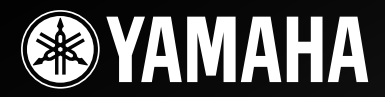

# *RX-V1900*

# AV Receiver

**OWNER'S MANUAL** 

# **IMPORTANT SAFETY INSTRUCTIONS**

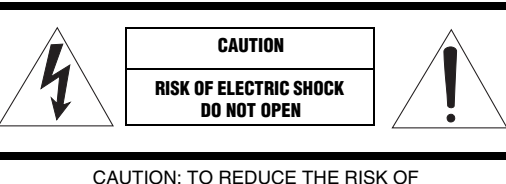

ELECTRIC SHOCK, DO NOT REMOVE COVER (OR BACK). NO USER-SERVICEABLE PARTS INSIDE. REFER SERVICING TO QUALIFIED SERVICE PERSONNEL.

#### • Explanation of Graphical Symbols

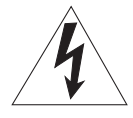

The lightning flash with arrowhead symbol, within an equilateral triangle, is intended to alert you to the presence of uninsulated "dangerous voltage" within the product's enclosure that may be of sufficient magnitude to constitute a risk of electric shock to persons.

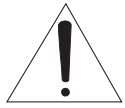

The exclamation point within an equilateral triangle is intended to alert you to the presence of important operating and maintenance (servicing) instructions in the literature accompanying the appliance.

- 1 Read Instructions All the safety and operating instructions should be read before the product is operated.
- **2** Retain Instructions The safety and operating instructions should be retained for future reference.
- **3** Heed Warnings All warnings on the product and in the operating instructions should be adhered to.
- **4** Follow Instructions All operating and use instructions should be followed.
- 5 Cleaning Unplug this product from the wall outlet before cleaning. Do not use liquid cleaners or aerosol cleaners.
- 6 Attachments Do not use attachments not recommended by the product manufacturer as they may cause hazards.
- 7 Water and Moisture Do not use this product near water for example, near a bath tub, wash bowl, kitchen sink, or laundry tub; in a wet basement; or near a swimming pool; and the like.
- 8 Accessories Do not place this product on an unstable cart, stand, tripod, bracket, or table. The product may fall, causing serious injury to a child or adult, and serious damage to the product. Use only with a cart, stand, tripod, bracket, or table recommended by the manufacturer, or sold with the product. Any mounting of the product should follow the manufacturer's instructions, and should use a mounting accessory recommended by the manufacturer.
- **9** A product and cart combination should be moved with care. Quick stops, excessive force, and uneven surfaces may cause the product and cart combination to overturn.

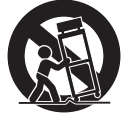

- 10 Ventilation Slots and openings in the cabinet are provided for ventilation and to ensure reliable operation of the product and to protect it from overheating, and these openings must not be blocked or covered. The openings should never be blocked by placing the product on a bed, sofa, rug, or other similar surface. This product should not be placed in a built-in installation such as a bookcase or rack unless proper ventilation is provided or the manufacturer's instructions have been adhered to.
- 11 Power Sources This product should be operated only from the type of power source indicated on the marking label. If you are not sure of the type of power supply to your home, consult your product dealer or local power company. For products intended to operate from battery power, or other sources, refer to the operating instructions.
- 12 Grounding or Polarization This product may be equipped with a polarized alternating current line plug (a plug having one blade wider than the other). This plug will fit into the power outlet only one way. This is a safety feature. If you are unable to insert the plug fully into the outlet, try reversing the plug. If the plug should still fail to fit, contact your electrician to replace your obsolete outlet. Do not defeat the safety purpose of the polarized plug.
- 13 Power-Cord Protection Power-supply cords should be routed so that they are not likely to be walked on or pinched by items placed upon or against them, paying particular attention to cords at plugs, convenience receptacles, and the point where they exit from the product.
- 14 Lightning For added protection for this product during a lightning storm, or when it is left unattended and unused for long periods of time, unplug it from the wall outlet and disconnect the antenna or cable system. This will prevent damage to the product due to lightning and power-line surges.
- 15 Power Lines An outside antenna system should not be located in the vicinity of overhead power lines or other electric light or power circuits, or where it can fall into such power lines or circuits. When installing an outside antenna system, extreme care should be taken to keep from touching such power lines or circuits as contact with them might be fatal.
- **16** Overloading Do not overload wall outlets, extension cords, or integral convenience receptacles as this can result in a risk of fire or electric shock.
- 17 Object and Liquid Entry Never push objects of any kind into this product through openings as they may touch dangerous voltage points or short-out parts that could result in a fire or electric shock. Never spill liquid of any kind on the product.
- 18 Servicing Do not attempt to service this product yourself as opening or removing covers may expose you to dangerous voltage or other hazards. Refer all servicing to qualified service personnel.
- **19** Damage Requiring Service Unplug this product from the wall outlet and refer servicing to qualified service personnel under the following conditions:
  - a) When the power-supply cord or plug is damaged,
  - b) If liquid has been spilled, or objects have fallen into the product,
  - c) If the product has been exposed to rain or water,

- d) If the product does not operate normally by following the operating instructions. Adjust only those controls that are covered by the operating instructions as an improper adjustment of other controls may result in damage and will often require extensive work by a qualified technician to restore the product to its normal operation,
- e) If the product has been dropped or damaged in any way, and
- f) When the product exhibits a distinct change in performance this indicates a need for service.
- 20 Replacement Parts When replacement parts are required, be sure the service technician has used replacement parts specified by the manufacturer or have the same characteristics as the original part. Unauthorized substitutions may result in fire, electric shock, or other hazards.
- 21 Safety Check Upon completion of any service or repairs to this product, ask the service technician to perform safety checks to determine that the product is in proper operating condition.
- 22 Wall or Ceiling Mounting The unit should be mounted to a wall or ceiling only as recommended by the manufacturer.
- 23 Heat The product should be situated away from heat sources such as radiators, heat registers, stoves, or other products (including amplifiers) that produce heat.

#### Note to CATV system installer:

This reminder is provided to call the CATV system installer's attention to Article 820-40 of the NEC that provides guidelines for proper grounding and, in particular, specifies that the cable ground shall be connected to the grounding system of the building, as close to the point of cable entry as practical. 24 Outdoor Antenna Grounding – If an outside antenna or cable system is connected to the product, be sure the antenna or cable system is grounded so as to provide some protection against voltage surges and built-up static charges. Article 810 of the National Electrical Code, ANSI/NFPA 70, provides information with regard to proper grounding of the mast and supporting structure, grounding of the lead-in wire to an antenna discharge unit, size of grounding conductors, location of antenna discharge unit, connection to grounding electrodes, and requirements for the grounding electrode.

#### EXAMPLE OF ANTENNA GROUNDING

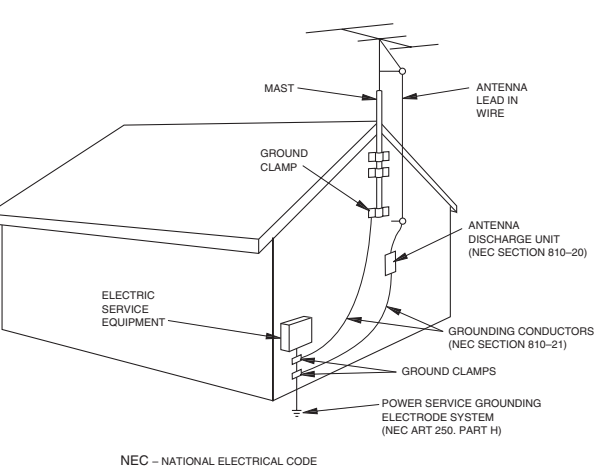

FCC INFORMATION (for US customers)

## 1 IMPORTANT NOTICE: DO NOT MODIFY THIS UNIT!

This product, when installed as indicated in the instructions contained in this manual, meets FCC requirements. Modifications not expressly approved by Yamaha may void your authority, granted by the FCC, to use the product.

- 2 IMPORTANT: When connecting this product to accessories and/or another product use only high quality shielded cables. Cable/s supplied with this product MUST be used. Follow all installation instructions. Failure to follow instructions could void your FCC authorization to use this product in the USA.
- **3 NOTE:** This product has been tested and found to comply with the requirements listed in FCC Regulations, Part 15 for Class "B" digital devices. Compliance with these requirements provides a reasonable level of assurance that your use of this product in a residential environment will not result in harmful interference with other electronic devices.

This equipment generates/uses radio frequencies and, if not installed and used according to the instructions found in the users manual, may cause interference harmful to the operation of other electronic devices. Compliance with FCC regulations does not guarantee that interference will not occur in all installations. If this product is found to be the source of interference, which can be determined by turning the unit "OFF" and "ON", please try to eliminate the problem by using one of the following measures:

Relocate either this product or the device that is being affected by the interference.

Utilize power outlets that are on different branch (circuit breaker or fuse) circuits or install AC line filter/s.

In the case of radio or TV interference, relocate/reorient the antenna. If the antenna lead-in is 300 ohm ribbon lead, change the lead-in to coaxial type cable.

If these corrective measures do not produce satisfactory results, please contact the local retailer authorized to distribute this type of product. If you can not locate the appropriate retailer, please contact Yamaha Electronics Corp., U.S.A. 6660 Orangethorpe Ave, Buena Park, CA 90620.

The above statements apply ONLY to those products distributed by Yamaha Corporation of America or its subsidiaries.

## Caution: Read this before operating your unit.

- **1** To assure the finest performance, please read this manual carefully. Keep it in a safe place for future reference.
- 2 Install this sound system in a well ventilated, cool, dry, clean place away from direct sunlight, heat sources, vibration, dust, moisture, and/or cold. Allow ventilation space of at least 30 cm on the top, 20 cm on the left and right, and 20 cm on the back of this unit.
- **3** Locate this unit away from other electrical appliances, motors, or transformers to avoid humming sounds.
- 4 Do not expose this unit to sudden temperature changes from cold to hot, and do not locate this unit in an environment with high humidity (i.e. a room with a humidifier) to prevent condensation inside this unit, which may cause an electrical shock, fire, damage to this unit, and/or personal injury.
- 5 Avoid installing this unit where foreign objects may fall onto this unit and/or this unit may be exposed to liquid dripping or splashing. On the top of this unit, do not place:
  - Other components, as they may cause damage and/or discoloration on the surface of this unit.
  - Burning objects (i.e. candles), as they may cause fire, damage to this unit, and/or personal injury.
  - Containers with liquid in them, as they may fall and liquid may cause electrical shock to the user and/or damage to this unit.
- 6 Do not cover this unit with a newspaper, tablecloth, curtain, etc. in order not to obstruct heat radiation. If the temperature inside this unit rises, it may cause fire, damage to this unit, and/or personal injury.
- 7 Do not plug in this unit to a wall outlet until all connections are complete.
- 8 Do not operate this unit upside-down. It may overheat, possibly causing damage.
- 9 Do not use force on switches, knobs and/or cords.
- **10** When disconnecting the power cable from the wall outlet, grasp the plug; do not pull the cable.
- 11 Do not clean this unit with chemical solvents; this might damage the finish. Use a clean, dry cloth.
- 12 Only voltage specified on this unit must be used. Using this unit with a higher voltage than specified is dangerous and may cause fire, damage to this unit, and/or personal injury. Yamaha will not be held responsible for any damage resulting from use of this unit with a voltage other than specified.
- 13 To prevent damage by lightning, keep the power cord and outdoor antennas disconnected from a wall outlet or the unit during a lightning storm.
- **14** Do not attempt to modify or fix this unit. Contact qualified Yamaha service personnel when any service is needed. The cabinet should never be opened for any reasons.
- **15** When not planning to use this unit for long periods of time (i.e. vacation), disconnect the AC power plug from the wall outlet.
- **16** Install this unit near the AC outlet and where the AC power plug can be reached easily.

- 17 Be sure to read the "Troubleshooting" section on common operating errors before concluding that this unit is faulty.
- 18 Before moving this unit, press **MASTER ON/OFF** to release it outward to the OFF position to turn off this unit, the main room, Zone 2 and Zone 3 and then disconnect the AC power plug from the AC wall outlet.
- **19** VOLTAGE SELECTOR (Asia and General models only) The VOLTAGE SELECTOR on the rear panel of this unit must be set for your local main voltage BEFORE plugging into the AC wall outlet. Voltages are:

.....AC 110/120/220/230-240 V, 50/60 Hz

- **20** The batteries shall not be exposed to excessive heat such as sunshine, fire or like.
- **21** Excessive sound pressure from earphones and headphones can cause hearing loss.
- **22** When replacing the batteries, be sure to use batteries of the same type. Danger of explosion may happen if batteries are incorrectly replaced.

#### WARNING

TO REDUCE THE RISK OF FIRE OR ELECTRIC SHOCK, DO NOT EXPOSE THIS UNIT TO RAIN OR MOISTURE.

As long as this unit is connected to the AC wall outlet, it is not disconnected from the AC power source even if you turn off this unit by **@MASTER ON/OFF.** In this state, this unit is designed to consume a very small quantity of power.

#### FOR CANADIAN CUSTOMERS

To prevent electric shock, match wide blade of plug to wide slot and fully insert.

This Class B digital apparatus complies with Canadian ICES-003.

#### POUR LES CONSOMMATEURS CANADIENS

Pour éviter les chocs électriques, introduire la lame la plus large de la fiche dans la borne correspondante de la prise et pousser jusqu'au fond.

Cet appareil numérique de la classe B est conforme à la norme NMB-003 du Canada.

#### IMPORTANT

Please record the serial number of this unit in the space below.

MODEL:

Serial No .:

The serial number is located on the rear of the unit. Retain this Owner's Manual in a safe place for future reference.

## Contents

#### INTRODUCTION

| Features             |   |
|----------------------|---|
| Supplied accessories | 3 |
| Notice               |   |
| Getting started      | 5 |
| Quick start guide    | 6 |

#### PREPARATION

| Connections                              | 10 |  |
|------------------------------------------|----|--|
| Optimizing the speaker setting for your  |    |  |
| listening room                           | 30 |  |
| Before starting the automatic setup      | 30 |  |
| Basic automatic setup                    | 30 |  |
| Advanced automatic setup                 | 33 |  |
| Reloading the automatic setup parameters | 34 |  |

#### **BASIC OPERATION**

| Playback                                                                                                    | 35                                                                                   |
|----------------------------------------------------------------------------------------------------|--------------------------------------------------------------------------------------|
| Basic procedure                                                                                                    | 35                                                                                   |
| Selecting audio input jacks (AUDIO SELECT)                                                                                                    | 36                                                                                   |
| Selecting the multi-channel input component                                                                                                    | 36                                                                                   |
| Using your headphones                                                                                                    | 36                                                                                   |
| Muting the audio output                                                                                                    | 37                                                                                   |
| Displaying the input source information                                                                                                    |                                                                                      |
| (SIGNAL INFO)                                                                                                    | 37                                                                                   |
| Using the sleep timer                                                                                                    | 38                                                                                   |
| Sound field programs                                                                                                    | 39                                                                                   |
| Selecting sound field programs                                                                                                    | 39                                                                                   |
| Using CINEMA DSP 3D mode                                                                                                    | 45                                                                                   |
| Enjoying unprocessed input sources                                                                                                    | 45                                                                                   |
| Using audio features                                                                                                    | 46                                                                                   |
| Enjoying pure hi-fi sound                                                                                                    | 46                                                                                   |
| Adjusting the tonal quality                                                                                                    | 46                                                                                   |
| Adjusting the speaker level                                                                                                    | 46                                                                                   |
| FM/AM tuning                                                                                                    | 47                                                                                   |
| Overview                                                                                                    | 47                                                                                   |
| FM/AM tuning operations                                                                                                    | 47                                                                                   |
| Preset FM/AM stations                                                                                                    | 48                                                                                   |
|                                                                                                    |                                                                                      |
| Using HD Radio <sup>™</sup> features                                                                                                    |                                                                                      |
| Using HD Radio <sup>™</sup> features<br>(U.S.A. model only)                                                                                                    | 50                                                                                   |
| Using HD Radio <sup>™</sup> features<br>(U.S.A. model only)<br>Selecting HD Radio <sup>™</sup> audio programs                                                                                                    | <b> 50</b><br>50                                                                     |
| Using HD Radio <sup>™</sup> features<br>(U.S.A. model only)<br>Selecting HD Radio <sup>™</sup> audio programs<br>Displaying HD Radio <sup>™</sup> information                                                                                                    | <b>50</b><br>50<br>51                                                                |
| Using HD Radio <sup>TM</sup> features<br>(U.S.A. model only)<br>Selecting HD Radio <sup>TM</sup> audio programs<br>Displaying HD Radio <sup>TM</sup> information<br>XM <sup>®</sup> Satellite Radio tuning                                                                                                    | <b>50</b><br>50<br>51<br><b>52</b>                                                   |
| Using HD Radio <sup>™</sup> features<br>(U.S.A. model only)<br>Selecting HD Radio <sup>™</sup> audio programs<br>Displaying HD Radio <sup>™</sup> information<br>XM <sup>®</sup> Satellite Radio tuning<br>Connecting XM Mini-Tuner Home Dock                                                                                                    | <b>50</b><br>50<br>51<br><b>52</b><br>52                                             |
| Using HD Radio <sup>™</sup> features<br>(U.S.A. model only)<br>Selecting HD Radio <sup>™</sup> audio programs<br>Displaying HD Radio <sup>™</sup> information<br>XM <sup>®</sup> Satellite Radio tuning<br>Connecting XM Mini-Tuner Home Dock<br>Activating XM Satellite Radio                                                                                                    | 50<br>50<br>51<br>52<br>52<br>53                                                     |
| Using HD Radio <sup>™</sup> features<br>(U.S.A. model only)<br>Selecting HD Radio <sup>™</sup> audio programs<br>Displaying HD Radio <sup>™</sup> information<br>XM <sup>®</sup> Satellite Radio tuning<br>Connecting XM Mini-Tuner Home Dock<br>Activating XM Satellite Radio<br>XM Satellite Radio operations                                                                                                    | <b>50</b><br>50<br>51<br><b>52</b><br>52<br>53<br>53                                 |
| Using HD Radio <sup>™</sup> features<br>(U.S.A. model only)<br>Selecting HD Radio <sup>™</sup> audio programs<br>Displaying HD Radio <sup>™</sup> information<br>XM <sup>®</sup> Satellite Radio tuning<br>Connecting XM Mini-Tuner Home Dock<br>Activating XM Satellite Radio<br>XM Satellite Radio operations<br>Setting the XM Satellite Radio preset channels                                                                                                    | 50<br>50<br>51<br>52<br>52<br>53<br>53<br>55                                         |
| Using HD Radio <sup>™</sup> features<br>(U.S.A. model only)<br>Selecting HD Radio <sup>™</sup> audio programs<br>Displaying HD Radio <sup>™</sup> information<br>XM <sup>®</sup> Satellite Radio tuning<br>Connecting XM Mini-Tuner Home Dock<br>Activating XM Satellite Radio<br>XM Satellite Radio operations<br>Setting the XM Satellite Radio preset channels<br>Displaying the XM Satellite Radio information                                                                                                    | 50<br>50<br>51<br>52<br>53<br>53<br>55<br>56                                         |
| Using HD Radio <sup>™</sup> features<br>(U.S.A. model only)<br>Selecting HD Radio <sup>™</sup> audio programs<br>Displaying HD Radio <sup>™</sup> information<br>XM® Satellite Radio tuning<br>Connecting XM Mini-Tuner Home Dock<br>Activating XM Satellite Radio<br>XM Satellite Radio operations<br>Setting the XM Satellite Radio preset channels<br>Displaying the XM Satellite Radio information<br>SIRIUS Satellite Radio <sup>™</sup> tuning                                                                                                    | 50<br>50<br>51<br>52<br>53<br>53<br>55<br>56<br>57                                   |
| Using HD Radio <sup>™</sup> features<br>(U.S.A. model only)<br>Selecting HD Radio <sup>™</sup> audio programs<br>Displaying HD Radio <sup>™</sup> information<br>XM® Satellite Radio tuning<br>Connecting XM Mini-Tuner Home Dock<br>Activating XM Satellite Radio<br>XM Satellite Radio operations<br>Setting the XM Satellite Radio preset channels<br>Displaying the XM Satellite Radio information<br>SIRIUS Satellite Radio <sup>™</sup> tuning<br>Connecting the SiriusConnect <sup>™</sup> tuner                                                                                                    | <b>50</b><br>50<br>51<br><b>52</b><br>52<br>53<br>53<br>55<br>56<br><b> 57</b><br>57 |
| Using HD Radio <sup>™</sup> features<br>(U.S.A. model only)<br>Selecting HD Radio <sup>™</sup> audio programs<br>Displaying HD Radio <sup>™</sup> information<br>XM® Satellite Radio tuning<br>Connecting XM Mini-Tuner Home Dock<br>Activating XM Satellite Radio<br>XM Satellite Radio operations<br>Setting the XM Satellite Radio preset channels<br>Displaying the XM Satellite Radio information<br>SIRIUS Satellite Radio <sup>™</sup> tuning<br>Connecting the SiriusConnect <sup>™</sup> tuner<br>Activating SIRIUS Satellite Radio <sup>™</sup> subscription                                                                                                    | 50<br>50<br>51<br>52<br>53<br>53<br>55<br>56<br>57<br>58                             |
| Using HD Radio <sup>™</sup> features<br>(U.S.A. model only)<br>Selecting HD Radio <sup>™</sup> audio programs<br>Displaying HD Radio <sup>™</sup> information<br>XM <sup>®</sup> Satellite Radio tuning<br>Connecting XM Mini-Tuner Home Dock<br>Activating XM Satellite Radio<br>XM Satellite Radio operations<br>Setting the XM Satellite Radio preset channels<br>Displaying the XM Satellite Radio information<br>SIRIUS Satellite Radio <sup>™</sup> tuning<br>Connecting the SiriusConnect <sup>™</sup> tuner<br>Activating SIRIUS Satellite Radio <sup>™</sup> subscription<br>SIRIUS Satellite Radio <sup>™</sup> operations                                                                                                    | 50<br>50<br>51<br>52<br>53<br>53<br>55<br>56<br>57<br>1 58<br>58                     |
| Using HD Radio <sup>™</sup> features<br>(U.S.A. model only)<br>Selecting HD Radio <sup>™</sup> audio programs<br>Displaying HD Radio <sup>™</sup> information<br>XM <sup>®</sup> Satellite Radio tuning<br>Connecting XM Mini-Tuner Home Dock<br>Activating XM Satellite Radio<br>XM Satellite Radio operations<br>Setting the XM Satellite Radio preset channels<br>Displaying the XM Satellite Radio information<br>SIRIUS Satellite Radio <sup>™</sup> tuning<br>Connecting the SiriusConnect <sup>™</sup> tuner<br>Activating SIRIUS Satellite Radio <sup>™</sup> subscription<br>SIRIUS Satellite Radio <sup>™</sup> operations<br>Setting the SIRIUS Satellite Radio <sup>™</sup> preset                                                                                                    | 50<br>51<br>52<br>52<br>53<br>53<br>55<br>56<br>57<br>1 58<br>58                     |
| Using HD Radio <sup>™</sup> features<br>(U.S.A. model only)<br>Selecting HD Radio <sup>™</sup> audio programs<br>Displaying HD Radio <sup>™</sup> information<br>XM <sup>®</sup> Satellite Radio tuning<br>Connecting XM Mini-Tuner Home Dock<br>Activating XM Satellite Radio<br>XM Satellite Radio operations<br>Setting the XM Satellite Radio preset channels<br>Displaying the XM Satellite Radio information<br>SIRIUS Satellite Radio <sup>™</sup> tuning<br>Connecting the SiriusConnect <sup>™</sup> tuner<br>Activating SIRIUS Satellite Radio <sup>™</sup> subscription<br>SIRIUS Satellite Radio <sup>™</sup> operations<br>Setting the SIRIUS Satellite Radio <sup>™</sup> preset<br>channels                                                                                                    | 50<br>51<br>52<br>52<br>53<br>53<br>55<br>56<br>57<br>1 58<br>58<br>58<br>58         |
| Using HD Radio <sup>™</sup> features<br>(U.S.A. model only)<br>Selecting HD Radio <sup>™</sup> audio programs<br>Displaying HD Radio <sup>™</sup> information<br>XM <sup>®</sup> Satellite Radio tuning<br>Connecting XM Mini-Tuner Home Dock<br>Activating XM Satellite Radio<br>XM Satellite Radio operations<br>Setting the XM Satellite Radio preset channels<br>Displaying the XM Satellite Radio information<br>SIRIUS Satellite Radio <sup>™</sup> tuning<br>Connecting the SiriusConnect <sup>™</sup> tuner<br>Activating SIRIUS Satellite Radio <sup>™</sup> subscription<br>SIRIUS Satellite Radio <sup>™</sup> operations<br>Setting the SIRIUS Satellite Radio <sup>™</sup> preset<br>channels<br>Setting the Parental Lock                                                                                                    | 50<br>51<br>52<br>52<br>53<br>55<br>57<br>57<br>58<br>58<br>58<br>60<br>61           |
| Using HD Radio <sup>™</sup> features<br>(U.S.A. model only)<br>Selecting HD Radio <sup>™</sup> audio programs<br>Displaying HD Radio <sup>™</sup> information<br>XM <sup>®</sup> Satellite Radio tuning<br>Connecting XM Mini-Tuner Home Dock<br>Activating XM Satellite Radio<br>XM Satellite Radio operations<br>Setting the XM Satellite Radio preset channels<br>Displaying the XM Satellite Radio information<br>SIRIUS Satellite Radio <sup>™</sup> tuning<br>Connecting the SiriusConnect <sup>™</sup> tuner<br>Activating SIRIUS Satellite Radio <sup>™</sup> subscription<br>SIRIUS Satellite Radio <sup>™</sup> operations<br>Setting the SIRIUS Satellite Radio <sup>™</sup> preset<br>channels<br>Setting the SIRIUS Satellite Radio <sup>™</sup> preset<br>channels                                                                       | 50<br>50<br>51<br>52<br>53<br>55<br>56<br>57<br>58<br>58<br>60<br>61                 |
| Using HD Radio <sup>™</sup> features<br>(U.S.A. model only)<br>Selecting HD Radio <sup>™</sup> audio programs<br>Displaying HD Radio <sup>™</sup> information<br>XM <sup>®</sup> Satellite Radio tuning<br>Connecting XM Mini-Tuner Home Dock<br>Activating XM Satellite Radio<br>XM Satellite Radio operations<br>Setting the XM Satellite Radio preset channels<br>Displaying the XM Satellite Radio information<br>SIRIUS Satellite Radio <sup>™</sup> tuning<br>Connecting the SiriusConnect <sup>™</sup> tuner<br>Activating SIRIUS Satellite Radio <sup>™</sup> subscription<br>SIRIUS Satellite Radio <sup>™</sup> operations<br>Setting the SIRIUS Satellite Radio <sup>™</sup> preset<br>channels<br>Setting the SIRIUS Satellite Radio <sup>™</sup> preset<br>channels<br>Setting the SIRIUS Satellite Radio <sup>™</sup> preset<br>channels | 50<br>50<br>51<br>52<br>53<br>55<br>56<br>57<br>58<br>58<br>60<br>61<br>62           |
| Using HD Radio <sup>™</sup> features<br>(U.S.A. model only)<br>Selecting HD Radio <sup>™</sup> audio programs<br>Displaying HD Radio <sup>™</sup> information<br>XM® Satellite Radio tuning<br>Connecting XM Mini-Tuner Home Dock<br>Activating XM Satellite Radio<br>XM Satellite Radio operations<br>Setting the XM Satellite Radio preset channels<br>Displaying the XM Satellite Radio information<br>SIRIUS Satellite Radio <sup>™</sup> tuning<br>Connecting the SiriusConnect <sup>™</sup> tuner<br>Activating SIRIUS Satellite Radio <sup>™</sup> subscription<br>SIRIUS Satellite Radio <sup>™</sup> operations<br>Setting the SIRIUS Satellite Radio <sup>™</sup> preset<br>channels<br>Setting the Parental Lock.<br>Displaying the SIRIUS Satellite Radio <sup>™</sup><br>information                                                      | 50<br>50<br>51<br>52<br>53<br>55<br>56<br>57<br>58<br>60<br>61<br>62<br>63           |

| Using Bluetooth <sup>TM</sup> components              |    |
|-------------------------------------------------------|----|
| Pairing the Bluetooth <sup>TM</sup> receiver and your |    |
| Bluetooth component                                   | 65 |
| Playback of the Bluetooth <sup>TM</sup> component     | 65 |
|                                                       |    |

#### **ADVANCED OPERATION**

| Advanced sound configurations                       |
|-----------------------------------------------------|
| Selecting decoders                                  |
| Changing sound field parameter settings             |
| Customizing this unit (MANUAL SETUP)74              |
| Operating the MANUAL SETUP menu74                   |
| 1 SPEAKER MENU75                                    |
| 2 VOLUME MENU 77                                    |
| 3 SOUND MENU 78                                     |
| 4 VIDEO MENU 80                                     |
| 5 INPUT MENU 81                                     |
| 6 OPTION MENU                                       |
| Saving and recalling the system settings            |
| (SYSTEM MEMORY)86                                   |
| Saving the system settings                          |
| Loading the system settings                         |
| Using examples                                      |
| Remote control features                             |
| Controlling this unit, a TV, or other components 89 |
| Setting remote control codes                        |
| Programming codes from other remote controls 93     |
| Changing source names in the display window94       |
| Macro programming features                          |
| Clearing configurations                             |
| Simplified remote control                           |
| Using multi-zone configuration                      |
| Connecting the Zone 2 and Zone 3 components 99      |
| Controlling Zone 2 or Zone 3 100                    |
| Advanced setup102                                   |
| Using the advanced setup menu 102                   |

#### **ADDITIONAL INFORMATION**

| Troubleshooting                  | 104 |
|----------------------------------|-----|
| Resetting the system             | 115 |
| Glossary                         | 116 |
| Sound field program information  | 119 |
| Parametric equalizer information | 120 |
| Specifications                   | 121 |
| SET MENU tree                    |     |
| Index                            |     |

#### APPENDIX

#### (at the end of this manual)

| Front panel                                 | i |
|---------------------------------------------|---|
| Remote control i                            | i |
| Sound output in each sound field program ii | i |
| List of remote control codes                | V |

"**MASTER ON/OFF**" or "**③DVD**" (example) indicates the name of the parts on the front panel or the remote control. Refer to the attached sheet or the pages at the end of this manual for the information about each position of the parts. BASIC OPERATION

## What you can do with MANUAL SETUP

By configuring the parameters in "MANUAL SETUP", you can adjust a variety of system settings suited for your listening environment. The following is a brief description of some of the useful menus you can configure in "MANUAL SETUP". For more detailed information, see "Customizing this unit (MANUAL SETUP)" (page 74) and "SET MENU tree" (page 123).

#### Fine adjusting the speaker settings

In case speaker settings configured by automatic setup does not match your listening environment, you can configure them manually. SPEAKER MENU  $\rightarrow$  CONFIG (page 75) SPEAKER MENU  $\rightarrow$  LEVEL (page 76) SPEAKER MENU  $\rightarrow$  DISTANCE (page 76)

#### Specifying the muting type

In case you do not want to fully mute audio when you receive a call while watching your favorite TV program, you can use this menu to specify the muting level. UOLUME MENU  $\rightarrow$  MUTING TYPE (page 78)

#### Specifying the initial volume level

By adjusting this parameter, you can automatically control the initial volume level regardless of the recording level of the audio source.

VOLUME MENU  $\rightarrow$  INIT. VOL. (page 78)

#### Adjusting the dynamic range

The dynamic range is the difference between the minimum and maximum amplitude. The higher the dynamic range, the more accurate the sound reproduction for bitstream signals. You can adjust the dynamic range for speakers and headphones individually. SOUND MENU  $\rightarrow$  DYNAMIC RANGE (page 79)

#### Adjusting the audio and video synchronization

Sometimes, depending on your video source component, video is delayed relative to audio due to processing problems. In this case, you need to manually adjust the audio delay to keep it synchronized with the video. If you connect the video source component to this unit using an HDMI connection and your component supports the LIPSYNC feature, you can adjust the audio/video synchronization automatically. SOUND MENU  $\rightarrow$  LIPSYNC (page 79)

#### Changing input/output assignment

In case the initial input/output assignments do not correspond to your needs, you can rearrange them according to your component to be connected to this unit. You can also edit the input name to be displayed in the front panel or in the OSD as necessary.

INPUT MENU  $\rightarrow$  (input source)  $\rightarrow$  I/O ASSIGNMENT (page 82)

INPUT MENU  $\rightarrow$  (input source) INPUT RENAME (page 82)

# Fixing the volume difference between input sources

The sound output level may vary depending on the audio source components connected to this unit. In this case, you can reduce or increase the output level of each input source using this feature.

INPUT MENU  $\rightarrow$  (input source)  $\rightarrow$  VOL. TRIM (page 82)

#### Setting the background video for audio sources

If you want to enjoy video images in combination with music playback or radio, configure this setting to specify the video input source. For example, to view DVD video images while listening to the FM radio, set this setting under "TUNER" to "DVD".

INPUT MENU  $\rightarrow$  (input source)  $\rightarrow$  BGU (page 82)

# Adjusting the brightness of the front panel display

You can make the front panel display darker or brighter by configuring this setting.

OPTION MENU  $\rightarrow$  DISPLAY SET  $\rightarrow$  DIMMER (page 83)

#### Turning on or off the short message display

Each time you operate this unit using controls on the front panel or remote control keys, this unit displays short messages on the OSD. If you want to turn off the short message display, select "OFF" in this setting (Initial factory setting is "ON"). OPTION MENU  $\rightarrow$  DISPLAY SET  $\rightarrow$  SHORT MESSAGE (page 84)

# Setting the amount of time to display OSD information

You can set the amount of time to display HD Radio (U.S.A. model only), XM Satellite Radio, or SIRIUS Satellite Radio information or iPod menu in the OSD after you perform a certain operation. OPTION MENU  $\rightarrow$  DISPLAY SET  $\rightarrow$  ON SCREEN (page 84)

#### Protecting the setup values

After you have configured the sound field program parameters and other system settings, you can use this feature to prevent accidental changes to those setup values.

OPTION MENU  $\rightarrow$  MEMORY GUARD (page 84)

## Features

#### Built-in 7-channel power amplifier

 Minimum RMS output power (20 Hz to 20 kHz, 0.04% THD, 8 Ω) Front: 130 W + 130 W Center: 130 W
 Surround: 130 W + 130 W Surround back: 130 W + 130 W

#### Various input/output connectors

- HDMI (IN x 4, OUT x 1), Component video (IN x 3, OUT x 1), S-video (IN x 6, OUT x 3), Composite video (IN x 6, OUT x 3), Coaxial digital audio (IN x 3), Optical digital audio (IN x 5, OUT x 2), Analog audio (IN x 10, OUT x 3)
- Speaker out (7-channel), Pre out (7-channel), Subwoofer out, Presence out, Zone 2/Zone 3 out
- Discrete multi-channel input (6 or 8-channel)

#### Sound field programs

- Proprietary Yamaha technology for the creation of sound fields
- ♦ CINEMA DSP 3D
- Compressed Music Enhancer mode
- Virtual CINEMA DSP
- SILENT CINEMA

#### **Digital audio decoders**

- Dolby TrueHD, Dolby Digital Plus decoder
- DTS-HD Master Audio, DTS-HD High Resolution Audio decoder
- ◆ Dolby Digital/Dolby Digital EX decoder
- DTS/DTS-ES Matrix 6.1, Discrete 6.1, DTS 96/24 decoder
   Dolby Pro Logic/Dolby Pro Logic II/Dolby Pro Logic IIx
- decoder
- DTS NEO:6 decoder
- Neural-THX Surround decoder (U.S.A. and Canada models only)
- ◆ SRS Circle Surround II decoder (U.S.A. model only)

#### Sophisticated FM/AM tuner

- ◆ 40-station random and direct preset tuning
- ♦ Automatic preset tuning

#### **Radio tuners**

- ♦ FM/AM tuning capability
- ◆ HD Radio<sup>™</sup> digital broadcast reception capability (U.S.A. model only)
- XM Satellite Radio tuning capability (using XM Mini-Tuner and Home Dock, sold separately)
- ◆ SIRIUS Satellite Radio<sup>™</sup> tuning capability (using SiriusConnect tuner, sold separately)

## Supplied accessories

Check that you received all of the following parts.

- Remote control
- Simplified remote control (except Europe model)
- Batteries (4) (AAA, R03, UM-4)
- Dever cable (Two for Asia model)

#### HDMI<sup>™</sup> (High-Definition Multimedia Interface)

- HDMI interface for standard, enhanced or high-definition video as well as multi-channel digital audio based on HDMI version 1.3a (HDMI is licensed by HDMI Licensing, LLC.)
  - Automatic audio and video synchronization (lip sync) information capability
  - Deep Color video signal (30/36 bit) transmission capability
  - "x.v.Color" video signal transmission capability
  - High refresh rate and high resolution video signals capability
- High definition digital audio format signals capability
- HDCP (High-bandwidth Digital Content Protection System) licensed by Digital Content Protection, LLC.
- Analog video to HDMI digital video up-conversion (composite video ↔ S-video ↔ component video → HDMI digital video) capability for monitor out
- ◆ Analog video up-scaling from 480i (NTSC)/576i (PAL) or 480p/576p to 720p, 1080i or 1080p

#### DOCK terminal

 DOCK terminal to connect a Yamaha iPod universal dock (such as YDS-11, sold separately) or Bluetooth wireless audio receiver (such as YBA-10, sold separately)

#### Automatic speaker setup features

- Advanced YPAO (Yamaha Parametric room Acoustic Optimizer) for automatic speaker setup
- Multi-point measurement feature for multiple listening positions
- Parametric equalizer select feature

#### Other features

- ◆ 192-kHz/24-bit D/A converter
- OSD (on-screen display) menus that allow you to optimize this unit to suit your individual audiovisual system
- Analog video interlace/progressive conversion from 480i (NTSC)/576i (PAL) to 480p/576p
- Pure Direct mode for pure hi-fi sound for all sources
- Adaptive dynamic range controlling capability
- Adaptive DSP effect level controlling capability
- Remote control with preset remote control codes, learning and macro capability
- ZONE 2/ZONE 3 custom installation facility
- Zone switching capability between the main zone and ZONE 2/ZONE 3 using ZONE CONTROLS
- SYSTEM MEMORY capability for saving and recalling multiple system parameter settings
- Sleep timer for each zone
  - Optimizer microphone
  - □ AM loop antenna
  - Indoor FM antenna
  - Speaker terminal wrench

## Notice

#### About this manual

- - indicates a tip for your operation.
- Some operations can be performed by using either the buttons on the front panel or the ones on the remote control. In case the button names differ between the front panel and the remote control, the button name on the remote control is given in parentheses.
- This manual is printed prior to production. Design and specifications are subject to change in part as a result of improvements, etc. In case of differences between the manual and product, the product has priority.
- "@MASTER ON/OFF" or "@DVD" (example) indicates the name of the parts on the front panel or the remote control. Refer to the attached sheet or the pages at the end of this manual for the information about each position of the parts.

#### 

Manufactured under license from Dolby Laboratories. Dolby and the double-D symbol are registered trademarks of Dolby Laboratories.

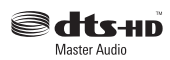

Manufactured under license under U.S. Patent No's: 5,451,942;5,956,674;5,974,380;5,978,762;6,226,616;6,487,535 & other U.S. and worldwide patents issued & pending. DTS is a registered trademark and the DTS logos, Symbol, DTS-HD and DTS-HD Master Audio are trademark of DTS, Inc. © 1996-2007 DTS, Inc. All Rights Reserved.

#### iPod™

"iPod" is a trademark of Apple Inc., registered in the U.S. and other countries.

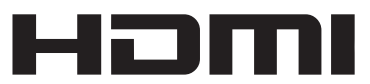

"HDMI", the "HDMI" logo and "High-Definition Multimedia Interface" are trademarks, or registered trademarks of HDMI Licensing LLC.

#### x.v.Color™

"x.v.Color" is a trademark of Sony Corporation.

#### SILENT ™ CINEMA

"SILENT CINEMA" is a trademark of Yamaha Corporation.

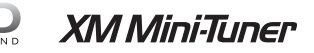

The XM name and related logos are registered trademarks of XM Satellite Radio Inc.

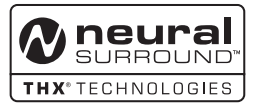

This product is manufactured under license from Neural Audio Corporation and THX Ltd. YAMAHA CORPORATION hereby grants the user a non-exclusive, non-transferable, limited right of use to this product under U.S.A. and foreign patent, patent pending and other technology or trademarks owned by Neural Audio Corporation and THX Ltd. "Neural Surround", "Neural Audio", "Neural" and "NRL" are trademarks and logos owned by Neural Audio Corporation. THX is a trademark of THX Ltd., which may be registered in some jurisdictions. All rights reserved.

# SIRIUS A

©2006 SIRIUS Satellite Radio Inc. "SIRIUS", "SiriusConnect", the SIRIUS dog logo, channel names and logos are trademarks of SIRIUS Satellite Radio Inc.

## H) Radio

HD Radio<sup>™</sup> Technology Manufactured Under License From iBiquity Digital Corp. U.S. and Foreign Patents. HD Radio<sup>™</sup> and the HD Radio logo are proprietary trademarks of iBiquity Digital Corp.

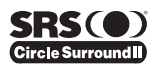

Circle Surround II, Dialog Clarity, TruBass, SRS and the (•) symbol are trademarks of SRS Labs, Inc. Circle Surround II, Dialog Clarity and TruBass technologies are incorporated under license from SRS Labs, Inc.

## **Getting started**

Installing batteries in the remote control

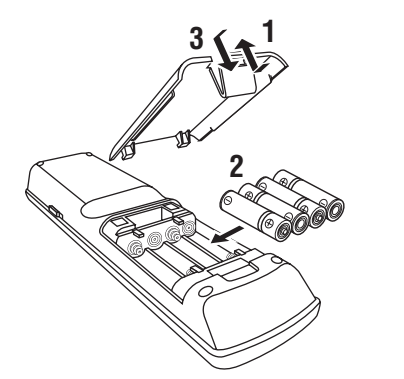

- **1** Take off the battery compartment cover.
- 2 Insert the four supplied batteries (AAA, R03, UM-4) according to the polarity markings (+ and –) on the inside of the battery compartment.
- **3** Snap the battery compartment cover back into place.

#### Notes

- Change all of the batteries if you notice the following conditions:
  - the operation range of the remote control decreases.
  - the transmit indicator does not flash or its light becomes dim.
- Do not use old batteries together with new ones.
- Do not use different types of batteries (such as alkaline and manganese batteries) together. Read the packaging carefully as these different types of batteries may have the same shape and color.
- If the batteries have leaked, dispose of them immediately. Avoid touching the leaked material or letting it come into contact with clothing, etc. Clean the battery compartment thoroughly before installing new batteries.
- Do not throw away batteries with general house waste; dispose of them correctly in accordance with your local regulations.
- If the remote control is without batteries for more than 2 minutes, or if exhausted batteries remain in the remote control, the contents of the memory may be cleared. When the memory is cleared, insert new batteries, set up the remote control code and program any acquired functions that may have been cleared.

VOLTAGE SELECTOR (Asia and General models only)

#### Caution

The VOLTAGE SELECTOR on the rear panel of this unit must be set for your local voltage BEFORE plugging the power cable into the AC wall outlet. Improper setting of the VOLTAGE SELECTOR may cause damage to this unit and create a potential fire hazard.

Rotate the VOLTAGE SELECTOR clockwise or counterclockwise to the correct position using a straight slot screwdriver.

Voltages are as follows:

.....AC 110/120/220/230-240 V, 50/60 Hz

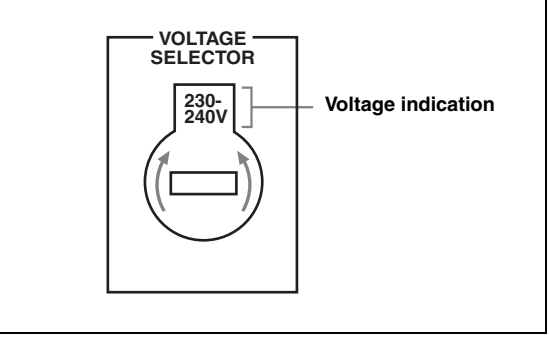

## Quick start guide

The following steps describe the easiest way to enjoy DVD movie playback in your home theater.

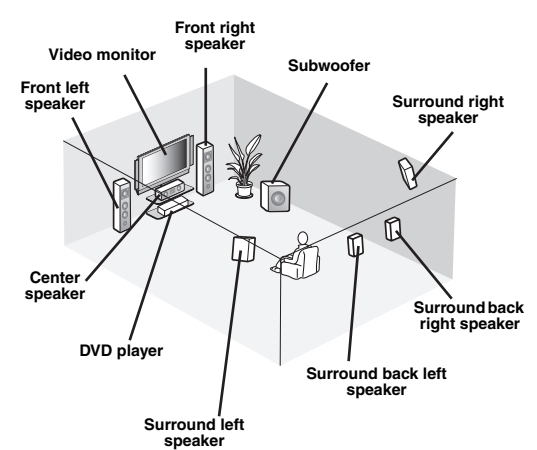

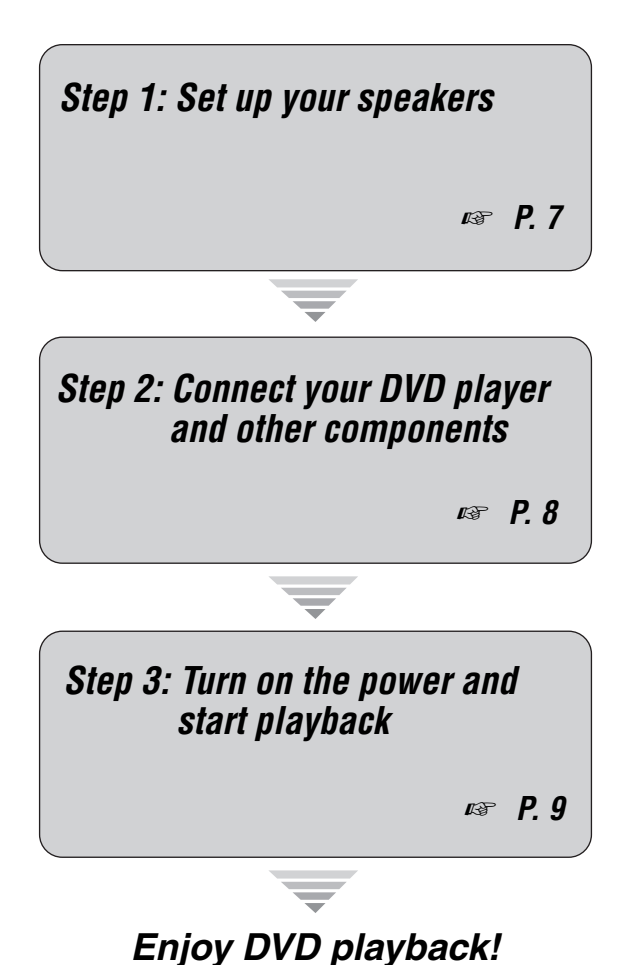

## Preparation: Check the items

In these steps, you need the following supplied accessories.

#### Power cable

The following items are not included in the package of this unit.

#### Speakers

| <ul> <li>Front speaker</li></ul>                                                                                                  |
|----------------------------------------------------------------------------------------------------|
| <ol> <li>Two surround speakers</li> <li>One center speaker</li> <li>One (or two) surround back speaker(s)</li> </ol>              |
| Active subwoofer                                                                                                    |
| Speaker cablex 7Subwoofer cablex 1Select a monaural RCA cable.                                                                    |
| <b>DVD player x 1</b><br>Select DVD player equipped with coaxial digital<br>audio output jack and composite video output<br>jack. |
| Video monitor                                                                                                    |
| Video cable                                                                                                    |
| Digital coaxial audio cablex 1                                                                                                    |

## Step 1: Set up your speakers

Place your speakers in the room and connect them to this unit.

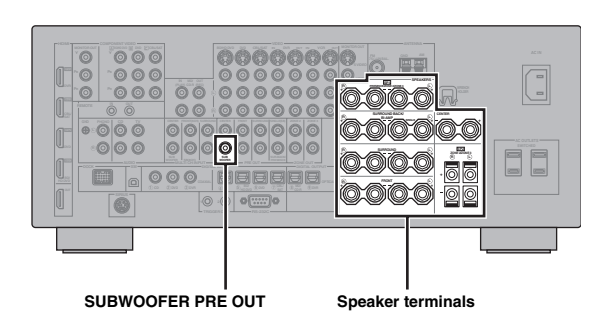

- 1 Place your speakers and subwoofer in the room.
- 2 Connect speaker cables to each speaker.

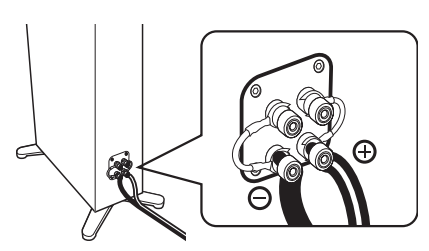

**3** Connect each speaker cable to the corresponding speaker terminal of this unit.

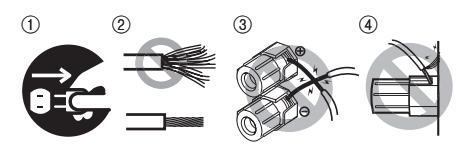

- (1) Make sure that this unit and the subwoofer are unplugged from the AC wall outlets.
- ② Twist the exposed wires of the speaker cables together to prevent short circuits.
- ③ Do not let the bare speaker wires touch each other.
- ④ Do not let the bare speaker wires touch any metal part of this unit.

Be sure to connect the left channel (L), right channel (R), "+" (red) and "-" (black) properly.

#### Front speakers and center speaker

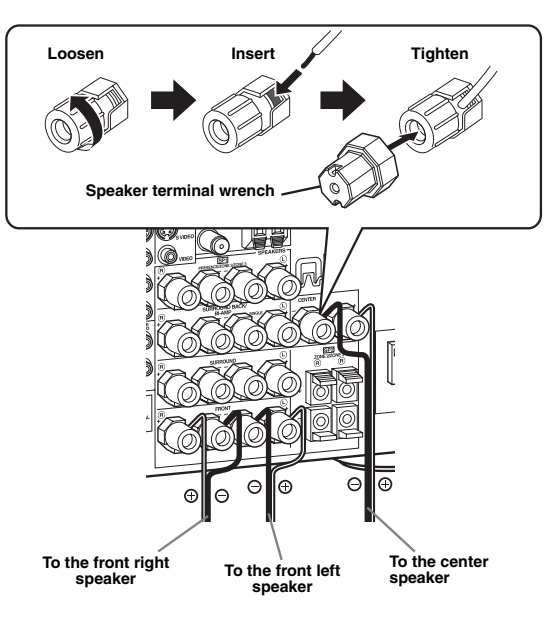

#### Surround and surround back speakers

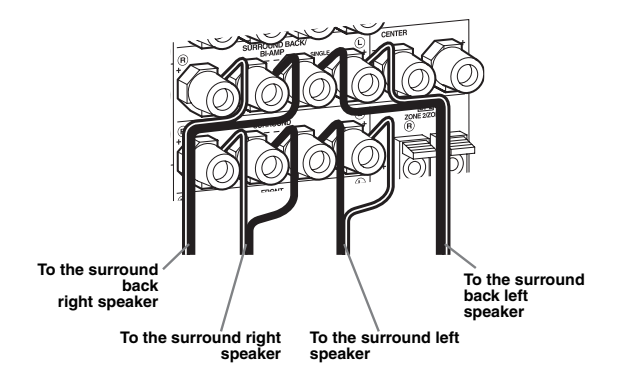

4 Connect the subwoofer cable to the SUBWOOFER PRE OUT jack of this unit and the input jack of the subwoofer.

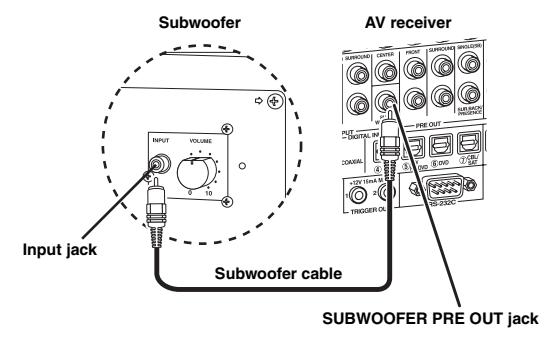

English

### Step 2: Connect your DVD player and other components

|               |                     | TOR OUT |  |
|---------------|---------------------|---------|--|
|               |                     |         |  |
|               |                     | Ļ       |  |
| DVD DIG<br>CO | ITAL INPUT<br>AXIAL |         |  |

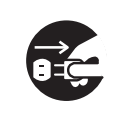

Make sure that this unit and the DVD player are unplugged from the AC wall outlets.

 Connect the digital coaxial audio cable to the digital coaxial audio output jack of your DVD player and the DVD DIGITAL INPUT COAXIAL jack of this unit.

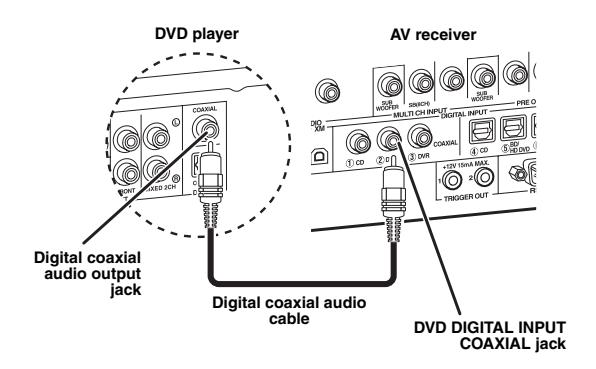

2 Connect the video cable to the composite video output jack of your DVD player and DVD VIDEO jack of this unit.

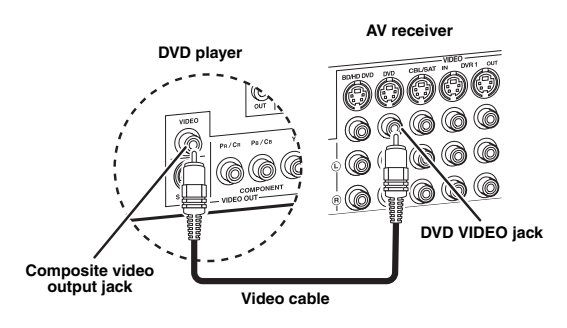

3 Connect the video cable to the VIDEO MONITOR OUT jack of this unit and the video input jack of your video monitor.

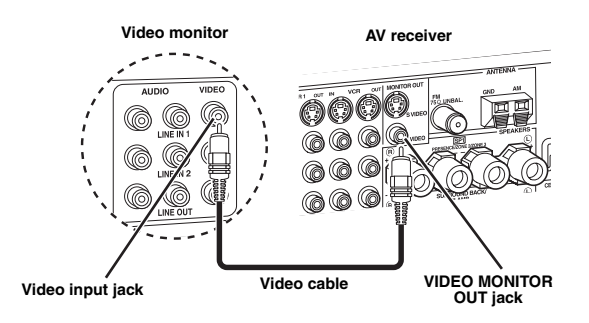

4 Connect the supplied power cable to this unit and then plug of the power cable and other components into the AC wall outlet.

Size For details about connecting the power cable, see page 25.

#### For other connections

| • | Other speaker combinations                                         | <b>1</b> 37 | P. 13 |
|---|--------------------------------------------------------------------|-------------|-------|
| • | Information on jacks and cable plugs                               | ß           | P. 16 |
| • | Information on HDMI <sup>TM</sup>                                  | 137         | P. 17 |
| • | TV monitor or projector                                            | ß           | P. 19 |
| • | Other components                                                   | <b>1</b> 37 | P. 20 |
| • | External amplifier                                                 | rð          | P. 22 |
| • | Multi-format player or external decoder                            | ß           | P. 23 |
| • | Yamaha iPod universal dock or<br>Bluetooth wireless audio receiver | цą.         | P. 23 |
| • | FM/AM antennas                                                     | 137         | P. 24 |
| • | XM Mini-Tuner Home Dock                                            | rð          | P. 52 |
| • | SiriusConnect tuner                                                | 137         | P. 57 |

## Step 3: Turn on the power and start playback

Check the type of the connected speakers.

If the speakers are 6-ohm speakers, set "SPEAKER IMP." to " $6\Omega$  MIN" before using this unit (page 26). You can also use 4-ohm speakers as the front speakers (page 102).

- 1 Turn on the video monitor connected to this unit.
- 2 Press (A) MASTER ON/OFF inward to the ON position on the front panel.

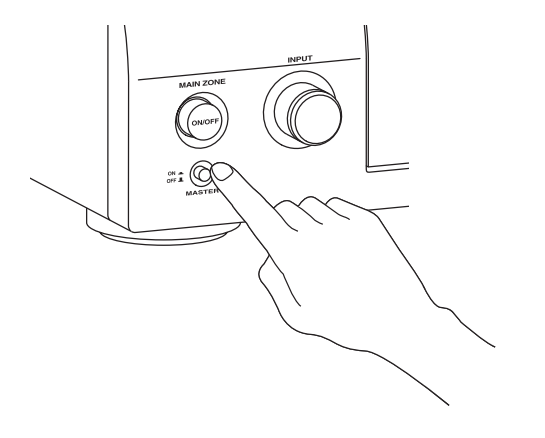

- **3** Rotate the **©INPUT** selector to set the input source to "DVD".
- 4 Start playback of the desired DVD on your player.
- 5 Rotate **OVOLUME** to adjust the volume.

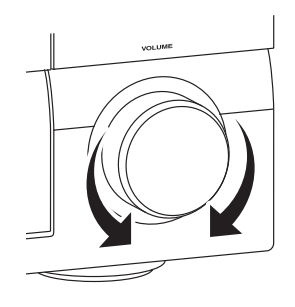

6 To set this unit to the standby mode, press (B) MAIN ZONE ON/OFF.

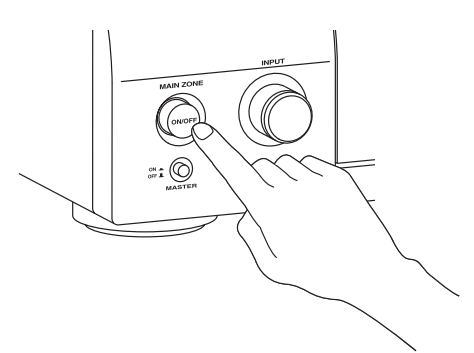

#### <u>.</u>

For details about turning on/off this unit and the standby mode, see page 26.

#### For other operations

Optimizing the speaker parameters • automatically ISF P. 30 Basic playback operations • RF P. 35 Sound field programs P. 39 137 Pure high-fidelity sounds BP P. 46 FM/AM radio tuning P. 47 ß XM Satellite Radio tuning P. 52 • 16P • SIRIUS Satellite Radio tuning 137 P. 57 iPod playback P. 63 ٠ ß • Bluetooth component playback ISF P. 65

## Connections

## Rear panel

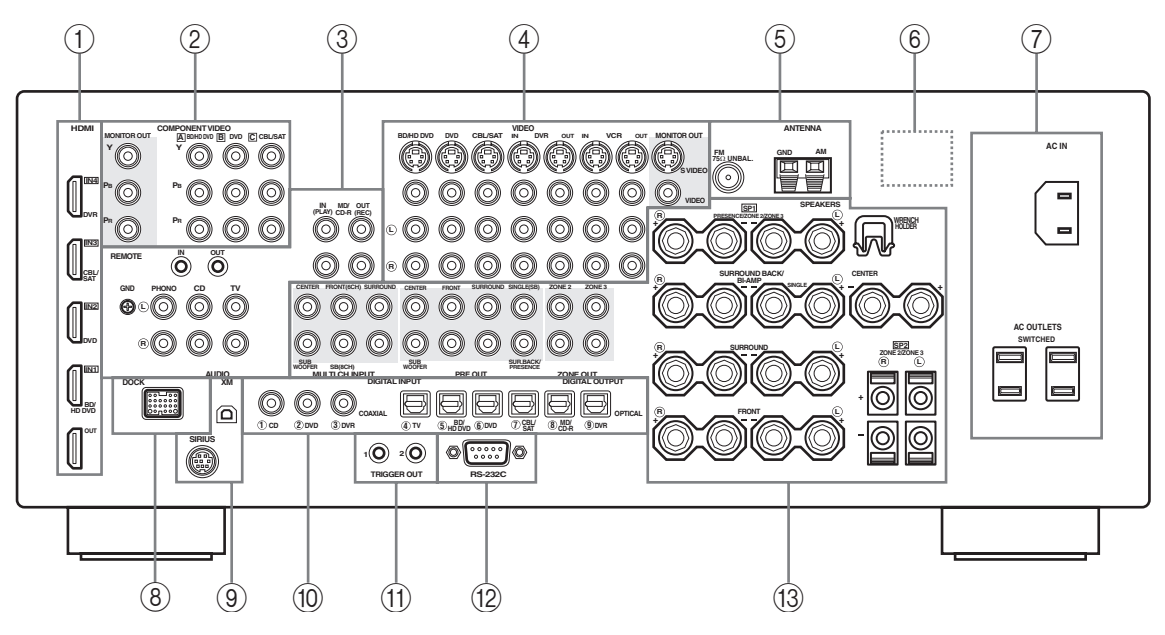

|    | Name                                               | Page   |
|----|----------------------------------------------------|--------|
| 1  | HDMI jacks                                         | 17     |
| 2  | COMPONENT VIDEO jacks                              | 16     |
| 3  | Audio component jacks                              | 16     |
|    | REMOTE IN/OUT jacks                                | 23, 99 |
| 4  | Video component jacks                              | 16     |
| 5  | ANTENNA terminals                                  | 24     |
| 6  | VOLTAGE SELECTOR<br>(Asia and General models only) | 25     |
| 1  | AC IN                                              | 25     |
|    | AC OUTLET(S)                                       | 25     |
| 8  | DOCK terminal                                      | 23     |
| 9  | XM jack (U.S.A. and Canada models only)            | 52     |
|    | SIRIUS jack<br>(U.S.A. and Canada models only)     | 57     |
| 10 | DIGITAL INPUT/OUTPUT jacks                         | 16     |
| 1  | TRIGGER OUT jacks                                  | _      |
| 12 | RS-232C terminal                                   | _      |

|    | Name                 | Page |
|----|----------------------|------|
| 13 | MULTI CH INPUT jacks | 23   |
|    | PRE OUT jacks        | 22   |
|    | ZONE OUT jacks       | 99   |
|    | Speaker terminals    | 13   |
|    | WRENCH HOLDER        | 15   |

#### Notes

• The TRIGGER OUT jacks are control expansion terminals for custom installation.

• The RS-232C terminal is a control expansion terminal for factory use only. Consult your dealer for details.

## Placing speakers

The speaker layout below shows the speaker setting we recommend.

<u>`</u>`

- 7.1-channel speaker layout is highly recommended for playback of the high definition digital audio sources (Dolby TrueHD, DTS-HD Master Audio, etc.) with sound field programs.
- We recommend that you add the presence speakers for the effect sounds of the CINEMA DSP sound field program.

#### 7.1-channel speaker layout

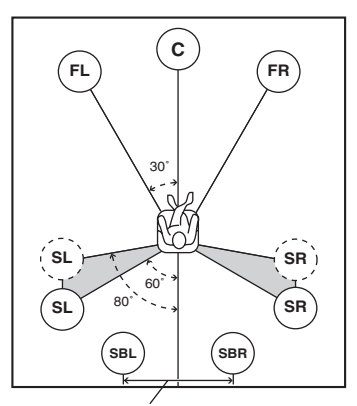

30 cm (12 in) or more

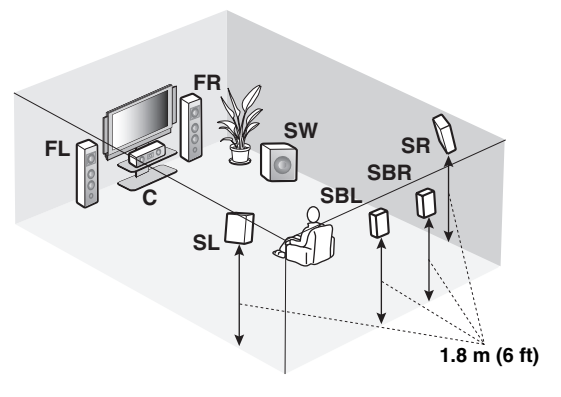

#### 6.1-channel speaker layout

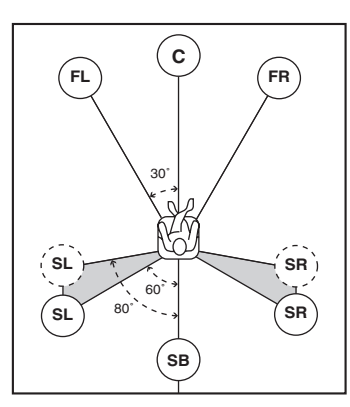

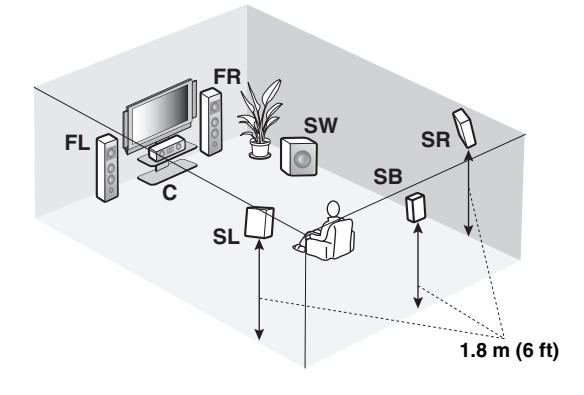

#### 5.1-channel speaker layout

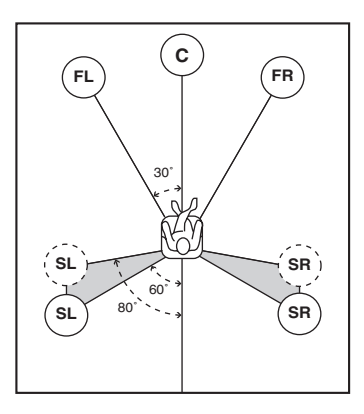

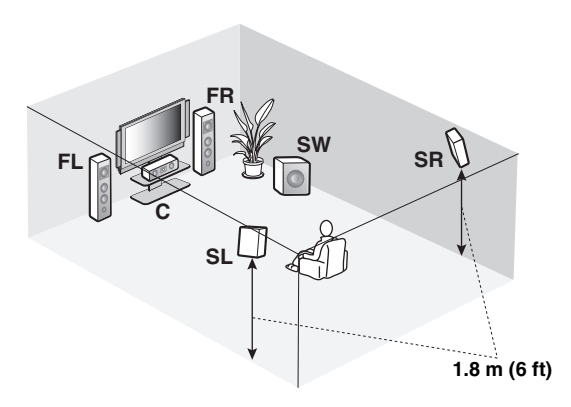

#### Speaker types

#### Front left and right speakers (FL and FR)

The front speakers are used for the main source sound plus effect sounds. Place these speakers at an equal distance from the ideal listening position. The distance of each speaker from each side of the video monitor should be the same.

#### Center speaker (C)

The center speaker is for the center channel sounds (dialog, vocals, etc.). If for some reason it is not practical to use a center speaker, you can do without it. Best results, however, are obtained with the full system.

#### Surround left and right speakers (SL and SR)

The surround speakers are used for effect and surround sounds.

For 5.1-channel speaker layout, place these speakers farther back compared with the placement in the 7.1-channel speaker layout.

## Surround back left and right speakers (SBL and SBR)/Surround back speaker (SB)

The surround back speakers supplement the surround speakers and provide more realistic front-to-back transitions.

For 6.1-channel speaker layout, surround back left and right channel signals are mixed down and output at the single surround back speaker by configuring the "SUR.B L/R SP" setting (page 76).

For 5.1-channel speaker layout, surround back left and right channel signals are output at the surround left and right speakers by configuring the "SUR.B L/R SP" setting (page 76).

#### Subwoofer (SW)

The use of a subwoofer with a built-in amplifier, such as the Yamaha Active Servo Processing Subwoofer System, is effective not only for reinforcing bass frequencies from any or all channels, but also for reproducing the high fidelity sound of the LFE (low-frequency effect) channel included in bitstreams and multi-channel PCM sources. The position of the subwoofer is not so critical, because low bass sounds are not highly directional. But it is better to place the subwoofer near the front speakers. Turn it slightly toward the center of the room to reduce wall reflections.

#### For other speaker combinations

You can enjoy multi-channel sources with sound field programs by using a speaker combination other than the 7.1/6.1/5.1-channel speaker combinations. Use the automatic setup feature (pages 30) or set the "SPEAKER MENU" parameters (page 75) to output the surround sounds at the connected speakers.

# Presence left and right speakers (PL and PR)

The presence speakers supplement the sound from the front speakers with extra ambient effects produced by the sound field programs (page 39). We recommend that you use the presence speakers especially for the CINEMA DSP sound field programs. To use the presence speakers, connect the speakers to SP1 speaker terminals and then set "PRESENCE SP" to "YES" (page 76).

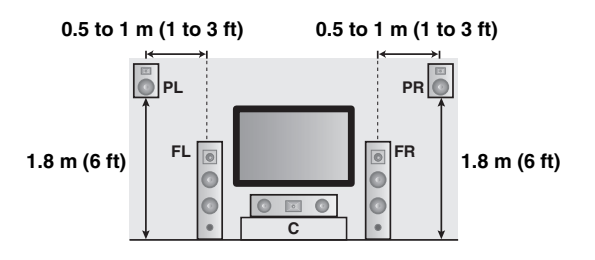

### **Connecting speakers**

Be sure to connect the left channel (L), right channel (R), "+" (red) and "-" (black) properly. If the connections are faulty, this unit cannot reproduce the input sources accurately.

#### Caution

- Before connecting the speakers, make sure that this unit is turned off (page 26).
- Do not let the bare speaker wires touch each other or do not let them touch any metal part of this unit. This could damage this unit and/or speakers.
- Use magnetically shielded speakers. If this type of speaker still creates interference with the monitor, place the speakers away from the monitor.
- If you are to use 6-ohm speakers, be sure to set "SPEAKER IMP." to " $6\Omega$  MIN" before using this unit (page 26). You can also use 4-ohm speakers as the front speakers (page 102).

#### Notes

- A speaker cord is actually a pair of insulated cables running side by side. Cables are colored or shaped differently, perhaps with a stripe, groove or ridge. Connect the striped (grooved, etc.) cable to the "+" (red) terminals of this unit and your speaker. Connect the plain cable to the "-" (black) terminals.
- You can connect both surround back and presence speakers to this unit, however they do not output sound simultaneously. This unit
  automatically switches the presence speakers and surround back speakers depending on the input sources and the selected sound field
  programs.

#### 7.1-channel speaker connection

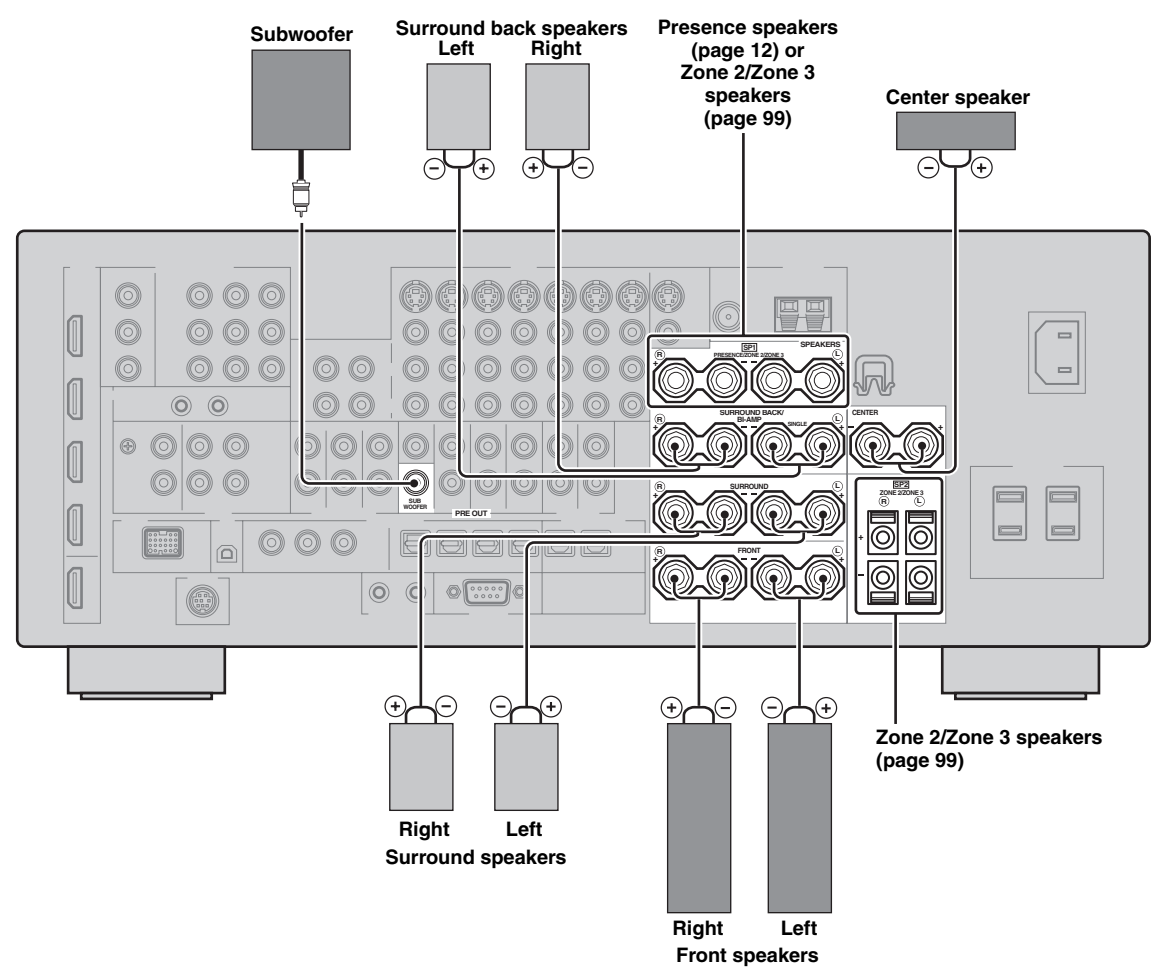

#### ■ 6.1-channel speaker connection

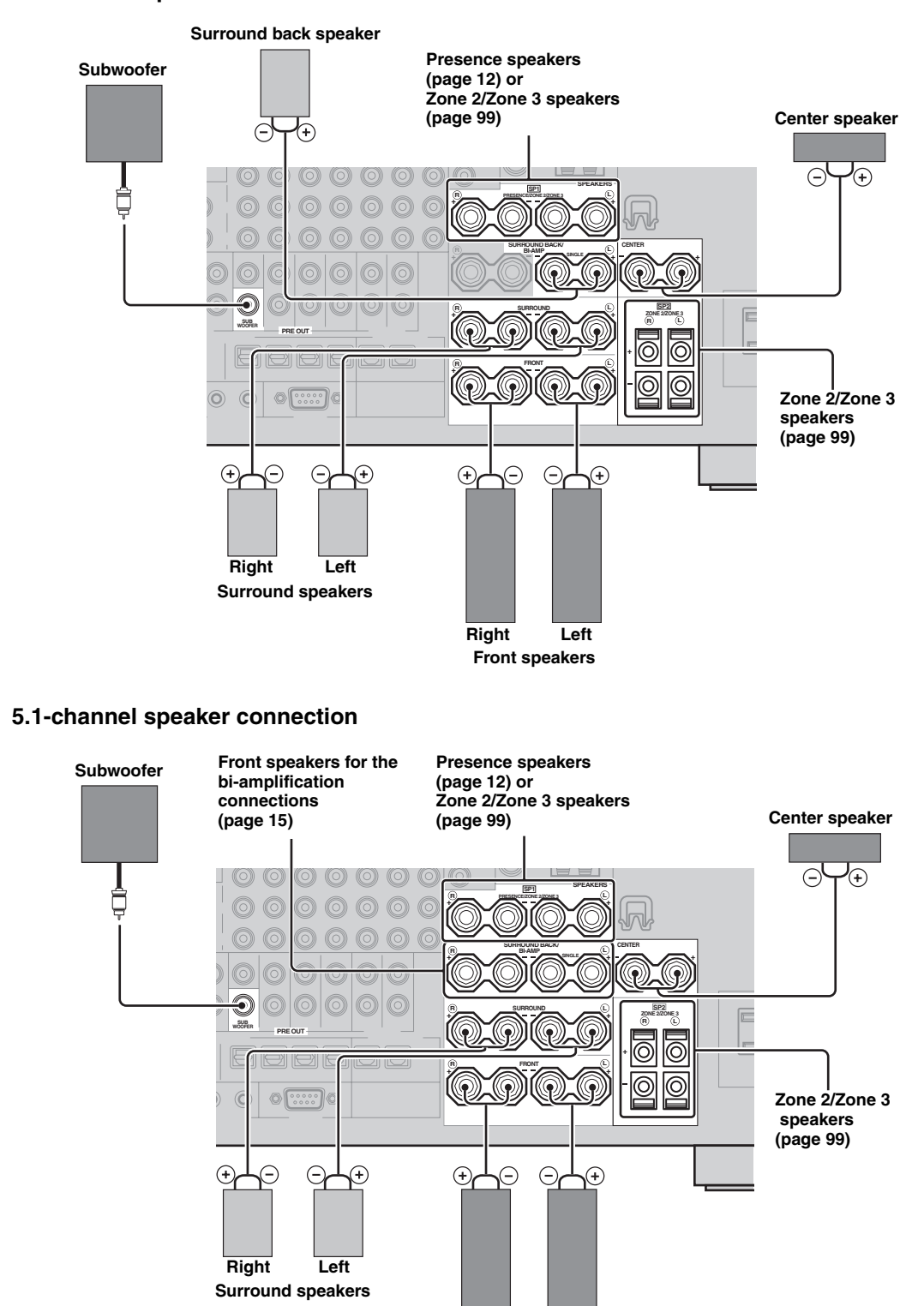

Right

Left Front speakers

#### Connecting the speaker cable

1 Remove approximately 10 mm (0.4 in) of insulation from the end of each speaker cable and then twist the exposed wires of the cable together to prevent short circuits.

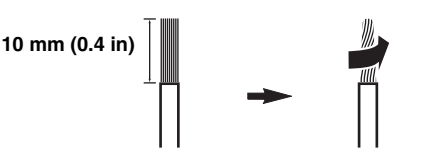

2 Loosen the knob using the supplied speaker terminal wrench, insert one bare wire into the hole and then tighten the knob.

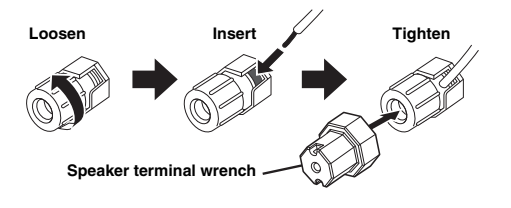

3 Hook the speaker terminal wrench onto WRENCH HOLDER on the rear panel of this unit when not in use.

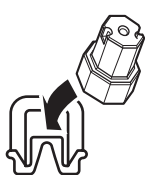

## Connecting to the SP2 speaker terminals

Connect Zone 2 or Zone 3 speakers to these terminals (page 99).

## Open the tab, insert one bare wire into the hole and then close the tab.

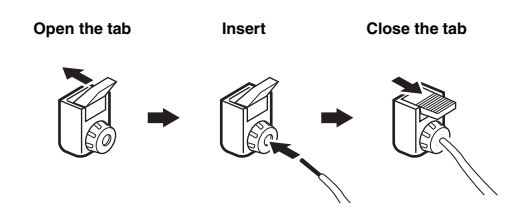

 Connecting the banana plug (Except U.K., Europe, Asia and Korea models)

Tighten the knob using the supplied speaker terminal wrench and then insert the banana plug into the end of the terminal.

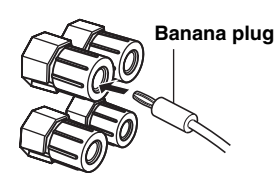

#### <u>`</u>`

You can also use the banana plug with the SP2 speaker terminals. Open the tab and then insert one banana plug into the hole on the terminal. Do not close the tab after connecting the banana plug.

#### Using bi-amplification connections

#### Caution

Remove the shorting bars or bridges of your speakers to separate the LPF (low pass filter) and HPF (high pass filter) crossovers.

You can make bi-amplification connections to one speaker system which supports bi-amplification connection as shown below. To activate the connections, configure the "BI-AMP" setting (page 103).

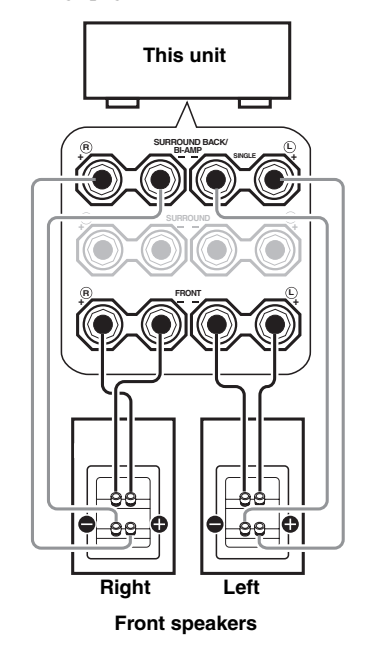

#### Note

When you make the conventional connection with the speakers, make sure that the shorting bars are put into the terminals of the speakers appropriately. Refer to the instruction manuals of the speakers for details.

## Information on jacks and cable plugs

This unit has three types of audio jacks, three types of video jacks and HDMI jacks. You can choose the connection method depending on the component to be connected.

#### Audio jacks

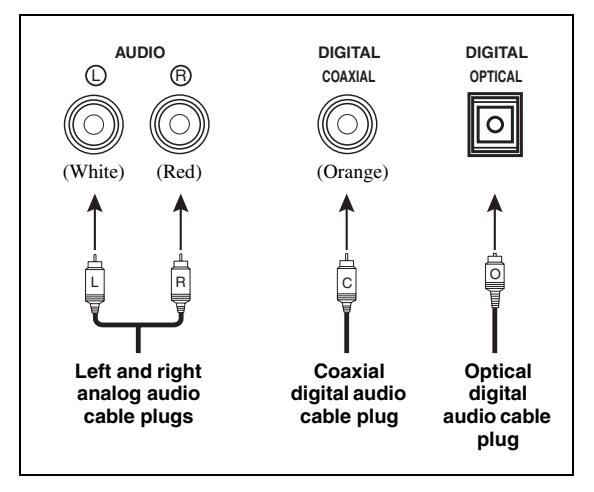

#### AUDIO jacks

For conventional analog audio signals transmitted via left and right analog audio cables. Connect red plugs to the right jacks and white plugs to the left jacks.

#### COAXIAL jacks

For digital audio signals transmitted via coaxial digital audio cables.

#### **OPTICAL** jacks

For digital audio signals transmitted via optical digital audio cables.

#### Note

You can use the digital jacks to input PCM, Dolby Digital and DTS bitstreams. When you connect components to both the COAXIAL and OPTICAL jacks, priority is given to the signals input at the COAXIAL jack. All digital input jacks are compatible with up to 96-kHz sampling digital signals.

#### Video jacks

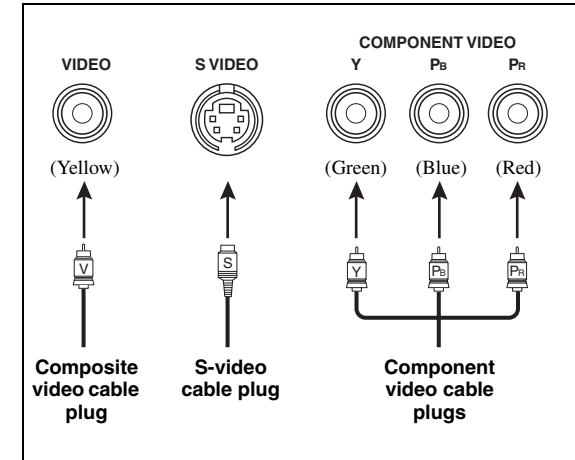

#### VIDEO jacks

For conventional composite video signals transmitted via composite video cables.

#### S VIDEO jacks

For S-video signals, separated into the luminance (Y) and chrominance (C) video signals transmitted on separate wires of S-video cables.

#### **COMPONENT VIDEO jacks**

For component video signals, separated into the luminance (Y) and chrominance (PB, PR) video signals transmitted on separate wires of component video cables.

#### <u>`</u>`

This unit is equipped with the video conversion function. (page 18)

### Information on HDMI™

This unit has four HDMI input jacks and one HDMI output jack for digital audio and video signal input/output.

#### HDMI jack and cable plug

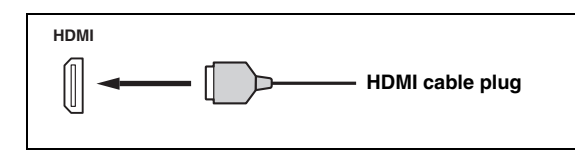

#### ``@`:

- We recommend that you use a commercially available HDMI cable shorter than 5 meters (16 feet) with the HDMI logo printed on it.
- Use a conversion cable (HDMI jack ↔ DVI-D jack) to connect this unit to other DVI components.
- You can check the potential problem about the HDMI connection (page 37).
- This unit is equipped with the video conversion function (page 18).

#### Notes

- Do not disconnect or connect the cable or turn off the power of the HDMI components connected to the HDMI OUT jack of this unit while data is being transferred. Doing so may disrupt playback or cause noise.
- The HDMI OUT jack outputs the audio signals input at the HDMI input jacks only.
- If you turn off the video monitor connected to the HDMI OUT jack via a DVI connection, the connection may fail.

#### HDMI signal compatibility with this unit

#### Audio signals

| Audio signal<br>types                | Audio signal<br>formats                                                                            | Compatible<br>media               |
|--------------------------------------|----------------------------------------------------------------------------------------------------|-----------------------------------|
| 2ch Linear<br>PCM                    | 2ch, 32-192 kHz,<br>16/20/24 bit                                                                   | CD, DVD-Video,<br>DVD-Audio, etc. |
| Multi-ch<br>Linear PCM               | 8ch, 32-192 kHz,<br>16/20/24 bit                                                                   | DVD-Audio, etc.                   |
| DSD                                  | 2/5.1ch,<br>2.8224 MHz,1 bit                                                                       | SACD, etc.                        |
| Bitstream                            | Dolby Digital,<br>DTS                                                                              | DVD-Video, etc.                   |
| Bitstream (High<br>definition audio) | Dolby TrueHD,<br>Dolby Digital Plus,<br>DTS-HD Master<br>Audio, DTS-HD<br>High Resolution<br>Audio | Blu-ray Disc,<br>HD DVD, etc.     |

#### <u>`</u>`

• If the input source component can decode the bitstream audio signals of audio commentaries, you can play back the audio sources with the audio commentaries mixed down by using the following connections:

• Refer to the instruction manuals of the input source component, and set the component appropriately.

#### Notes

- When CPPM copy-protected DVD audio is played back, video and audio signals may not be output depending on the type of the DVD player.
- This unit is not compatible with HDCP-incompatible HDMI or DVI components.
- To decode the audio bitstream signals on this unit, set the input source component appropriately so that the component outputs the audio bitstream signals directly (does not decode the bitstream signals on the component).
- This unit is not compatible with the audio commentary features (for example, the special audio contents downloaded via Internet) of Blu-ray Disc or HD DVD. This unit does not play back the audio commentaries of the Blu-ray Disc or HD DVD contents.

#### Video signals

This unit is compatible with the video signals of the following resolutions:

- 480i/60 Hz
- 576i/50 Hz
- 480p/60 Hz
- 576p/50 Hz
- 720p/60 Hz, 50 Hz
- 1080i/60 Hz, 50 Hz
- 1080p/60 Hz, 50 Hz, 24Hz

#### Compatibility with Deep Color and x.v.Color video signals

This unit accepts Deep Color (30 or 36-bit) and x.v.Color video signals. To output those video signals from the HDMI OUT jack without any processing, set "HDMI RES." to "THRGH" (page 81).

#### Note

If the video monitor is not compatible with Deep Color or x.v.Color video signals, the video source may not be played back correctly.

#### Default input assignment of HDMI input jacks

| HDMI input jack | Assigned input source |
|-----------------|-----------------------|
| IN1             | BD/HD DVD             |
| IN2             | DVD                   |
| IN3             | CBL/SAT               |
| IN4             | DVR                   |

<sup>-</sup> multi-channel analog audio input (page 23)

<sup>-</sup> DIGITAL INPUT OPTICAL (or COAXIAL)

## Audio and video signal flow

#### Audio signal flow

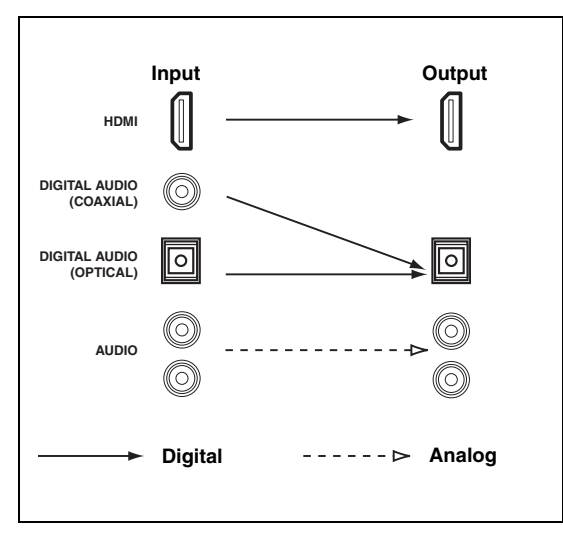

#### Note

Only the HDMI input jacks support DSD, Dolby TrueHD, Dolby Digital Plus, DTS-HD Master Audio and DTS-HD High Resolution Audio signal inputs.

#### Video signal flow

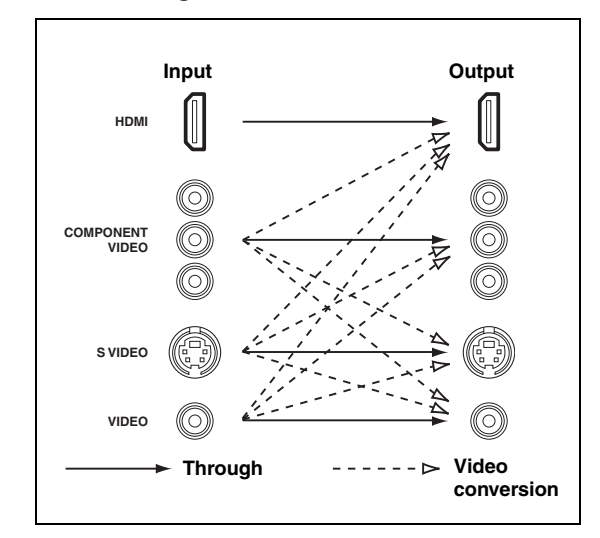

<u>`</u>`

- To set the video conversion or change other video settings, configure the "VIDEO MENU" parameters (page 80).
- If different analog video signals are input concurrently, the following priority order will be applied.
  (1) COMPONENT VIDEO, (2) S VIDEO, (3) VIDEO.

## Connecting a TV monitor or projector

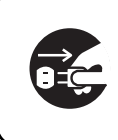

Make sure that this unit and other components are unplugged from the AC wall outlets.

#### Note

If you turn off the video monitor connected to the HDMI OUT jack via a DVI connection, the connection may fail. In this case, the HDMI indicator flashes irregularly.

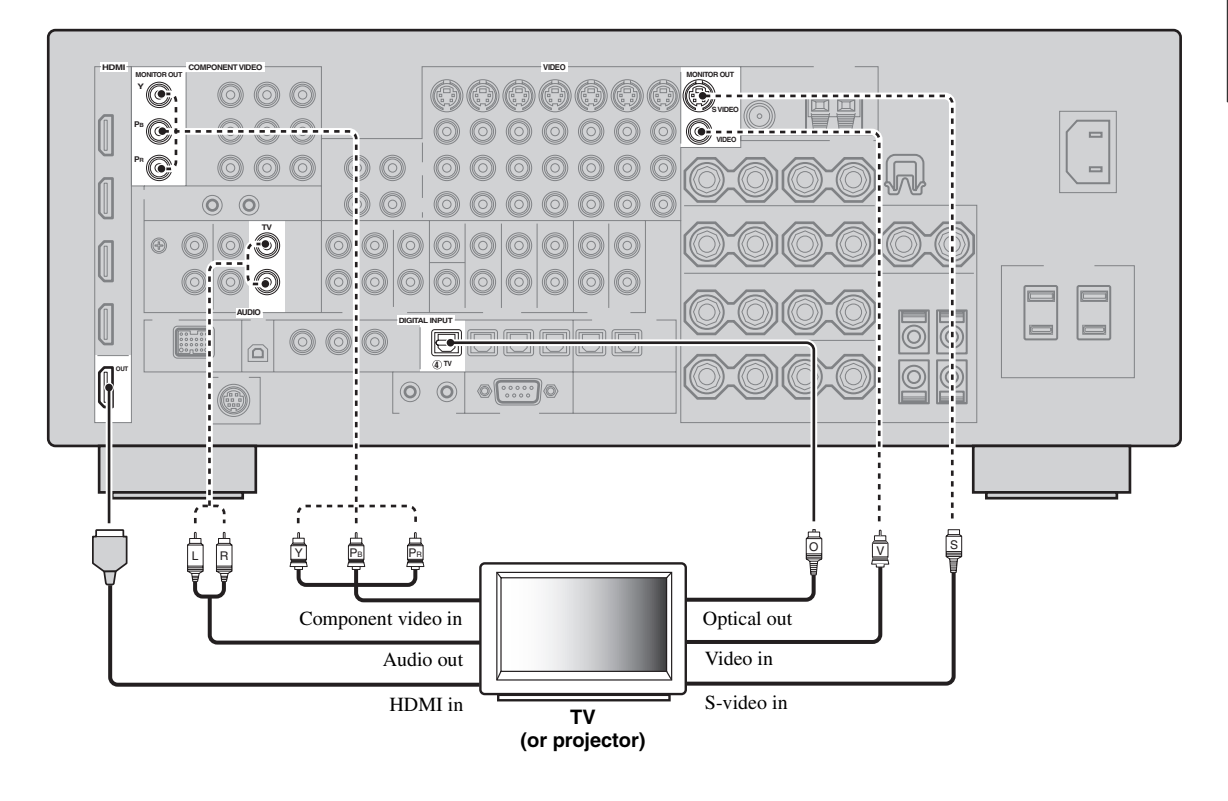

.`₩́:

To select the types of the audio signals output at the HDMI OUT jack, configure the "HDMI AUDIO" setting (page 80).

Recommended connections

----- Alternative connections

## Connecting other components

#### Connecting audio and video components

This unit has three types of audio jacks, three types of video jacks and HDMI jacks. You can choose the connection method depending on the component to be connected.

#### .`∳′-

HDMI can transmit both digital audio and video over a single HDMI cable.

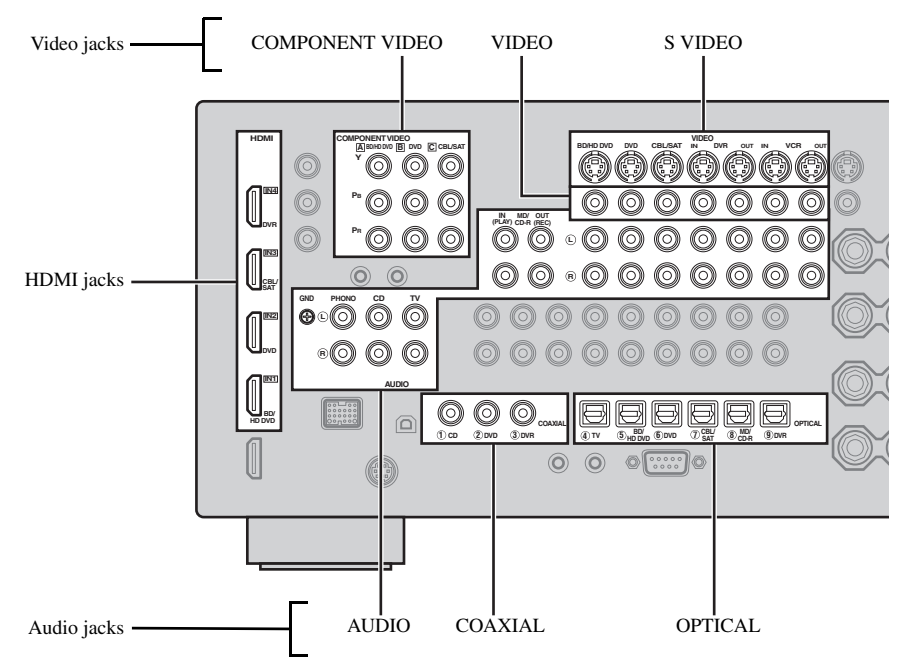

#### Connection example (connecting a DVD player)

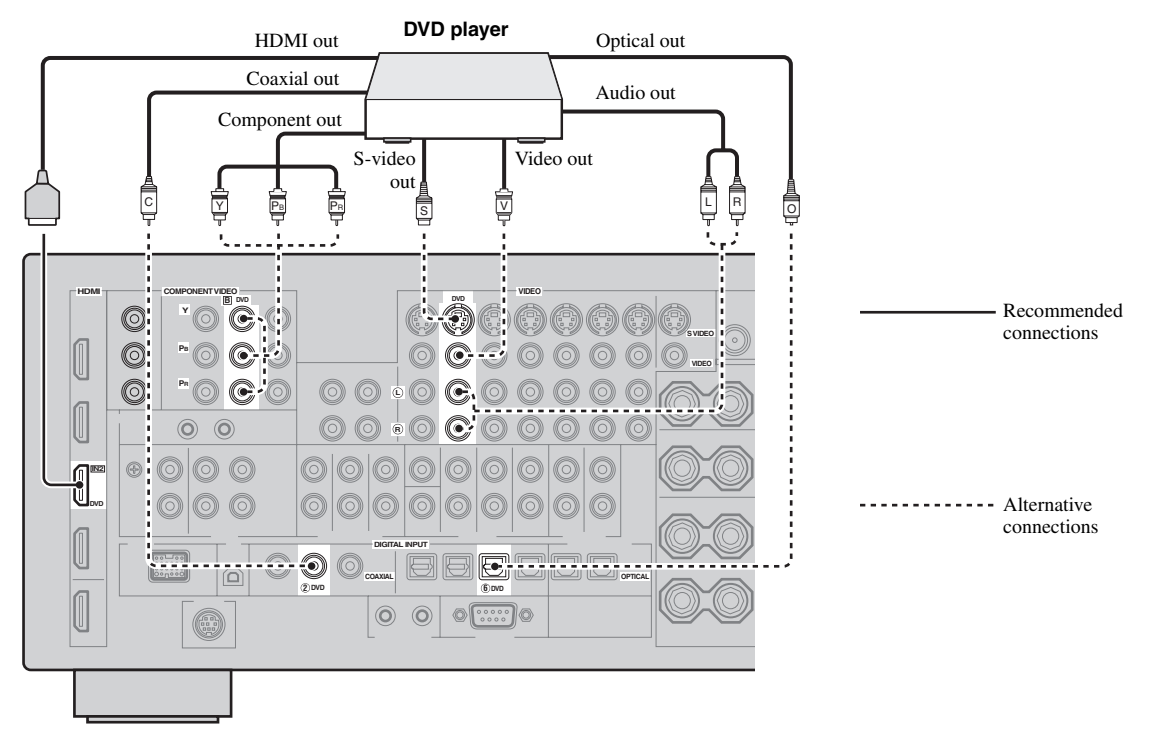

#### Jacks used for audio and video connections

Recommended connections are indicated by boldface. When connecting a recording component, you need to make additional connections for recording (signal transmission from this unit to the recording component).

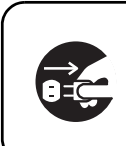

Make sure that this unit and other components are unplugged from the AC wall outlets.

.`∳′-

You can also use the VIDEO AUX jacks (page 24) on the front panel to connect an additional component.

| Component          | Signal type     | Jacks to connect      | acks to connect             |
|--------------------|-----------------|-----------------------|-----------------------------|
| Signal typ         | Signal type     | On component          | On this unit                |
| Blu-ray Disc or HD | Audio/Video     | HDMI out              | HDMI IN1 (BD/HD DVD)        |
| DVD player         | Audio           | Optical out           | OPTICAL (BD/HD DVD)         |
|                    |                 | Audio out (analog)    | AUDIO (BD/HD DVD)           |
|                    | Video           | Component out         | COMPONENT VIDEO (BD/HD DVD) |
|                    |                 | S-video out           | S VIDEO (BD/HD DVD)         |
|                    |                 | Video out (composite) | VIDEO (BD/HD DVD)           |
| DVD player         | Audio/Video     | HDMI out              | HDMI IN2 (DVD)              |
|                    | Audio           | Optical out           | OPTICAL (DVD)               |
|                    |                 | Coaxial out           | COAXIAL (DVD)               |
|                    |                 | Audio out (analog)    | AUDIO (DVD)                 |
|                    | Video           | Component out         | COMPONENT VIDEO (DVD)       |
|                    |                 | S-video out           | S VIDEO (DVD)               |
|                    |                 | Video out (composite) | VIDEO (DVD)                 |
| Set-top box        | Audio/Video     | HDMI out              | HDMI IN3 (CBL/SAT)          |
|                    | Audio           | Optical out           | OPTICAL (CBL/SAT)           |
|                    |                 | Audio out (analog)    | AUDIO (CBL/SAT)             |
|                    | Video           | Component out         | COMPONENT VIDEO (CBL/SAT)   |
|                    |                 | S-video out           | S VIDEO (CBL/SAT)           |
|                    |                 | Video out (composite) | VIDEO (CBL/SAT)             |
| DVD recorder       | Audio/Video     | HDMI out              | HDMI IN4 (DVR)              |
|                    | Audio           | Coaxial out           | COAXIAL (DVR)               |
|                    |                 | Audio out (analog)    | AUDIO (DVR IN)              |
|                    | Video           | S-video out           | S VIDEO (DVR IN)            |
|                    |                 | Video out (composite) | VIDEO (DVR IN)              |
|                    | Audio recording | Optical in            | OPTICAL (DVR)               |
|                    |                 | Audio in (analog)     | AUDIO (DVR OUT)             |
|                    | Video recording | S-video in            | S VIDEO (DVR OUT)           |
|                    |                 | Video in (composite)  | VIDEO (DVR OUT)             |

| Component         | Signal type     | Jacks to connect      |                     |  |
|-------------------|-----------------|-----------------------|---------------------|--|
|                   |                 | On component          | On this unit        |  |
| VCR               | Audio           | Audio out (analog)    | AUDIO (VCR IN)      |  |
|                   | Video           | S-video out           | S VIDEO (VCR IN)    |  |
|                   |                 | Video out (composite) | VIDEO (VCR IN)      |  |
|                   | Audio recording | Audio in (analog)     | AUDIO (VCR OUT)     |  |
|                   | Video recording | S-video in            | S VIDEO (VCR OUT)   |  |
|                   |                 | Video in (composite)  | VIDEO (VCR OUT)     |  |
| CD player         | Audio           | Coaxial out           | COAXIAL (CD)        |  |
|                   |                 | Audio out (analog)    | AUDIO (CD)          |  |
| MD or CD recorder | Audio           | Audio out (analog)    | AUDIO (MD/CD-R IN)  |  |
|                   | Audio recording | Optical in            | OPTICAL (MD/CD-R)   |  |
|                   |                 | Audio in (analog)     | AUDIO (MD/CD-R OUT) |  |
| Turntable         | Audio           | Audio out (analog)    | AUDIO (PHONO)       |  |

#### Notes

- Be sure to make the same type of video connections as those made for your TV if the video conversion is disabled. For example, if you connected your TV to the VIDEO MONITOR OUT jack of this unit, connect other components to the VIDEO jacks.
- Check the copyright laws in your country to record from CDs, radio, etc. Recording of copyrighted material may infringe copyright laws.
- If you connect your DVD player to both the OPTICAL and COAXIAL jacks, priority is given to the signals input at the COAXIAL jack.
- OSD signals are not output at the DVR OUT and VCR OUT jacks and cannot be recorded.
- To make a digital connection to a component other than the default one assigned to each DIGITAL INPUT or DIGITAL OUTPUT jack, configure the "I/O ASSIGNMENT" setting (page 82).
- When connecting a turntable with a low-output MC cartridge to the PHONO jack, use an in-line boosting transformer or MC-head amplifier.
- Connect your turntable to the GND terminal of this unit to reduce noise in the signal.

#### Connecting an external amplifier

This unit has more than enough power for any home use. However, if you want to add more power to the speaker output or if you want to use another amplifier, connect an external amplifier to the PRE OUT jacks. Each PRE OUT jack outputs the same channel signals as the corresponding SPEAKERS terminals.

#### Notes

- When you make connections to the PRE OUT jacks, do not make any connections to the SPEAKERS terminals.
- Adjust the volume level of the subwoofer with the control on the subwoofer.

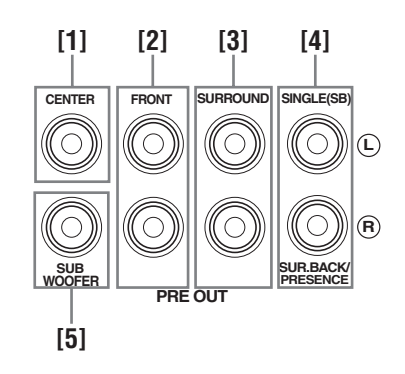

[1] CENTER PRE OUT jack

Center channel output jack.

[2] FRONT PRE OUT jacks Front channel output jacks.

[3] SURROUND PRE OUT jacks Surround channel output jacks.

#### [4] SUR.BACK/PRESENCE PRE OUT jacks

Surround back or presence channel output jacks. When you only connect one external amplifier for the surround back channel, connect it to the SINGLE (SB) jack.

#### <u>`</u>`

- To output surround back channel signals at these jacks, set "PRESENCE SP" to "NONE" and "SUR.B L/R SP" to any parameter except "NONE" (page 76).
- To output presence channel signals at these jacks, set "PRESENCE SP" to "YES" and "SUR.B L/R SP" to "NONE" (page 76).

#### [5] SUBWOOFER PRE OUT jack

Connect a subwoofer with a built-in amplifier.

#### Connecting a multi-format player or an external decoder

This unit is equipped with 6 additional input jacks (FRONT L/R, CENTER, SURROUND L/R and SUBWOOFER) for discrete multi-channel input from a multi-format player, external decoder, etc. If you set "INPUT CH" to "8ch" (page 83), the analog audio input jacks assigned as "FRONT" can be used as the front channel input jacks.

#### Notes

- When you select "MULTI CH" as the input source, the digital sound field processor is automatically disabled.
- Since this unit does not redirect signals input at the MULTI CH INPUT jacks to accommodate for missing speakers, connect at least a 5.1-channel speaker system when using this feature.

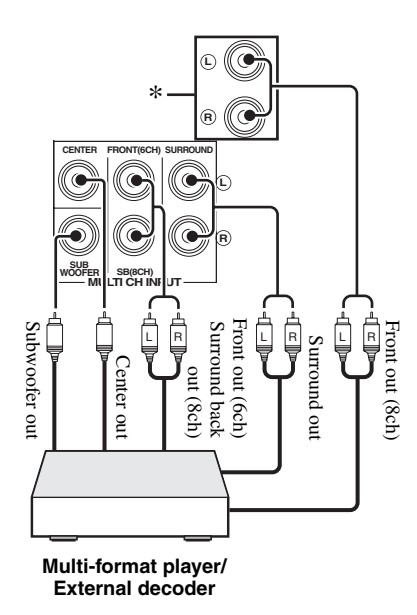

\* The analog audio input jacks assigned as "FRONT" in "MULTI CH" (page 83).

#### Connecting a Yamaha iPod universal dock or Bluetooth wireless audio receiver

This unit is equipped with the DOCK terminal on the rear panel that allows you to connect a Yamaha iPod universal dock (such as YDS-11, sold separately) or Bluetooth wireless audio receiver (such as YBA-10, sold separately). Connect a Yamaha iPod universal dock or Bluetooth receiver to the DOCK terminal on the rear panel of this unit using its dedicated cable.

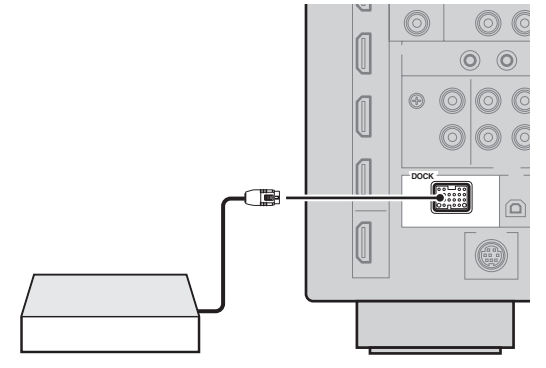

Yamaha iPod universal dock or Bluetooth wireless audio receiver

#### Using REMOTE IN/OUT jacks

When the components are the Yamaha products and have the capability of the transmission of the remote control signals, connect the REMOTE IN and REMOTE OUT jack to the remote control input and output jack with the monaural analog mini cable as follows.

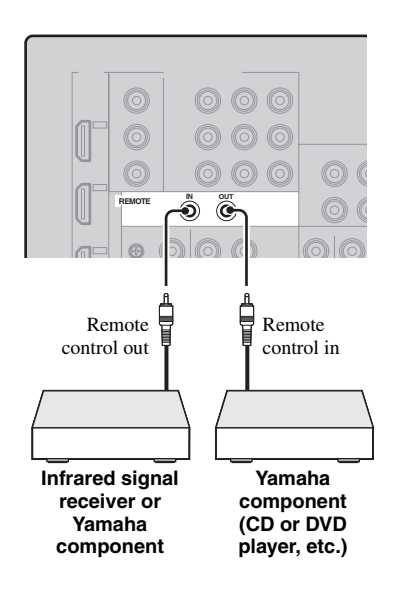

PREPARATION

# Using the VIDEO AUX jacks on the front panel

Use the VIDEO AUX jacks on the front panel to connect a game console or a video camera to this unit. To reproduce the source signals input at these jacks, select "V-AUX" as the input source.

#### Caution

Be sure to turn down the volume of this unit and other components before making connections.

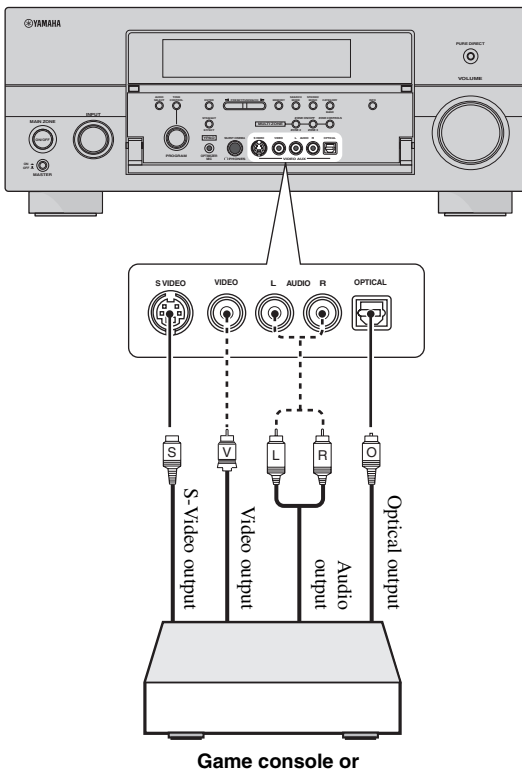

Jame console c video camera

# *Connecting the FM and AM antennas*

Both FM and AM indoor antennas are supplied with this unit. In general, these antennas should provide sufficient signal strength.

#### Notes

- The types of the supplied antennas and the FM antenna terminal of this unit are different depending on the models.
- (Asia and General models only) Be sure to set the tuner frequency step according to the frequency spacing in your area (page 103).
- The AM loop antenna should be placed away from this unit.
- The AM loop antenna should always be connected, even if an outdoor AM antenna is connected to this unit.
- If you experience poor reception quality, install an outdoor antenna. Consult the nearest authorized Yamaha dealer or service center about outdoor antennas.

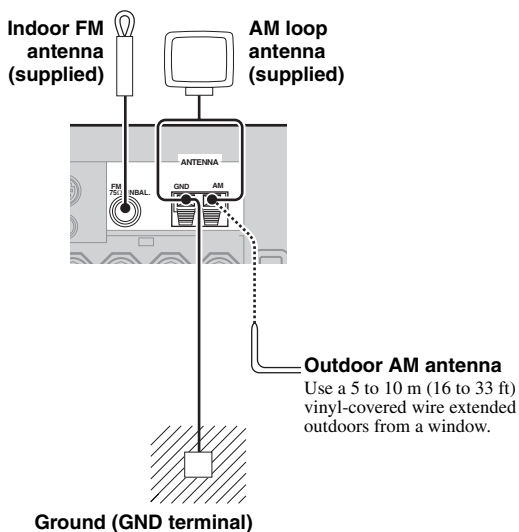

For maximum safety and minimum interference, connect the antenna GND terminal to a good earth ground. A good earth ground is a metal stake driven into moist earth.

#### Assembling the supplied AM loop antenna

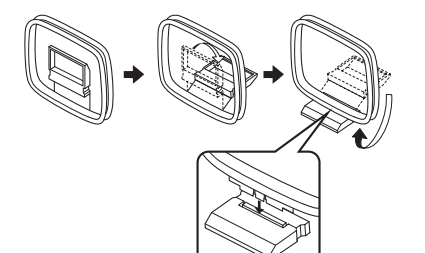

(U.S.A. model)

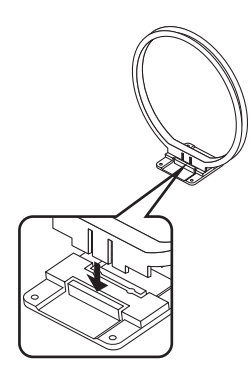

#### Connecting the wire of the AM loop antenna

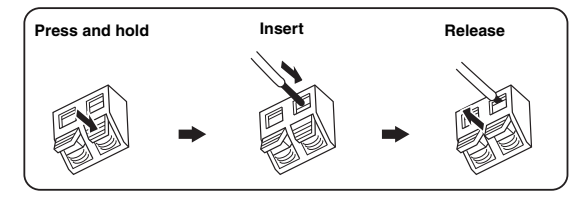

#### .`∳′-

The wire of the AM loop antenna does not have any polarity and you can connect either end of the wire to AM or GND terminal.

### Connecting the power cable

#### Connecting the AC power cable

Plug the supplied AC power cable into the AC inlet after all other connections are complete, then plug the AC power cable into an AC wall outlet.

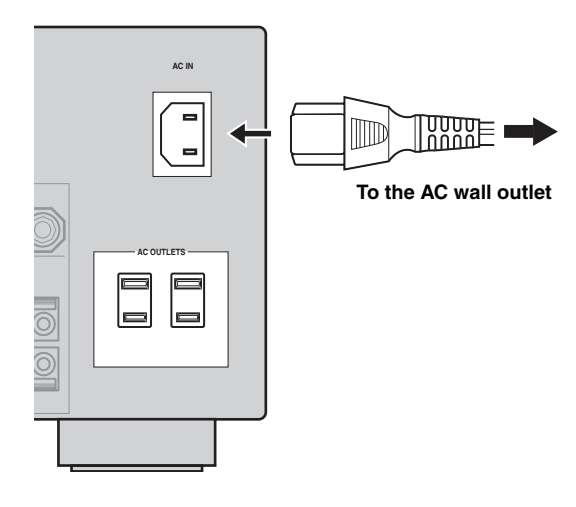

#### Note

(Asia model only) Select one of the supplied power cables suitable for the type of AC wall outlet in your location before plugging this unit into the AC wall outlet.

#### AC OUTLET(S) (SWITCHED)

| U.K. and Australia models | 1 outlet |
|---------------------------|----------|
| Korea model               | None     |
| Other models              |          |

Use these outlet(s) to supply power to any connected components. Connect the power cable of your other components to these outlet(s). Power to these outlet(s) is supplied when this unit is turned on. However, power to these outlet(s) is cut off when this unit is turned off. For information on the maximum power or the total power consumption of the components that can be connected to these outlet(s), see "Specifications" (page 121).

#### Memory back-up

The memory back-up circuit prevents the stored data from being lost even if this unit is in the standby mode. However, the stored data will be lost in case the power cable is disconnected from the AC wall outlet or if the power supply is cut off for more than one week.

## Setting the speaker impedance

#### Caution

If you are to use 6 ohm speakers, set "SPEAKER IMP." to " $6\Omega$  MIN" as follows BEFORE using this unit. You can also use 4 ohm speakers as the front speakers (page 102).

#### 1 Make sure this unit is turned off.

#### 2 Press and hold **©STRAIGHT** on the front panel and then press **@MASTER ON/OFF** inward to the ON position.

This unit turns on, and the advanced setup menu appears in the front panel display.

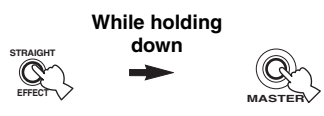

- **3** Rotate the **NPROGRAM** selector to select "SPEAKER IMP.".
- 4 Press **©STRAIGHT** repeatedly to select " $6\Omega$  MIN".
- 5 Press **MASTER ON/OFF** to release it outward to the OFF position to save the new setting and turn off this unit.

#### Note

The setting you made is reflected next time you turn on this unit.

### Turning this unit on and off

#### Turning on this unit

## Press **AMASTER ON/OFF** on the front panel inward to the ON position.

When you turn on this unit by pressing **MASTER ON/OFF**, the main zone is turned on.

#### Turning off this unit

Press **AMASTER ON/OFF** on the front panel again to release it outward to the OFF position.

Set the main zone to the standby mode

#### Press **BMAIN ZONE ON/OFF** (or **(3) STANDBY**).

Turning on the main zone from the standby mode

#### Press **BMAIN ZONE ON/OFF** (or **POWER**).

#### .`∳′-

- Basically, we recommend that you use the standby mode to turn off this unit. In the standby mode, this unit consumes a small amount of power in order to receive infrared signals from the remote control.
- **@MAIN ZONE ON/OFF**, **@STANDBY** and **@POWER** are operational only when **@MASTER ON/OFF** is pressed inward to the ON position.
- When you turn on this unit, there will be a delay for a few seconds before this unit can reproduce sound.

#### If there are some problems...

- First, turn off and then turn on this unit again.
- If problems persist, initialize the parameters of this unit (page 115).

## Front panel display

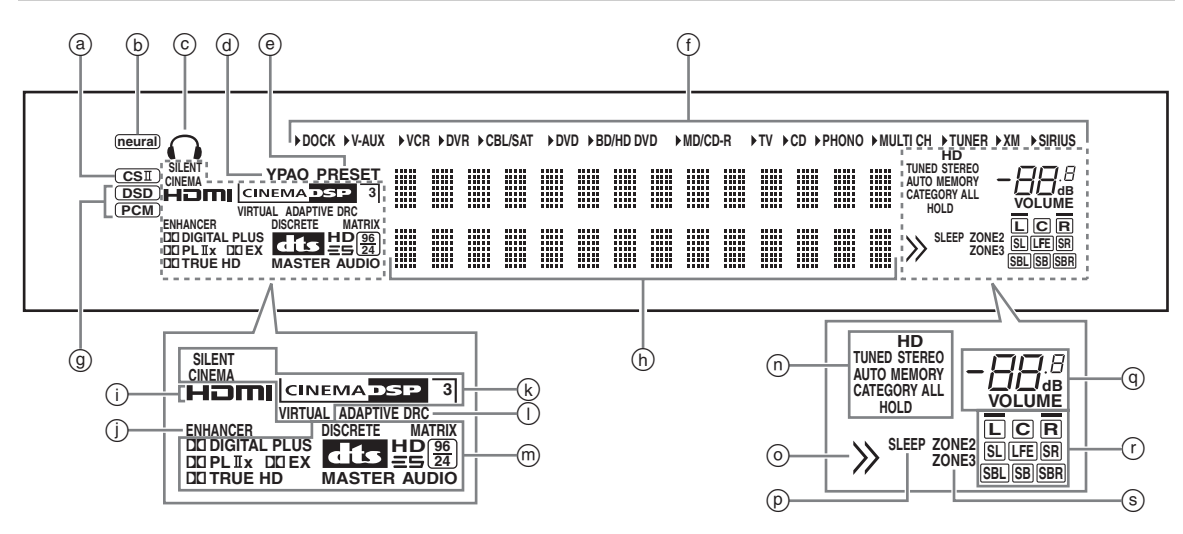

#### (a) CSII indicator (U.S.A. model only)

Lights up when the SRS Circle Surround II decoder is active (page 66).

#### **b** neural indicator

#### (U.S.A. and Canada models only)

Lights up when the Neural-THX Surround decoder is active (page 66).

#### © Headphones indicator

Lights up when headphones are connected (page 36).

#### **d** YPAO indicator

Lights up when you run "AUTO SETUP" and when the speaker settings set in "AUTO SETUP" are used without any modifications (page 30).

#### PRESET indicator

Lights up while this unit is in the preset tuning mode.

#### (f) Input source indicators

The corresponding cursor lights up to show the currently selected input source.

#### Note

The XM and SIRIUS indicators are only applicable to the U.S.A. and Canada models.

#### (g) Input signal indicators

Lights up when this unit is reproducing DSD (Direct Stream Digital) or PCM (Pulse Code Modulation) digital audio signals.

#### **(b)** Multi-information display

Shows the name of the current sound field program and other information when adjusting or changing settings.

#### HDMI indicator

Lights up when the signal of the selected input source is input at one of the HDMI input jacks (page 17).

#### () ENHANCER indicator

Lights up when the Compressed Music Enhancer mode is turned on (page 44).

#### **(k)** DSP indicators

The respective indicator lights up when any of the sound field programs are selected.

#### **SILENT CINEMA indicator**

Lights up when headphones are connected and a sound field program is selected (page 44).

#### **CINEMA DSP indicator**

Lights up when you select a CINEMA DSP sound field program (page 39).

#### **3D indicator**

Lights up when the CINEMA DSP 3D mode is turned on (page 45).

#### **VIRTUAL** indicator

Lights up when Virtual CINEMA DSP is active (see page 44).

#### ① ADAPTIVE DRC indicator

Lights up when the adaptive dynamic range control feature is turned on (page 77).

#### Decoder indicators

The respective indicator lights up when any of the decoders of this unit function.

#### ① Tuner indicators

Light up when this unit is in the FM, AM, XM Satellite Radio, or SIRIUS Satellite Radio tuning mode.

#### Note

The HD indicator is only applicable to the U.S.A. model only and lights up when this unit is turned into the HD Radio reception band.

#### Menu browsing indicator

Lights up if any items exist under the current item during menu browsing for iPod, etc.

#### SLEEP indicator

Lights up while the sleep timer is on (page 38).

#### ④ VOLUME level indicator

- Indicates the current volume level.
- Flashes while the mute function is on (page 37).

#### (r) Input channel and speaker indicators

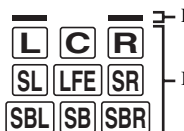

- Presence speaker indicators

- Input channel indicators

#### Input channel indicators

- Indicate the channel components of the current digital input signal.
- Light up or flash according to the settings of the speakers when this unit is in the automatic setup procedure (page 30).

#### Presence speaker indicators

Light up according to setting for "PRESENCE SP" (page 76) in "CONFIG" when this unit is in the auto setup procedure (page 30) or the speaker level setting procedure in the "LEVEL" (page 76).

#### S ZONE2/ZONE3 indicators

Lights up when Zone 2 or Zone 3 is turned on (page 100).

## Using the remote control

The remote control transmits a directional infrared ray. Be sure to aim the remote control directly at the remote control sensor on this unit during operation.

#### Remote control sensor

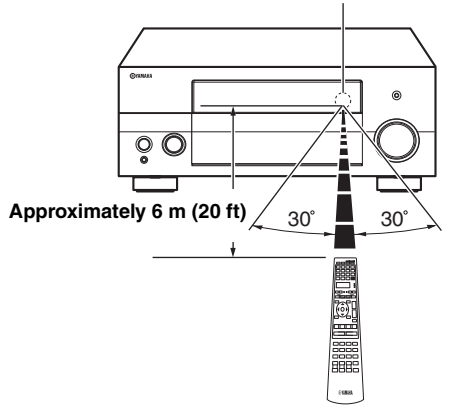

#### Display window (④)

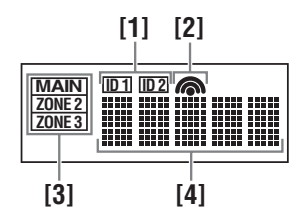

#### [1] ID1/ID2 indicator

Indicates the currently selected remote control ID (page 102).

#### [2] Transmit indicator

Appears while the remote control is sending infrared signals.

#### [3] Zone indicators

Indicates the currently controlling zone (page 100).

#### [4] Information display

Shows the name of the selected input source that you can control.

#### Infrared window (1)

Outputs infrared control signals. Aim this window at the component you want to operate.

#### Operation mode selector (15)

The function of some buttons depends on the operation mode selector position.

#### AMP

Operates the amplifier function of this unit.

#### SOURCE

Operates the component selected with an input selector button (page 90).

#### тν

Operates the TV (page 89).

#### Notes

- Do not spill water or other liquids on the remote control.
- Do not drop the remote control.
- Do not leave or store the remote control in the following conditions:
  - places of high humidity, such as near a bath
  - places of high temperatures, such as near a heater or stove
  - places of extremely low temperatures
  - dusty places
- To set the remote control codes for other components, see page 91.

# Opening and closing the front panel door

When you want to use the controls behind the front panel door, open the door by gently pressing on the lower part of the panel. Keep the door closed when not using these controls.

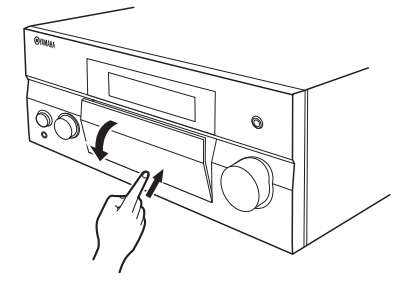

## Optimizing the speaker setting for your listening room

This unit employs the YPAO (Yamaha Parametric room Acoustic Optimizer) technology which lets you avoid troublesome listening-based speaker setup and achieves highly accurate sound adjustments automatically. The supplied optimizer microphone collects and this unit analyzes the sound your speakers produce in your actual listening environment. In addition, the multi-point measurement feature enables you to optimize the setup of this unit for up to eight listening positions.

# Before starting the automatic setup

# 1 Make sure of the following check points before starting the automatic setup operations.

- □ Speakers are connected appropriately.
- □ Headphones are disconnected from this unit.
- □ This unit is turned on.
- □ The connected subwoofer is turned on and the volume level is set to about half way (or slightly less).
- □ The crossover frequency controls of the connected subwoofer is set to the maximum.

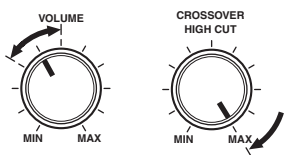

Controls of a subwoofer (example)

- □ The room is sufficiently quiet.
- Set the operation mode selector on the remote control to (BAMP.

#### Notes

- Be advised that it is normal for loud test tones to be output during the automatic setup procedure.
- To achieve the best results, make sure the room is as quiet as possible while the automatic setup procedure is in progress. If there is too much ambient noise, the results may not be satisfactory.

# 2 Connect the supplied optimizer microphone to the OPTIMIZER MIC jack on the front panel.

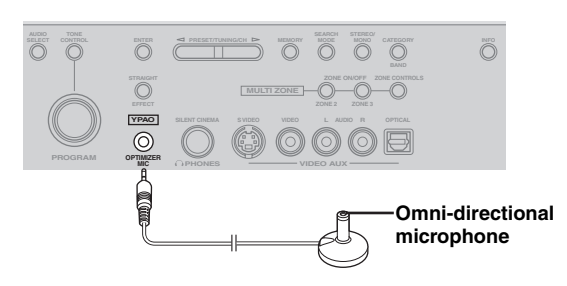

"MIC ON View OSD MENU" appears in the front panel display and the "AUTO SETUP" screen appears on the video monitor.

| AUTO SETUP                                      | - |
|-------------------------------------------------|---|
| SETUP·····AUTO<br>MULTI MEASURE····I<br>→ START |   |
| [▲]/[▼]: U⊳/Down<br>[ENTER]: Start              |   |

<u>.</u>

You can also run "AUTO SETUP" using the system menu that appears in the OSD or in the front panel display. This manual uses the OSD illustrations to explain the automatic setup procedure.

#### **3** Start the automatic setup.

To optimize the setup of this unit for one listening position, follow "Basic automatic setup" (page 30). To optimize the setup of this unit for multiple listening positions, follow "Advanced automatic setup" (page 33).

### Basic automatic setup

If you have done all the preparations necessary, follow the procedure below to optimize the setup of this unit for one listening position.

1 Place the optimizer microphone at your normal listening position on a flat level surface with the omni-directional microphone heading upward.

Optimizer microphone

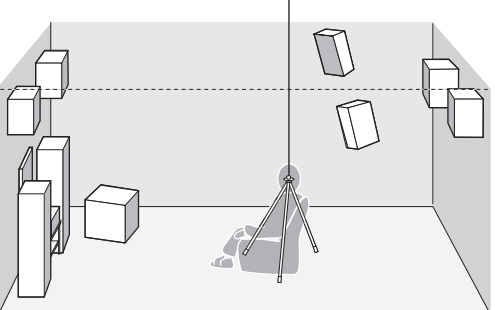

#### ``∳′-

It is recommended that you use a tripod (etc.) to affix the optimizer microphone at the same height as your ears would be when you are seated in your listening position. You can use the attached screw of a tripod (etc.) to fix the optimizer microphone to the tripod (etc.).

#### 2 Check if "START" is selected and then press **BENTER**.

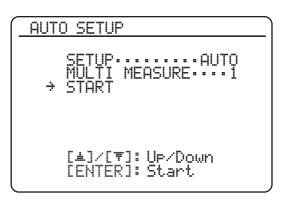

#### Before proceeding next operation

Once you perform the next operation, this unit starts the automatic setup procedure in 10 seconds. For more accurate measurements, we recommended that you get out of the room or move to the wall where speakers are not around during the measurement. It takes approximately 3 minutes.

#### **3** Press **(BENTER** to start the measurement.

Loud test tones are output from each speaker during the measurement. Once all items are measured, "Measurement Complete" appears.

#### Notes

- During the automatic setup procedure, do not perform any operation on this unit.
- The measurement is canceled if an error occurs (page 32).

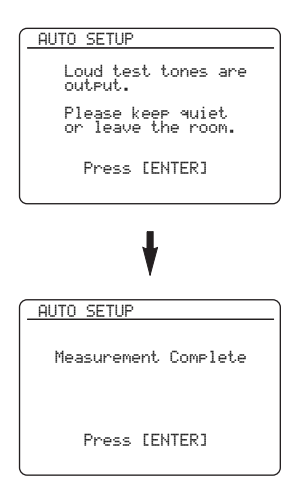

#### 4 Press (8) ENTER to display the result.

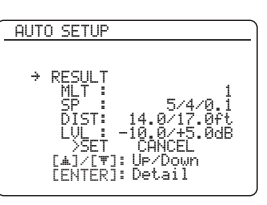

#### Number of the measured points MLT

Displays the number of listening positions actually measured.

#### Number of speakers SP

Displays the number of speakers connected to this unit in the following order: Front/Back/Subwoofer

#### Speaker distance DIST

Displays the speaker distance from the listening position in the following order: Closest speaker distance/Farthest speaker distance

#### Speaker level LUL

Displays the speaker output level in the following order:

Lowest speaker output level/Highest speaker output level

#### Note

"WARNING" and the number of warning messages appear in the above of "RESULT" if any potential problem occurs (page 33).

# 5 Press **®ENTER** to display the setup results in detail.

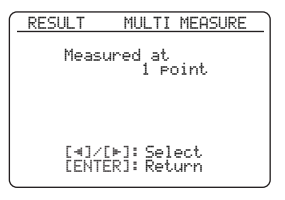

# 6 Press ⑧⊲ / ▷ repeatedly to toggle between the setup result displays.

Press  $\textcircled{B} \land | \nabla$  to toggle between the parameters in the result.

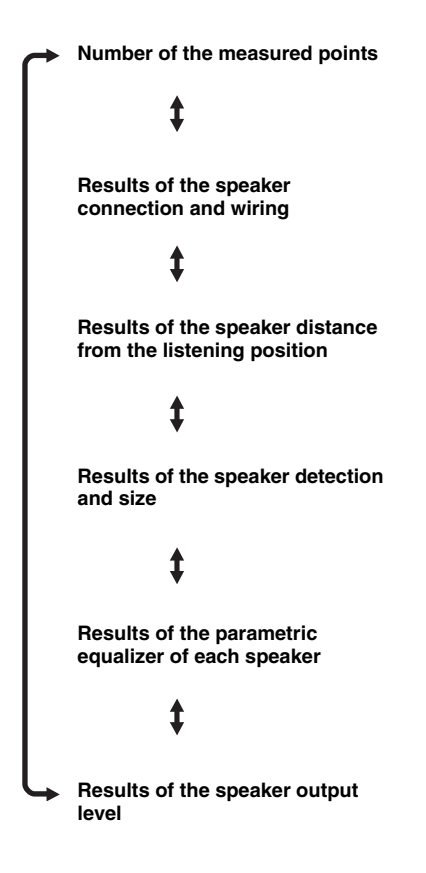

#### <u>`</u>`

- If you are not satisfied with the results or want to manually adjust each parameter, use "MANUAL SETUP" (page 74).
- You can select the parametric equalizer type with "PEQ SELECT" (page 79).

#### Notes

- The distances displayed in the "DISTANCE" results may be longer than the actual distance depending on the characteristics of your subwoofer or external amplifiers if you connect them.
- In the "EQ" results, different values may be set for the same band to provide finer adjustments.

# 7 Press **(BENTER** to return to the top result display.

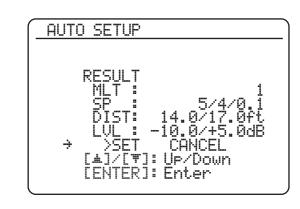

8 Press ⑧⊲ / ▷ to select "SET" or "CANCEL" and then press ⑧ENTER.

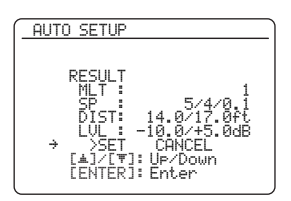

#### Choices: SET, CANCEL

- Select "SET" to confirm the "AUTO SETUP" results.
- Select "CANCEL" to cancel the "AUTO SETUP" results.

#### 9 Disconnect the optimizer microphone or press **BMENU** to exit from "SET MENU".

#### Note

If you change speakers, speaker positions, or the layout of your listening environment, run "AUTO SETUP" again to recalibrate your system.

#### If an error screen appears

## Press (8) $\lhd$ / $\triangleright$ to select "RETRY" or "EXIT" and then press (8) **ENTER**

The following screen is an example where "E-9:USER CANCEL" appears in the OSD.

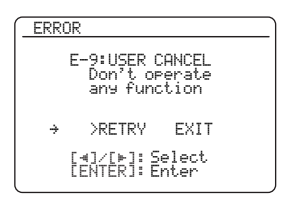

#### Choices: RETRY, EXIT

- Select "RETRY" to retry the "AUTO SETUP" procedure.
- Select "EXIT" to exit from the "AUTO SETUP" procedure.

<u>`</u>`

• If "E-5:NOISY" appears, you can also select "PROCEED" to
ignore the error and carry on the measurement. However, we recommend that you solve the problem before starting the measurement.

- If "E-10:INTERNAL ERROR" appears, you can select only "EXIT".
- For details about each error message, see "AUTO SETUP" (page 113).

#### If "WARNING" appears

When this unit detects potential problems during the automatic setup procedure, "WARNING" appears in the result screen. Check the warning messages to correct your speaker settings.

#### .`∳′-

The adjustments are made even if "WARNING" appears, however they may not be optimal.

#### 1 Make sure the pointer is pointing at "WARNING" and then press (BENTER to display the detailed information about the warning.

The number on the right of "WARNING" indicates the number of warning messages.

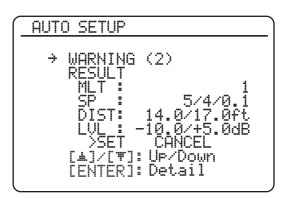

2 Press ⑧⊲ / ▷ repeatedly to toggle between the warning displays.

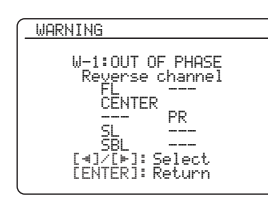

.`∳′-

- For details about each warning message, see "AUTO SETUP" (page 113).
- When the corresponding warning message is not applicable to a speaker, "---" is displayed instead.
- If "SWFR:TOO LOW" or "SWFR:TOO HIGH" appears under "W-3:LEVEL ERROR", adjust the volume level of the subwoofer.
- **3** Press **BENTER** to return to the top result display.

### Advanced automatic setup

If you have done all the preparations necessary, follow the procedure below to optimize the setup of this unit for multiple listening positions.

# **1** Place the optimizer microphone at the first listening position.

The following illustration shows how to place the optimizer microphone in order to optimize the setup of this unit for seven listening positions for example.

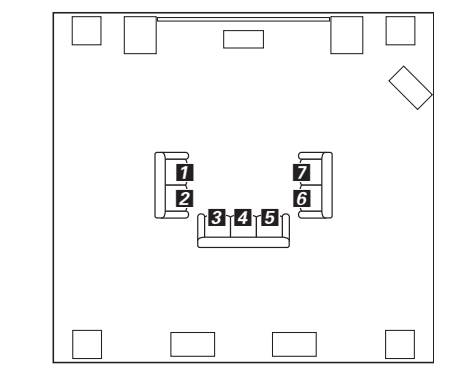

1/2/3/4/5/6/7: Listening positions

2 Press ⑧△ / ♥ repeatedly to select "MULTI MEASURE" and then press ⑧⊲ / ▷ repeatedly to set the number of the listening position you want to make the measurement at.

Choices: 1 (default), 2, 3, 4, 5, 6, 7, 8

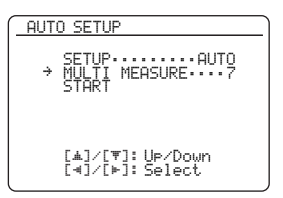

3 Press (8∆ / 7 repeatedly to select "START" and then press (8) ENTER.

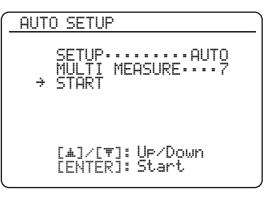

#### Before proceeding next operation

Once you perform the next operation, this unit starts the automatic setup procedure in 10 seconds. For more accurate measurements, we recommended that you get out of the room or move to the wall where speakers are not around during the measurement.

#### 4 Press **(BENTER** to start the measurement.

Loud test tones are output from each speaker during the measurement. Once all items for the first listening position are measured, the following message appears.

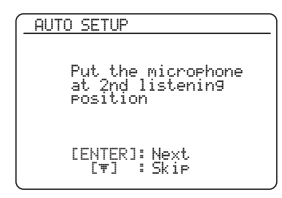

#### Notes

- During the automatic setup procedure, do not perform any operation on this unit.
- The measurement is canceled if an error occurs (page 32).

### 5 Move the optimizer microphone to the second listening position and then press (a) ENTER to start the measurement.

.`∳′-

To skip the measurements at the remaining listening positions, press  $(\otimes)$ .

# 6 Repeat step 5 until the measurement at all listening positions are made.

If you have made the measurement at all listening positions or skipped the measurement at the remaining listening positions, the following message appears.

| AUTO SETUP           |
|----------------------|
| Measurement Complete |
|                      |
| Press [ENTER]        |

7 Follow steps 4 to 10 in "Basic automatic setup" (page 30) to check the setup result and exit from "SET MENU".

# Reloading the automatic setup parameters

In case you are not satisfied with the speaker setup and sound adjustments made in "MANUAL SETUP", you can restore the settings back to the values configured by the last automatic setup.

#### Note

If you reload the automatic setup parameters, the settings you have made in "MANUAL SETUP" are cleared. To save the settings before reloading the automatic setup parameters, see "SYSTEM MEMORY" (page 86).

1 Set the operation mode selector to (**SAMP** and then press (**BMENU**.

The top "SET MENU" screen appears in the OSD.

- 2 Press (8∆ / 7 repeatedly to select "AUTO SETUP" and then press (8) ENTER.
- 3 Check if "SETUP" is selected and then press ⑧⊲ / ▷ repeatedly to select "RELOAD".
- 4 Press (a)∆ / 7 repeatedly to select "START" and then press (a) ENTER.

The results of the last automatic setup are displayed.

<u>`</u>`

For details about automatic setup results and how to display the setup results in detail, see "Basic automatic setup" (page 30).

# 5 Press $(A \land a \land b)$ repeatedly to select "SET" and then press (**BENTER**.

The automatic setup parameters are reloaded.

<u>`</u>`

To cancel reloading the automatic setup parameters, press  $(\bigcirc \neg)$  repeatedly to select "CANCEL" and then press  $(\bigcirc \text{ENTER})$ .

## Playback

#### Caution

Extreme caution should be exercised when you play back CDs encoded in DTS. If you play back a CD encoded in DTS on a DTS-incompatible CD player, you will only hear some unwanted noise that may damage your speakers. Check whether your CD player supports CDs encoded in DTS. Also, check the sound output level of your CD player before you play back a CD encoded in DTS.

#### .`∳′-

To play DTS-encoded CDs when using a digital audio connection, set "DECODER MODE" in "INPUT MENU" to "DTS" before the playback (page 82).

Before performing the following operations, set the operation mode selector on the remote control to **(b) AMP**.

### Basic procedure

## 1 Turn on the video monitor connected to this unit.

#### <u>`</u>`

You can configure the display settings with "VIDEO MENU" (page 80) and "DISPLAY SET" (page 83).

# 2 Rotate the ©INPUT selector (or press one of the input selector buttons (③))

The name of the selected input source appears for a few seconds.

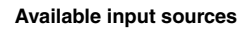

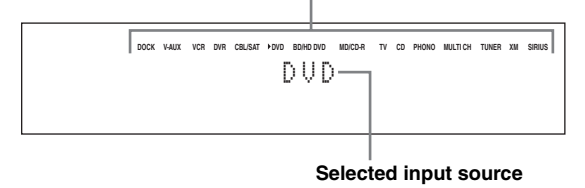

# **3** Start playback on the selected source component or select a broadcast station.

- Refer to the instruction manuals for the source component.
- FM/AM radio tuning (page 47)
- XM Satellite Radio tuning (page 52)
- SIRIUS Satellite Radio tuning (page 57)
- iPod playback (page 63)
- Bluetooth component playback (page 65)

#### 4 Rotate **(a) VOLUME** (or press **(b) VOLUME +/-**) to adjust the volume to the desired output level.

#### .`∳′-

To adjust the level of each speaker, see page 46.

 5 Rotate the **PROGRAM** selector (or press one of the sound field program selector buttons (28) repeatedly) to select the desired sound field program.

For details about sound field program, see page 39.

#### Selected sound field program category

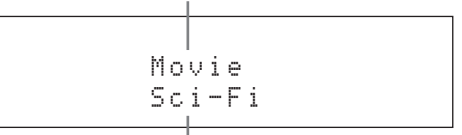

#### Selected sound field program

`\.

To switch the information (current input source, current sound field program, etc) displayed in the front panel display, press **(DINFO** (or set the operation mode selector to (**5AMP** and press **(2INFO**) repeatedly.

# Selecting audio input jacks (AUDIO SELECT)

Use this feature (audio input jack select) to switch the input jack assigned to an input source when more than one jacks are assigned to an input source.

- 1 Rotate the ©INPUT selector (or press one of the input selector buttons (③)) to select the desired input source.
- 2 Press **DAUDIO SELECT** (or set the operation mode to **BAMP** and then press **AUDIO SEL**) repeatedly to select the desired audio input jack select setting.

#### Available input sources

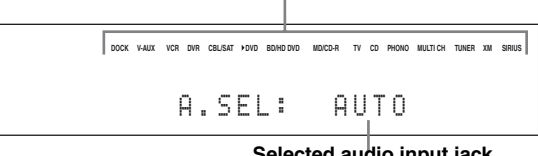

Selected audio input jack select setting

| AUTO     | Automatically selects input signals in the<br>following order:<br>(1) HDMI<br>(2) Digital signals<br>(3) Analog signals                                                                                              |
|----------|----------------------------------------------------------------------------------------------------|
| HDMI     | Selects only HDMI signals. When HDMI signals are not input, no sound is output.                                                                                                    |
| COAX/OPT | Automatically selects input signals in the<br>following order:<br>(1) Digital signals input at the COAXIAL jack.<br>(2) Digital signals input at the OPTICAL jack.<br>When no signals are input, no sound is output. |
| ANALOG   | Selects only analog signals. If no analog signals are input, no sound is output.                                                                                                    |

You can configure the default audio input jack select setting with "AUDIO SELECT" (page 84).

#### Note

This feature is not available if no digital input jack is assigned to the selected input source in "I/O ASSIGNMENT" (page 82). "HDMI" is available only when an HDMI input jack is assigned.

# Selecting the multi-channel input component

Use this feature to select the component connected to the MULTI CH INPUT jacks (page 23) as the input source.

## Rotate the **©INPUT** selector on the front panel to select "MULTI CH" (or press **③MULTI**).

#### <u>`</u>`

You can configure the multi channel input settings with "MULTI CH" (page 81).

#### Note

Sound field programs cannot be selected when "MULTI CH" is selected as the input source.

### Using your headphones

Connect a pair of headphones with a stereo analog audio cable plug to the PHONES jack on the front panel.

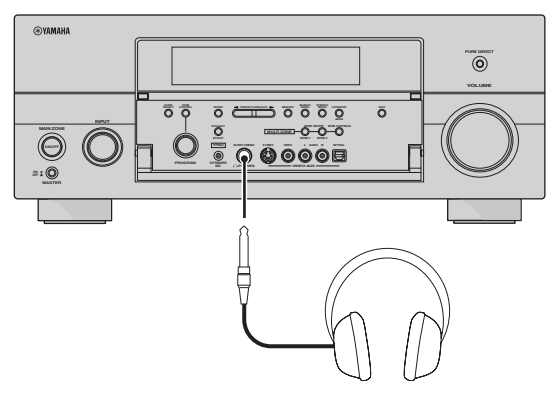

#### 

When you select a sound field program, SILENT CINEMA mode activates automatically (page 44).

- When you connect headphones, no signals are output at the speaker terminals.
- All digital multi-channel audio signals are mixed down to the left and right headphone channels.
- When "MULTI CH" is selected as the input source, only the signals input at the MULTI CH INPUT FRONT jacks are output.

### Muting the audio output

# Press **(2) MUTE** on the remote control to mute the audio output. Press **(2) MUTE** again to resume the audio output.

.`∳′-

- The VOLUME level indicator flashes while the mute function is on.
- You can configure the muting level with "MUTING TYPE" (page 78).

# Displaying the input source information (SIGNAL INFO)

You can display the format, sampling frequency, channel, bit rate and flag data of the current input signal.

#### 1 Set the operation mode selector to (**5AMP** and then press (**8MENU** on the remote control.

The top "SET MENU" screen appears in the OSD.

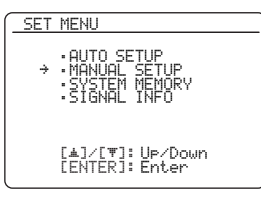

- 2 Press ® 7 repeatedly to select "SIGNAL INFO" and then press **®ENTER**.
- **3** Press  $(\otimes \lhd / \succ)$  to toggle between the audio and video information.
- 4 Press **(BMENU** on the remote control again to exit from "SET MENU".

#### Audio information

| FORMAT   | Signal format. When this unit cannot detect a digital signal, it automatically switches to analog input.                                                                                       |
|----------|----------------------------------------------------------------------------------------------------|
| SAMPLING | The number of samples per second taken from a continuous signal to make a discrete signal.                                                                                                    |
| CHANNEL  | The number of source channels in the input signal (front/surround/LFE). For example, a multi-channel soundtrack with 3 front channels, 2 surround channels and LFE, is displayed as "3/2/0.1". |
| BITRATE  | The number of bits passing a given point per second.                                                                                                    |
| DIALOG   | The dialogue normalization level preset to the current input bitstream signal.                                                                                                    |
| FLAG     | Flag data encoded in the bitstream, or PCM signals that cue this unit to automatically switch decoders.                                                                                        |

#### Notes

- "---" appears when this unit cannot display the corresponding information.
- Some high definition audio bitstream contents may not include the discrete surround back left and right channel signals but are encoded at the bitrate of 192 kHz.
- Even if you make settings to output bitstreams directly, some players convert the Dolby TrueHD or Dolby Digital Plus bitstreams to the Dolby Digital bitstreams, while converting the DTS-HD Master Audio or DTS-HD High Resolution Audio bitstreams to the DTS bitstreams.

#### Video information

| HDMI SIGNAL                  | Type of the source video signals and<br>the video signals output at the HDMI<br>OUT jack of this unit.                               |
|------------------------------|----------------------------------------------------------------------------------------------------|
| HDMI RES.                    | Resolution of the input signal (analog<br>or HDMI) and the output signal<br>(HDMI).                                                  |
| ANALOG RES.                  | Resolution of the source video signals<br>and the analog video signals output at<br>the COMPONENT MONITOR OUT<br>jacks of this unit. |
| HDMI ERROR<br>(HDMI MESSAGE) | Error message for HDMI sources or<br>connected HDMI devices.                                                                         |

#### HDMI error message

| Device over | The number of the connected HDMI components is over the limit.                                                  |
|-------------|----------------------------------------------------------------------------------------------------|
| HDCP Error  | HDCP authentication failed.                                                                                     |
| Out of Res. | Out of resolution. The connected<br>monitor is not compatible with the<br>resolution of the input video signal. |

Before performing the following operations, set the operation mode selector on the remote control to BAMP.

## Using the sleep timer

Use this feature to automatically set the main zone to the standby mode after a certain amount of time. The sleep timer is useful when you are going to sleep while this unit is playing or recording a source. The sleep timer also automatically turns off any external components connected to the AC OUTLET(S) (page 25).

## Press **(2)SLEEP** on the remote control repeatedly to set the amount of time.

The sleep timer setting changes as shown below.

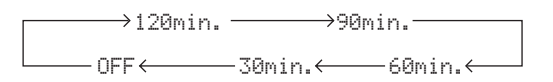

Once the sleep timer is set, the SLEEP indicator lights up in the front panel display, and the display returns to the selected sound field program.

#### To cancel the sleep timer

Press **(DSLEEP** on the remote control repeatedly to select "SLEEP OFF".

#### .`∳′-

If you set the main zone to the standby mode, the sleep timer is automatically canceled.

## Sound field programs

This unit is equipped with a variety of precise digital decoders that allow you to enjoy multi-channel playback from almost any stereo or multi-channel sound source. This unit is also equipped with a Yamaha digital sound field processing (DSP) chip containing several sound field programs which you can use to enhance your playback experience.

#### .`∳′-

The Yamaha CINEMA DSP sound field programs are compatible with all Dolby Digital, DTS, Dolby Surround, Dolby TrueHD and DTS-HD Master Audio sources.

### Selecting sound field programs

# Rotate the **NPROGRAM** selector (or set the operation mode selector to **BAMP** and then press one of the sound field selector buttons (**B**) repeatedly).

The name of the selected sound field program appears in the front panel display and in the OSD.

#### .`∳′-

- You can select the desired sound field program and setting the parameters by using the OSD menu (page 67).
- Available sound field parameters and the created sound field differ depending on the input sources and the settings of this unit.

- When you select an input source, this unit automatically selects the last sound field program used with the corresponding input source.
- Sound field programs cannot be selected when the component connected to the MULTI CH INPUT jacks is selected as the input source (page 36) or when this unit is in the Pure Direct mode (page 46).
- When you play back DTS 96/24 sources with any sound field program, this unit applies the selected program without activating the DTS 96/24 decoder.
- Sampling frequencies higher than 48 kHz are sampled down to 48 kHz or lower and then sound field programs are applied.

#### Descriptions of the characteristics of the sound field programs

Following indexes indicates the characteristics and trends of each sound field program.

#### Note

The characteristics of the sound field programs may differ depending on the settings of the listening room, etc.

#### Size of sound field space (Size)

Small | \_\_\_\_\_ Large

Indicates the size of the sound field to be generated. If the value for this item is small, the sound is that of a small space, while if the value is large, the sound is that of a vast space.

#### Vertical/horizontal balance (V/H balance)

Vertical <u>— O Horizontal</u> Indicates the balance of the vertical (height) and horizontal directions for the sound field to be generated. If this item is more in the horizontal direction, the sound is that of a space with strong reflections from the walls, while if it is more in the vertical direction, the sound is that of a space with strong reflections from the ceiling.

#### Front/rear balance (F/R balance)

Front | Rear

A CINEMA DSP sound field processing expressing whether the effect is stronger towards the front or rear. When the effect is stronger towards the front, the listener senses a feeling of openness and depth towards the screen, while when the effect is stronger towards the rear, the listener gets a sense of envelopment and movement. Suits basically all types of contents for programs with a good front/rear balance, and is effective when selected appropriately for programs in which the balance is more towards either the front or rear.

#### For audio music sources

#### <u>``\'</u>

For audio music sources, we also recommend using the Pure Direct mode (page 46), the "STRAIGHT" mode (page 45), or surround decode mode (page 66).

#### 

| Hall in Munich<br>This sound field simulates a concert hall with approximately 2500<br>seats in Munich, using stylish wood for the interior finishing as<br>normal standards for European concert halls. Fine, beautiful<br>reverberations spread richly, creating a calming atmosphere. The<br>listener's virtual seat is at the center left of the arena. | Size<br>V/H balance<br>Atmosphere | Small I Large<br>Vertical I Horizontal<br>Simple IO Complex |
|----------------------------------------------------------------------------------------------------|-----------------------------------|-------------------------------------------------------------|
| Hall in Vienna                                                                                                    | Size                              | Small I Large                                               |
| This is an approximately 1700-seated, middle-sized concert hall<br>with a shoebox shape that is traditional in Vienna. Pillars and<br>ornate carvings create extremely complex reflections from all<br>around the audience, producing a very full rich sound                                                                                                | V/H balance<br>Atmosphere         | Vertical Horizontal Simple Complex                          |

#### Sound field atmosphere (Atmosphere)

Simple — O — Complex The sound field to be generated is evaluated according to whether it is nearer to one or the other of the following; Simple: Sounds that fade straight-forwardly, with a light, gentle impression, depending on the program. This suits almost all contents relatively well, but provides little brilliance or powerfulness.

Complex: Sounds transform in complex ways as they fade out, with a rich, brilliant impression, depending on the program.

This is extremely effective for the right contents, but is suited for a smaller range of contents.

Calm Powerful The sound field to be generated is evaluated according to whether it is nearer to one or the other of the following; Calm: An overall composed, moderate effect, stressing the overall quality of the atmosphere without aiming at any extreme effects. This suits almost all contents relatively well, but provides little showiness or powerfulness. Powerful: Designed with specific contents in mind (expressing vast spaces, feverish excitement, etc.). This is extremely effective for the right contents, but is suited for a smaller range of contents.

| Hall in Amsterdam                                                                                                    | Size        | Small I Large      |      |
|----------------------------------------------------------------------------------------------------|-------------|--------------------|------|
| The large, shoe box shaped hall seats about 2200 around the circle                                                                       | V/H balance | Vertical Horizon   | ıtal |
| stage. Reflections are rich and pleasing while the sound travels                                                                         | Atmosphere  | Simple I Complex   | x    |
| freely.                                                                                                    |             |                    |      |
| Church in Freiburg                                                                                                    |             |                    |      |
| Located in the south of Germany, this grand, stone-built church                                                                          | Size        | Small I OI Large   |      |
| has a pointed tower at 120 meters in height. Its long and narrow                                                                         | V/H balance | Vertical Horizon   | ıtal |
| and limited initial reflection time. Thus, the rich reverberation                                                                        | Atmosphere  | Simple I Complex   | x    |
| rather than the sound itself reproduces the atmosphere of the                                                                            |             |                    |      |
|                                                                                                    |             |                    |      |
| Chamber                                                                                                    | Size        | Small Harge        |      |
| This program creates a relatively wide space with a high cailing                                                                         | V/H balance | Vertical Horizon   | ıtal |
| like an audience hall in a palace. It offers pleasant reverberations                                                                     | Atmosphere  | Simple Complex     | x    |
| that are suitable for courtly music and chamber music.                                                                                   |             |                    |      |
|                                                                                                    |             |                    |      |
| Village Vanguard                                                                                                    | Size        | Small — O Large    |      |
| The Jazz club is on 7th Avenue, New York. This small club with                                                                           | V/H balance | Vertical I Horizon | ıtal |
| the low ceiling makes the powerful reflections converge toward the                                                                       | Atmosphere  | Simple Complex     | x    |
| stage located in the corner.                                                                                                    | -           |                    |      |
| Warehouse Loft                                                                                                    | Size        | Small ⊢O Large     |      |
| Walehouse Loit                                                                                                    | V/H balance | Vertical Horizon   | ıtal |
| The warehouse resembles some lofts in Soho. Sound reflects off<br>the concrete walls clearly with a lot of aperay                        | Atmosphere  | Simple Complex     | x    |
| the concrete wans clearly with a lot of energy.                                                                                          |             |                    |      |
| Cellar Club                                                                                                    | Size        | Small O Large      |      |
| This program simulates a live house with a low ceiling and homey                                                                         | V/H balance | Vertical I Horizon | ıtal |
| atmosphere. A realistic, live sound field features powerful sound                                                                        | Atmosphere  | Simple Complex     | x    |
| as if the listener is in a row in front of a small stage.                                                                                |             |                    |      |
| The Poxy Theatre                                                                                                    | Size        |                    |      |
| The noxy meane                                                                                                    | Size        | Sinan — C Large    | 4-1  |
| This is the sound field of a rock music live house in Los Angeles,<br>with approximately 460 seats. The licener's virtual seat is at the |             | verucai i Horizon  | ital |
| center left of the hall.                                                                                                    | Atmosphere  | Simple Complex     | х    |
|                                                                                                    |             |                    |      |
| The Bottom Line                                                                                                    | Size        | Small Harge        |      |
| This is the sound field at stage front in The Bottom Line, that was                                                                      | V/H balance | Vertical Horizon   | ıtal |
| a famous New York jazz club once. The floor can seat 300 people<br>to the left and right in a sound field offering real and vibrant      | Atmosphere  | Simple I Complex   | x    |
| sound.                                                                                                    | •           | · - · · · ·        |      |

### 

| Sports                                                                                                    | Size        | Small —       | O | ── Large     |
|----------------------------------------------------------------------------------------------------|-------------|---------------|---|--------------|
| This program allows the listeners to enjoy stereo sport broadcasts<br>and studio variety programs with enriched live feeling. In sports                                  | V/H balance | Vertical H    | O | - Horizontal |
| broadcasts, the voices of the commentator and sportscaster are                                                                                                    | F/R balance | Front <b></b> | O | Rear         |
| positioned clearly on the center while the atmosphere of the<br>stadium expands in an optimum space to offer the listeners with a<br>feeling of presence in the stadium. | Atmosphere  | Calm ⊢        | 0 | Powerful     |

#### ■ For game programs

### ENTERTAIN ENTERTAIN

| Action Game                                                                                                    | Size                       | Small I Large       |
|----------------------------------------------------------------------------------------------------|----------------------------|---------------------|
| This sound field is suitable for action games such as car racing and                                                                                                    | V/H balance                | Vertical Horizontal |
| FPS games. It uses the reflection data that limits the effects range<br>per channel in order to offer a powerful playing environment with                                                                     | F/R balance                | Front Hear          |
| a being-there feeling by enhancing various effects tones while maintaining a clear sense of directions.                                                                                                    | Atmosphere                 | Calm ⊢O Powerful    |
|                                                                                                    |                            |                     |
| Roleplaying Game                                                                                                    | Size                       | Small I Large       |
|                                                                                                    |                            | Shian · O · Earge   |
| This sound field is suitable for role-playing and adventure games.                                                                                                    | V/H balance                | Vertical Horizontal |
| This sound field is suitable for role-playing and adventure games.<br>It combines the sound field effects for movies and the sound field<br>design used with "Action Game" to represent the depth and spatial | V/H balance<br>F/R balance | Vertical Horizontal |

#### ■ For visual sources of music

## BITERTAIN ENTERTAIN

| Music Video<br>This sound field offers an image of a concert hall for live<br>performance of pop, rock and jazz music. The listener can indulge<br>oneself in a hot live space thanks to the presence sound field that<br>emphasizes the vividness of vocals and solo play and the beat of<br>rhythm instruments, and to the surround sound field that<br>reproduces the space of a big live hall.                                                                                                    | Size<br>V/H balance<br>F/R balance<br>Atmosphere | Small I O<br>Vertical I O<br>Front I O<br>Calm I O | ─── Large<br>─── Horizontal<br>─── Rear<br>─── Powerful |
|----------------------------------------------------------------------------------------------------|--------------------------------------------------|----------------------------------------------------|---------------------------------------------------------|
| <b>Recital/Opera</b><br>This program controls the amount of reverberations at an optimum<br>level and emphasizes the depth and clarity of human voices.<br>"Recital/Opera" offers the reverberations of an orchestra box in<br>front of the listener at the same time as providing the acoustic<br>positioning and feeling of presence on the stage. The surround<br>sound field is relatively moderate, but the data for concert hall<br>effects are used to represent the inherent beauty of music. The<br>listener will not be fatigued even after long hours of opera | Size<br>V/H balance<br>F/R balance<br>Atmosphere | Small I O<br>Vertical I O<br>Front I O<br>Calm I O | ─── Large<br>─── Horizontal<br>─── Rear<br>─── Powerful |

#### ■ For movie sources

#### .`∳′-

You can select the desired decoder (page 66) used with following sound field program (except "Mono Movie").

### 4 MOVIE

| Standard                                                                                                    | Size        | Small                          |
|----------------------------------------------------------------------------------------------------|-------------|--------------------------------|
| This program create a sound field emphasizing the surrounding                                                                                                    | V/H balance | Vertical Horizontal            |
| multi-channel audio such as Dolby Digital and DTS. It has been                                                                                                    | F/R balance | Front I OI Rear                |
| designed with the concept of "an ideal movie theater", in which<br>the audience is surrounded by beautiful reverberations from the<br>left, right and rear.                   | Atmosphere  | Calm ⊢O ← Powerful             |
|                                                                                                    |             |                                |
| Spectacle                                                                                                    | Size        | Small ⊢O → Large               |
| This program represents the spectacular feeling of large-scale                                                                                                    | V/H balance | Vertical Horizontal            |
| movie productions. It reproduces a broad theater sound field<br>matching the cinemascope and wider-screen movies with an                                                      | F/R balance | Front $\vdash \bigcirc$ Rear   |
| excellent dynamic range from very small to extremely large sound.                                                                                                    | Atmosphere  | Calm I Powerful                |
| Sci-Fi                                                                                                    | Size        | Small $\vdash$ Large           |
| This program clearly reproduces the finely elaborated sound                                                                                                    | V/H balance | Vertical $\vdash$ O Horizontal |
| design of the latest science fiction and special effects-featuring                                                                                                    | F/R balance | Front $\vdash$ Rear            |
| movies. You can enjoy a variety of cinematographically created virtual spaces reproduced with clear separation between dialog, sound effects and background music.            | Atmosphere  | Calm ⊢O Powerful               |
|                                                                                                    |             |                                |
| Adventure                                                                                                    | Size        | Small — Q Large                |
| This program is ideal for precisely reproducing the sound design                                                                                                    | V/H balance | Vertical Horizontal            |
| of action and adventure movies. The sound field restrains<br>reverberations but puts emphasis on reproducing a powerful space                                                 | F/R balance | Front $\vdash$ Rear            |
| expanded widely to the left and right. The reproduced depth is also<br>restrained relatively to ensure the separation between audio<br>channels and the clarity of the sound. | Atmosphere  | Calm ← O Powerful              |
|                                                                                                    |             |                                |
| Drama                                                                                                    |             |                                |
| This sound field features stable reverberations that match a wide                                                                                                    | Size        | Small HO Large                 |
| range of movie genres from serious dramas to musicals and                                                                                                    | V/H balance | Vertical Horizontal            |
| spatial feeling, reproducing effects tones and background music                                                                                                    | F/R balance | Front Front Rear               |
| softly but cubically around clear words and center positioning in a way that does not fatigue the listener even after long hours of viewing.                                  | Atmosphere  | Calm IO Powerful               |
| U U                                                                                                    |             |                                |
| Mono Movie                                                                                                    | Size        | Small I Large                  |
| This program is provided for reproducing monaural video sources                                                                                                    | V/H balance | Vertical Horizontal            |
| such as a classic movie in an atmosphere of a good old movie<br>theater. The program produces the optimum expansion and                                                       | F/R balance | Front Hear                     |
| reverberation to the original audio to create a comfortable space<br>with a certain sound depth.                                                                              | Atmosphere  | Calm — O Powerful              |

#### Stereo playback

#### 5 STEREO

#### 2ch Stereo

Use this program to mix down multi-channel sources to 2 channels.

#### 7ch Stereo

Use this program to output sound from all speakers. When you play back multi-channel sources, this unit downmixes the source to 2 channels, and then output the sound from all speakers. This program creates a larger sound field and is ideal for background music at parties, etc.

#### For compression artifacts (Compressed Music Enhancer mode)

#### 6 ENHANCER

#### Straight Enhancer

Use this program to improve the sound enhancer nearest to the original depth and width of the 2-channel or multi-channel compression artifacts.

#### 7ch Enhancer

Use this program to play back compression artifacts in 7-channel stereo.

#### Surround decoder mode

#### 

#### **Surround Decode**

Use this program to play back sources with using the desired surround decoders (page 66).

#### Using sound field programs without surround speakers (Virtual CINEMA DSP)

Virtual CINEMA DSP allows you to enjoy the CINEMA DSP sound field programs without surround speakers. It creates virtual speakers to reproduce the natural sound field.

When you set "SUR. L/R SP" to "NONE" (page 76), Virtual CINEMA DSP activates automatically whenever you select a CINEMA DSP sound field program (page 39).

#### Note

- Virtual CINEMA DSP does not activate in the following cases:
- "MULTI CH" is selected as the input source (page 36).
- headphones are connected to the PHONES jack.
- the unit is in the "7ch Stereo" mode (page 44).

#### Enjoying multi-channel sources and sound field programs with headphones (SILENT CINEMA)

SILENT CINEMA allows you to enjoy multi-channel music or movie sound through ordinary headphones. SILENT CINEMA activates automatically whenever you connect headphones to the PHONES jack while listening to CINEMA DSP sound field programs (page 39). When activated, the SILENT CINEMA indicator lights up in the front panel display.

#### Note

- SILENT CINEMA does not activate in the following cases:
- "MULTI CH" is selected as the input source (page 36).
- the unit is in the "2ch Stereo" (page 44), "STRAIGHT" (page 45) or "Pure Direct" (page 46) mode.

Before performing the following operation, set the operation mode selector on the remote control to **(BAMP**.

### Using CINEMA DSP 3D mode

CINEMA DSP 3D mode creates the intensive and accurate stereoscopic sound field in the listening room. You can activate and deactivate the CINEMA DSP 3D mode.

## Press (26) **3D DSP** repeatedly to turn on or off the CINEMA DSP 3D mode.

While this unit is in the CINEMA DSP 3D mode, the 3D indicator lights up.

#### Note

CINEMA DSP 3D does not activate ("3D:--" appears) in the following cases:

- the "PRESENCE SP" setting is set to "NONE" (page 76).
- no CINEMA DSP is selected.
- headphones are connected to the PHONES jack.

Before performing the following operation, set the operation mode selector on the remote control to **(BAMP**.

# Enjoying unprocessed input sources

When this unit is in the "STRAIGHT" mode, 2-channel stereo sources are output from only the front left and right speakers. Multi-channel sources are decoded straight into the appropriate channels without any additional effect processing.

## Press **©STRAIGHT** (or **<b>®STRAIGHT**) to select "STRAIGHT".

The names of the audio signal format of the input source and the active decoder appear in the front panel display.

#### To deactivate the "STRAIGHT" mode

Press **OSTRAIGHT** (or **@STRAIGHT**) again or select another sound field program (page 39).

## Using audio features

Before performing the following operation, set the operation mode selector on the remote control to **(BAMP**.

### Enjoying pure hi-fi sound

Use the Pure Direct mode to enjoy the pure fidelity sound of the selected source. When the Pure Direct mode is activated, this unit plays back the selected source with the least circuitry.

# Press **MPURE DIRECT** (or **PURE DIRECT**) to turn on or off the Pure Direct mode.

The **WPURE DIRECT** button on the front panel lights up and the front panel display and OSD automatically turns off while this unit is in the Pure Direct mode.

#### Notes

- The following operations are not possible when this unit is in the Pure Direct mode:
  - switching the sound field program
- adjusting the "SET MENU" parameters
- operating video functions (video conversion, etc.)
- The Pure Direct mode is automatically canceled whenever this unit is turned off.

#### <u>``</u>`

To make this unit output video signals during the Pure Direct mode, configure the "PURE DIRECT" setting (page 80).

### Adjusting the tonal quality

Use this feature to adjust the balance of bass and treble for the front L/R and center speaker channels and the subwoofer channel.

- 1 Press **ETONE CONTROL** on the front panel repeatedly to select the high-frequency response (TREBLE) or the low-frequency response (BASS).
- 2 Rotate the **PROGRAM** selector to adjust the high-frequency response (TREBLE) or the low-frequency response (BASS).

Control range: -6.0 dB to +6.0 dB

#### Notes

- If you increase or decrease the high-frequency or the low-frequency sound to an extreme level, the tonal quality of the surround speakers may not match that of the front L/R and center speakers and the subwoofer.
- TONE CONTROL is not effective when the Pure Direct mode is activated, or when "MULTI CH" is selected as the input source.

Before performing the following operation, set the operation mode selector on the remote control to **(BAMP**.

### Adjusting the speaker level

You can adjust the output level of each speaker while listening to a music source. This is also possible when playing sources input at the MULTI CH INPUT jacks.

#### Note

This operation will override the level adjustments made in "AUTO SETUP" (page 30) and "LEVEL" (page 76).

# **1** Press (2) **LEVEL** and then (8) $\land$ / $\bigtriangledown$ repeatedly to select the speaker you want to adjust.

| Display | Adjusted speaker            |
|---------|-----------------------------|
| FRONT L | Front left speaker          |
| CENTER  | Center speaker              |
| FRONT R | Front right speaker         |
| SUR.R   | Surround right speaker      |
| SB R    | Surround back right speaker |
| SB L    | Surround back left speaker  |
| SUR.L   | Surround left speaker       |
| SWFR    | Subwoofer                   |
| PRNS L  | Presence left speaker       |
| PRNS R  | Presence right speaker      |

<u>`</u>`

The available speaker channels differ depending on the speaker settings.

# 2 Press ⑧⊲ / ▷ on the remote control to adjust the speaker output level.

Control range: -10.0 dB to +10.0 dB

### Overview

You can use two tuning modes to tune into the desired FM/AM station:

#### Frequency tuning mode

You can search or specify the frequency of the desired FM/AM station automatically or manually (see "FM/AM tuning operations" on this page).

#### Preset tuning mode

You can preset the desired FM/AM station in advance, and then recall the station by specifying the preset group and number (see "Recalling a preset station" on page 49).

#### Note

Orient the connected FM and AM antennas for the best reception.

Before performing the following operations, set the operation mode selector on the remote control to **(BSOURCE** and then press **(BTUNER**).

### FM/AM tuning operations

- 1 Press **(BAND** (or **(7)BAND**) to select the desired reception band.
- 2 If the PRESET indicator in the front panel lights up, press () **SEARCH MODE** (or (B) **SRCH MODE**) to turn it off.

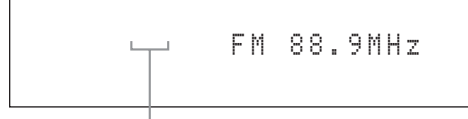

#### PRESET turns off

- 3 To search the station automatically, press and hold **@PRESET/TUNING/CH** ⊲ / ▷ (or press **@PRESET/CH** △ / ▽) for about 2 seconds. To search the station manually, press **@PRESET/TUNING/CH** ⊲ / ▷ repeatedly.
  - To tune into a higher frequency, press (B) ▷ (or (8) △).
  - To tune into a lower frequency, press (ⓐ< (or ⑧♥).

#### Note

If the signal from the station you want to select is weak, search the station manually or enter the frequency directly (page 47).

#### .`∳′-

- When this unit is tuned into a station, the TUNED indicator lights up.
- To switch the information (current input source, current sound field program, etc) displayed in the front panel display, press **()INFO** (or set the operation mode to (**5AMP** and then press (**)INFO**) repeatedly.
- To switch between stereo or monaural FM reception, press ③STEREO/MONO (or @AUDIO).
- (U.S.A. model only) If this unit is tuned into an HD Radio station (page 50), the HD indicator lights up in the front panel display.

#### Direct frequency tuning

Use this feature tune into the desired station directly by entering the frequency.

- Follow steps 1 and 2 in "FM/AM tuning operations" (page 47) to select the desired reception band.
- 2 Enter the frequency of the desired station by pressing the numeric buttons (①). Example: To tune into 103.7 MHz

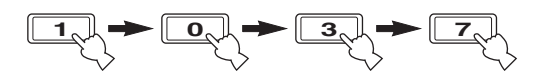

<u>`</u>`

1

If the entered frequency is out of the range of the FM/AM tuning, "WRONG STATION!" appears in the front panel display.

Before performing the following operations, set the operation mode selector on the remote control to (5)**SOURCE** and then press (3)**TUNER**.

### Preset FM/AM stations

Use this feature to store up to 40 stations FM/AM stations (A1 to E8: 8 preset station numbers in each of the 5 preset station groups). Preset the desired stations to this unit by using the automatic or manual station preset.

#### Automatic station preset

You can use the automatic preset tuning feature to store up to 40 FM stations with strong signals in order.

#### (U.S.A. model only)

You can use the automatic preset tuning feature to store up to 40 AM HD Radio, FM HD Radio, and analog FM radio stations with strong signals.

#### (U.S.A. model only)

1 Press (**BAND** (or **(7) BAND**) to select the desired reception band.

This unit searches the stations in the selected band and then another band.

2 Press and hold **(BAND** (or **(7)BAND**) for more than 3 seconds.

The MEMORY indicator flashes and "AUTO MEMORY" appears in the front panel display. After approximately 5 seconds, automatic presetting starts from the current frequency and proceeds toward higher frequencies.

Flashes

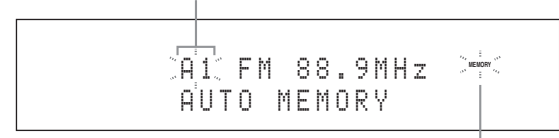

Flashes

When automatic preset tuning is completed, the MEMORY indicator disappears.

<u>``</u>`

- To specify the preset group and number from which this unit stores stations, press **@PRESET/TUNING/CH** ⊲ / ▷ (or **®CAT./A-E** ⊲ / ▷ and **®PRESET/CH** △ / ▽) repeatedly after you perform step 2.
- To cancel the automatic station preset, press **(BAND** (or **(7)BAND**) again.

#### Notes

- Any stored station data existing under a preset station number is cleared when you store a new station under the same preset station number.
- If the number of received stations does not reach 40 (E8), automatic preset tuning automatically stops after searching for all the available stations.

• (U.S.A. model only)

When this unit stores the FM HD Radio stations with this feature, this unit stores only the main audio program of the stations (HD1). When you want to store the sub-audio programs of the FM HD Radio stations, preset the stations manually.

#### Manual station preset

Use this feature to store the FM or AM stations manually.

#### (U.S.A. model only)

You can store the analog FM/AM radio stations and FM/ AM HD Radio stations manually, and you can also store the sub-audio programs of FM HD Radio station.

#### 1 Tune into a station.

See page 47 for tuning instructions.

.`∳′-

(U.S.A. model only)

To store a sub-audio program of the HD Radio station (HD2 to HD8), press **(DPRG SELECT** (V) / ()) repeatedly to select the desired audio program (page 50).

#### 2 Press (H) MEMORY (or (B) MEMORY).

The PRESET indicator lights up in the front panel and this unit automatically selects an empty preset number.

Lights up

<u>`</u>`

- To store the selected station under an empty preset number automatically, press and hold **(DMEMORY** (or **(©MEMORY**) for more than 2 seconds instead of step 2. In this case, the following steps are unnecessary.
- To cancel the manual station preset, press (•)MEMORY (or (•)MEMORY) again.
- To select the preset group and number (A1 to E8), press @PRESET/TUNING/CH 
   (or @CAT./A-E 
   /▷ and @PRESET/CH △/
   ♡) repeatedly.
  - To select a higher preset station group and number, press (G) (or (8) △).
  - To select a lower preset station group and number, press ()
     (or (8) ♥).

#### Preset station group and number

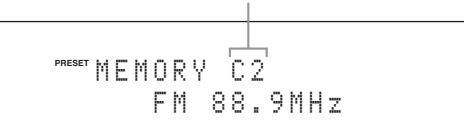

- You can also select a preset number (1 to 8) by pressing the numeric buttons (①).
- If you select a preset number being used ("\*" appears next to the preset number), the current preset station will be overwritten.

#### 4 Press (FENTER (or (BENTER)).

The preset station is set and the PRESET indicator disappears.

#### Note

The reception mode (stereo or monaural) is stored along with the station frequency.

#### Recalling a preset station

1 If the PRESET indicator in the front panel turns off, press ①SEARCH MODE (or (B)SRCH MODE) to turn it on.

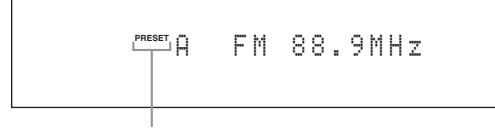

Lights up

#### Note

You cannot enter the preset tuning mode if no preset station is set in advance.

Press (a) PRESET/TUNING/CH <1 / ▷ (or</li>
 (a) PRESET/CH △ / ♡) repeatedly to select the desired preset station group and number (A1 to E8).

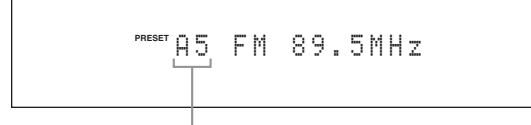

#### Preset station group and number

#### .`∳′-

- Empty preset numbers are skipped.
- You can also select a preset station group (A to E) by pressing
   (8CAT./A-E <</li>
   (1) → and number (1 to 8) by pressing the numeric buttons (1),

#### Note

• (U.S.A. model only)

When you recall one of the sub-audio program (HD2 to HD8) of an FM HD Radio station, it takes a few seconds for this unit to recall the desired program. While this unit recalls the subaudio program, this unit outputs the sound of the analog service of the station. • (U.S.A. model only)

If the selected sub-audio program is currently not available, this unit is tuned into the main audio program, and if the main audio program is also not available, this unit is tuned into the analog service.

#### Clearing preset stations

You can clear the assignments of preset stations.

- **1** Select the preset station you want to clear. For details, see "Recalling a preset station" (page 49).
- 2 Press and hold **()SEARCH MODE** (or (BSRCH MODE) until "CLEAR?" appears in the front panel display.

A1 CLEAR?[ENT] FM 88.9MHz

# **3** Press **FENTER** (or **BENTER**) to clear the preset station.

<u>`</u>`

To cancel the operation, press **()SEARCH MODE** (or **(BSRCH MODE**) again.

# English

## Using HD Radio<sup>™</sup> features (U.S.A. model only)

HD Radio technology is a new technology that enables FM and AM radio stations to broadcast programs digitally. Digital broadcasting provides listeners with radically improved audio quality and reception as well as new data services. Furthermore, supplemental program services allow listeners to select from up to 8 HD Radio programs multicast on a single FM HD Radio channel. For further information on HD Radio technology, visit "http://www.ibiquity.com/". This unit is equipped with an HD Radio reception feature, facilitating CD quality FM broadcasts as well as analog FM stereo quality AM broadcasts. In addition, this unit can receive both audio and data (such as song titles, artist names, program types, and comments) from supplemental program services (HD1 to HD8).

#### Notes

- The tuning method for HD Radio stations are same as analog FM/AM radio stations; however, you cannot tune into a hybrid HD Radio station while this unit is in the monaural tuning mode (page 47).
- This unit is capable of receiving both hybrid and all-digital HD Radio station signals. However, this unit may not automatically receive all-digital FM station signals and the automatic tuning operation may stop. In this case, enter the frequency of the desired all-digital FM HD Radio station directly by using the numeric buttons (①) (page 47).

Before performing the following operations, set the operation mode selector on the remote control to (5) **SOURCE** and then press (3) **TUNER**.

### Selecting HD Radio™ audio programs

Use this feature to select one of the 8 HD Radio audio programs (HD1 to HD8) when the unit is in the tuner mode. Each audio program contains data programs. When the selected FM HD Radio station provides some audio programs, currently selected audio program number appears in the front panel display as follows.

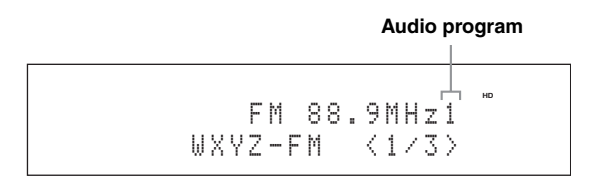

# Press **(1) PRG SELECT (C)** / **(C)** on the remote control repeatedly to toggle between HD Radio audio programs.

.`₩́:

You can also select the desired HD Radio audio program by pressing the numeric key. While this unit is in the automatic or manual tuning mode, press a numeric button (1-8) (1) and then **③ENT**.

- Only 1 HD Radio audio program (HD1) is available for AM broadcasts, while up to 8 audio programs (HD1 to HD8) are available for FM broadcasts. The audio programs from HD2 to HD8 can be selected only when they contain data programs.
- When reception for an audio program ceases, the HD indicator disappears from the front panel display and HD1 is automatically selected after approximately 20 seconds.
- Some audio programs may not contain data programs depending on the broadcasting station and the time period.
- For the best reception, adjust the orientation of the antenna so that "[]]. " or "[]][]" is displayed.

## Displaying HD Radio™ information

Use this feature to display the HD Radio information in the front panel display or in the OSD.

#### .`₩́~

- You can configure the display settings with "DISPLAY SET" (page 83).
- To hold or release the displayed information, set the operation mode selector to (**SOURCE** and then press (**BENTER**. While it is held, the HOLD indicator flashes in the front panel.

#### Front panel display

# Press **()INFO** (or set the operation mode selector to **()AMP** and then press **()INFO**) repeatedly to toggle between the following HD Radio information displays.

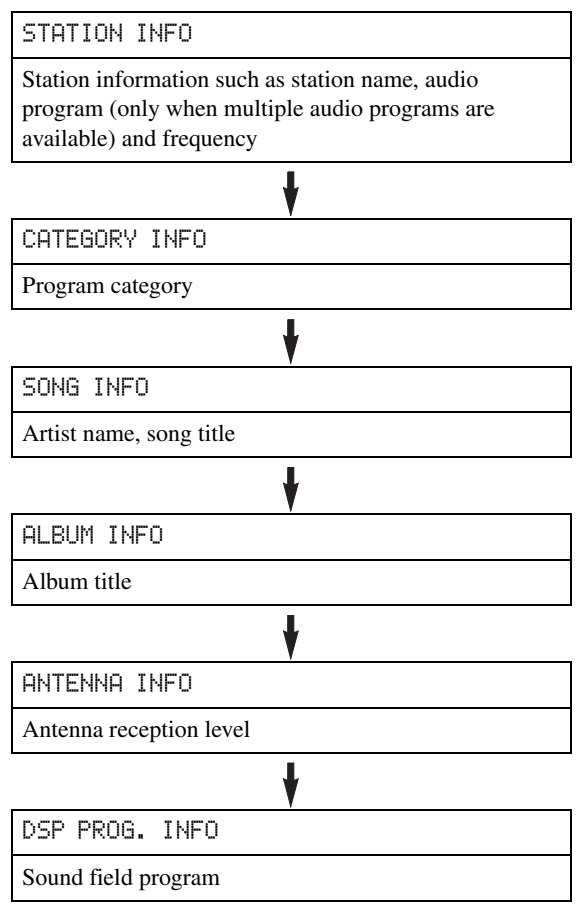

| ♥                      |  |  |  |
|------------------------|--|--|--|
| INPUT INFO             |  |  |  |
| Input source           |  |  |  |
| Back to "STATION INFO" |  |  |  |
| Video monitor (OSD)    |  |  |  |

### Set the operation mode selector to **SOURCE** and then press **DISPLAY** on the remote control to turn on or off the information display.

The following information is displayed in the OSD.

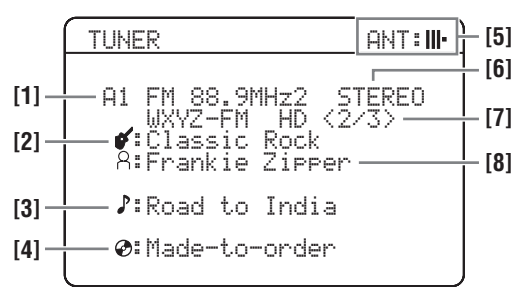

- [1] Preset station group and number, frequency, audio program (only when multiple audio programs are available)
- [2] Program category
- [3] Song title
- [4] Album title
- [5] Antenna reception level
- [6] Stereo/mono
- [7] Station name, audio program (only when multiple audio programs are available)
- [8] Artist name

## XM<sup>®</sup> Satellite Radio tuning

XM Satellite Radio offers an extraordinary variety of commercial-free music, plus the best in sports, news, talk and entertainment. XM is broadcast in superior digital audio from coast to coast. From rock to reggae, from classical to hip hop, XM has something for every music fan.

#### XM Satellite Radio online information

For U.S. customers: http://www.xmradio.com/

For Canadian customers: http://www.xmradio.ca/

#### Note

The XM Satellite Radio service is only available in the 48 contiguous United States (not available in Alaska and Hawaii) and Canada.

#### XM READY legal disclaimer

XM monthly service subscription sold separately. XM Mini-Tuner and Home Dock required (each sold separately) to receive XM service. It is prohibited to copy, decompile, disassemble, reverse engineer, hack, manipulate or otherwise make available any technology or software incorporated in receivers compatible with the XM Satellite Radio System. Installation costs and other fees and taxes, including a one-time activation fee may apply. All fees and programming subject to change. Channels with frequent explicit language are indicated with an XL. Channel blocking is available for XM radio receivers by calling 1-800-XMRADIO (U.S. residents) and 1-877-GETXMSR (Canadian residents). XM service only available in the 48 contiguous United States and Canada. ©2008 XM Satellite Radio Inc. All rights reserved.

#### Enjoying XM HD Surround content

This unit is equipped with the NRL-THX and NRL-THX Music decoders that play back the XM HD surround sound content of the XM Satellite Radio broadcasts in multi-channels, resulting in a full surround sound experience (page 66).

### **Connecting XM Mini-Tuner Home Dock**

Connect XM Mini-Tuner and XM Mini-Tuner Home Dock (sold separately) to the XM jack on the rear panel of this unit. For details, see the operating instructions provided with the XM Mini-Tuner Home Dock.

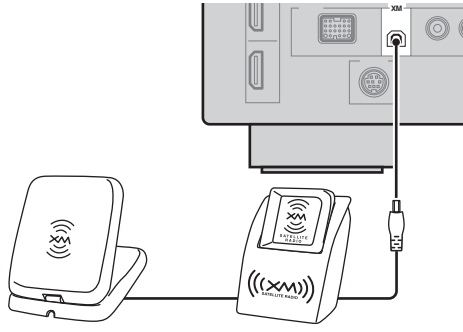

XM Mini-Tuner and XM Mini-Tuner Home Dock (sold separately)

#### <u>``@</u>´\_

To ensure optimal reception of the XM Satellite Radio signals, the XM Mini-Tuner Home Dock must be placed at or near a southerly facing window with no obstacles in the path to the sky. You can mount it indoors or outdoors. Use the "ANTENNA INFO" information in the front panel or "XM Information" screen in the video monitor (page 56) to check the antenna reception level and adjust the orientation of the antenna.

#### Note

If "CHECK ANTENNA" or "CHECK XM TUNER" appears in the front panel display, the connection and setting of the antenna, XM Mini-Tuner Home Dock, or XM Mini-Tuner may not be correct.

### Activating XM Satellite Radio

Once you have installed the XM Mini-Tuner Home Dock, inserted the XM Mini-Tuner, connected the XM Mini-Tuner Home Dock to your XM Ready<sup>®</sup> home audio system, and installed the antenna, you are ready to subscribe and begin receiving XM programming. There are three places to find your eight character XM Radio ID: On the XM Mini-Tuner, on the XM Mini-Tuner package, and on XM Channel 0. Record the XM Radio ID in the following eight squares for reference.

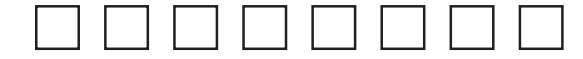

#### Note

The XM Radio ID does not use the letters "I", "O", "S" or "F". Activate your XM Satellite Radio service in the U.S. online at http://activate.xmradio.com/ or call 1-800-XM-RADIO (1-800-967-2346). Activate your XM Satellite Radio service in Canada online at https://activate.xmradio.ca/ or call 1-877-GET-XMSR (1-877-438-9677). You will need a major credit card. XM will send a signal from the satellites to activate the full channel lineup. Activation normally takes 10 to 15 minutes, but during peak busy periods you may need to keep your XM Ready home audio system on for up to an hour. When you can access the full lineup on your XM Ready home audio system you are done. Before performing the following operations, set the operation mode selector on the remote control to **(BSOURCE**.

### XM Satellite Radio operations

#### 1 Rotate the **©INPUT** selector (or press ③**XM**) to select "XM" as the input source.

The cursor on the left of the XM indicator lights up in the front panel display and the XM Satellite Radio information (such as channel number, channel name, category, artist name, or song title) for the currently selected channel appears in the front panel display.

#### Lights up

#### оск чих ися рия свизат риз вынових мосся ту со риком миллен тинер и яких 001 Preview

#### <u>`</u>

When you select "XM" as the input source, this unit automatically recalls the previously selected channel.

#### Notes

- The XM Satellite Radio signals cannot be output at the analog AUDIO OUT jacks.
- If a status message or an error message appears in the front panel display or in the OSD, see "XM Satellite Radio" (page 109)

# 2 Search for a channel by using one of the XM Satellite Radio search modes.

- To select a channel from the all channel list, see "All Channel Search mode" (page 53).
- To select a channel by category, see "Category Search mode" (page 54).
- To select a channel from the preset channels, see "Preset Search mode" (page 54).
- To select the desired channel directly by entering the channel number, see "Direct number access mode" (page 54).

#### .`₩́:

- You can use the Neural Surround decoder to enjoy the XM HD surround sound content of the XM Satellite Radio broadcasts in multi-channels (page 66).
- You can set the XM Satellite Radio preset channels (page 55).
- You can display the XM Satellite Radio information in the front panel display or in the OSD (page 56).

#### All Channel Search mode

#### 1 Press ()SEARCH MODE (or (B)SRCH MODE) repeatedly to select "ALL CH SEARCH".

2 Press **③PRESET/TUNING/CH** ⊲ / ▷ (or **⑧PRESET/CH** △ / ▽) repeatedly to search for a channel within all channels.

.`∳′-

You can search for a channel quickly by pressing and holding **(BPRESET/TUNING/CH**  $\triangleleft$  /  $\triangleright$  (or **(BPRESET/CH**  $\land$  /  $\heartsuit$ ).

#### Category Search mode

- 1 Press ①SEARCH MODE (or ®SRCH MODE) repeatedly to select "CAT SEARCH".
- 2 Press **(CATEGORY** (or **(a)A-E/CAT.** ⊲ / ▷) repeatedly to change the channel category.
- 3 Press **③PRESET/TUNING/CH** ⊲ / ▷ (or **③PRESET/CH** △ / ♡) repeatedly to search for a channel within the selected channel category.

.`∳′-

You can search for a channel quickly by pressing and holding **(BPRESET/TUNING/CH**  $\triangleleft$  /  $\triangleright$  (or **(BPRESET/CH**  $\land$  /  $\heartsuit$ ).

#### Preset Search mode

Prior to selecting a preset channel in the Preset Search mode, you must preset XM Satellite Radio channels. For details, see "Setting the XM Satellite Radio preset channels" (page 55).

- 1 Press ()SEARCH MODE (or (® SRCH MODE) repeatedly to select "PRESET SEARCH".
- 2 Press **(CATEGORY** (or **(a)** A-E/CAT. </ / ▷) repeatedly to change the preset channel group (A to E).

#### 3 Press **③PRESET/TUNING/CH** ⊲ / ▷ (or **⑧PRESET/CH** △ / ♡) repeatedly to change the preset channel number (1 to 8).

.`∳′-

You can also select the preset channel number directly by pressing the numeric buttons (1 to 8) (ff).

Direct number access mode

# 1 Press (B **SRCH MODE** on the remote control repeatedly to select "ALL CH SEARCH" or "CAT SEARCH".

**2** Press the numeric buttons (①) to enter the desired three-digit channel number.

For example, to enter the number 123, press the numeric buttons (1) as shown below.

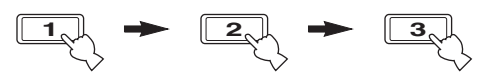

<u>`</u>`

- To display the XM Radio ID number in the front panel display, select channel "0".
- To enter a one-digit or two-digit channel number, press the numeric buttons (1) on the remote control and then press
   ENT to confirm the input number.
- Instead of pressing (2) **ENT** to tune into the channel immediately, you can wait a few seconds until this unit confirms the entered channel number.
- Pressing a button other than the numeric buttons (①) or ② ENT cancels the Direct Number Access mode procedure.

Before performing the following operations, set the operation mode selector on the remote control to (**5SOURCE** and then press (**3XM**.

# Setting the XM Satellite Radio preset channels

You can use this feature to store up to 40 XM Satellite Radio channels (A1 to E8: 8 preset channel numbers in each of the 5 preset channel groups). You can then recall any preset channel easily by selecting the preset channel group and number as described in "Preset Search mode" (page 54).

# 1 Search for a channel you want to set as a preset channel by using one of the XM Satellite Radio search modes.

For details, see "XM Satellite Radio operations" (page 53).

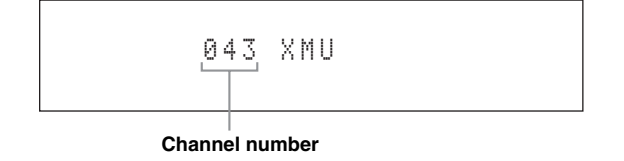

#### 2 Press (H) MEMORY (or (9) MEMORY).

The PRESET indicator lights up in the front panel and this unit automatically selects an empty preset number.

Lights up

PRESET MEMORY A1 043 XMU

<u>`</u>`

- To store the selected channel under an empty preset number automatically, press and hold **(DMEMORY** (or (**(DMEMORY**)) for more than 2 seconds instead of step 2. In this case, the following steps are unnecessary.
- To cancel the preset operation, press **(BMEMORY** (or **(3)MEMORY**) again.
- 3 To select the preset channel group and number (A1 to E8), press @PRESET/ TUNING/CH ⊲ / ▷ (or @CAT./A-E ⊲ / ▷ and @PRESET/CH △ / ♡) repeatedly.
  - To select a higher preset channel group and number, press (G) ⊂ (or (8) △).
  - To select a lower preset channel group and number, press () (or (8) ♥).

#### <u>`</u>`

- You can also select a preset number (1 to 8) by pressing the numeric buttons (①).
- If you select a preset number being used ("\*" appears next to the preset number), the current preset channel will be overwritten.

#### 4 Press (FENTER (or (BENTER).

The preset channel is set and the PRESET indicator disappears.

#### Clearing preset channels

You can clear the assignments of preset XM Satellite Radio channels.

# 1 Select the preset XM Satellite Radio channel to clear.

For details, see "Preset Search mode" (page 54).

#### 2 Press and hold **()SEARCH MODE** (or (B) SRCH MODE) until "CLEAR?" appears in the front panel display.

# **3** Press **FENTER** (or **BENTER**) to clear the preset channel.

To cancel the operation, press  $\bigcirc$  SEARCH MODE (or BSRCH MODE).

Before performing the following operations, set the operation mode selector on the remote control to (5SOURCE and then press (3)XM.

# Displaying the XM Satellite Radio information

Use this feature to display the XM Satellite Radio information in the front panel display or in the OSD.

<u>``</u>`

- You can configure the display settings with "DISPLAY SET" (page 83).
- You can hold or release the displayed information by pressing (**®ENTER**. While it is held, the HOLD indicator flashes in the front panel.

#### Notes

- If a status message or an error message appears in the front panel display or video monitor, see "XM Satellite Radio" (page 109).
- The current XM Satellite Radio reception level appears on the top of the XM Satellite Radio information screen. For the best reception, adjust the orientation of the antenna of Home Dock so that "|||." or "||||" is displayed here. "...." is displayed if the antenna cannot receive the signals correctly. In this case, adjust the orientation of the antenna (page 52).

#### Front panel display

Press (LINFO (or set the operation mode selector to (BAMP and then press (2)INFO) repeatedly to toggle between the following XM Satellite Radio information display modes.

CATEGORY INFO

Channel category, channel number, channel name

SONG INFO

Artist name, song title, channel number, channel name

ANTENNA INFO

Antenna reception level, channel number, channel name

DSP PROG. INFO

Sound field program

INPUT INFO

Input source, channel number, channel name

Back to "CATEGORY INFO"

-`@`-

- If the XM Satellite Radio information contains a character that cannot be recognized by this unit, the character will be displayed with a space.
- When the antenna of the XM Mini-Tuner Home Dock cannot receive the signals, "NO SIGNAL" appears in the front panel display.
- Video monitor (OSD)

## Press **DISPLAY** on the remote control to turn on or off the information display.

The following information is displayed in the OSD.

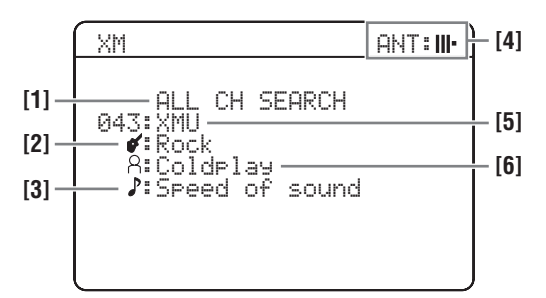

- [1] Search mode (page 53)
- [2] Channel category
- [3] Song title
- [4] Antenna reception level
- [5] Channel number, channel name
- [6] Artist name

## SIRIUS Satellite Radio™ tuning

SIRIUS Satellite Radio provides over 130 channels of exclusive entertainment and 100% commercial-free music. Only SIRIUS has more than 65 original music channels, from today's hits to R&B, oldies, and classical masterpieces. From authentic country and real bluegrass to cool jazz, hot latin, reggae, rock and many more. Best of all, it's all 100% commercial-free.

SIRIUS also has more than 55 channels of world-class sports, news and entertainment. Included as part of your subscription, you get up to 16 NFL games a week, up to 40 NBA games a week and up to 40 NHL games a week. (Games are broadcast during their respective seasons.)

Coupled with great sports news from ESPN, the SIRIUS sports offering is unrivaled. And don't forget a host of other great news and entertainment, like NPR, CNBC, Fox News, Radio Disney and E! Entertainment Radio. For more information, visit http://www.sirius.com/.

#### SIRIUS Satellite Radio legal disclaimer

SIRIUS is available in the U.S.A. for subscribers with addresses in the continental U.S.A. and is available in Canada for subscribers with a Canadian address. To Get SIRIUS Satellite Radio a subscription and compatible tuner and antenna are required and sold separately. Visit sirius.com for the most complete and up-to-date channel lineup and information. "SIRIUS" and the SIRIUS dog logo and related marks are trademarks of SIRIUS Satellite Radio Inc.

### Connecting the SiriusConnect™ tuner

Connect the SiriusConnect tuner (sold separately) to the SIRIUS jack on the rear panel of this unit. For details, see the operating instructions provided with the SiriusConnect tuner.

#### SiriusConnect™ tuner and the antenna (sold separately)

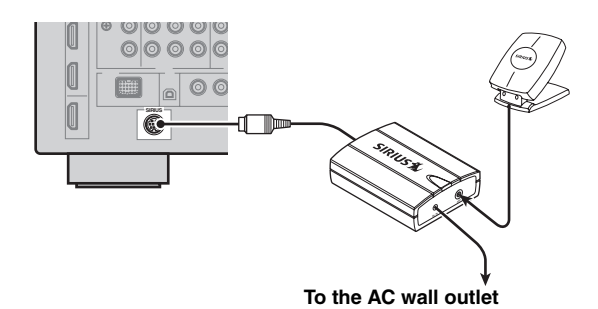

#### <u>`</u>`

- To ensure optimal reception of the SIRIUS Satellite Radio signals, the antenna of the SiriusConnect tuner must be placed at or near a window with no obstacles in the path to the sky. The orientation of the antenna for the best reception differs depending on the area. Refer to the instruction manuals supplied with the SiriusConnect tuner for the installation of the antenna.You can mount it indoors or outdoors.
- Use the "ANTENNA INFO" information in the front panel or "SIRIUS Information" screen in the video monitor (page 62) to check the antenna reception level and adjust the orientation of the antenna.
- You need to connect the SiriusConnect tuner to the AC wall outlet.

- If "CHECK SR TUNER" or "ANTENNA ERROR" appears in the front panel display, the connection of the SiriusConnect tuner or antenna is incorrect. In such cases, check the connection of the SiriusConnect tuner and the antenna.
- If "NOT SUPPORTED" appears in the front panel display, this unit does not support the connected SiriusConnect tuner.

### Activating SIRIUS Satellite Radio™ subscription

Before using the SIRIUS Satellite Radio feature, you need to activate your SIRIUS Satellite Radio subscription. To activate the subscription you need the Sirius ID which is uniquely assigned to the SiriusConnect tuner. Sirius ID is 12-digit number and it appears on the package of the SiriusConnect tuner, on the label of the SiriusConnect tuner, and when you tune into the SIRIUS Satellite Radio channel "0" (see below).

#### Displaying the Sirius ID of your SiriusConnect tuner

- 1 Set the operation mode selector on the remote control to (5)SOURCE and then press (3)SIRIUS.
- 2 Press ① 0 and then ②ENT to display the Sirius ID of your SiriusConnect tuner. "000 Sirius IDxxxxxxxxx" ("xxxxxxxxx" indicates the 12-digit Sirius ID of your SiriusConnect tuner) appears in the front panel display.

Write the Sirius ID below.

ID:

# **3** Contact SIRIUS Satellite Radio to activate your subscription.

#### SIRIUS Satellite Radio online information

Contact for activation URL: https//activate.siriusradio.com/

Phone: 1-888-539-SIRIUS (1-888-539-7474)

<u>``</u>`

Status messages appear in the front panel display or OSD during the activation. For details, see "SIRIUS Satellite Radio" (page 110). Once the activation is finished, "SUB UPDATED" appears.

Before performing the following operations, set the operation mode selector on the remote control to **(5)SOURCE**.

### SIRIUS Satellite Radio™ operations

# Rotate the **©INPUT** selector (or press **SIRIUS**) to select "SIRIUS" as the input source.

The cursor on the left of the SIRIUS indicator lights up in the front panel display and the SIRIUS Satellite Radio information (such as channel number, channel name, category, artist name, or song title) for the currently selected channel appears in the front panel display.

Lights up

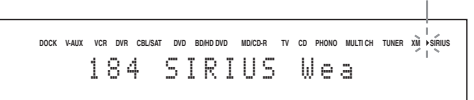

#### <u>`</u>`

When you select "SIRIUS" as the input source, this unit automatically recalls the previously selected channel.

#### Notes

- The SIRIUS Satellite Radio signals cannot be output at the analog AUDIO OUT jacks.
- When you have not activated your subscription yet, you can only select "184" or "000".
- If a status message or an error message appears in the front panel display or in the OSD, see "SIRIUS Satellite Radio" (page 110).

# 2 Search for a channel by using one of the SIRIUS Satellite Radio search modes.

- To select a channel from the all channel list, see "All Channel Search mode" (page 59).
- To select a channel by category, see "Category Search mode" (page 59).
- To select a channel from the preset channels, see "Preset Search mode" (page 59).
- To select the desired channel directly by entering the channel number, see "Direct number access mode" (page 59).

<u>`</u>`

- If you tune into a channel that you do not subscribe, "CALL 888-539-SIRIUS TO SUBSCRIBE" appears in the front panel display.
- You can set the SIRIUS Satellite Radio preset channels (page 60).
- You can display the SIRIUS Satellite Radio information in the front panel display or in the video monitor (page 62).

#### All Channel Search mode

- 1 Press () SEARCH MODE (or (B) SRCH MODE) repeatedly to select "ALL CH SEARCH".
- 2 Press (a) PRESET/TUNING/CH <1/▷ (or (a) PRESET/CH △/♡) repeatedly to search for a channel within all channels.

.`∳′-

- You can search for a channel quickly by pressing and holding **(PRESET/TUNING/CH**  $\triangleleft$  /  $\triangleright$  (or **(BPRESET/CH**  $\triangle$  /  $\heartsuit$ ).
- You can skip channels to the previous or next category by pressing **(⊗CATEGORY** (or **(⊗A-E/CAT.** <1/▷).
- Category Search mode
- 1 Press ①SEARCH MODE (or ®SRCH MODE) repeatedly to select "CAT SEARCH".
- 2 Press **(k) CATEGORY** (or **(a) A-E/CAT.** ⊲ / ▷) repeatedly to change the channel category.
- 3 Press ⓐ PRESET/TUNING/CH 
  / ▷ (or ⑧ PRESET/CH △ / ♡) repeatedly to search for a channel within the selected channel category.

<u>`</u>`

You can search for a channel quickly by pressing and holding **(PRESET/TUNING/CH**  $\lhd$  /  $\succ$  (or **(PRESET/CH**  $\land$  /  $\lor$ ).

#### Note

This unit skips the channels when this unit is in the All Channel Search mode or Category Search mode in the following cases (it is not malfunction of this unit):

- the channel is locked (page 61).
- the channel is out of service.
- you do not subscribe to the channel.

#### Preset Search mode

Prior to selecting a preset channel in the Preset Search mode, you must preset SIRIUS channels. For details, see "Setting the SIRIUS Satellite Radio<sup>™</sup> preset channels" (page 60).

- 1 Press () SEARCH MODE (or (B) SRCH MODE) repeatedly to select "PRESET SEARCH".
- 2 Press **(CATEGORY** (or **(a)** A-E/CAT. <1/▷) repeatedly to change the preset channel group (A to E).
- 3 Press **© PRESET/TUNING/CH** ⊲ / ▷ (or **® PRESET/CH** △ / ♡) repeatedly to change the preset channel number (1 to 8).

<u>`</u>`

You can also select the preset channel number directly by pressing the numeric buttons (1 to 8) (1).

- Direct number access mode
- 1 Press (B **SRCH MODE** on the remote control repeatedly to select "ALL CH SEARCH" or "CAT SEARCH".
- 2 Press the numeric buttons (①) to enter the desired three-digit channel number. For example, to enter the number 123, press the

For example, to enter the number 123, press the numeric buttons (1) as shown below.

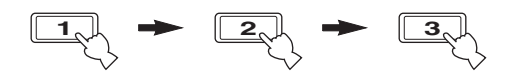

#### .`∳′-

- To display the Sirius ID number displayed in the front panel display, select channel "0".
- To enter a one-digit or two-digit channel number, press the numeric buttons (①) on the remote control and then press ③ **ENT** to confirm the input number.
- Instead of pressing (2) **ENT** to tune into the channel immediately, you can wait a few seconds until this unit confirms the entered channel number.
- If no button is pressed within a few seconds after you enter a one-digit or two-digit number, this unit automatically confirms the entered channel number.
- If the selected channel is locked, "PIN:\_\_\_\_" appears in the front panel display. Enter the four-digit Parental Lock code number by using the numeric buttons ((1)) or press (2) **ENT** to cancel (page 61).

Before performing the following operations, set the operation mode selector on the remote control to (SOURCE and then press (3) SIRIUS.

### Setting the SIRIUS Satellite Radio™ preset channels

You can use this feature to store up to 40 SIRIUS Satellite Radio channels (A1 to E8: 8 preset channel numbers in each of the 5 preset channel groups). You can then recall any preset channel easily by selecting the preset channel group and number as described in "Preset Search mode" (page 54).

# 1 Search for a channel you want to set as a preset channel by using one of the SIRIUS Satellite Radio search modes.

For details, see "SIRIUS Satellite Radio<sup>™</sup> operations" (page 58).

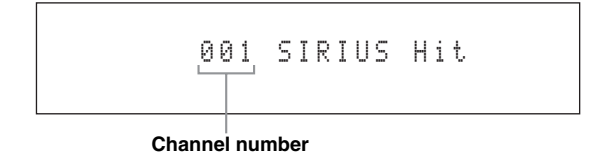

#### 2 Press (H) MEMORY (or (9) MEMORY).

The PRESET indicator lights up in the front panel and this unit automatically selects an empty preset number.

Lights up

MEMORY A1 001 SIRIUS HIT

``@`:

- To store the selected channel under an empty preset number automatically, press and hold **(MEMORY** (or **(@MEMORY**) for more than 2 seconds instead of step 2. In this case, the following steps are unnecessary.
- To cancel the preset operation, press (HMEMORY (or (9)MEMORY) again.
- 3 To select the preset channel group and number (A1 to E8), press @PRESET/ TUNING/CH ⊲ / ▷ (or ®CAT./A-E ⊲ / ▷ and ®PRESET/CH △ / ♡) repeatedly.
  - To select a higher preset channel group and number, press (G) ⊂ (or (8) △).

- <u>`</u>`
- You can also select a preset number (1 to 8) by pressing the numeric buttons (①).
- If you select a preset number being used ("\*" appears next to the preset number), the current preset channel will be overwritten.

#### 4 Press (FENTER (or (BENTER).

The preset channel is set and the PRESET indicator disappears.

#### Clearing preset channels

You can clear the assignments of preset SIRIUS Satellite Radio channels.

1 Select the preset SIRIUS Satellite Radio channel to clear.

For details, see "Preset Search mode" (page 59).

2 Press and hold **()SEARCH MODE** (or (B) SRCH MODE) until "CLEAR?" appears in the front panel display.

# **3** Press **(F)ENTER** (or **(B)ENTER**) to clear the preset channel.

To cancel the operation, press **()**SEARCH MODE (or **(B)SRCH MODE**).

Before performing the following operations, set the operation mode selector on the remote control to (**SOURCE** and then press (**3**) **SIRIUS**.

### Setting the Parental Lock

You can use the Parental Lock feature to limit the access to the desired SIRIUS Satellite channels. This unit automatically skips the locked channels when this unit is in the All Channel Search mode or Category Search mode and you search a channel by pressing **(BPRESET/TUNING/CH**  $\triangleleft$  /  $\triangleright$  (or **(B)PRESET/CH**  $\triangle$  /  $\bigtriangledown$ ).

#### Setting the code number and the locking channels

Use this feature to set the Parental Lock code number (PIN) and select the channels to be locked.

#### 1 Press (7) BAND.

The "PARENTAL LOCK" screen appears.

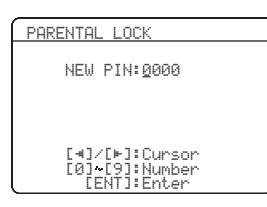

#### Note

If a SiriusConnect tuner is not connected to this unit, "Check Sirius Tuner" appears.

<u>`</u>`

If the Parental Lock code number is already set, "PIN:\_\_\_\_" appears instead of "NEW PIN:0000". Refer to step 4 and then proceed the operations.

# 2 Enter the desired 4-digit code number by using the numeric buttons (11).

#### **3 Press ®ENTER to confirm the code number.** "OK" and then the SIRIUS Satellite Radio channel list appears. Refer to the step 5 and then proceed the operations.

4 Enter the 4-digit code number you set in step 2 above to unlock the protection.

When the code number is correct, "OK" and then the SIRIUS Satellite Radio channel list appears.

# 5 Press ⑧⊲ / ▷ repeatedly to select the desired channel category and then press ⑧△ / ♡ repeatedly to select the channel you want to lock.

#### Note

In the SIRIUS Satellite Radio channel list screen, this unit outputs the sound of the selected channel even if the channel is locked.

# 6 Press **®ENTER** to lock the selected channel.

Check mark appears before the locked channel.

<u>`</u>`

When you select the locked channel and press **(BENTER**, this unit unlocks the selected channel.

# 7 Repeat steps 5 and 6 to lock the channels you want.

# 8 Press ⑦BAND to exit from the "PARENTAL LOCK" screen.

This unit is tuned into the last channel you select in the "PARENTAL LOCK" screen. If the channel is locked, this unit is tuned into "184 SIRIUS Weather & Emergency" or "000 Sirius ID".

#### .`₩́:

- If you forget or want to change the Parental lock code number, use "SIRIUS PIN" (page 103) to reset the Parental Lock code number.
- Selecting "ALL" in "INITIALIZE" (page 103) will cancel all parental locks.

#### Tuning into the locked channels

You can tune into the locked channels by the Direct number access mode or preset tuning mode. When you tune into the locked channel, following message appears in the front panel display. Enter the code number you set for the Parental Lock feature by using the numeric buttons (①) or press ② **ENT** to cancel the tuning.

Channel number

```
018 LOCKED
PIN:____
```

- If the entered code number is incorrect, "Wrong" appears in the front panel display and this unit is tuned into the previously selected channel.
- If a channel is unlocked, you can also select the channel in Zone 2 and Zone 3.

Before performing the following operations, set the operation mode selector on the remote control to (5) **SOURCE** and then press (3) **SIRIUS**.

### Displaying the SIRIUS Satellite Radio™ information

Use this feature to display the SIRIUS Satellite Radio information in the front panel display or in the OSD.

<u>``</u>`

- You can configure the display settings with "DISPLAY SET" (page 83).
- You can hold or release the displayed information by pressing (**®ENTER**. While it is held, the HOLD indicator flashes in the front panel.

#### Note

If a status message or an error message appears in the front panel display or video monitor, see "SIRIUS Satellite Radio" (page 110).

#### Front panel display

Press **() INFO** (or set the operation mode selector to **(bAMP** and then press **(b) INFO**) repeatedly to toggle between the following SIRIUS Satellite Radio information display modes.

CATEGORY INFO

Channel category, channel number, channel name

SONG INFO

Artist name, song title, channel number, channel name

COMPOSER INFO

Composer name, channel number, channel name

ANTENNA INFO

Antenna reception level, channel number, channel name

DSP PROG. INFO Sound field program INPUT INFO

Input source, channel number, channel name

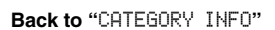

#### .`∳′:

- If the SIRIUS Satellite Radio information contains a character that cannot be recognized by this unit, the character will be displayed with a space.
- When the antenna of the SiriusConnect tuner cannot receive the signals, "ACQUIRING" appears in the front panel display.
- When an information is unavailable, "----" appears.
- Video monitor (OSD)

## Press **DISPLAY** on the remote control to turn on or off the information display.

The following information is displayed in the OSD.

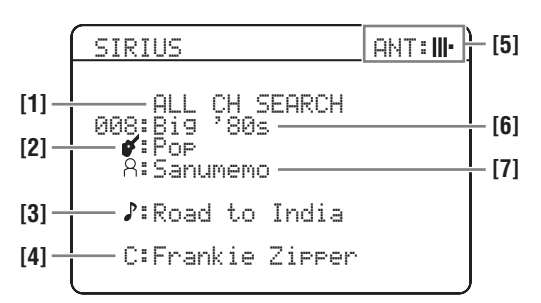

- [1] Search mode (page 58)
- [2] Channel category
- [3] Song title
- [4] Composer name
- [5] Antenna reception level
- [6] Channel number/name
- [7] Artist name

## Using iPod<sup>™</sup>

Once you have stationed your iPod in a Yamaha iPod universal dock (such as YDS-11, sold separately) connected to the DOCK terminal of this unit (page 23), you can enjoy playback of your iPod using the supplied remote control. You can also use the Compressed Music Enhancer mode of this unit to enhance the sound quality of the compression artifacts (such as the MP3 format) stored on your iPod (page 44).

#### Notes

- This unit supports iPod touch, iPod (Click Wheel, including iPod classic), iPod nano and iPod mini.
- Some features may not be compatible depending on the model or the software version of your iPod.
- Some features may not be compatible depending on the model of your Yamaha iPod universal dock. The following description is based on using YDS-11.

.`∳′-

- Once the connection between your iPod and this unit is complete, "iPod connected" appears in the front panel display.
- For details about status messages displayed in the front panel display and in the OSD, see "iPod" (page 112).
- You can select whether or not this unit charges the battery of the stationed iPod when this unit is in the standby mode by configuring the "STANDBY CHARGE" setting (page 82).

Before performing the following operations, set the operation mode selector on the remote control to **SOURCE** and then press **DOCK**.

### Controlling iPod™

You can control your iPod when "DOCK" is selected as the input source. The operations of your iPod can be done with the aid of the OSD of this unit (menu browse mode) or without it (simple remote mode).

#### Remote control operation

|    | Button               | Function                                                    |
|----|----------------------|-------------------------------------------------------------|
| 8  | ENTER                | Subsequent menu                                             |
|    | Δ                    | Menu up                                                     |
|    | $\nabla$             | Menu down                                                   |
|    | $\bigtriangledown$   | Previous menu                                               |
|    | $\triangleright$     | Subsequent menu                                             |
| 10 | $\triangleleft \lhd$ | Search backward (Press and hold)                            |
|    | $\square$            | Search forward (Press and hold)                             |
|    | <b>N</b>             | Skip forward                                                |
|    | $\bowtie$            | Skip backward                                               |
|    |                      | Stop                                                        |
|    | 00                   | Pause (Menu browse mode)<br>Play/Pause (Simple remote mode) |
|    | $\triangleright$     | Play (Menu browse mode)<br>Play/Pause (Simple remote mode)  |
| 20 | DISPLAY              | Display                                                     |

# Controlling iPod in the simple remote mode

You can perform the basic operations of your iPod (play, stop, skip, etc.) using the supplied remote control without the aid of the OSD of this unit.

`\.

Operations can be also done with the controls on your iPod.

#### Controlling iPod in the menu browse mode

You can perform the advanced operations of your iPod using the supplied remote control with the aid of the OSD of this unit.

You can also browse the songs and videos stored on your iPod in the OSD.

Further, you can change or adjust settings for your iPod to suit your personal preferences.

.`∳′-

You can configure the display settings with "DISPLAY SET" (page 83).

- Operations cannot be done with the controls on your iPod.
- There are some characters that cannot be displayed in the front panel display or in the OSD of this unit. Those characters are replaced with underscores "\_".
- **1 Press @ DISPLAY on the remote control.** The following display appears in the OSD.

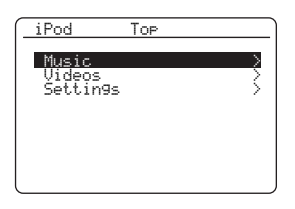

#### 2 Press (a)∆ / 7 to select "Music", "Videos" or "Settings" and then press (a)⊳.

- To browse the music contents stored on your iPod, select "Music".
- To browse the video contents stored on your iPod, select "Videos".
- To change the playback settings of your iPod, select "Settings".

#### Note

"Videos" does not appear unless both your iPod and Yamaha iPod universal dock support the video browsing feature.

# 3 Press ⑧△/♡ / A / ▷ on the remote control to navigate the iPod menu and then press ⑧ ENTER to begin playback of the selected item.

#### Items under "Music"

Playlists (playlists), Artists (artists), Albums (albums), Songs (songs), Genres (genres), Composers (composers)

- Playlists > Songs
- Artists > Albums > Songs
- Albums > Songs
- Songs
- Genres > Artists > Albums > Songs
- Composers > Albums > Songs

#### Items under "Videos"

Up to video contents stored on your iPod

#### Items under "Settings"

Shuffle, Repeat

#### Shuffle Shuffle

Use this feature to set this unit to play songs or albums in random order.

Choices: Off, Songs, Albums

- Select "Off" to deactivate this feature.
- Select "Songs" to set this unit to play songs in random order.
- Select "Albums" to set this unit to play albums in random order.

#### Repeat Repeat

Use this feature to set this unit to repeat one song or a sequence of songs.

Choices: Off, One, All

- Select "Off" to deactivate this feature.
- Select "One" to set this unit to repeat one song.
- Select "All" to set this unit to repeat a sequence of songs.

#### <u>`</u>`

- To toggle between the setting parameters, press **(3)ENTER** repeatedly.
- While the shuffle function is on, "⊃⊂" appears in the OSD.
- While the repeat function is set to "One" or "All", "φ" or "φ" appears in the OSD.

#### Function of the play information display

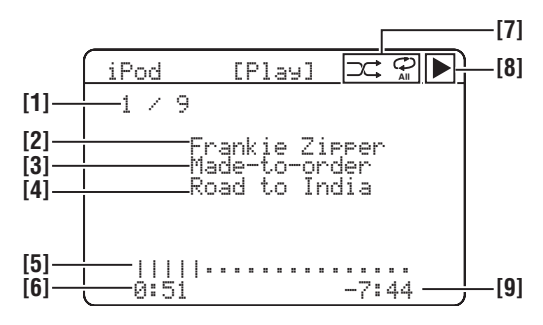

- [1] Track number/total tracks
- [2] Name of the artist
- [3] Name of the album
- [4] Name of the song
- [5] Progress bar
- [6] Elapsed time
- [7] Shuffle and repeat icons
- [8] ▶ (playback), (pausing), » (search forward) or ( (search backward)
- [9] Remaining time

## Using Bluetooth<sup>™</sup> components

You can connect a Yamaha Bluetooth receiver (such as YBA-10, sold separately) to the DOCK terminal of this unit and enjoy the music contents stored in your Bluetooth component (such as a portable music player) without wiring between this unit and the Bluetooth component. You need to perform "pairing" the connected Bluetooth wireless audio receiver and your Bluetooth component in advance.

### Pairing the Bluetooth™ receiver and your Bluetooth component

Pairing must be performed when using a Bluetooth component with the Bluetooth receiver connected to this unit for the first time or if the pairing data has been deleted. "Pairing" refers to the operation of registering a Bluetooth component for Bluetooth communications.

#### .`∳′-

- You need the pairing operation only for the first time when you use the Bluetooth component with the Bluetooth receiver.
- Pairing requires operations on this unit and on the other component with which Bluetooth communications are to be established. If necessary, refer to the other component's operating instructions.

There are two pairing methods: pairing by using "START PAIRING" in "SET MENU" and quick pairing.

#### Pairing by using "SET MENU"

Use this feature to perform pairing with the OSD. For details, see "START PAIRING" (page 82).

#### Quick pairing

To ensure security, a time limit of 8 minutes is set for the pairing operation. You are recommended to read and fully understand all the instructions before starting.

1 Rotate the **©INPUT** selector (or set the operation mode selector to **(s)SOURCE** and then press **(3)DOCK**) to select "DOCK" as the input source.

# 2 Turn on your Bluetooth component and then set the Bluetooth component to the pairing mode.

For details about how to operate the Bluetooth component, refer to the manual for it.

#### **3** Press and hold **FENTER** (or **BENTER**) until "Searching" appears in the front panel display.

While the Bluetooth receiver is in the pairing mode, DOCK indicator flashes in the front panel display.

<u>`</u>`

To cancel the pairing, press **(FENTER** (or **(BENTER**)) again.

# 4 Check that the Bluetooth component detects the Bluetooth receiver.

If the Bluetooth component detects the Bluetooth receiver, "YBA-10 YAMAHA" (example) appears in the Bluetooth device list.

#### 5 Select the Bluetooth receiver in the Bluetooth device list and then enter the pass key "0000" on the Bluetooth component.

When the pairing procedure is successful, "Completed" appears in the front panel display.

#### Note

The Yamaha Bluetooth receiver can be paired with up to eight Bluetooth components. When pairing is conducted successfully with a ninth component and the pairing data is registered, the pairing data for the least recently used other component is cleared.

### Playback of the Bluetooth™ component

1 Rotate the **©INPUT** selector (or set the operation mode selector to **(b)SOURCE** and then press **(3)DOCK**) to select "DOCK" as the input source.

#### 2 Start playback of your Bluetooth component. When the connected Bluetooth receiver detects the Bluetooth component, "BT connected" appears in the front panel display.

#### .`₩́:

- When you press (**)**ENTER on the remote control, the connected Bluetooth receiver searches and connect to the last connected Bluetooth component. If the Bluetooth receiver cannot find the Bluetooth component, "Not found" appears in the front panel display.
- To disconnect the Bluetooth receiver from the Bluetooth component, press **(BENTER**.

## Advanced sound configurations

### Selecting decoders

#### Selecting decoders for 2-channel sources (surround decode mode)

Use this feature to play back sources with selected decoders. You can play back 2-channel sources on multi-channels.

# Set the operation mode selector to **(5) AMP** and then press **(2) SUR. DECODE** repeatedly on the remote control to select the surround decode mode.

You can select desired surround decoder modes depending on the type of source you are playing and your personal preference.

<u>`</u>`

You can change the decoder parameter settings in the OSD. For details on how to change the parameters, See "Changing sound field parameter settings" on page 67.

#### Decoder descriptions

Name of the decoder (Decoder Type)

PLIIx Music PLII Music

Dolby Pro Logic IIx (or Dolby Pro Logic II) processing for music sources. The Pro Logic IIx decoder is not available when "SUR.B L/R SP" (page 76) is set to "NONE" or using headphones.

#### Decoder description

#### PRO LOGIC

Dolby Pro Logic processing for any sources.

#### PLIIx Movie PLII Movie

Dolby Pro Logic IIx (or Dolby Pro Logic II) processing for movie sources. The Pro Logic IIx decoder is not available when "SUR.B L/R SP" (page 76) is set to "NONE" or using headphones.

#### PLIIx Music PLII Music

Dolby Pro Logic IIx (or Dolby Pro Logic II) processing for music sources. The Pro Logic IIx decoder is not available when "SUR.B L/R SP" (page 76) is set to "NONE" or using headphones.

#### PLIIx Game PLII Game

Dolby Pro Logic IIx (or Dolby Pro Logic II) processing for game sources. The Pro Logic IIx decoder is not available when "SUR.B L/R SP" (page 76) is set to "NONE" or using headphones.

#### Neo:6 Cinema

DTS processing for movie sources.

#### Neo:6 Music

DTS processing for music sources.

#### CSII Cinema

(U.S.A. model only)

SRS Circle Surround II processing for movie sources.

#### **CSII Music**

(U.S.A. model only)

SRS Circle Surround II processing for music sources.

#### NRL-THX

(U.S.A. and Canada models only)

Neural-THX Surround processing for any sources. The Neural-THX Surround decoder is especially suitable for the XM HD Surround program of XM Satellite Radio.

#### **NRL-THX Music**

(U.S.A. and Canada models only)

Neural-THX Surround processing for music sources. The Neural-THX Surround decoder is especially suitable for the XM HD Surround music program of XM Satellite Radio.

<u>`</u>`

When you select the surround decode mode for the multichannel digital sources, this unit automatically selects the corresponding decoder for each source.

#### Selecting decoders used with MOVIE sound field programs

You can select one of the following decoder types for use with the MOVIE sound field programs (except "Mono Movie"). For details about the MOVIE sound field programs, see "For movie sources" (page 43). For details on how to select the decoder type, See "Changing sound field parameter settings" (page 67).

Choices: PLIIx Movie (PLII Movie), Neo:6 Cinema

#### Selecting decoders for multi-channel sources

If you connected surround back speakers, use this feature to enjoy 6.1/7.1-channel playback for multi-channel sources using the Dolby Pro Logic IIx, Dolby Digital EX, DTS-ES, or Neural-THX decoders.

# Set the operation mode selector to (**BAMP** and then press **EXTD SUR.** on the remote control repeatedly to switch between 5.1 and 6.1/7.1-channel playback.

| Choice                                                             | Functions                                                                                                    |
|--------------------------------------------------------------------|----------------------------------------------------------------------------------------------------|
| AUTO                                                               | Activates the optimum decoder to play back signals in 6.1/7.1 channels when this unit recognizes a signal flag being input. |
| Decoders<br>(PLIIx Movie,<br>PLIIx Music,<br>EX/ES,<br>Neural-THX) | Use this feature to activate the desired decoders<br>for the playback of multi-channel sources<br>manually.                 |
| OFF                                                                | Does not use any decoders to create 6.1/7.1 channels.                                                                       |

.`₩́<

Use this feature to activate the desired decoder manually when this unit cannot detect the signal flag encoded to the input sources correctly.

#### Notes

- The available decoders vary depending on the setting of the speakers and the input sources.
- 6.1/7.1-channel playback is not possible in the following cases:
   when "SUR. L/R SP" (page 75) or "SUR.B L/R SP" (page 76)
- is set to "NONE". – when the component connected to the MULTI CH INPUT
- when the component connected to the MULTI CH INPUT jacks is being played.
- when the source being played does not contain surround left and right channel signals.
- when a Dolby Digital KARAOKE source is being played.
- when this unit is in the stereo playback, 7ch Enhancer (page 44) or Pure Direct (page 46) mode.
- when "BI-AMP" is set to "ON" (page 103).
- You can set the initial extended decoder mode with "EXTD SUR." (page 85).
- "Neural-THX" is only available on the U.S.A. and Canada models.

# Changing sound field parameter settings

You can enjoy good quality sound with the initial factory settings. Although you do not have to change the initial factory settings, you can change some of the parameters to better suit the input source or your listening room.

#### Note

You cannot change the sound field parameter values when "MEMORY GUARD" in "OPTION MENU" is set to "ON" (page 84).

# 1 Turn on the video monitor connected to this unit.

#### 2 Set the operation mode selector to (**5AMP** and then press (**2**) **PARAMETER** on the remote control.

The following screen appears in the OSD.

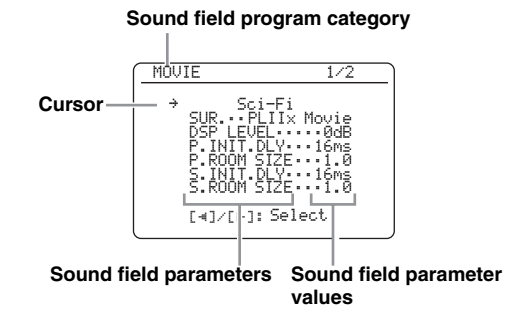

3 Press ⑧ ⊲ / ▷ repeatedly to select the desired sound field program you want to adjust.

4 Press ⑧ △ / ♡ to select the desired sound field parameter and then ⑧ < / ▷ to change the selected sound field parameter value.

For details about each sound field parameter, see page 39.

- To increase the value, press (8) ▷.
- To decrease the value, press (8) <</li>

.`∳′-

- Repeat steps 3 and 4 as necessary to change other sound field program parameter settings.
- When you set a sound field parameter to a value other than the initial factory settings, an asterisk mark (\*) appears by the parameter name in the OSD.
- If you press and hold (③ <1/▷ to change the value, the value shown in the front panel display will momentarily stop at the initial factory setting.
- To initialize the parameters of the selected sound field program, press 

  A / ∇ repeatedly to select "INITIALIZE" and then press
  C In the confirmation screen, press
  C to confirm or

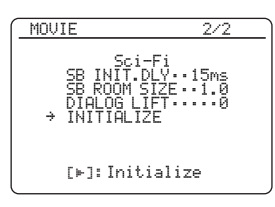

5 Press **PARAMETER** to turn off the sound field parameter display.

#### Basic configuration of sound field programs

Each sound field program has some parameters defining the characteristics of the program. To customize the selected sound field program, adjust "DSP LEVEL" and/ or "DIALOG LIFT" first, and then try other parameters.

<u>``\'</u>

To change sound field parameter settings, see page 67 for details.

## Adjusting the effect sound level of the sound field programs (DSP LEVEL)

Sound field programs add effect sounds (DSP effect sounds) to the original source sound to create sound field in the listening room. Use the "DSP LEVEL" parameter to adjust the level of the effect sounds.

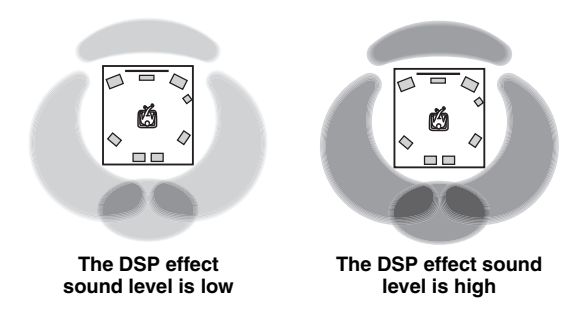

Adjust "DSP LEVEL" as follows:

#### Increase the value of "DSP LEVEL" when

- the effect sound of the selected sound field program is too weak.
- you cannot recognize any difference between the sound field programs.

#### Decrease the value of "DSP LEVEL" when

- the sound is vague.
- you feel that the additional sound effect is excessive.

Control range: -6 dB to +3 dB

## Adjusting the vertical dialogue position (DIALOG LIFT)

Use this feature to adjust the vertical position of the dialogues in movies. The ideal position of the dialogues is at the center of the video monitor screen.

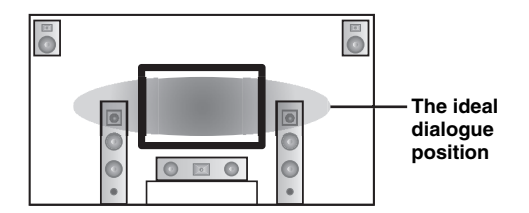

If the dialogues are heard at the lower position of the video monitor screen, increase the value of "DIALOG LIFT".

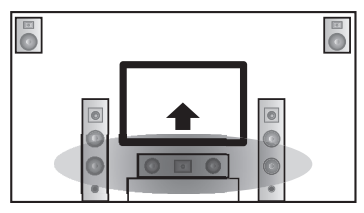

Move up to the ideal dialogue position

#### Choices: 0, 1, 2, 3, 4, 5

"0" (initial setting) is the lowest position, and "5" is the highest position.

- "DIALOG LIFT" is available only when "PRESENCE SP" is set to "YES" (page 76).
- You cannot move the dialogue position down from the initial dialogue position.
### Sound field parameter descriptions

Use the following sound field parameters to customize the sound field programs in detail.

#### . .

To change sound field parameter settings, see page 67 for details.

| Sound field parameter                               | Features                                                                                                    |
|-----------------------------------------------------|----------------------------------------------------------------------------------------------------|
| INIT.DLY<br>P.INIT.DLY<br>S.INIT.DLY<br>SB INIT.DLY | Initial delay. Presence, surround, and surround back sound field initial delay. Changes the apparent size of the sound field by adjusting the delay between the direct sound and the first reflection heard by the listener. The smaller the value, the smaller the sound field seems to the listener. |
|                                                     | الله:<br>When you adjust the initial delay parameters, we also recommend that you adjust the                                                                                                    |

corresponding room size parameters likewise.

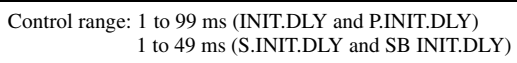

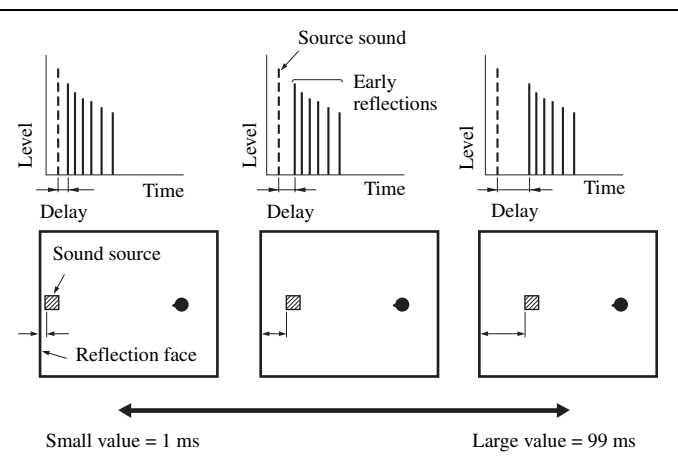

### ROOM SIZE P.ROOM SIZE S.ROOM SIZE SB ROOM SIZE

Room size. Presence, surround, and surround back room size. Adjusts the apparent size of the sound field. The larger the value, the larger the surround sound field becomes. As the sound is repeatedly reflected around a room, the larger the hall is, the longer the time between the original reflected sound and the subsequent reflections. By controlling the time between the reflected sounds, you can change the apparent size of the virtual venue. Changing this parameter from one to two doubles the apparent length of the room.

#### . .

When you adjust the room size parameters, we also recommend that you adjust the corresponding initial delay parameters likewise.

### Control range: 0.1 to 2.0

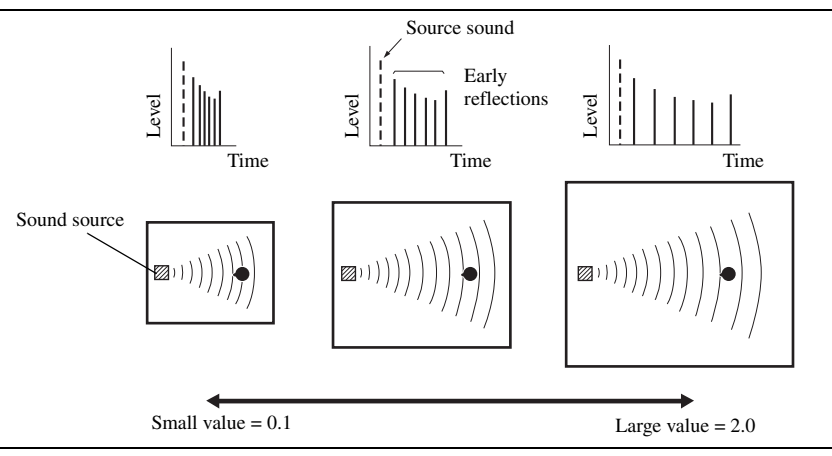

English

#### Sound field parameter

### LIVENESS S.LIVENESS SB LIVENESS

Liveness. Surround and surround back liveness. Adjusts the reflectivity of the virtual walls in the hall by changing the rate at which the early reflections decay. The early reflections of a sound source decay much faster in a room with acoustically absorbent wall surfaces than in one which has highly reflective surfaces. A room with acoustically absorbent surfaces is referred to as "dead", while a room with highly reflective surfaces is referred to as "live". This parameter lets you adjust the early reflection decay rate and thus the "liveness" of the room.

Features

Control range: 0 to 10

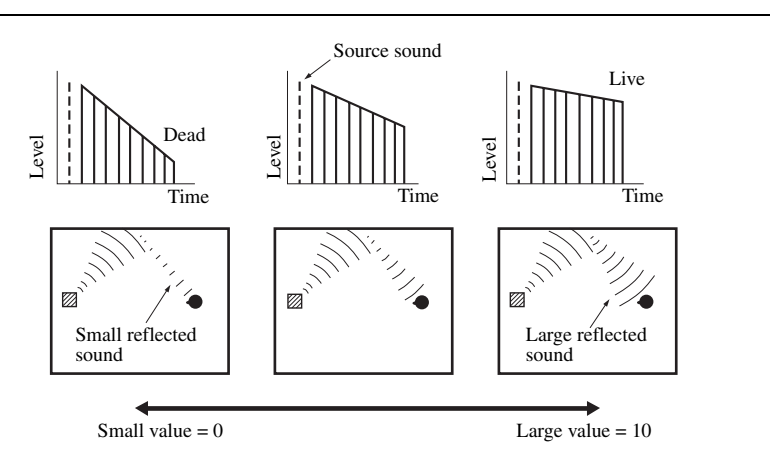

### REV.TIME

Reverberation time. Adjusts the amount of time taken for the dense, subsequent reverberation sound to decay by 60 dB at 1 kHz. This changes the apparent size of the acoustic environment over an extremely wide range. Set a longer reverberation time for "dead" sources and listening room environments, and a shorter time for "live" sources and listening room environments.

Control range: 1.0 to 5.0 s

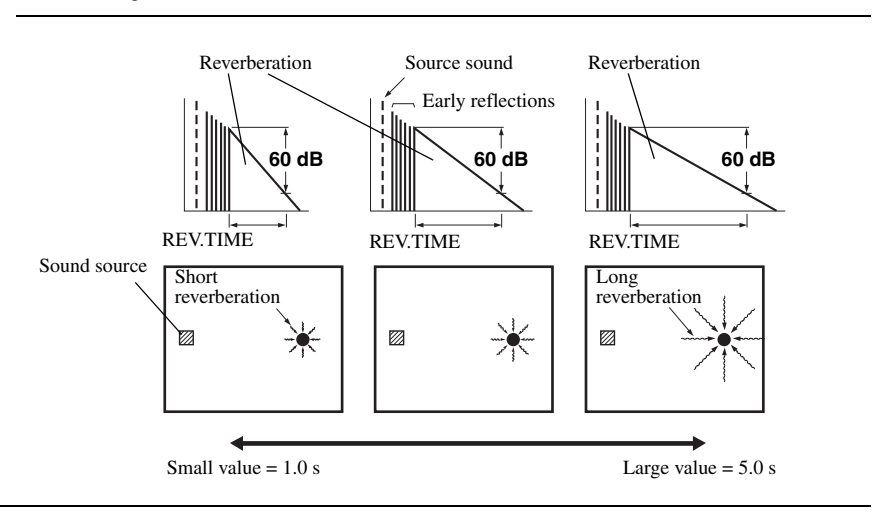

### **70** En

#### Sound field parameter

### REV.DELAY

Reverberation delay. Adjusts the time difference between the beginning of the direct sound and the beginning of the reverberation sound. The larger the value, the later the reverberation sound begins. A later reverberation sound makes you feel as if you are in a larger acoustic environment.

Features

Control range: 0 to 250 ms

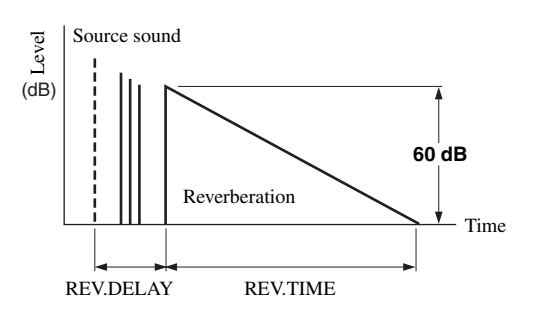

### REV.LEVEL

Reverberation level. Adjusts the volume of the reverberation sound. The larger the value, the stronger the reverberation becomes.

Control range: 0 to 100%

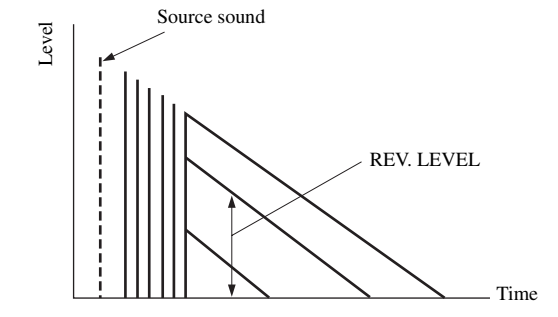

| DIRECT<br>("2ch Stereo" only)                | 2-channel stereo direct. Bypasses the decoders and DSP processors of this unit for pure hi-fi stereo sound when playing 2-channel analog sources.                                      |
|----------------------------------------------|----------------------------------------------------------------------------------------------------|
|                                              | Choices: AUTO, OFF                                                                                                    |
| -                                            |                                                                                                    |
|                                              | • Select "AUTO" to bypass the decoders, DSP processors and the tone control circuitry only when "BASS" and "TREBLE" are set to 0 dB (page 46).                                         |
|                                              | • Select "OFF" not to bypass the decoders, DSP processors and the tone control circuitry when "BASS" and "TREBLE" are set to 0 dB.                                                     |
|                                              | • When multi-channel signals are input, they are downmixed to 2 channels and output from the front left and right speakers.                                                            |
|                                              | • The low-frequency signals of the front left and right channels are redirected to the subwoofer in the following cases:                                                               |
|                                              | - "LFE/BASS OUT" is set to "BOTH" (page 75).                                                                                                    |
|                                              | - "FRONT SP" is set to "SMALL" (page 75) and "LFE/BASS OUT" is set to "SWFR" (page 75).                                                                                                |
| CT LEVEL<br>SL LEVEL<br>SR LEVEL<br>SB LEVEL | 7-channel stereo center, surround left, surround right, surround back, presence left and presence right levels. Adjusts the volume level of each channel in the 7-channel stereo mode. |
|                                              | Control range: 0 to 100%                                                                                                    |
|                                              |                                                                                                    |
| ("7ch Stereo" only)                          |                                                                                                    |

English

| Sound field parameter                                                                     | Features                                                                                                    |
|-------------------------------------------------------------------------------------------|----------------------------------------------------------------------------------------------------|
| EFFECT LEVEL ("Straight Enhancer" and                                                     | Straight and 7-channel Compressed Music Enhancer effect level. The high-frequency signals of some sources may be emphasized too much. In this case, set the effect level to "LOW".          |
| "7ch Enhancer" only)                                                                      | Choices: HIGH, LOW                                                                                                    |
|                                                                                           | <ul><li>Select "HIGH" for a high effect level.</li><li>Select "LOW" for a low effect level.</li></ul>                                                                                       |
| SUR<br>(MOVIE sound field<br>programs (except "Mono<br>Movie") and "SUR.<br>DECODE" only) | Decoder type. Select the decoder used with the selected sound field program. The decoder parameters for "SUR. DECODE" vary depending on the selected decoder type. See page 66 for details. |

Decoder parameter descriptions
 Use the following decoder parameters to customize the specific decoders in detail.

| Decoder parameter                                        | Features                                                                                                    |
|----------------------------------------------------------|----------------------------------------------------------------------------------------------------|
| PANORAMA<br>("PLIIx Music" and "PLII                     | Pro Logic IIx Music and Pro Logic II Music panorama. Sends stereo signals to the surround speakers as well as the front speakers for a wraparound effect.                                                                                                    |
| Music" only)                                             | Choices: <b>OFF</b> , ON                                                                                                    |
| CENTER WIDTH<br>("PLIIx Music" and "PLII<br>Music" only) | Pro Logic IIx Music and Pro Logic II Music center width. Moves the center channel output completely towards the center speaker or towards the front left and right speakers. A larger value moves the center channel output towards the front left and right speakers.                                         |
|                                                          | Control range: 0 (center channel sound is output only from the center speaker) to<br>7 (center channel sound is output only from the front left and right speakers)                                                                                                    |
|                                                          | Initial setting: 3                                                                                                    |
| DIMENSION<br>("PLIIx Music" and "PLII<br>Music" only)    | Pro Logic IIx Music and Pro Logic II Music dimension. Adjusts the sound field either towards the front or towards the rear.                                                                                                    |
| Music only)                                              | Control range: -3 (towards the rear) to +3 (towards the front)                                                                                                    |
|                                                          | Initial setting: STD (standard)                                                                                                    |
| C.IMAGE<br>("Neo:6 Music" only)                          | DTS Neo:6 Music center image. Adjusts the front left and right channel output relative to the center channel to make the center channel more or less dominant as necessary.                                                                                                    |
|                                                          | Control range: 0.0 (center channel sound is output only from the front left and right speakers) to 1.0 (center channel sound output only from the center speaker)                                                                                                    |
|                                                          | Initial setting: 0.3                                                                                                    |
| FOCUS<br>("CSII Cinema" and "CSII<br>Music" only)        | SRS Circle Surround II Cinema and SRS Circle Surround II Music focus. Adjusts the clearness of a sound image by elevating the perception of the sound image to compensate for non-optimally placed speakers from a lower location. A larger value makes speakers sound as if they are positioned at ear level. |
|                                                          | Control range: <b>0</b> (lower location) to 8 (higher location)                                                                                                    |
| TruBass<br>("CSII Cinema" and "CSII<br>Music" only)      | SRS Circle Surround II Cinema and SRS Circle Surround II Music TruBass. Adjusts the lower register by producing the perception of improved low frequency performance. A larger value improves bass even without a subwoofer and provides deeper, richer bass in the presence of a subwoofer.                   |
|                                                          | Control range: <b>0</b> (standard low-frequency performance) to 8 (enhanced low-frequency performance)                                                                                                    |

### Customizing this unit (MANUAL SETUP)

The "MANUAL SETUP" menu allows you to manually adjust speaker and system parameters using the remote control. For the complete menu structure, see "SET MENU tree" (page 123).

.`∳′-

The initial factory settings are indicated in bold under each parameter.

# Operating the MANUAL SETUP menu

This section explains how to configure parameters in the MANUAL SETUP menu using the OSD.

.`∳′-

- To return to the previous menu level, press **(9)RETURN**.
- Pressing **@PARAMETER** cancels the menu operation.
- 1 Set the operation mode selector to (**5** AMP and then press (**8** MENU to enter "SET MENU".

The top "SET MENU" screen appears in the OSD.

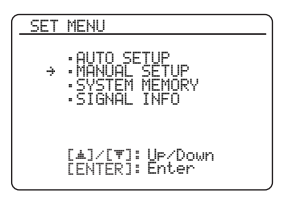

**2** Press  $(A \land A \land a)$  to select "MANUAL SETUP" and then press (B) **ENTER**.

The "MANUAL SETUP" screen appears in the OSD.

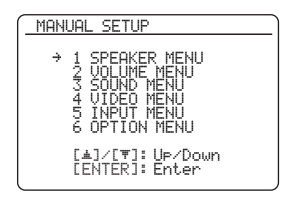

# 3 Press ⑧ △ / ▽ repeatedly and then press ⑧ ENTER to select and enter the desired menu.

As an example, the following screen appears if "SOUND MENU" is selected.

| 3 SOUND MENU                                                                                   |
|------------------------------------------------------------------------------------------------|
| A)EQUALIZER     B)LFE LEVEL     O)VHAMIC RANGE     D)LIPSYNC     E)AUDIO SET     F)PURE DIRECT |
| [▲]/[▼]: Up/Down<br>[ENTER]: Enter                                                             |

4 Press ⑧ △ / ▽ repeatedly and then press
 ⑧ ENTER to select and enter the desired submenu.

As an example, the following screen appears if "LFE LEVEL" is selected.

| B)LFE LEVEL                         |
|-------------------------------------|
| → SPEAKERØdB<br>HEADPHONE20dB       |
| [▲]/[♥]: U⊳/Down<br>[∢]/[⊨]: Adjust |
|                                     |

- 5 Press (8)  $\triangle$  /  $\nabla$  to select the desired parameter and then (8)  $\lhd$  /  $\triangleright$  to change the parameter settings.
  - To increase the value, press ⑧▷.
  - To decrease the value, press ⑧⊲.
- 6 Press (BMENU to exit from "SET MENU".

### 1 SPEAKER MENU

Use this feature to manually adjust the basic speaker settings. Most of the "SPEAKER MENU" parameters are set automatically when you run the automatic setup.

<u>`</u>`

- Set "TEST TONE" to "ON" (page 77) to output the test tone for the "CONFIG", "LEVEL" and "DISTANCE" settings.
- If your subwoofer can adjust the output volume and the crossover frequency, set the volume to about half way (or slightly less) and set the crossover frequency to the maximum.

### ■ Speaker configurations A)CONFIG

### LFE/bass out LFE/BASS OUT

Use this feature to select the speakers that output the LFE (low-frequency effect) and the low-frequency signals.

### LFE signals output

|        | Subwoofer(s) and speakers |                |                |
|--------|---------------------------|----------------|----------------|
| Choice | Subwoofer(s)              | Front speakers | Other speakers |
| BOTH   | Output                    | No output      | No output      |
| SWFR   | Output                    | No output      | No output      |
| FRONT  | No output                 | Output         | No output      |

### Low-frequency signals output

|        | Subwoofer(s) and speakers |                |                |
|--------|---------------------------|----------------|----------------|
| Choice | Subwoofer(s)              | Front speakers | Other speakers |
| BOTH   | *1                        | *2             | *3             |
| SWFR   | *4                        | *3             | *3             |
| FRONT  | No output                 | *1             | *3             |

\*1 Output(s) the low-frequency signals of the front channels and other speakers set to "SMALL".

\*2 Always output the low-frequency signals of the front channels.

\*3 Output the low-frequency signals if the speakers are set to "LARGE".

\*4 Outputs the low-frequency signals of the speakers set to "SMALL".

### Measure for the speaker size

The woofer section of a speaker is

- 16 cm (6.5 in) or larger: large
- smaller than 16 cm (6.5 in): small

### Front speakers FRONT SP

| Choice | Descriptions                                           |
|--------|--------------------------------------------------------|
| LARGE  | Select this setting when the front speakers are large. |
| SMALL  | Select this setting when the front speakers are small. |

### Note

When "LFE/BASS OUT" is set to "FRONT", you can select only "LARGE" in "FRONT SP". If the value of "FRONT SP" is set to other than "LARGE" in advance, this unit change the value to "LARGE" automatically.

### Center speaker CENTER SP

| Choice | Descriptions                                                                                                    |
|--------|----------------------------------------------------------------------------------------------------|
| LARGE  | Select this setting when the center speaker is large.                                                                                           |
| SMALL  | Select this setting when the center speaker is small.                                                                                           |
| NONE   | Select this setting when you do not use the center<br>speaker. The center channel signals are directed<br>to the front left and right speakers. |

### Surround left/right speakers SUR. L/R SP

| Choice | Descriptions                                                                                                    |
|--------|----------------------------------------------------------------------------------------------------|
| LARGE  | Select this setting when the surround speakers are large.                                                                                                    |
| SMALL  | Select this setting when the surround speakers are small.                                                                                                    |
| NONE   | Select this setting when you do not use the<br>surround speakers. This unit is set to the Virtual<br>CINEMA DSP mode (page 44), and "SUR.B L/<br>R SP" is automatically set to "NONE". |

### Surround back left/right speakers

SUR.B L/R SP

| Choice | Descriptions                                                                                                    |
|--------|----------------------------------------------------------------------------------------------------|
| LRGx1  | Select this setting when the single surround back speaker is large.                                                                                                  |
| LRGx2  | Select this setting when the surround back left and right speakers are large.                                                                                        |
| SMLx1  | Select this setting when the single surround back speaker is small.                                                                                                  |
| SMLx2  | Select this setting when the surround back left<br>and right speakers are small.                                                                                     |
| NONE   | Select this setting when you do not use the<br>surround back speakers. The surround back<br>channel signals are directed to the surround left<br>and right speakers. |

#### Presence speakers PRESENCE SP

| Choice | Descriptions                                                   |
|--------|----------------------------------------------------------------|
| YES    | Select this setting when you use the presence speakers.        |
| NONE   | Select this setting when you do not use the presence speakers. |

#### Bass cross over CROSS OVER

Use this feature to select the crossover frequency of all the speakers set to "SMALL" (or "SML") in "CONFIG" (page 75). All frequencies below the selected frequency will be sent to the subwoofer or front speakers depending on the setting of "LFE/BASS OUT" (page 75). Choices: 40Hz, 60Hz, **80Hz**, 90Hz, 100Hz, 110Hz,

120Hz, 160Hz, 200Hz

### .`∳′-

If your subwoofer can adjust the output volume and the crossover frequency, set the volume to about half way (or slightly less) and set the crossover frequency to the maximum.

### Subwoofer phase SUBWOOFER PHASE

Use this feature to switch the phase of your subwoofer if bass sounds are lacking or unclear.

| Choice  | Functions                                    |
|---------|----------------------------------------------|
| NORMAL  | Does not change the phase of your subwoofer. |
| REVERSE | Sets the phase of your subwoofer to reverse. |

### Speaker level B)LEVEL

Use this feature to manually balance the speaker levels between the front left or surround left speakers and each speaker selected in "CONFIG" (page 75). Control range: -10.0 dB to +10.0 dB Control step: 0.5 dB Initial setting: FR.L/FR.R/SWFR/PR.L/PR.R: 0 dB CENT./SUR.L/SUR.R/SB L/SB R: -1.0 dB

| LEVEL | Adjusted speaker            |
|-------|-----------------------------|
| FR.L  | Front left speaker          |
| FR.R  | Front right speaker         |
| CENT. | Center speaker              |
| SUR.L | Surround left speaker       |
| SUR.R | Surround right speaker      |
| SB L  | Surround back left speaker  |
| SB R  | Surround back right speaker |
| SWFR  | Subwoofer                   |
| PR.L  | Presence left speaker       |
| PR.R  | Presence right speaker      |

### Notes

- The available speaker channels differ depending on the "CONFIG" setting.
- Instead of "SB L" and "SB R", "SB" is displayed if "SUR. B L/ R SP" is set to either "SMLx1" or "LRGx1".

### ■ Speaker distance CODISTANCE

Use this feature to manually adjust the distance of each speaker and the delay applied to the respective channel. Ideally, each speaker should be the same distance from the main listening position. However, this is not possible in most home situations. Thus, a certain amount of delay must be applied to the sound from each speaker so that all sounds will arrive at the listening position at the same time.

### Unit for the speaker distance adjustment UNIT

Initial setting:

[U.S.A. and Canada models]: feet (ft) [Other models]: meters (m)

| Choice     | Functions                            |
|------------|--------------------------------------|
| meters (m) | Adjusts speaker distances in meters. |
| feet (ft)  | Adjusts speaker distances in feet.   |

### Speaker distances

Control range: 0.30 to 24.00 m (1.0 to 80.0 ft) Control step: 0.10 m (0.5 ft) Initial setting: FRONT L/FRONT R/SWFR/PRNS L/PRNS R: 3.00 m (10.0 ft) CENTER: 2.60 m (8.5 ft) SUR. L/SUR. R/SB L/SB R: 2.40 m (8.0 ft)

| DISTANCE | Adjusted speaker            |
|----------|-----------------------------|
| FRONT L  | Front left speaker          |
| FRONT R  | Front right speaker         |
| CENTER   | Center speaker              |
| SUR. L   | Surround left speaker       |
| SUR. R   | Surround right speaker      |
| SB L     | Surround back left speaker  |
| SB R     | Surround back right speaker |
| SWFR     | Subwoofer                   |
| PRNS L   | Presence left speaker       |
| PRNS R   | Presence right speaker      |

### Notes

- · The available speaker channels differ depending on the "CONFIG" setting.
- Instead of "SB L" and "SB R", "SUR.B" is displayed if "SUR.B L/R SP" is set to either "SMLx1" or "LRGx1".

### Test tone D)TEST TONE

Turns the test tone output on or off for the "CONFIG", "LEVEL" and "DISTANCE" settings.

| Choice | Functions                                                                                  |
|--------|--------------------------------------------------------------------------------------------|
| OFF    | This unit does not output the test tone for the "CONFIG", "LEVEL" and "DISTANCE" settings. |
| ON     | This unit outputs the test tone for the<br>"CONFIG", "LEVEL" and "DISTANCE"<br>settings.   |

#### <u>:</u>هٰ:

If you use a handheld sound pressure level meter, hold at arm's length and point upwards so that the meter is in the listening position. With the meter set to the 70 dB scale and to C SLOW, calibrate each speaker to 75 dB.

### Note

This function is automatically turned off if you exit from "SPEAKER MENU".

### **2 VOLUME MENU**

Use this menu to manually adjust the various volume settings.

### Adaptive dynamic range control

#### ADAPTIVE DRC

Use this feature to adjust the dynamic range in conjunction with the volume level. This feature is useful when you are listening at lower volumes or at night. When "ADAPTIVE DRC" is set to "AUTO", this unit controls the dynamic range as follows:

- If the VOLUME setting is low: the dynamic range is narrow
- If the VOLUME setting is high: \_ the dynamic range is wide

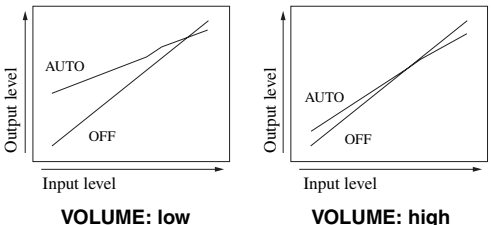

VOLUME: high

| Choice | Functions                                        |
|--------|--------------------------------------------------|
| AUTO   | Adjusts the dynamic range automatically.         |
| OFF    | Does not adjust the dynamic range automatically. |
|        |                                                  |

#### <u>:</u>هٰ:

- You can also adjust the dynamic range of the bitstream signal sources by using "DYNAMIC RANGE" in "SOUND MENU" (page 79).
- This function is also useful for listening with your headphones.

### Note

The adaptive dynamic range control feature does not function when this unit is in the Pure Direct mode (page 46).

### Adaptive DSP level ADAPTIVE DSP LEVEL

Use this feature to make fine adjustments of the DSP effect level (page 68) automatically in conjunction with the volume level.

| Choice | Functions                                                          |
|--------|--------------------------------------------------------------------|
| AUTO   | Adjusts the DSP effect level in conjunction with the volume level. |
| OFF    | Does not adjust the DSP effect level automatically.                |

### Note

Even if you set "ADAPTIVE DSP LEVEL" to "AUTO", this unit does not change but the fine-tunes the specified value of "DSP LEVEL" (page 68).

### Muting type MUTING TYPE

Use this feature to adjust how much the mute function reduces the output volume (page 37).

| Choice | Functions                            |
|--------|--------------------------------------|
| FULL   | Mutes all the audio output.          |
| -20dB  | Reduces the current volume by 20 dB. |

### Maximum volume MAX VOL.

Use this feature to set the maximum volume level in the main zone. This feature is useful to avoid the unexpected loud sound by mistake. For example, the original volume range is -80.0 dB to +16.5 dB. However, when "MAX VOL." is set to -5.0 dB, the volume range becomes -80.0 dB to -5.0 dB. Control range: -30.0 dB to +15.0 dB, **+16.5 dB** 

Control step: 5.0 dB

### Notes

- When this unit is in the automatic setup procedure, the volume level is automatically set to 0 dB regardless of the current "MAX VOL." setting.
- The "MAX VOL." setting takes priority over the "INIT. VOL." setting.

### Initial volume INIT. VOL.

Use this feature to set the volume level of the main zone when the power of this unit is turned on.

Choices: **OFF**, MUTE, -80.0 dB to +16.5 dB Control step: 0.5 dB

### Note

The "MAX VOL." setting takes priority over the "INIT. VOL." setting.

### **3 SOUND MENU**

Use this feature to adjust the audio parameters.

### ■ Equalizer A>EQUALIZER

Use this feature to select the parametric equalizer or the graphic equalizer.

### Equalizer type select EQ TYPE

Use this feature to select the type of equalizer.

| Choice   | Functions                                                                |
|----------|--------------------------------------------------------------------------|
| AUTO PEQ | Uses the parametric equalizer adjusted in the automatic setup procedure. |
| GEQ      | Uses the equalizer settings adjusted in "GEQ EDIT".                      |
| OFF      | Deactivates the equalizing feature.                                      |

### Note

"AUTO PEQ" is available only after you have done the automatic setup procedure (page 30).

### Graphic equalizer edit GEQ EDIT

Use this feature to adjust the tonal quality of each channel. Speaker channel: FRONT L, FRONT R, CENTER,

SUR. L, SUR. R, SB L, SB R, PRNS L, PRNS R, SWFR

Frequency band: 63 Hz, 160 Hz, 400 Hz, 1 kHz, 2.5 kHz, 6.3 kHz, 16 kHz

Control range: -6.0 dB to +6.0 dB

Control step: 0.5 dB

### .`∳′-

To output a test tone while adjusting the tonal quality, set "TEST" to "ON".

- "GEQ EDIT" is available only when "EQ TYPE" is set to "GEQ".
- The available speaker channels differ depending on the "CONFIG" setting.
- Instead of "SB L" and "SB R", "SB" is displayed if "SUR.B L/ R SP" is set to either "SMLx1" or "LRGx1".

### Parametric equalizer select PEQ SELECT

Use this feature to select the parametric equalizer type that applied to the results of the automatic setup.

| Choice  | Functions                                                                                                    |
|---------|----------------------------------------------------------------------------------------------------|
| NATURAL | Averages out the frequency response of each all<br>speakers with higher frequencies being less<br>emphasized. Recommended if the "FLAT"<br>setting sounds a little harsh.                               |
| FLAT    | Averages frequency response of all speakers.<br>Recommended if all of your speakers are of<br>similar quality.                                                                                          |
| FRONT   | Adjusts the frequency response of each speaker<br>in accordance with the sound of your front<br>speakers. Recommended if your front speakers<br>are of much higher quality than your other<br>speakers. |

### Note

"PEQ SELECT" is available only when "EQ TYPE" is set to "AUTO PEQ".

### Low-frequency effect level

B>LFE LEVEL

Use this feature to adjust the output level of the LFE (lowfrequency effect) channel according to the capacity of your subwoofer or headphones. The LFE channel carries low-frequency special effects which are only added to certain scenes. This setting is effective when the input signal contains the LFE channel. Control range: -20 to 0 dB Control step: 1 dB

### Speakers SPEAKER

Adjusts the speaker LFE level.

### Headphones HEADPHONE

Adjusts the headphone LFE level.

### Note

Depending on the "LFE/BASS OUT" setting (page 75), some signals may not be output at the SUBWOOFER PRE OUT jack.

Dynamic range CODYNAMIC RANGE Use this feature to select the amount of dynamic range compression to be applied to your speakers or headphones. This setting is effective only when this unit is decoding bitstream signals.

### Speakers SPEAKER

Adjusts the dynamic range compression for the speakers.

### Headphones HEADPHONE

Adjusts the dynamic range compression for the headphones.

| Choice   | Functions                                                                                                    |
|----------|----------------------------------------------------------------------------------------------------|
| MIN/AUTO | <ul> <li>MIN: Adjusts the dynamic range to narrow<br/>when this unit is decoding bitstream signals<br/>(except Dolby TrueHD).</li> <li>AUTO: Adjusts the dynamic range according<br/>to the instruction of the input source signals<br/>when this unit is decoding Dolby TrueHD<br/>signals.</li> </ul> |
| STD      | Adjusts the dynamic range to medium. When<br>this unit is decoding Dolby TrueHD signals, the<br>dynamic range control is always active<br>regardless of the instruction of the input source<br>signals.                                                                                                 |
| MAX      | Preserves the greatest amount of dynamic range.                                                                                                    |

### Audio and video synchronization (lip sync) D)LIPSYNC

### HDMI automatic lip sync mode HDMI AUTO

If the connected video monitor is connected to the HDMI OUT jack of this unit and compatible with the automatic audio and video synchronization function (automatic lip sync), this unit adjusts the audio and video synchronization automatically. Use this feature to activate or deactivate the automatic lip sync.

| Choice | Functions                                                                                                    |
|--------|----------------------------------------------------------------------------------------------------|
| OFF    | Select this setting if the video monitor is not<br>compatible with the automatic lip sync or you do<br>not want to use the automatic lip sync. Use<br>"MANUAL DELAY" to adjustment the audio<br>and video synchronization. |
| ON     | Select this setting if the connected video monitor<br>is compatible with the automatic lip sync. Use<br>"AUTO DELAY" to make fine adjustments of<br>the audio and video synchronization.                                   |

### Auto delay AUTO DELAY

Use this feature to make fine adjustments of the audio and video synchronization when you set "HDMI AUTO" to "ON".

Control range: 0 to 240 ms Control step: 1 ms

### <u>`</u>`

"offset" indicates the difference between the value of the audio delay that this unit sets automatically and the value of the audio delay that you set in "AUTO". This unit stores the value of "offset" and applies the value to other automatic lip sync compatible video monitors.

### Manual delay MANUAL DELAY

Use this feature to adjust the delay of the sound output manually to synchronize audio with video images when you set "HDMI AUTO" to "OFF". Control range: 0 to 240 ms Control step: 1 ms

### ■ Audio settings E)AUDIO SET

### Tone bypass TONE BYPASS

Use this feature to select whether the audio output bypasses the tone control circuitry when "TREBLE" and "BASS" are set to 0 dB (page 46).

| Choice | Functions                                                                                                    |
|--------|----------------------------------------------------------------------------------------------------|
| AUTO   | Automatically bypasses the tone control circuitry to provide the purest signal possible when "TREBLE" and "BASS" are set to 0 dB. |
| OFF    | Does not bypass the tone control circuitry.                                                                                       |

#### HDMI audio HDMI AUDIO

Use this feature to select the types of the audio signals output at the HDMI OUT jack on the rear panel of this unit.

| Choice | Functions                                                                                                    |
|--------|----------------------------------------------------------------------------------------------------|
| АМР    | Outputs audio signals that can be decoded by this unit.                                                            |
| AMP+TV | Outputs audio signals that can be decoded by<br>your video monitor connected to the HDMI<br>OUT jack of this unit. |

#### Note

Available audio/video signals depend on the specification of the connected video monitor. Refer to the instruction manuals of your video monitor and audio source component.

### Pure direct F)PURE DIRECT

Use this feature to select whether this unit outputs the video signals when this unit is in the Pure Direct mode.

| Choice          | Functions                                                                                                 |
|-----------------|----------------------------------------------------------------------------------------------------|
| AUDIO           | Does not Output video signals.                                                                            |
| AUDIO+VID<br>EO | Outputs video signals. For the better sound quality, this unit only activates the limited video features. |

### Note

You cannot use the OSD menu even if "PURE DIRECT" is set to "AUDIO+VIDEO".

### 4 VIDEO MENU

Use this feature to adjust the video parameters.

#### <u>`</u>`

You can reset the all parameters in "VIDEO MENU" to the initial factory settings by using "VIDEO" of "INITIALIZE" in "ADVANCED SETUP" (page 103).

### Video conversion UIDEO CONU.

Use this feature to set whether to convert the video signals input at the VIDEO, S VIDEO, and COMPONENT VIDEO jacks.

| Choice | Functions                                                                                                    |
|--------|----------------------------------------------------------------------------------------------------|
| ON     | Converts composite, S-video, and component<br>video signals interchangeably and up-converts<br>composite, S-video, and component video<br>signals to HDMI video signals. |
| OFF    | Does not convert any signals.                                                                                                    |

### Notes

- This unit does not convert 480 line video signals and 576 line video signals interchangeably.
- 480p-, 576p-, 1080i- and 720p-resolution video signals cannot be output at the S VIDEO and VIDEO MONITOR OUT jacks.
- The converted video signals are only output at the MONITOR OUT jacks. When recording a video source, you must make the same type of video connections between each component.
- When composite video or S-video signals from a VCR are converted into component video signals, the picture quality may suffer depending on your VCR.
- Unconventional signals input at the composite video or S-video jacks cannot be converted or may be output abnormally. In such cases, set "VIDEO CONV." to "OFF".

### Component interlace/progressive up-conversion COMPONENT I/P

Use this feature to activate or deactivate the analog interlace/progressive conversion of the analog video signals input at the composite video, S-video and component video jacks so that the analog video signals deinterlaced from 480i (NTSC)/576i (PAL) to 480p/576p are output at the COMPONENT MONITOR OUT jacks.

| Choice | Functions                                                                                   |
|--------|---------------------------------------------------------------------------------------------|
| ON     | Activates the analog interlace/progressive up-<br>conversion of the analog video signals.   |
| OFF    | Deactivates the analog interlace/progressive up-<br>conversion of the analog video signals. |

### Notes

- The "COMPONENT I/P" parameter appears only when you set "VIDEO CONV." to "ON".
- If your video monitor does not support analog video signals with 480p/576p of resolution, the SET MENU items may not be displayed on your video monitor when "COMPONENT I/P" is set to "ON".

### HDMI resolution HDMI RES.

Use this feature to activate or deactivate the HDMI upscaling of the analog video signals input at the VIDEO, S VIDEO and COMPONENT VIDEO jacks so that the upscaled video signals are output at the HDMI OUT jack. This unit up-scales the video signals as follows:

- 480i (NTSC)/576i (PAL) → 480p/576p, 1080i, 720p, or 1080p
- $480p/576p \rightarrow 1080i, 720p, or 1080p$

| Choice                                   | Functions                                                                            |
|------------------------------------------|--------------------------------------------------------------------------------------|
| THROUGH                                  | Does not up-scale any analog video signals.                                          |
| 480p (or 576p),<br>1080i, 720p,<br>1080p | Up-scales analog video signals to 480p or 576p, 1080i, 720p, or 1080p of resolution. |

### Notes

- "HDMI RES." is available only when "VIDEO CONV." is set to "ON".
- This unit automatically detects the video signal resolutions supported by the connected video monitor and uses an asterisk (\*) to indicate them. If this unit cannot detect the resolutions, set "MONITOR CHECK" to "SKIP" (page 103).

### HDMI aspect ratio HDMI ASPECT

Use this feature to select the adjustment of aspect ratio for analog video signals output at the HDMI OUT jack.

| Choice | Functions                                                                                                    |
|--------|----------------------------------------------------------------------------------------------------|
| THRGH  | Does not make any adjustments to the aspect ratio for the HDMI video signal sources.                                                                                  |
| 16:9   | Displays video images with the aspect ratio of 4:3 on your video monitor with the aspect ratio of 16:9. Black stripes appear on the right and left sides as a result. |
| SMART  | Fits video images with the aspect ratio of 4:3 to your video monitor with the aspect ratio of 16:9.                                                                   |

### Notes

- "HDMI ASPECT" is available only when "HDMI RES." is not set to "THROUGH".
- If the aspect ratio of the input video source is other than 4:3, this unit automatically ignores the setting of "HDMI ASPECT".
- When "HDMI ASPECT" is set to "SMART", the video images of the edge of the video monitor are rather stretched.

### **5 INPUT MENU**

Use this menu to adjust the parameters of each input source.

| Input source                                                                                            | Parameter                                                          |
|----------------------------------------------------------------------------------------------------|--------------------------------------------------------------------|
| A)SIRIUS<br>(U.S.A. and Canada<br>models only)<br>B)XM<br>(U.S.A. and Canada<br>models only)<br>C)TUNER | INPUT RENAME<br>VOL. TRIM<br>BGV                                   |
| D)MULTI CH                                                                                              | INPUT RENAME<br>VOL. TRIM<br>BGV<br>INPUT CH<br>FRONT              |
| E)PHONO<br>F)CD<br>G)TV<br>H)MD/CD-R                                                                    | I/O ASSIGNMENT<br>INPUT RENAME<br>VOL. TRIM<br>DECODER MODE<br>BGV |
| I)BD/HD DVD<br>J)DVD<br>K)CBL/SAT<br>L)DVR<br>M)VCR<br>N)V-AUX                                          | I/O ASSIGNMENT<br>INPUT RENAME<br>VOL. TRIM<br>DECODER MODE        |
| O)DOCK                                                                                                  | INPUT RENAME<br>VOL. TRIM<br>STANDBY CHARGE                        |
| P)BLUETOOTH                                                                                             | INPUT RENAME<br>VOL. TRIM<br>BGV<br>START PAIRING                  |

### Input/output assignment

I/O ASSIGNMENT

Use this feature to assign the input/output jacks according to the component to be used if the initial settings of this unit do not correspond to your needs. Change the parameter to reassign the respective jacks and effectively connect more components.

Once the input/output jacks are reassigned, you can select the corresponding component by using the **OINPUT** selector (or the input selector buttons (**③**)).

#### <u>``</u>`

- "NONE" appears in the OSD when no input source is assigned to the jack.
- You cannot select a specific item more than once for the same type of jack.
- An asterisk (\*) appears to the right of the jack names that have been changed from their previous settings.
- The input source currently assigned to the selected jack is shown in the parentheses next to "Current".

### Input rename INPUT RENAME

Use this feature to change the name of the input source (up to 9 characters) that appears in the OSD and in the front panel display.

- To locate the position to edit , press  $(3 \triangleleft / \triangleright)$ .
- To select a character, press  $(B \land / \nabla)$ .
- To confirm the setting, press **③ENTER**.
- To return to the previous screen without change, press ③RETURN.

### <u>`</u>`

Press (a)  $\nabla$  to change the character in the following order, or press (b)  $\Delta$  to go in the reverse order: A to Z, 0 to 9, a to z, symbols (#, \*, -, +, etc.), space.

### Volume trim VOL. TRIM

Use this feature to adjust the level of the signal input at each jack. This feature is useful if you want to balance the level of each input source to avoid sudden changes in volume when switching between input sources.

Control range: -6.0 dB to +6.0 dB

Control step: 0.5 dB

Initial setting: 0.0 dB

#### ``@`-

This parameter also affects the signals output at the audio ZONE OUT jacks.

### Decoder mode DECODER MODE

Use this feature to switch the decoder activation mode.

| Choice | Functions                                                                                                    |
|--------|----------------------------------------------------------------------------------------------------|
| Αυτο   | Automatically detects digital audio signal input types and selects the appropriate decoder.                         |
| DTS    | Activates the DTS decoder and plays back only<br>DTS digital audio signals when digital audio<br>signals are input. |

### Note

"DECODER MODE" is available only when the digital audio input jacks (HDMI, OPTICAL and/or COAXIAL) are assigned to the selected input source.

### Audio input BGV BGU

Use this feature to select the video source played in the background of the selected audio input source.

| Choice                                                      | Functions                                                              |
|-------------------------------------------------------------|------------------------------------------------------------------------|
| BD/HD DVD,<br>DVD, CBL/<br>SAT, DVR,<br>VCR, V-AUX,<br>DOCK | Selects the corresponding input source as the background video source. |
| OFF                                                         | Does not play the video source in the background.                      |

### Charge on standby STANDBY CHARGE

Use this feature to select whether this unit charges the battery of the stationed iPod or not when this unit is in the standby mode.

| Choice | Functions                                                                                         |
|--------|---------------------------------------------------------------------------------------------------|
| AUTO   | Charges the battery of the stationed iPod when<br>this unit is turned on and in the standby mode. |
| OFF    | Charges the battery of the stationed iPod only when this unit is turned on.                       |

### Start pairing START PAIRING

Use this feature to start pairing the connected Yamaha Bluetooth wireless audio receiver (such as YBA-10, sold separately) with your Bluetooth component. For details about the pairing, refer to "Pairing the Bluetooth<sup>TM</sup> receiver and your Bluetooth component" (page 65).

To ensure security, a time limit of 8 minutes is set for the pairing operation. You are recommended to read and fully understand all the instructions before starting.

### **1** Press **(BENTER** to start pairing.

The connected Bluetooth receiver starts searching Bluetooth components. "Searching..." appears in the OSD.

# 2 Check that the Bluetooth component detects the Bluetooth receiver.

For details, refer to the instruction manual of the Bluetooth component.

# **3** Select the Bluetooth receiver in the Bluetooth device list and then enter the pass key "0000" on the Bluetooth component.

Once this unit completes the pairing successfully, "Completed" appears.

<u>`</u>`

To cancel the pairing, press **③RETURN**.

## 4 Press **®RETURN** to exit from "START PAIRING".

### Notes

- If the connected Bluetooth receiver cannot find any Bluetooth components, "Not found" appears.
- If a Bluetooth receiver is not connected to this unit, "No Bluetooth receiver" appears.

### Input channels INPUT CH

Use this setting to select the number of channels input from an external decoder (page 23).

| Choice | Functions                                                                                                    |
|--------|----------------------------------------------------------------------------------------------------|
| 6ch    | Select this setting if the connected component outputs discrete 6-channel audio signals.                                                                  |
| 8ch    | Select this setting if the connected component<br>outputs discrete 8-channel audio signals. You<br>also need to configure the "FRONT" setting<br>(below). |

### Front left and right channels input jack FRONT

If you set "INPUT CH" to "8CH", you need to specify the analog audio jacks at which the front left and right channel signals output from the connected external decoder are input.

Choices: CD, TV, MD/CD-R, **BD/HD DVD**, DVD, CBL/ SAT, DVR, VCR, V-AUX

### Note

"FRONT" is available only when "INPUT CH" is set to "8CH".

### **6 OPTION MENU**

Use this menu to adjust the optional system parameters.

### Display settings ADDISPLAY SET

### Note

You can reset the "OSD SHIFT" and "GRAY BACK" settings to the initial factory settings by using "VIDEO" of "INITIALIZE" in "ADVANCED SETUP" (page 103).

### Dimmer DIMMER

Use this feature to adjust the brightness of the front panel display.

Control range: -4 to 0

Control step: 1

- To make the front panel display dimmer, press (3)
- To make the front panel display brighter, press  $\textcircled{B} \triangleright$ .

### OSD shift OSD SHIFT

Use this feature to adjust the vertical position of the OSD. Control range: -5 (downward) to +5 (upward)

Control step: 1

Initial setting: 0

- To lower the position of the OSD, press (8)<</li>
- To raise the position of the OSD, press ⑧▷.

### Gray back GRAY BACK

Use this feature to display a gray background in your video monitor when there is no video signal being input.

| Choice | Functions                                                                                         |
|--------|---------------------------------------------------------------------------------------------------|
| AUTO   | Displays a gray background on your video<br>monitor when there is no video signal being<br>input. |
| OFF    | Does not display a gray background on your video monitor.                                         |

### Note

Depending on the video signals being input or the system setting of your video monitor (NTSC or PAL), the OSD may be displayed abnormally. In such cases, set "GRAY BACK" to "OFF".

### Short message display

SHORT MESSAGE

Use this feature to activate or deactivate the short message display function.

| Choice | Functions                                                                                                    |
|--------|----------------------------------------------------------------------------------------------------|
| ON     | Activates the short message display function.<br>The contents of the front panel display appear at<br>the bottom of the screen each time you operate<br>this unit. |
| OFF    | Deactivates the short message display function.                                                                                                    |

### Note

The short message display does not appear in the following cases:

- when the component video signals with 480p/576p, 720p, 1080i or 1080p resolutions are input
- when HDMI video signals are input

### On-screen display time ON SCREEN

Use this feature to set the amount of time to display the HD Radio (U.S.A. model only), XM Satellite Radio, or SIRIUS Satellite Radio information or iPod menu in the OSD after you perform a certain operation.

| Choice | Functions                                                           |
|--------|---------------------------------------------------------------------|
| ALWAYS | Displays the OSD unceasingly during an operation.                   |
| 10S    | Turns off the OSD 10 seconds after you perform a certain operation. |
| 30S    | Turns off the OSD 30 seconds after you perform a certain operation. |

### Front panel display scroll FL SCROLL

Use this feature to set the mode to display the HD Radio (U.S.A model only), XM Satellite Radio information, SIRIUS Satellite Radio information, or iPod menu (such as song title or channel name) in the front panel display.

| Choice | Functions                                                                                                    |
|--------|----------------------------------------------------------------------------------------------------|
| CONT   | Select this to display the operation status in the front panel display in a continuous manner.                                                            |
| ONCE   | Select this to display the operation status in the<br>front panel display by the first 14 alphanumeric<br>characters after scrolling all characters once. |

### ■ Memory guard B>MEMORY GUARD

Use this feature to prevent accidental changes to sound field program parameter and other system settings.

| Choice | Functions                                                                                                    |  |
|--------|----------------------------------------------------------------------------------------------------|--|
| OFF    | Turns off the memory guard feature.                                                                                                    |  |
| ON     | Turns on the memory guard feature. While it is<br>turned on ("g"appears at the top right of the<br>"SET MENU" screen), the following settings are<br>protected.<br>– sound field program parameters<br>– "AUTO SETUP" items<br>– all speaker levels<br>– "MANUAL SETUP" items |  |

### Note

You can change the following parameters even if "MEMORY GUARD" is set to "ON":

- "DECODER MODE" in "INPUT MENU" (page 82)
- "MEMORY GUARD"
- "SUR." of the sound field program parameter (page 72)
- "TONE BYPASS" in "SOUND MENU" (page 80)
- Loading the system settings (page 87)

■ Initial configuration C)INIT. CONFIG Use this feature to select the settings of the audio input jack select, active decoders and extended surround when you turn on this unit.

### Audio select AUDIO SELECT

Use this feature to designate the default audio input jack select setting (page 36) for the input sources connected to the DIGITAL INPUT jacks when you turn on the power of this unit.

| Choice | Functions                                                                                                    |
|--------|----------------------------------------------------------------------------------------------------|
| AUTO   | Automatically detects the type of input signals<br>and selects the appropriate audio input jack<br>select setting. |
| LAST   | Automatically selects the last input jack select setting used for the connected input source.                      |

### Decoder mode DECODER MODE

Use this feature to designate the default decoder mode (page 82) for the input sources connected to the DIGITAL INPUT jacks when you turn on the power of this unit.

| Choice | Functions                                                                                        |
|--------|--------------------------------------------------------------------------------------------------|
| AUTO   | Automatically detects the type of input signals and select the appropriate decoder mode setting. |
| LAST   | Automatically selects the last decoder mode setting used for the connected input source.         |

Use this feature to designate the extended decoder mode (page 67) for the input sources connected to the DIGITAL INPUT jacks when you turn on the power of this unit.

| Choice | Functions                                                                                    |  |
|--------|----------------------------------------------------------------------------------------------|--|
| AUTO   | Automatically detects the digital audio input signals and activates the appropriate decoder. |  |
| LAST   | Automatically selects the decoder mode selected last time.                                   |  |

### Zone set D)ZONE SET

Use this feature to set the items related in Zone 2 or Zone 3.

### Note

"MAX VOL." and "INIT. VOL." are available only when "VOLUME" is set to "VAR".

### Setting zone

Select the zone which you want to configure the settings for.

### Zone 2/Zone 3 amplifier AMP

Use this feature to select how the Zone 2 or Zone 3 speakers are amplified. This parameter also effects the speaker settings and the sound output of sound field programs in the main zone.

| Choice | Functions                                                                                                    |
|--------|----------------------------------------------------------------------------------------------------|
| EXT    | Select this setting when the Zone 2 or Zone 3 speakers are connected to the external amplifier which is connected to the ZONE OUT (ZONE 2 or ZONE 3) jacks of this unit.                                                                                                    |
| [SP1]  | Select this setting when the Zone 2 or Zone 3<br>speakers are directly connected to the SP1<br>speaker terminals of this unit.                                                                                                    |
| [SP2]  | Select this setting when the Zone 2 or Zone 3 speakers are directly connected to the SP2 speaker terminals of this unit.                                                                                                    |
| ВОТН   | Select this setting when the Zone 2 or Zone 3<br>speakers are connected to both the SP1 and SP2<br>speaker terminals of this unit (for example, the<br>speakers are connected using the bi-amplifier<br>connection or there are four speakers in the<br>room) or when you want to play back the same<br>source in the Zone 2 and Zone 3 simultaneously. |

.`∳′-

For details on Zone 2 and Zone 3 connections, see "Connecting the Zone 2 and Zone 3 components" (page 99).

### Notes

- If "BI AMP" in "ADVANCED SETUP" is set to "ON" (page 103), the "AMP" setting is fixed to "EXT".
- When you set "AMP" to "[SP1]" and the corresponding zone is turned on, no sound is output from the surround back speakers.
- When you set "AMP" to "[SP2]" and the corresponding zone is turned on, no sound is output from both the surround and the surround back speakers.

- When you set "AMP" to "BOTH" for either "ZONE 2" or "ZONE 3", the "AMP" setting for another zone is fixed to "EXT".
- When you set "AMP" to "BOTH" and the corresponding zone is turned on, no sound is output from both the surround and surround back speakers.

### Zone 2/Zone 3 volume UOLUME

Use this feature to select whether this unit controls the volume level of the audio signals output at the ZONE OUT (ZONE 2 or ZONE 3) jacks when you set "AMP" to "EXT" (page 85).

| Choice | Functions                                                                                                    |
|--------|----------------------------------------------------------------------------------------------------|
| VAR    | Select this setting if you want to adjust the ZONE OUT (ZONE 2 or ZONE 3) volume level using the remote control of this unit.                                                                             |
| FIX    | Select this setting if you want to adjust the Zone<br>2 or Zone 3 volume level on the external<br>amplifier. This unit fixed the ZONE OUT<br>(ZONE 2 or ZONE 3) volume level to a standard<br>line level. |

### Zone 2/Zone 3 maximum volume MAX VOL.

Use this feature to set the maximum volume level in the Zone 2 or Zone 3.

Control range: -30.0 dB to +15.0 dB, **+16.5dB** Control step: 5.0 dB

### Note

The "MAX VOL." setting takes priority over the "INIT. VOL." setting.

### Zone 2/Zone 3 initial volume INIT. UOL.

Use this feature to set the volume level of Zone 2 or Zone 3 when the power of Zone 2 or Zone 3 is turned on. Choices: **OFF**, MUTE, -80.0 dB to +16.5 dB Control step: 0.5 dB

### Note

The "MAX VOL." setting takes priority over the "INIT. VOL." setting.

# English

### Saving and recalling the system settings (SYSTEM MEMORY)

Use this feature to save up to six of your favorite settings that can be easily recalled when needed. You can save the following system setting parameters:

| Saved parameters                                             | Page |
|--------------------------------------------------------------|------|
| "SPEAKER MENU" parameters<br>(except "TEST TONE")            | 75   |
| "VOLUME MENU" parameters<br>(except "INIT. VOL.")            | 77   |
| "SOUND MENU" parameters*                                     | 78   |
| "VIDEO MENU" parameters                                      | 80   |
| "DISPLAY SET" parameters<br>(except "SHORT MESSAGE")         | 83   |
| Sound field program (or "Pure Direct")<br>currently selected | 39   |
| Sound field parameter settings                               | 67   |
| Tonal quality control settings*                              | 46   |

\* The settings of "DYNAMIC RANGE", "LFE LEVEL", and the tonal quality control for headphones are not saved.

### Saving the system settings

### Saving by the **SYSTEM MEMORY** buttons

You can save the system settings stored in "MEMORY1" to "MEMORY4" by pressing the corresponding **(6) SYSTEM MEMORY** buttons.

## Press and hold one of the **(6) SYSTEM MEMORY** buttons on the remote control for 4 seconds.

"MEMORY 1 SAVE Done" (example) appears in the front panel display, and then this unit saves the current system setting to the corresponding memory number.

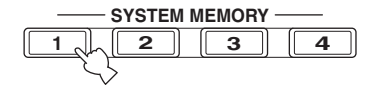

.`∳′-

If system settings are already stored in the selected memory number, this unit overwrites the old settings.

Saving by the SET MENU operation

You can save the system settings stored in "MEMORY1" to "MEMORY6" by using the "SYSTEM MEMORY" menu in "SET MENU".

# 1 Set the operation mode selector on the remote control to (**SAMP** and then press (**BMENU**.

The top "SET MENU" screen appears in the OSD.

# 2 Press ⑧ 7 to select "SYSTEM MEMORY" and then press ⑧ ENTER.

The "SYSTEM MEMORY" menu appears.

# **3** Press (a) $\nabla$ to select "SAVE" and then press (a) **ENTER**.

The current system settings are displayed.

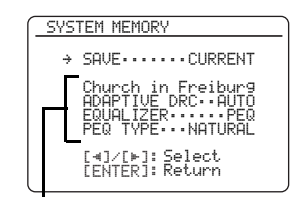

Current system settings

4 Press ⑧⊲ / ▷ repeatedly to select the desired memory number ("MEMORY1" to "MEMORY6").

The system settings currently stored in the selected memory number are displayed. If the memory number is not in use, "EMPTY" appears.

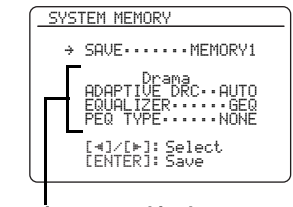

System settings stored in the selected memory number

<u>`</u>`

- If system settings are already stored in the selected memory number, this unit overwrites the old settings.
- To load the system settings with the **(SYSTEM MEMORY** button operation, use one of "MEMORY1" to "MEMORY4".

5 Press **® ENTER** to save the current system settings to the selected memory number.

### 6 Press **(BMENU** to exit from "SET MENU".

### Loading the system settings

### Note

If you load the system settings, the settings currently configured are overwritten. If you do not want to erase the current settings, save the settings using the SYSTEM MEMORY feature in advance.

Loading by the **SYSTEM MEMORY** buttons

You can recall the system settings stored in "MEMORY1" to "MEMORY4" by pressing the corresponding **(6)** SYSTEM MEMORY buttons.

1 Press one of the **(6) SYSTEM MEMORY** buttons on the remote control to select the desired memory number.

"MEMORY 1 LOAD" (example) appears in the front panel display.

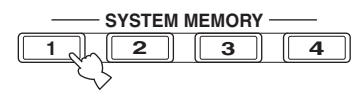

<u>`</u>`

"EMPTY" appears in the menu screen if no system settings are stored in the selected memory number.

- 2 Press the selected **(SYSTEM MEMORY** button once more to confirm the selection. This unit loads the settings stored in the selected memory number.
- Loading by the SET MENU operation
- 1 Set the operation mode selector on the remote control to (**BAMP** and then press (**BMENU**.

The top "SET MENU" display appears in the OSD.

- 2 Press ⑧ 7 to select "SYSTEM MEMORY" and then press ⑧ ENTER. The "SYSTEM MEMORY" menu appears.
- **3 Press ③ ENTER to select "LOAD".** The current system settings are displayed.

| SYSTEM MEMORY                                                                      |
|------------------------------------------------------------------------------------|
| → LOAD·····CURRENT                                                                 |
| Church in Freiburg<br>ADAPTIVE DRC··AUTO<br>EQUALIZER····PEQ<br>PEQ TYPE···NATURAL |
| [∢]∕[⊧]: Select<br>[ENTER]: Return                                                 |

4 Press ⑧ ⊲ / ▷ repeatedly to select the desired memory number where the system settings are stored and then press ⑧ ENTER.

This unit loads the selected system settings.

| SYSTEM MEMORY                                                            |
|--------------------------------------------------------------------------|
| → LOAD·····MEMORY6                                                       |
| Straight<br>ADAPTIVE DRC··AUTO<br>EQUALIZER·····PEQ<br>PEQ TYPE·····FLAT |
| [∢]∕[⊨]: Select<br>[ENTER]: Load                                         |

### 5 Press **(B)MENU** to exit from "SET MENU".

### Using examples

### Example 1: Comparing the results of the automatic setup and manual setup

This unit is equipped with three types of parametric equalizer settings (page 79), and you can also make your customized configuration of the sound settings of this unit by using the "MANUAL SETUP" parameters (see page 74). To compare the results of the automatic setup or your manual configuration, use the **(b)SYSTEMMEMORY** buttons.

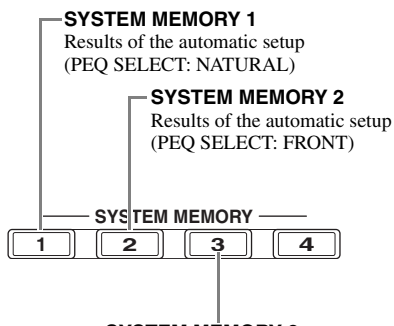

SYSTEM MEMORY 3 Settings configured manually

### Saving each setting

**1** Perform the automatic setup (page 30).

# 2 Press and hold **(6)SYSTEM MEMORY 1** for 4 seconds.

This unit stores the results of the automatic setup (PEQ SELECT: NATURAL) to "MEMORY1".

**3** Set "PEQ SELECT" to "FRONT" (page 79).

## 4 Press and hold **(6)SYSTEM MEMORY 2** for 4 seconds.

This unit stores the results of the automatic setup (PEQ SELECT: FRONT) to "MEMORY2".

- 5 Configure the parameters of "SPEAKER MENU" (page 75) and "GEQ EDIT" (page 78) manually.
- 6 Press and hold **(6)** SYSTEM MEMORY 3 for 4 seconds.

This unit stores the settings configured manually to "MEMORY3".

### Example 2: Switching the settings for different room environments

The tonal characteristics of the listening room may vary depending on the situations of the room (for example, whether the curtains are open or closed), and the settings of this unit should be arranged for each situation of the room. You can switch between the settings of this unit easily by using **(6)SYSTEM MEMORY** buttons.

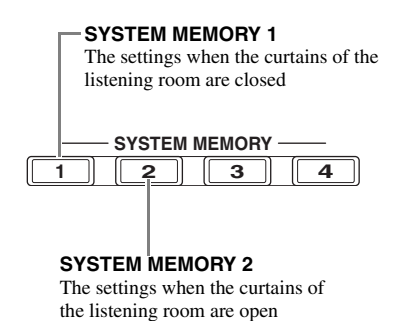

### Saving each setting

**1** Close the curtains of the listening room and then perform the automatic setup (page 30).

# 2 Press and hold **(6) SYSTEM MEMORY 1** for 4 seconds.

This unit stores the settings for the current room situation (i.e. the curtains are closed) to "MEMORY1".

## **3** Open the curtains of the listening room and the perform the automatic setup.

# 4 Press and hold **(6) SYSTEM MEMORY 2** for 4 seconds.

This unit stores the current room situation (i.e. the curtains are open) to "MEMORY2".

### **Remote control features**

In addition to controlling this unit, the remote control can also operate other audiovisual components made by Yamaha and other manufacturers. To control your TV or other components, you must set up the appropriate remote control code for each input source (page 91).

### Controlling this unit, a TV, or other components

### Controlling this unit

### Controlling a TV

Set the operation mode selector to **(5AMP** to control this unit.

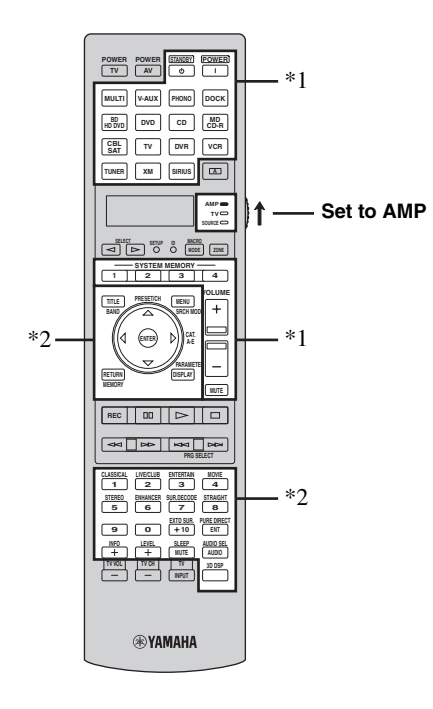

### Notes

- \*1 These buttons always control this unit regardless of the operation mode selector position.
- \*2 These buttons control this unit only when the component operation mode selector is set to (5AMP.

Set the operation mode selector to **(5) TV** to control your TV. To control your TV, you must set the appropriate remote control code for the TV operation mode in advance (page 91).

### 

If no code has been set for the TV operation mode, the remote control operates the component that is set to the TV control area (page 91).

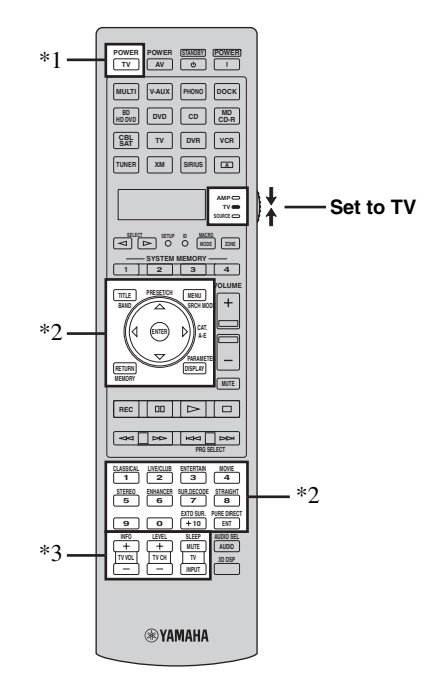

# OPERATIO ADVANCED

- \*1 (2)TV POWER can always turn on or off the power of the TV regardless of the operation mode selector position.
- \*2 These buttons control your TV only when the operation mode selector is set to (5TV. For details, see the "TV" column on page 90.
- \*3 These buttons control your TV only when the operation mode selector is set to **(5TV** or **(5SOURCE**.

| Remote control | Functions                                |
|----------------|------------------------------------------|
| TV VOL +/-     | Increases or decreases the volume level. |
| TV CH +/-      | Changes the TV channel.                  |
| TV MUTE        | Mutes the audio output.                  |
| TV INPUT       | Changes the input source.                |

### Controlling other components

Set the operation mode selector to **SOURCE** to control other components selected with the input selector buttons (③) or <u>A</u>. You must set the appropriate remote control code for each input source in advance (page 91). The following table shows the function of each control button used to control other components assigned to each input selector button (③) or <u>A</u>. Be advised that some buttons may not correctly operate the selected component.

#### .`∳′-

The remote control has 16 modes (input areas) to control components so that the remote control can operate up to 16 different components.

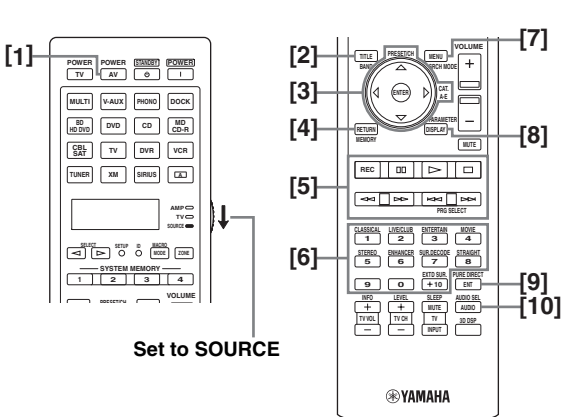

|      |                             | Blu-ray Disc/<br>HD DVD<br>player/<br>recorder | DVD player         | LD player          | DVD<br>recorder/<br>Digital<br>video<br>recorder | VCR                | TV                        | Cable TV/<br>Satellite<br>tuner | CD player          | MD<br>recorder/<br>CD<br>recorder | Tape deck          | Tuner                       |
|------|-----------------------------|------------------------------------------------|--------------------|--------------------|--------------------------------------------------|--------------------|---------------------------|---------------------------------|--------------------|-----------------------------------|--------------------|-----------------------------|
| [1]  | AV POWER                    | Power *1                                       | Power *1           | Power *1           | Power *1                                         | Power *1           | DVR power<br>*2           | Power *1                        | Power *1           | Power *1                          | Power *1           | Power *1                    |
| [2]  | TITLE,<br>BAND              | Title                                          | Title              |                    | Title                                            |                    | Title                     |                                 |                    |                                   |                    | Band                        |
| [3]  | PRESET/<br>CH ∆             | Menu up                                        | Menu up            |                    | Menu up                                          | Channel up         | Menu up                   | Channel up                      |                    |                                   |                    | Menu up                     |
|      | PRESET/<br>CH 7             | Menu down                                      | Menu down          |                    | Menu down                                        | Channel<br>down    | Menu down                 | Channel<br>down                 |                    |                                   |                    | Menu down                   |
|      | CAT. A-E<br>⊲               | Menu left                                      | Menu left          |                    | Menu left                                        |                    | Menu left                 |                                 |                    |                                   |                    | Menu left                   |
|      | CAT. A-E<br>⊳               | Menu right                                     | Menu right         |                    | Menu right                                       |                    | Menu right                |                                 |                    |                                   | Direction<br>A/B   | Menu right                  |
|      | ENTER                       | Menu enter                                     | Menu enter         |                    | Menu enter                                       |                    | Menu enter                |                                 |                    |                                   |                    | Menu enter                  |
| [4]  | RETURN,<br>MEMORY           | Return                                         | Return             |                    | Return                                           |                    | Return                    |                                 |                    |                                   |                    | Memory                      |
| [5]  | REC                         | Record<br>(recorder)                           | Disc skip          |                    | Record                                           | Record             | DVR record<br>*2          | DVR record<br>*2                | Disc skip          | Record                            | Record             |                             |
|      | 00                          | Pause                                          | Pause              | Pause              | Pause                                            | Pause              | DVR pause<br>*2           | DVR pause<br>*2                 | Pause              | Pause                             | Pause              |                             |
|      | Δ                           | Play                                           | Play               | Play               | Play                                             | Play               | DVR play *2               | DVR play *2                     | Play               | Play                              | Play               |                             |
|      |                             | Stop                                           | Stop               | Stop               | Stop                                             | Stop               | DVR stop *2               | DVR stop *2                     | Stop               | Stop                              | Stop               |                             |
|      | $\stackrel{\Delta}{\Delta}$ | Search<br>backward                             | Search<br>backward | Search<br>backward | Search<br>backward                               | Search<br>backward | DVR search<br>backward *2 | DVR search<br>backward *2       | Search<br>backward | Search<br>backward                | Search<br>backward |                             |
|      | $\square$                   | Search<br>forward                              | Search<br>forward  | Search<br>forward  | Search<br>forward                                | Search<br>forward  | DVR search<br>forward *2  | DVR search<br>forward *2        | Search<br>forward  | Search<br>forward                 | Search<br>forward  |                             |
|      | A                           | Skip<br>backward                               | Skip<br>backward   | Skip<br>backward   | Skip<br>backward                                 | Skip<br>backward   | DVR skip<br>backward *2   | DVR skip<br>backward *2         | Skip<br>backward   | Skip<br>backward                  | Direction A        | Audio<br>program<br>down *3 |
|      | ¥                           | Skip forward                                   | Skip<br>forward    | Skip<br>forward    | Skip<br>forward                                  | Skip<br>forward    | DVR skip<br>forward *2    | DVR skip<br>forward *2          | Skip<br>forward    | Skip<br>forward                   | Direction B        | Audio<br>program up<br>*3   |
| [6]  | 1-9, 0, +10                 | Numeric<br>buttons                             | Numeric<br>buttons | Numeric<br>buttons | Numeric<br>buttons                               | Numeric<br>buttons | Numeric<br>buttons        | Numeric<br>buttons              | Numeric<br>buttons | Numeric<br>buttons                |                    | Numeric<br>buttons          |
| [7]  | MENU,<br>SRCH<br>MODE       | Menu                                           | Menu               |                    | Menu                                             |                    | Menu                      |                                 |                    |                                   |                    | Search<br>mode              |
| [8]  | DISPLAY                     | Display                                        | Display            | Display            | Display                                          | Display            | Display                   | Display                         | Display            | Display                           |                    | Display                     |
| [9]  | ENT                         | Index                                          | Index              | Chapter/<br>time   | Index                                            | Enter              | Enter                     | Enter                           | Index              | Index                             |                    | Enter                       |
| [10] | AUDIO                       | Audio                                          | Audio              | Audio              | Audio                                            |                    |                           |                                 |                    |                                   |                    |                             |

### Notes

\*1 This button is operational only when the original remote control supplied with the component has a power button.

\*2 These buttons operate your video recorder (DVD recorder, etc.) only when you set the appropriate remote control code for DVR (page 91).

\*3 These functions are used for selecting HD Radio audio programs (U.S.A. model only).

#### Selecting a component to be controlled

You can select a component to be controlled independently of the input source selected with the input selector buttons (3).

### Press (5) **SELECT** $\lhd$ / $\triangleright$ repeatedly to select the desired component.

The name of the component to be controlled appears in the display window ((4)) on the remote control.

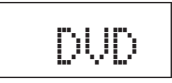

#### **Controlling optional components** (Option mode)

"OPTN1" and "OPTN2" are optional component control areas that can be programmed with remote control functions independently from any input source. These areas are useful for programming commands that are to be used only as a part of a macro function or for components that do not have a valid remote control code.

### To select the option mode, press (5) **SELECT** $\lhd$ / ▷ repeatedly until "OPTN1" or "OPTN2" appears in the display window (④) on the remote control.

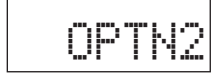

#### Note

You cannot set a remote control code for the optional areas. See page 93 to program buttons operated within this component control area.

### Setting remote control codes

You can control other components by setting the appropriate remote control codes. Codes can be set up for each input area. For a complete list of available remote control codes, refer to "List of remote control codes" at the end of this manual.

The following table shows the default component (Library: component category) and the remote control code for each control area.

### Remote control code default settings

| Control<br>area | Library<br>(component<br>category) | Manufacturer | Default<br>code |
|-----------------|------------------------------------|--------------|-----------------|
| MULTI           | DVD                                | Yamaha       | 04306           |
| V-AUX           | —                                  | _            | _               |
| PHONO           | _                                  | _            | _               |
| DOCK            | SOURCE                             | Yamaha       | 00012           |
| BD<br>HD DVD    | BD                                 | Yamaha       | 04706           |
| DVD             | DVD                                | Yamaha       | 04306           |
| CD              | CD                                 | Yamaha       | 01205           |
| MD<br>CD-R      | CD-R                               | Yamaha       | 01405           |
| CBL<br>SAT      | _                                  | _            | _               |
| TV              | —                                  | _            | _               |
| DVR             | DVR                                | Yamaha       | 00707           |
| VCR             | _                                  | _            |                 |
| TUNER           | SOURCE                             | Yamaha       | 00012           |
| XM              | SOURCE                             | Yamaha       | 00012           |
| SIRIUS          | SOURCE                             | Yamaha       | 00012           |
| A               | _                                  | _            | _               |

### Note

You may not be able to operate your Yamaha component even if a Yamaha remote control code is preset as listed above. In this case, try setting another Yamaha remote control code.

#### 1 Check the remote control code for your component in advance.

For a complete list of available remote control codes, see "List of remote control codes" at the end of this manual.

#### 2 Set the operation mode selector on the remote control to (5)SOURCE.

If you want to set the remote control code for "TV", set the operation mode selector to (15 TV.

### 3 Press (6) SETUP using a ballpoint pen or similar object.

"SETUP" appears in the display window ((A) on the remote control.

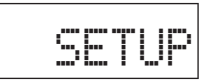

### Note

In the "SETUP" menu, complete each of the operations within 30 seconds. Otherwise, the remote control automatically exits from the "SETUP" menu.

### 4 Press (8) △ / 7 repeatedly to select "P-SET" and then press (8) ENTER.

The remote control enters the preset mode. "P-SET" and name of the currently selected control area appears in the display window (( $\mathbf{Q}$ )) alternately.

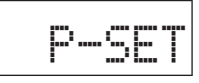

5 Press an input selector button (③) or
 ⑤SELECT <</li>
 / ▷ repeatedly to select the control area you want to customize.

If you selected "TV" in step 2, skip this step.

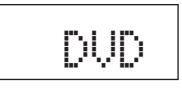

### 6 Press **®ENTER**.

The current code setting appears.

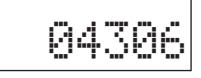

7 Press the numeric buttons (①) to enter the five-digit remote control code for your component.

### 8 Press ⑧ ENTER to set the number.

"OK" appears in the display window (④) if setting was successful.

"NG" appears in the display window (④) if the setting was unsuccessful. In this case, start over from step 5.

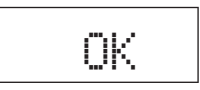

<u>`</u>`

If you continuously want to set up another code for another control area, repeat steps 5 through 8.

9 Press (6) **SETUP** again to exit from the "SETUP" mode.

# 10 Press ②AV POWER or ⑩⊳ to confirm whether you can control your component using the remote control.

#### <u>`</u>`

- If operation is not possible and the manufacturer of your component has more than one code, try each of them until you find the correct one.
- If you set "00012" as the remote control code of the selected control area, you can operate the currently selected internal source (DOCK, TUNER, XM, or SIRIUS).

- "ERROR" appears in the display window (④) on the remote control if you press a button not indicated in the respective step, or when you press more than one button simultaneously.
- The supplied remote control does not contain all possible codes for commercially available audio and video components (including Yamaha components). If operation is not possible with any of the remote control codes, program the new remote control function using the learning feature (page 93) or use the remote control supplied with the component.
- Functions programmed using the learning mode take priority over remote control code functions.

# Programming codes from other remote controls

You can program remote control codes from other remote controls. Use the learning feature if you want to program functions not included in the basic operations covered by the remote control codes, or an appropriate remote control code is not available. You can program the function of other remote control to the buttons in the highlighted areas in the following illustration. The buttons can be programmed independently for each control area.

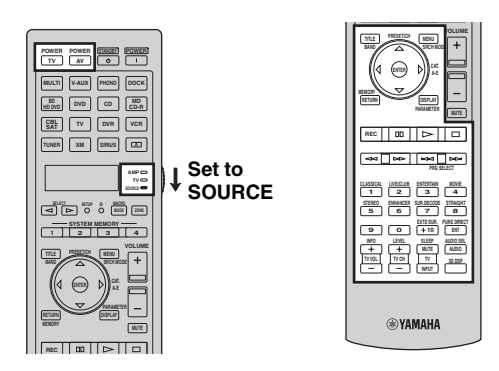

### Notes

- The remote control transmits infrared rays. If the other remote control also uses infrared rays, this remote control can learn most of its functions. However, you may not be able to program some special signals or extremely long transmissions.
- You cannot program the desired remote control code even if you select the buttons in the highlighted area in the above illustration depending on the selected control area and the assigned library.
- 1 Set the operation mode selector to (**bSOURCE** and then press an input selector button (③) to select the desired control area.

If you want to program the remote control code for "TV", set the operation mode selector to  $\textcircled{}{}^{\bullet}$ TV.

### Note

Make sure that the operation mode selector is set to **SOURCE** or **BTV**. When you set the operation mode selector to **BAMP** and program a remote control codes from other remote controls, the programmed key cannot operate the amplifier function of this unit.

# 2 Press (6) SETUP using a ballpoint pen or similar object.

"SETUP" appears in the display window (4).

**3** Press  $(A \land A \land A)$  repeatedly to select "LEARN" and then press (B) ENTER.

4 Place this remote control about 5 to 10 cm (2 to 4 in) apart from the other remote control on a flat surface so that their infrared transmitters are aimed at each other and then press (**BENTER**.

"L-KEY" appears in the display window (④).

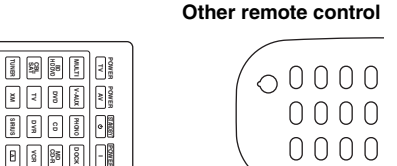

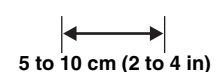

## 5 Press the button for which you want to program the new function.

"START" appears in the display window (④).

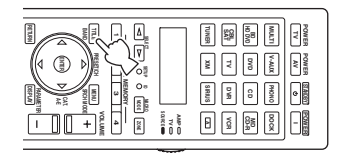

V

No.

XAE

TVD TVD

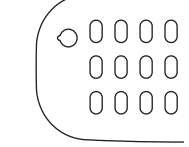

# **6** Press and hold the button you want to program on the other remote control until "OK" appears in the display window (④).

"NG" appears in the display window (④) if learning was unsuccessful. In this case, start over from step 4.

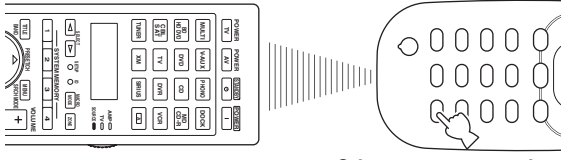

Other remote control

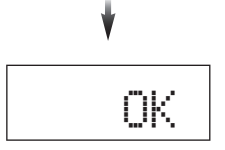

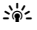

When you want to program another function, repeat steps 4 througn 6.

## 7 Press (B SETUP again to exit the setup menu.

### Notes

- "ERROR" appears in the display window (④) on the remote control if you press a button not indicated in the respective step, or when you press more than one button simultaneously.
- This remote control can learn approximately 200 functions. However, depending on the signals learned, "FULL" may appear in the display before you program 200 functions. In this case, clear unnecessary programmed functions to make room for further learning (page 97).
- Learning may not be possible in the following cases: – when the batteries in the remote control for this unit or other
  - components are weak. – when the remote control is exposed to direct sunlight.
  - when the function to be programmed is continuous or uncommon.

### Changing source names in the display window

You can change the name of the control area (input source) that appears in the display window (④) on the remote control.

- 1 Set the operation mode selector to (b) **SOURCE** and then press an input selector button (③) to select the desired control area.
- 2 Press (6) **SETUP** using a ballpoint pen or similar object.

"SETUP" appears in the display window.

- **3** Press  $(a) \land / \forall$  repeatedly to select "RNAME" and then press (**BENTER**.
- 4 Press ⑧△ / ♡ repeatedly to select 3-letter name or 5-letter name you want to edit and then press ⑧ENTER.

Each control area has both 3-letter name and 5-letter name. You can rename the 3-letter name and 5-letter name independently.

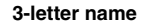

5-letter name

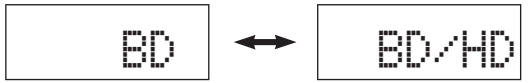

### 5 Edit the name of the control area.

To locate the position to edit , press (a) < 1 > b. To select a character, press (a) < 1 > b.

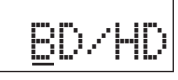

<u>`</u>`

Press (a)  $\Delta$  to change the character in the following order, or press (b)  $\nabla$  to go in the reverse order: A to Z, a to z, 0 to 9, space, symbols (-, +, /, :).

### 6 Press ⑧ ENTER to set the new name.

"OK" appears in the display window (④) on the remote control if renaming was successful.

<u>`</u>`

When you want to rename the another control area, press the input selector button (③) or ⑤**SELECT**  $\lhd$  /  $\triangleright$ repeatedly to select the desired control area and then press ⑧**ENTER** and then carry out the operations of steps 4 through 6.

## 7 Press (B SETUP again to exit the setup menu.

### Note

"ERROR" appears in the display window (④) on the remote control if you press a button not indicated in the respective step, or when you press more than one button simultaneously.

### Macro programming features

The macro programming feature makes it possible to perform a series of operations with the press of a single button. For example, when you want to play a CD, normally you would turn on the components, select the CD input, and press the play button to start playback. The macro programming feature lets you perform all of these operations simply by pressing the CD macro button. The buttons listed as macro buttons below are factory set with macro programs. You can also program your own macros (page 96).

### Recalling programmed macrooperations

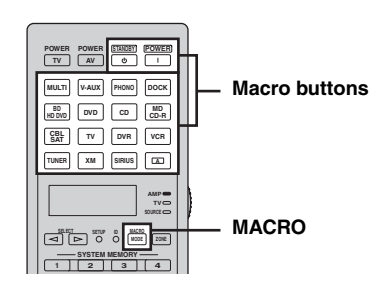

1 Press (7) MACRO on the remote control.

| ľ |   |     | C | R |  |
|---|---|-----|---|---|--|
|   | 1 | • • |   |   |  |

### 2 Press the desired macro button.

"M:the 3-letter name of the selected control area" (for example, "M:DVD") appears in the display window (④), and this unit transmits the programmed functions. When you press (③**STANDBY** or ④**POWER**, "M:STB" or "M:PWR" appears in the display window (④), and this unit transmits the programmed functions.

## **3** Press **(?) MACRO** again to exit from the macro-operation mode.

### Notes

- While the remote control is running a macro program (the transmission indicator flashes), it does not accept any other operation.
- Continue to aim the remote control at the component the macro is operating until the macro operation is complete.
- If you do not complete each of the operations within 30 seconds, this unit automatically exits from the macro-operation mode.

### Default macro functions

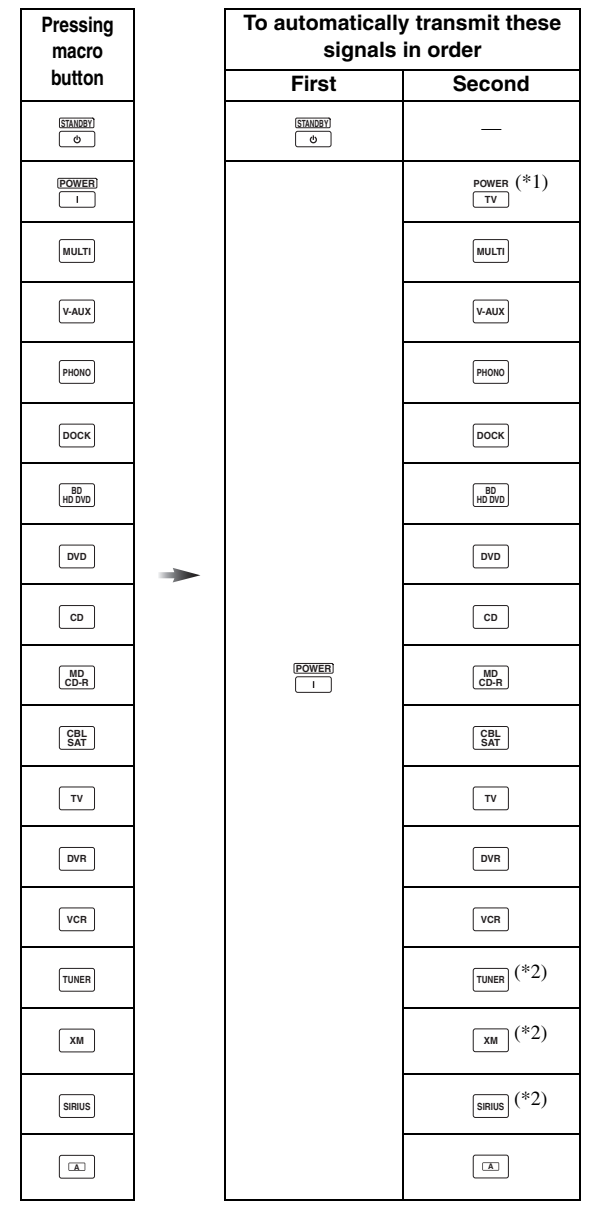

- \*1 Set the appropriate remote control code for TV in advance (page 91).
- \*2 This unit plays the last received station or selected contents before the unit was set in the standby mode.

### Programming macro operations

You can program your own macro to transmit several remote control commands in sequence at the press of a button. Be sure to set up remote control codes or perform learning operations before programming the macro.

### Notes

- The default macro is not cleared when a new macro is programmed for a button. The default macro can be used again when the programmed macro is cleared.
- It is not possible to add a new signal (macro step) to the default macro. Programming a macro changes all macro contents.
- We do not recommend that you program continuous operations (for example, volume control) in a macro.
- 1 Press (B **SETUP** using a ballpoint pen or similar object.

"SETUP" appears in the display window (4).

2 Press  $(A \land a \land b)$  repeatedly to select "MACRO" and then press (B) ENTER.

#### 

"M:the three-letter name of the selected macro button" (for example, "M:DVD") and the name of the currently selected control area appears in the display window (④) alternately.

### When you press (3) STANDBY or (4) POWER,

"M:STB" or "M:PWR" and the name of the currently selected control area appears in the display window (④) alternately.

# 4 Press the buttons for the functions you want to include in the macro operation in sequence.

### Example

Set the input source to DVD  $\rightarrow$  Turn on the DVD player  $\rightarrow$  Turn on the video monitor

Step 1 ("MCR1"): Press DVD. Step 2 ("MCR2"): Press AV POWER. Step 3 ("MCR3"): Press TV POWER.

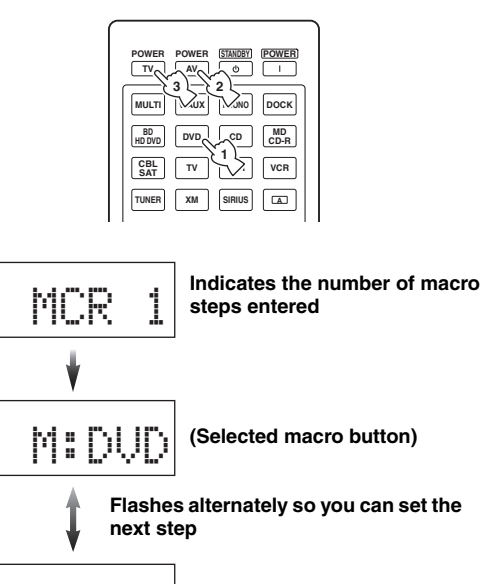

### Notes

DUD

To change the selected input area, press **⑤SELECT** ⊲/▷.
 Pressing the input selector buttons will program a macro step, whereas **⑥SELECT** ⊲/▷ only changes the selected input area.

(Selected control area)

• The position of the operation mode selector (AMP/TV/ SOURCE) affects the assigned function. When the operation mode selector is set to **(BAMP** or **(BTV**, the input source selectors do not function.

### 5 Press **(7) MACRO** to confirm the program.

You can set up to 10 steps (10 functions). After you have set 10 steps, "FULL" appears and the remote control automatically exits from the macro programming mode.

## 6 Press (6) **SETUP** again to exit from the setup mode.

### Note

"ERROR" appears in the display window (④) if you press more than one button simultaneously.

### Clearing configurations

You can clear all changes made in each function set, such as learned functions, macros, renamed control area names and setup remote control ID.

### Clearing function sets

1 Press (6) **SETUP** using a ballpoint pen or similar object.

"SETUP" appears in the display window (4).

2 Press  $(A \land A \land A)$  repeatedly to select "CLEAR" and then press (B) ENTER.

# $\label{eq:press} \begin{array}{l} \textbf{3} \quad \text{Press} \ \textcircled{B} & \land / \ \bigtriangledown \ \text{repeatedly to select the desired} \\ \text{clear mode.} \end{array}$

| Clear mode   | Descriptions                                                                                                    |
|--------------|----------------------------------------------------------------------------------------------------|
| L:DVD (etc.) | (L:Three-digit name of the selected control area)<br>Clears all learned functions the respective<br>control area. You can change the control area to<br>be cleared by pressing the desired input selector<br>button (③) or ⑤ <b>SELECT</b> ⊲/▷ repeatedly.                                                                              |
| L:AMP        | Sets all learned functions for controlling the amplifier functions to the initial factory settings. Set the operation mode selector to <b>AMP</b> to select this clear mode.                                                                                                    |
| L:TV         | Clears all learned functions for TV control area.<br>Set the operation mode selector to <b>(b)TV</b> to select this clear mode.                                                                                                    |
| L:ALL        | Clears all learned functions.                                                                                                    |
| M:DVD (etc.) | (M:Name of the selected macro button) Clears<br>the macro programmed for the selected macro<br>button (page 96). The assigned macro to the<br>selected macro button reverts to the initial<br>factory macro. Press the desired macro button if<br>you want to change the macro button you want to<br>clear the programmed functions of. |
| M:ALL        | Clears all programmed macros. The assigned macro to the selected macro button reverts to the initial factory macro.                                                                                                    |
| RNAME        | Set all the name of the control areas to the default settings.                                                                                                    |
| FCTRY        | Set all settings of the remote control to the initial factory settings.                                                                                                    |

# 4 Press and hold **BENTER** for about 3 seconds.

When the clearing is successful, "OK" appears in the display window (④).

### Notes

- "NG" appears in the display window (④) if clearing was unsuccessful.
- "ERROR" appears in the display window (④) if you press a button not indicated in the respective step, or if you press more than one button simultaneously.
- 5 Press **(BSETUP** again to exit from the setup mode.

### Clearing a learned function

# 1 Press (b) SETUP using a ballpoint pen or similar object.

"SETUP" appears in the display window (4).

# 2 Press $(A \land A \land A)$ repeatedly to select "ERASE" and then press (B) ENTER.

# Set the operation mode selector to SOURCE and then press an input selector button (3).

If you want to erase the function learned in the AMP or TV control area, set the operation mode selector to (**5AMP** or (**5TV**.

### 4 Press **®ENTER**.

"E-KEY" appears in the display window (④).

## 5 Press and hold the button you want to clear for about 3 seconds.

If clearing is successful, "OK" appears in the display window (( $\mathbf{Q}$ )).

### .`@`-

- If you continuously want to clear another function, repeat step 3 through 5.
- Once you clear a learned function, the button reverts to the factory setting (or to the manufacturer setting if you have set remote control codes).

## 6 Press (6) **SETUP** again to exit from the setup mode.

- "NG" appears in the display window (④) on the remote control if clearing was unsuccessful.
- "ERROR" appears in the display window (④) if you press more than one button simultaneously.

### Simplified remote control

Use the supplied simplified remote control to make basic controls of this unit.

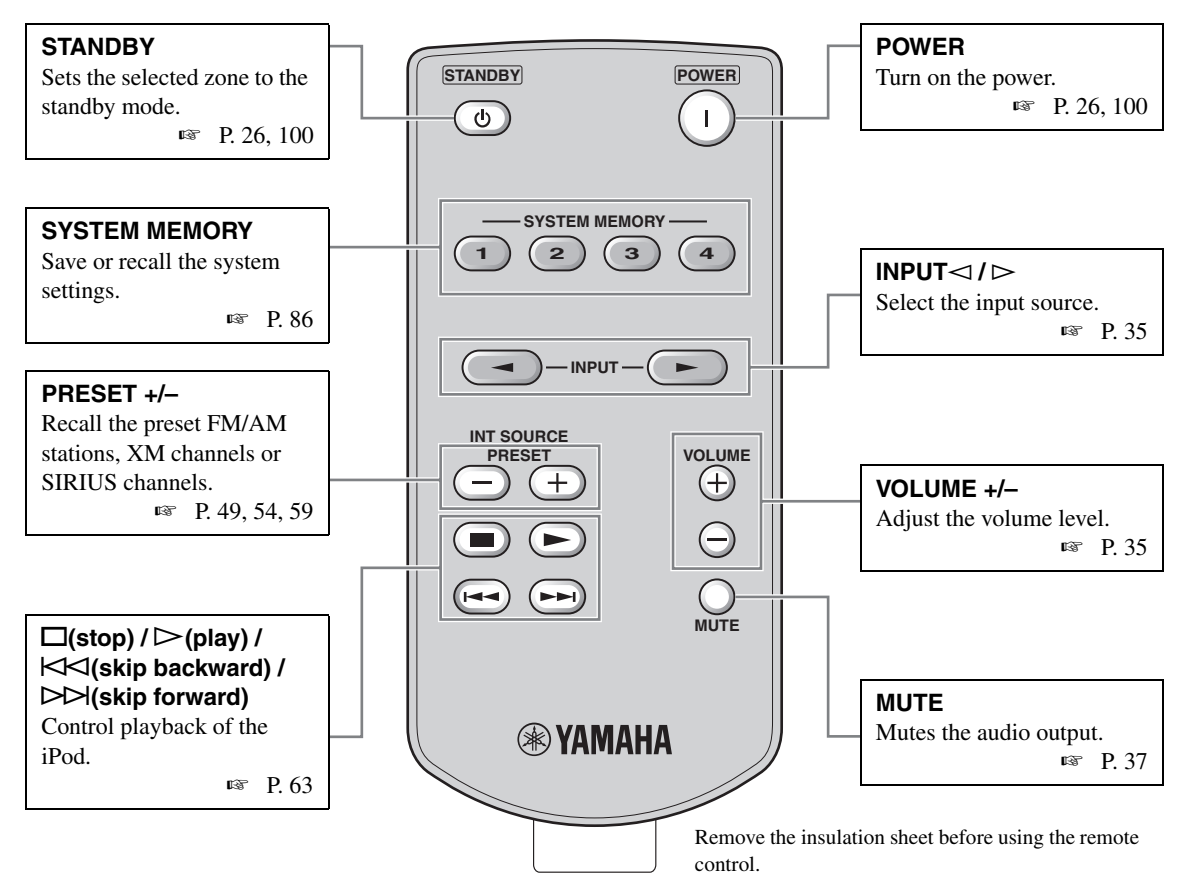

# Setting the controlling zone of the simplified remote control

Use this feature to set the controlling zone (page 100) and remote control ID (page 102) of the simplified remote control.

### Setting the remote control ID

- ID1: Press and hold A and 1 for 3 seconds.
- ID2: Press and hold A and 2 for 3 seconds.

### Setting the controlling zone

- Main zone: Press and hold DD and 1 for 3 seconds.
- Zone 2: Press and hold >> and 2 for 3 seconds.
- Zone 3: Press and hold >>> and 3 for 3 seconds.

# Replacing the battery in the simplified remote control

Change the battery when the operation range of the simplified remote control decreases.

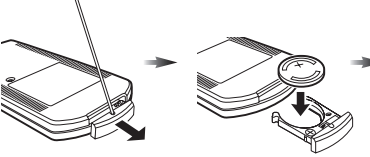

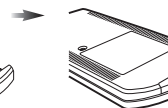

Use a straight pin to remove the cover. Replace the battery with a new CR2025 battery. Close the cover.

- Insert the battery according to the polarity markings (+ and –).
- If the batteries run out, immediately remove them from the simplified remote control to prevent an explosion or acid leak.
- If a battery starts leaking, dispose of it immediately. Be careful not to let the leaking battery acid touch your skin or clothing.
- Before inserting new batteries, wipe the compartment clean.
- Dispose of batteries according to your regional regulations.

### Using multi-zone configuration

This unit allows you to configure a multi-zone audio system. The multi-zone configuration feature enables you to set this unit to reproduce separate input sources in the main zone, second zone (Zone 2) and third zone (Zone 3). You can control this unit from the second or third zone using the supplied remote control.

Only analog signals are sent to the second and third zones. Any source you want to listen to in the second zone and third zone must be connected to the analog AUDIO IN jacks of this unit.

### Connecting the Zone 2 and Zone 3 components

You need the following additional equipment to use the multi-zone functions of this unit:

- An infrared signal receiver in the second zone and/or third zone.
- An infrared signal emitter in the main zone. This emitter transmits the infrared signals from the remote control via the infrared signal receiver in the second zone and/or third zone to a CD player or a DVD player, etc. in the main zone.
- An amplifier and speakers in the second zone and/or third zone.

#### .`₩́~

- Since there are many possible ways to connect and use this unit in a multi-zone configuration, we recommend that you consult with your nearest authorized Yamaha dealer or service center about the Zone 2 and Zone 3 connections that best meet your requirements.
- Some Yamaha models are able to connect directly to the REMOTE jacks of this unit. If you own these products, you may not need to use an infrared signal emitter. Up to 6 Yamaha components can be connected as shown below.

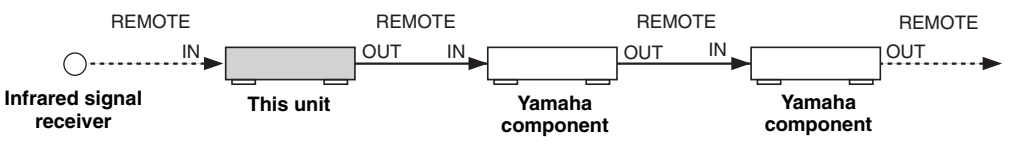

### Using external amplifiers

To use an external amplifier in the second zone and/or third zone, connect the external amplifier to ZONE OUT jacks and set "AMP" to "EXT" (page 85).

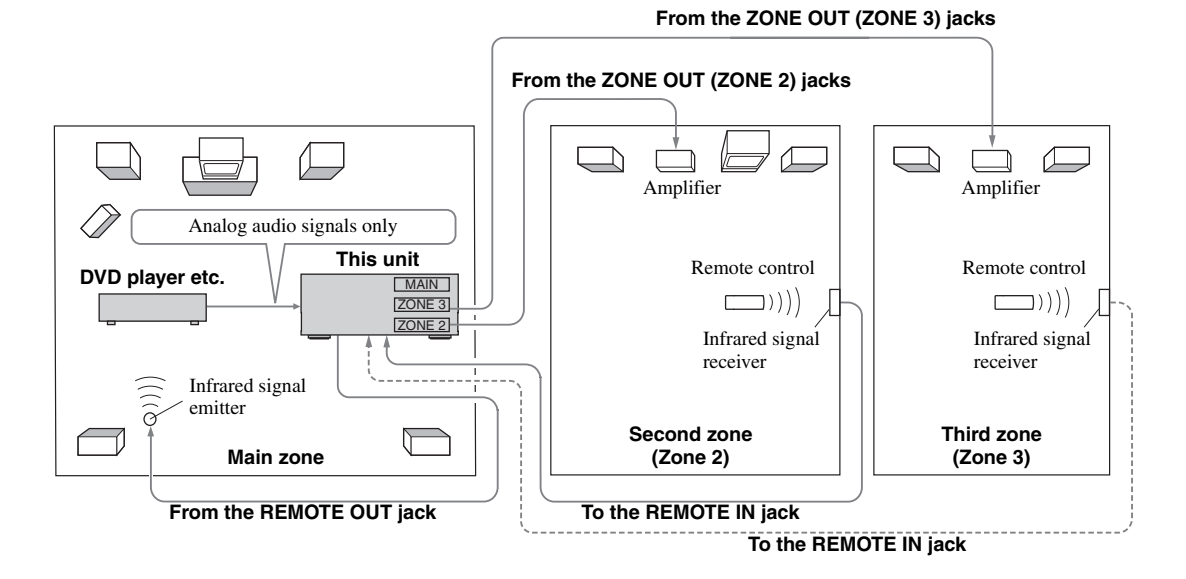

- To avoid unexpected noise, DO NOT use the Zone 2/Zone 3 feature with CDs encoded in DTS.
- Adjust the the second zone and/or third zone volume by using the amplifier in each zone when "VOLUME" are set to "FIX" (page 85).

### Using the internal amplifiers of this unit

### Important safety notice

The SP1 or SP2 speaker terminals of this Receiver should not be connected to a Passive Loudspeaker Selector Box or more than one loudspeaker per channel.

Connection to a Passive Loudspeaker Selector Box or multiple speakers per channel could create an abnormally low impedance load resulting in amplifier damage. See this owner's manual for correct usage.

Compliance with minimum speaker impedance information for all channels must be maintained at all times. This information is found on the back panel of your Receiver.

### If you want to use one internal amplifier (SP1 or SP2) of this unit

Connect the Zone 2 or Zone 3 speakers directly to the SP1 or SP2 speaker terminals and set "AMP" to "[SP1]" or "[SP2]" (page 85).

### If you want to use two internal amplifiers (SP1 and SP2) of this unit

Connect the Zone 2 and Zone 3 speakers directly to the SP1 and SP2 speaker terminals and set "AMP" to "BOTH" (page 85).

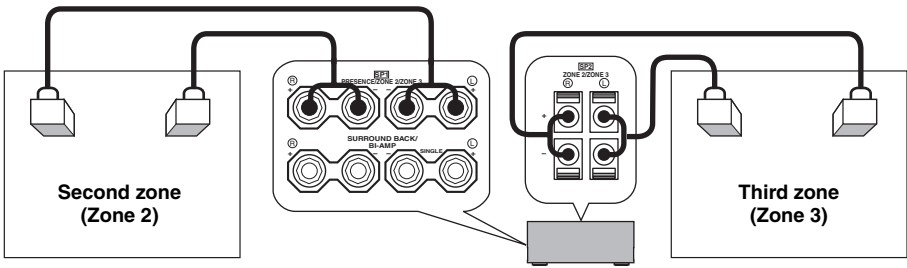

### Controlling Zone 2 or Zone 3

You can select the zone you want to control by using the control buttons on the front panel or on the remote control.

### Basic operation

### Front panel operations

1 Press **PZONE 2** or **PZONE 3** on the front panel to individually turn on or off Zone 2 or Zone 3.

# 2 Press **PZONE CONTROLS** on the front panel repeatedly to select the zone you want to control.

Each time you press **PZONE CONTROLS**, the front panel display changes as shown below, and the indicator for the currently selected zone flashes for approximately 10 seconds. However, no indicator flashes when the main zone is selected.

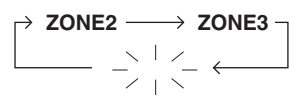

No indicator flashes when the main zone is selected.

This unit

### ZONE2

Controls the Zone 2 amplifier or tuner functions.

### ZONE3

Controls the Zone 3 amplifier or tuner functions.

.`∳′-

You must complete this step within 10 seconds while the selected zone flashes in the front panel display. Otherwise, the currently selected zone mode is automatically canceled.

# **3** Perform the desired operation in the selected zone (page 101).

<u>`</u>`

To turn off the desired zone, press **PZONE 2** or **PZONE 3** again.

### **Remote control operations**

# 1 Press **(7) ZONE** repeatedly to select the zone you want to control.

"MAIN", "ZONE 2", or "ZONE 3" indicator appears in the display window (④) on the remote control.

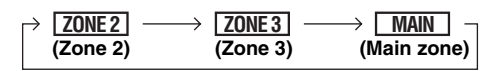

- 2 Press (5) **POWER** to turn on the selected zone.
- **3** Perform the desired operation in the selected zone (page 101).

<u>`</u>`

To turn off the desired zone, press (STANDBY.

Selecting the input source of Zone 2 or Zone 3

Rotate the **©INPUT** selector (or set the operation mode selector to **(bAMP** and then press one of the input selector buttons (**(3)**).

- Select "TUNER" as the input source to use the FM/AM tuning features (page 47) in the selected zone.
- Select "XM" as the input source to use the XM Satellite Radio features (page 52) in the selected zone.
- Select "SIRIUS" as the input source to use the SIRIUS Satellite Radio features (page 57) in the selected zone.
- Select "DOCK" as the input source to use the iPod features (page 63) or Bluetooth features (page 65) in the selected zone.

#### Note

The input sources are shared across all zones. You cannot select the same input source in multiple zones simultaneously.

### Adjusting the volume level of Zone 2 or Zone 3

#### Rotate @VOLUME (or press (9VOLUME +/-).

.`∳′-

Press **DMUTE** on the remote control to mute the sound output to the selected zone.

#### Note

When you use the external amplifiers in Zone 2 or Zone 3, **(9) VOLUME +/-** can be used only when "VOLUME" is set to "VAR" in "ZONE SET" (page 85).

Adjusting the front speaker balance of Zone 2 or Zone 3

Press **ETONE CONTROL** repeatedly to select "BALANCE" and then rotate the **NPROGRAM** selector for adjustment.

Adjusting the tonal quality of Zone 2 or Zone 3

Press **(E)TONE CONTROL** repeatedly to select the high-frequency response (TREBLE) or the low-frequency response (BASS) and then rotate the **(N)PROGRAM** selector for adjustment. Control range: -10.0 dB to +10.0 dB

Setting the sleep timer for Zone 2 or Zone 3

Use this feature to turn of the desired zone after a certain amount of time.

Set the operation mode to **(BAMP** and then press **(BSLEEP** repeatedly to set the amount of time.

The sleep timer setting changes as shown below.

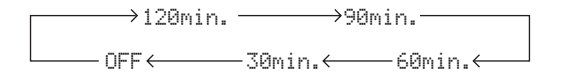

### Advanced setup

This unit has additional menus that are displayed in the front panel display. The advanced setup menu offers additional operations to adjust and customize the way this unit operates. Change the initial settings (indicated in bold under each parameter) to reflect the needs of your listening environment.

### Notes

- Only (MASTER ON/OFF, (STRAIGHT and the (PROGRAM selector are effective while you are using the advanced setup menu.
- All the other operations cannot be made while you are using the advanced setup menu.
- The advanced setup menu is only available in the front panel display.

### Using the advanced setup menu

- 1 Press (A) MASTER ON/OFF on the front panel to release it outward to the OFF position to turn off this unit.
- 2 Press and hold **STRAIGHT** and then press **MASTER ON/OFF** inward to the ON position to turn on this unit.

This unit turns on, and "ADVANCED SETUP" appears in the front panel display.

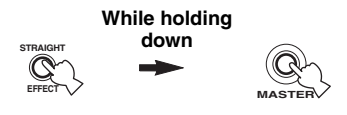

- **3** Rotate the **NPROGRAM** selector to select the parameter you want to adjust.
- 4 Press **©STRAIGHT** repeatedly to change the selected parameter setting.
- 5 Press **MASTER ON/OFF** to release it outward to the OFF position to save the new setting and turn off this unit.

.`∳′-

The settings you made are reflected next time you turn on this unit.

**Speaker impedance** SPEAKER IMP.

Use this feature to set the speaker impedance of this unit so that it matches that of your speakers.

| Choice | Descriptions                                                                                                    |
|--------|----------------------------------------------------------------------------------------------------|
| 8ΩMIN  | Select this setting to set the speaker impedance to 8 $\Omega$ . The impedance of each speaker must be 8 $\Omega$ or higher.                                             |
| 6ΩΜΙΝ  | Select this setting to set the speaker impedance to 6 $\Omega$ . The impedance of each speaker must be 6 $\Omega$ or higher (front speakers only: 4 $\Omega$ or higher). |

■ **Remote sensor** REMOTE SENSOR Use this feature to activate or deactivate the signalreceiving capability of the remote control sensor on the front panel of this unit.

| Choice | Descriptions                                                                                                |
|--------|----------------------------------------------------------------------------------------------------|
| ON     | Select this setting if you want to activate the signal-receiving capability of the remote control sensor.   |
| OFF    | Select this setting if you want to deactivate the signal-receiving capability of the remote control sensor. |

### Note

We recommend setting the parameter to "ON" in most cases.

### Wake on RS-232C access

RS-232C STANDBY

Use this feature to set this unit to transmit data via the RS-232C interface when this unit is in the standby mode.

| Choice | Functions                                                                            |
|--------|--------------------------------------------------------------------------------------|
| YES    | Select this setting to set this unit to transmit data via the RS-232C interface.     |
| NO     | Select this setting to set this unit not to transmit data via the RS-232C interface. |

### Initial setting:

[U.S.A. and Canada models]: YES [Other models]: NO

### Remote control ID setting

REMOTE CON AMP

Use this feature to set the remote control ID of this unit for remote control recognition.

| Choice | Descriptions                                                          |
|--------|-----------------------------------------------------------------------|
| ID1    | Select this setting when the ID of the remote control is set to "ID1" |
| ID2    | Select this setting when the ID of the remote control is set to "ID2" |

### Setting remote control ID

Use this feature to set the remote control ID. This feature is useful when you control multiple Yamaha AV receiver or amplifier with using the remote control.

# Press (**B ID** repeatedly using a ballpoint pen or similar object on the remote control to select the desired remote control ID.

Each time you press **(BID**, the remote control ID indicator changes as shown below.

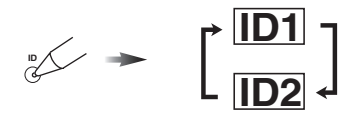

To set the remote control ID of the simplified remote control, see page 98 for details.

### SIRIUS Satellite Radio Parental Lock code number reset SIRIUS PIN (U.S.A. and Canada models only)

Use this feature to set the code number for the SIRIUS Satellite Radio Parental Lock feature to the initial factory setting.

| Choice | Descriptions                                         |
|--------|------------------------------------------------------|
| RESET  | Sets the code number to the initial factory setting. |
| CANCEL | Cancels the reset of the code number.                |

### ■ Tuner frequency step TUNER FRQ STEP (Asia and General models only)

Use this feature to set the tuner frequency step according to the frequency spacing in your area.

| Choice         | Descriptions                                              |  |  |
|----------------|-----------------------------------------------------------|--|--|
| AM10/<br>FM100 | Select this setting for North, Central and South America. |  |  |
| AM9/FM50       | Select this setting for all other countries.              |  |  |

### ■ Bi-amplifier mode BI-AMP

Use this feature to activate or deactivate the bi-amplifier function.

| Choice | Descriptions                                                                 |
|--------|------------------------------------------------------------------------------|
| ON     | Select this setting if you want to activate the bi-<br>amplifier function.   |
| OFF    | Select this setting if you want to deactivate the bi-<br>amplifier function. |

### Note

When "BI-AMP" is set to "ON", the SURROUND BACK terminals cannot be used to connect surround back speakers in that the terminals are already used for the bi-amplifier connection (page 15).

■ Parameter initialization INITIALIZE

Use this feature to reset the parameters of this unit to the initial factory settings. You can select the category of parameters to be initialized.

| Choice       | Descriptions                                                                                                    |
|--------------|----------------------------------------------------------------------------------------------------|
| DSP<br>PARAM | Select this setting to initialize all the parameters of the sound field parameters (page 67).                                |
| VIDEO        | Select this setting to initialize all the parameters in<br>"VIDEO MENU" and "OSD SHIFT" and "GRAY<br>BACK" in "DISPLAY SET". |
| ALL          | Select this setting to initialize all the parameters of this unit.                                                           |
| CANCEL       | Select this setting to cancel the initialization procedure.                                                                  |

<u>`</u>@`:

To initialize the parameters of each sound field program, use "INITIALIZE" in the sound field program menu (page 67).

### ■ HDMI monitor check MONITOR CHECK

Use this feature to activate or deactivate the monitor check function of this unit.

| Choice | Descriptions                                                                                                    |
|--------|----------------------------------------------------------------------------------------------------|
| YES    | This unit receives the information of the available<br>video signal resolutions from the video monitor<br>connected via HDMI and you can only select the<br>resolutions supported by the video monitor in<br>"HDMI RES." (page 81). |
| SKIP   | You can select any resolution in "HDMI RES." (page 81).                                                                                                    |

### Troubleshooting

Refer to the table below when this unit does not function properly. If the problem you are experiencing is not listed below or if the instruction below does not help, turn off this unit, disconnect the power cable, and contact the nearest authorized Yamaha dealer or service center.

### General

| Problem                                                                                              | Cause                                                                                                    | Remedy                                                                                                    | See<br>page |
|----------------------------------------------------------------------------------------------------|----------------------------------------------------------------------------------------------------|----------------------------------------------------------------------------------------------------|-------------|
| This unit fails to turn<br>on or enters the<br>standby mode soon<br>after the power is<br>turned on. | The power cable is not connected or the plug is not completely inserted.                                               | Connect the power cable firmly.                                                                                                    | _           |
|                                                                                                    | The speaker impedance setting is incorrect.                                                                            | Set the speaker impedance to match your speakers.                                                                                                    | 26          |
|                                                                                                    | The protection circuitry has been activated.                                                                           | Make sure that all speaker wire connections on this<br>unit and on all speakers are secure and that the wire<br>for each connection does not touch anything other<br>than its respective connection. | 13          |
|                                                                                                    | This unit has been exposed to a strong<br>external electric shock (such as lightning<br>or strong static electricity). | Turn off this unit, disconnect the power cable, plug it back in after 30 seconds and then use it normally.                                                                                           | —           |
| No sound.                                                                                            | Incorrect input or output cable connections.                                                                           | Connect the cables properly. If the problem persists, the cables may be defective.                                                                                                    | 19-24       |
|                                                                                                    | Audio input jack select is set to "HDMI",<br>"COAX/OPT" or "ANALOG".                                                   | Set the audio input jack select to "AUTO".                                                                                                    | 36          |
|                                                                                                    | Audio input jack select is set to<br>"ANALOG" while the input source<br>component outputs digital audio signals.       | Set the audio input jack select to "AUTO" or "COAX/OPT".                                                                                                    | 36          |
|                                                                                                    | No appropriate input source has been selected.                                                                         | Select an appropriate input source with the <b>©INPUT</b> selector (or the input selector buttons ( <b>③</b> )).                                                                                     | 35, 36      |
|                                                                                                    | Speaker connections are not secure.                                                                                    | Secure the connections.                                                                                                    | 13          |
|                                                                                                    | The volume is turned down or muted.                                                                                    | Turn up the volume.                                                                                                    | _           |
|                                                                                                    | Signals this unit cannot reproduce are<br>being input from a source component,<br>such as a CD-ROM.                    | Play a source whose signals can be reproduced by this unit.                                                                                                    | _           |
|                                                                                                    | The HDMI components connected to this<br>unit do not support the HDCP copy<br>protection standards.                    | Connect HDMI components that support the HDCP copy protection standards.                                                                                                    | 17          |
| Problem                                                  | Cause                                                                                                    | Remedy                                                                                                    | See<br>page |
|----------------------------------------------------------|----------------------------------------------------------------------------------------------------|----------------------------------------------------------------------------------------------------|-------------|
| No picture.                                              | The output and input for the picture are connected to different types of video jacks.                                                                                    | Set "VIDEO CONV." to "ON" or connect your source<br>components in the same way as you connect your<br>video monitor to this unit. | 80          |
|                                                          | 1080p-resolution analog video signals are<br>only output at the COMPONENT VIDEO<br>MONITOR OUT jacks.                                                                    | Connect your video monitor to the COMPONENT VIDEO MONITOR jacks.                                                                  | 19          |
|                                                          | 480p-, 576p-, 1080i- and 720p-resolution<br>video signals cannot be output at the S<br>VIDEO and VIDEO MONITOR OUT<br>jacks.                                             | Connect your video monitor to the HDMI OUT or COMPONENT VIDEO MONITOR OUT jacks.                                                  | _           |
|                                                          | This unit outputs the video signals are not<br>supported on the video monitor connected                                                                                  | Select "INITIALIZE" in "VIDEO" to reset the video parameters.                                                                     | 103         |
|                                                          | to the HDMI OUT jack.                                                                                                    | Set "MONITOR CHECK" to "YES".                                                                                                    | 103         |
|                                                          | Pure Direct mode is active.                                                                                                    | Turn off the Pure Direct mode.                                                                                                    | 46          |
|                                                          |                                                                                                    | Set "MODE" in "PURE DIRECT" to<br>"AUDIO+VIDEO".                                                                                  | 80          |
|                                                          | Non-standard video signals are input.                                                                                                    |                                                                                                    |             |
| Short message                                            | "SHORT MESSAGE" is set to "OFF".                                                                                                    | Set "SHORT MESSAGE" to "ON".                                                                                                    | 84          |
| appear on the video                                      | "GRAY BACK" is set to "OFF".                                                                                                    | Set "GRAY BACK" to "AUTO".                                                                                                    | 83          |
| monitor.                                                 | "VIDEO CONV." is set to "OFF".                                                                                                    | Set "VIDEO CONV." to "ON".                                                                                                    | 80          |
|                                                          | The signals input at the HDMI input jacks are being output at the HDMI OUT jack.                                                                                         |                                                                                                    |             |
|                                                          | Video signals in the progressive format or<br>HDTV video signals are being input.                                                                                        |                                                                                                    |             |
| The sound suddenly                                       | The protection circuitry has been activated                                                                                                    | Check that the speaker impedance setting is correct.                                                                              | 26, 102     |
| goes on.                                                 | because of a short circuit, etc.                                                                                                    | Check that the speaker wires are not touching each other and then turn this unit back on.                                         | —           |
|                                                          | The sleep timer has turned off this unit.                                                                                                    | Turn on this unit, and play the source again.                                                                                     |             |
| Sound is heard from the speaker on one                   | Incorrect cable connections.                                                                                                    | Connect the cables properly. If the problem persists, the cables may be defective.                                                | 13          |
| side only.                                               | The speaker level settings are incorrect.                                                                                                    | Adjust "LEVEL" settings.                                                                                                    | 76          |
| Only the center<br>speaker outputs<br>substantial sound. | When playing a monaural source with a CINEMA DSP program, the source signal is directed to the center channel, and the front and surround speakers output effect sounds. |                                                                                                    |             |
| No sound is heard<br>from the center<br>speaker.         | "CENTER SP" in "CONFIG" is set to<br>"NONE".                                                                                                    | Set "CENTER SP" to "SMALL" or "LARGE".                                                                                            | 75          |
| No sound is heard from the presence                      | This unit is in the "STRAIGHT" mode.                                                                                                    | Press <b>OSTRAIGHT</b> to turn off the "STRAIGHT" mode.                                                                           | 45          |
| speakers.                                                | You are using a source or program<br>combination that does not output sound<br>from all channels.                                                                        | Try another sound field program.                                                                                                  | 35          |

| Problem                                                                                                    | Cause                                                                                                    | Remedy                                                                                                    | See<br>page |
|----------------------------------------------------------------------------------------------------|----------------------------------------------------------------------------------------------------|----------------------------------------------------------------------------------------------------|-------------|
| No sound is heard from the surround                                                                                                    | "SUR. L/R SP" in "CONFIG" is set to<br>"NONE".                                                                                                    | Set "SUR. L/R SP" to "SMALL" or "LARGE".                                                                                                    | 75          |
| speakers.                                                                                                    | This unit is in the "STRAIGHT" mode<br>and a monaural source is being played<br>back.                                                                                         | Press <b>③STRAIGHT</b> to turn off the "STRAIGHT" mode.                                                                                                    | 45          |
|                                                                                                    | The surround speakers are connected to the SURROUND BACK speaker terminals.                                                                                                   | Connect the surround speakers to the SURROUND speaker terminals.                                                                                                    | 45          |
| No sound is heard from the subwoofer.                                                                                                    | "LFE/BASS OUT" in "CONFIG" is set to<br>"FRONT" when a Dolby Digital or DTS<br>signal is being played.                                                                        | Set "LFE/BASS OUT" to "SWFR" or "BOTH".                                                                                                    | 75          |
|                                                                                                    | "LFE/BASS OUT" in "CONFIG" is set to<br>"SWFR" or "FRONT" when a 2-channel<br>source is being played.                                                                         | Set "LFE/BASS OUT" to "BOTH".                                                                                                    | 75          |
|                                                                                                    | The source does not contain low-<br>frequency signals.                                                                                                    |                                                                                                    |             |
| No sound is heard<br>from the surround                                                                                                    | "SUR.B L/R SP" is set to "NONE".                                                                                                    | Check whether "SUR. L/R SP" is set to "SMALL" or<br>"LARGE" and configure "SUR.B L/R SP" properly.                                                                                                    | 75, 76      |
| back speakers.                                                                                                    | While this unit is in the CINEMA DSP 3D mode, no sound is output at the surround back speakers.                                                                               |                                                                                                    |             |
| The audio input<br>sources cannot be                                                                                                    | The connected component is not set to output the desired digital audio signals.                                                                                               | Make an appropriate setting following the operating instructions for your component.                                                                                                    | _           |
| played in the desired<br>digital audio signal<br>format (Desired input<br>source indicator or<br>decoder indicator in<br>the front panel<br>display does not light<br>up). | Audio input jack select is set to<br>"ANALOG".                                                                                                    | Set the audio input jack select to "AUTO".                                                                                                    | 36          |
| A humming sound is<br>heard.                                                                                                    | Incorrect cable connections.                                                                                                    | Connect the audio cables firmly. If the problem persists, the cables may be defective.                                                                                                    | —           |
|                                                                                                    | No connection from the turntable to the GND terminal.                                                                                                    | Connect the grounding cable of the turntable to the GND terminal of this unit.                                                                                                    | 22          |
| The volume level is<br>low while a record is<br>being played.                                                                                                    | The record is being played on a turntable with an MC cartridge.                                                                                                    | Connect your turntable to this unit through an MC-head amplifier.                                                                                                    | 22          |
| The volume level<br>cannot be increased,<br>or the sound is<br>distorted.                                                                                                  | The component connected to the AUDIO OUT (REC) jacks of this unit is turned off.                                                                                              | Turn on the power of the component.                                                                                                    | _           |
| A source cannot be<br>recorded by the<br>recording component.                                                                                                    | The audio source connected to the MULTI<br>CH INPUT jacks of this unit cannot be<br>recorded.                                                                                 |                                                                                                    |             |
|                                                                                                    | A given input source is not output at the<br>same output channel (e.g. DVR IN to<br>DVR OUT).                                                                                 | Connect the recording component to another channel that is not being used for connecting the source component.                                                                                                    | 21          |
|                                                                                                    | You are trying to record a DTS source.<br>(DTS signal is a digital bitstream.<br>Attempting to record the DTS bitstream<br>digitally will result in noise being<br>recorded.) | Make a setting so that the analog signal will be output<br>from your DTS-compatible player and then connect<br>the DTS-compatible player to the AUDIO IN jacks<br>while the recording component is connected to the<br>analog AUDIO OUT (DVR, VCR or MD/CD-R)<br>jacks. | 21          |

| Problem                                                                                                    | Cause                                                                                                    | Remedy                                                                                                    | See<br>page |
|----------------------------------------------------------------------------------------------------|----------------------------------------------------------------------------------------------------|----------------------------------------------------------------------------------------------------|-------------|
| An audio source<br>cannot be recorded by                                                                   | The audio source component is not connected to the DIGITAL INPUT jacks.                                                                                                    | Connect the audio source component to the DIGITAL INPUT jacks.                                                                                                    | 21          |
| the digital recording<br>component connected<br>to the DIGITAL                                             | Some components cannot records Dolby Digital or DTS sources.                                                                                                    |                                                                                                    |             |
| OUTPUT jacks.                                                                                              | You are trying to record an audio source<br>input at the DOCK terminal by the digital<br>recording component connected to the<br>DIGITAL OUTPUT jacks.                       | Connect the recording component to the analog AUDIO OUT (DVR, VCR or MD/CD-R) jacks.                                                                                                    | 21          |
|                                                                                                    | (U.S.A. model only)<br>HD Radio signals are not output at the<br>DIGITAL OUTPUT jacks                                                                                        | Connect the recording component to the analog AUDIO OUT (DVR, VCR or MD/CD-R) jacks.                                                                                                    | 21          |
| An audio source<br>cannot be recorded by                                                                   | The audio source component is not connected to the analog AUDIO IN jacks.                                                                                                    | Connect the audio source component to the AUDIO IN jacks.                                                                                                    | 21          |
| the analog recording<br>component connected<br>to the analog AUDIO<br>OUT (DVR, VCR or MD/<br>CD-R) jacks. | XM Satellite Radio and SIRIUS Satellite<br>Radio signals are not output at the analog<br>AUDIO OUT (DVR, VCR or MD/CD-R)<br>jacks.                                           |                                                                                                    |             |
| Recorded materials sound differently.                                                                      | The settings made on this unit (such as<br>tonal quality, volume level and sound field<br>programs) do not affect recorded material.                                         |                                                                                                    |             |
| A video source cannot<br>be recorded by the<br>recording component.                                        | "VIDEO CONV." is set to "ON".                                                                                                    | While "VIDEO CONV." is set to "ON", video signals<br>are output only at the MONITOR OUT jacks. To<br>record a video source by the recording component, set<br>"VIDEO CONV." to "OFF" and make the same type<br>of video connections between each component (e.g.<br>VCR IN (S VIDEO) to DVR OUT (S VIDEO). | 21, 80      |
| The sound field<br>parameters and some<br>other settings of this<br>unit cannot be<br>changed.             | "MEMORY GUARD" in "SET MENU"<br>is set to "ON".                                                                                                    | Set "MEMORY GUARD" to "OFF".                                                                                                    | 84          |
| This unit does not operate properly.                                                                       | The internal microcomputer has been<br>frozen by an external electric shock (such<br>as lightning or excessive static electricity)<br>or by a power supply with low voltage. | Disconnect the power cable from the AC wall outlet<br>and then plug it in again after about 30 seconds.                                                                                                    | _           |
| "CHECK SP WIRES"<br>appears in the front<br>panel display.                                                 | Speaker cables are short-circuited.                                                                                                    | Make sure all speaker cables are connected correctly.                                                                                                    | 13          |
| There is noise<br>interference from<br>digital or radio<br>frequency equipment.                            | This unit is too close to the digital or high-<br>frequency equipment.                                                                                                    | Move this unit further away from such equipment.                                                                                                    | _           |
| The picture is disturbed.                                                                                  | The video source uses scrambled or encoded signals to prevent dubbing.                                                                                                    |                                                                                                    |             |
| This unit suddenly<br>enters the standby<br>mode.                                                          | The internal temperature becomes too<br>high and the overheat protection circuitry<br>has been activated.                                                                    | Wait about 1 hour for this unit to cool down and then turn it back on.                                                                                                    |             |

#### HDMI

| Problem              | Cause                                                          | Remedy                                                                               | See<br>page |
|----------------------|----------------------------------------------------------------|--------------------------------------------------------------------------------------|-------------|
| No picture or sound. | The number of the connected HDMI components is over the limit. | Reduce the number of the connected HDMI components.                                  | _           |
|                      | HDCP authentication failed.                                    | Check that the connected HDMI components support the HDCP copy protection standards. | _           |

#### ■ Tuner (FM/AM)

|    | Problem                                                                                           | Cause                                                                                                    | Remedy                                                                                                    | See<br>page |
|----|---------------------------------------------------------------------------------------------------|----------------------------------------------------------------------------------------------------|----------------------------------------------------------------------------------------------------|-------------|
|    | FM stereo reception is                                                                            | The characteristics of FM stereo                                                                               | Check the antenna connections.                                                                                       | 24          |
|    | noisy.                                                                                            | when the transmitter is too far away or<br>the antenna input is poor.                                          | Try using a high-quality directional FM antenna.                                                                     | _           |
|    |                                                                                                   |                                                                                                    | Use the manual tuning method.                                                                                        | 47          |
| FM | There is distortion, and<br>clear reception cannot<br>be obtained even with a<br>good FM antenna. | There is multi-path interference.                                                                              | Adjust the antenna position to eliminate multi-path interference.                                                    | _           |
|    | The desired station                                                                               | The signal is too weak.                                                                                        | Use a high-quality directional FM antenna.                                                                           | _           |
|    | with the automatic tuning method.                                                                 |                                                                                                    | Use the manual tuning method.                                                                                        | 47          |
|    | Previously preset<br>stations can no longer<br>be tuned into.                                     | This unit has been disconnected for a long period.                                                             | Preset the stations again.                                                                                           | 48          |
|    | The desired station<br>cannot be tuned into                                                       | The signal is weak or the antenna connections are loose.                                                       | Tighten the AM loop antenna connections and orient it for the best reception.                                        | 24          |
| АМ | tuning method.                                                                                    |                                                                                                    | Use the manual tuning method.                                                                                        | 47          |
|    | There are continuous<br>crackling and hissing                                                     | Supplied AM loop antenna is not connected.                                                                     | Connect the AM loop antenna correctly even if you use an outdoor antenna.                                            | 24          |
|    | noises.                                                                                           | Noises can result from lightning,<br>fluorescent lamps, motors, thermostats<br>and other electrical equipment. | Use an outdoor antenna and a ground wire.<br>This will help somewhat, but it is difficult to<br>eliminate all noise. | 24          |
|    | There are buzzing and whining noises.                                                             | A TV set is being used nearby.                                                                                 | Move this unit away from the TV set.                                                                                 | —           |

#### ■ HD Radio (U.S.A. model only)

| Problem                                                                      | Cause                                                           | Remedy                                                          | See<br>page |
|------------------------------------------------------------------------------|-----------------------------------------------------------------|-----------------------------------------------------------------|-------------|
| This unit cannot receive the HD Radio                                        | The radio station provides analog FM/<br>AM radio service only. | Select other radio stations that provides the HD Radio service. | 47          |
| signals of the selected radio                                                | The signal is too weak.                                         | Adjust the antenna position.                                    | _           |
| station.                                                                     |                                                                 | Use a high-quality FM/AM antenna.                               | —           |
| This unit cannot<br>select other audio<br>programs than the<br>main program. | The radio station provides an audio program only.               |                                                                 |             |
| HD Radio information does not appear.                                        | The radio station does not provide the information.             |                                                                 |             |

#### XM Satellite Radio

If an operation takes longer than usual or an error occurs, one of the following messages may appear in the front panel display. In this case, read the cause and follow the corresponding remedies.

| Status message | Cause                                                                                                    | Remedy                                                                                                    | See<br>page |
|----------------|----------------------------------------------------------------------------------------------------|----------------------------------------------------------------------------------------------------|-------------|
| CHECK XM TUNER | The XM Mini-Tuner is not installed in<br>the XM Mini-Tuner Home Dock or the is<br>not connected to this unit.                                                                                                    | Confirm the XM Mini-Tuner is fully seated in the dock and check the XM Mini-Tuner Home Dock cable is connected to this unit.                                                                                                    | 52          |
| CHECK ANTENNA  | The XM antenna is not connected to the XM Mini-Tuner Home Dock or the XM antenna cable has become damaged.                                                                                                    | Check that the XM antenna is securely connected to<br>the XM Mini-Tuner Home Dock and check the<br>antenna cable for damage. Replace the XM antenna<br>if the cable is damaged.                                                                                                    | 52          |
| LOADING        | The XM Mini-Tuner is acquiring audio or<br>program information from the XM<br>satellite signal. This message can also<br>occur in weak XM signal conditions.<br>Note that this unit may not respond to<br>some operations while this message is<br>displayed.         | This message should disappear in a few seconds in<br>good signal conditions. If you see this message often,<br>reposition the XM antenna to get better signal<br>reception. Use the "ANTENNA INFO" information<br>in the front panel or "XM Information" screen in the<br>OSD to check the antenna reception level.                                                                                                    | 56          |
| NO SIGNAL      | The XM Mini-Tuner is not receiving the XM satellite signal. Something may be blocking the XM antenna's view of the satellites or the antenna is not properly aimed.                                                                                                   | Check for antenna obstructions and reposition the<br>XM antenna to get better signal reception. Use the<br>"ANTENNA INFO" information in the front panel or<br>"XM Information" screen in the OSD to check the<br>antenna reception level. See instructions supplied<br>with the XM Mini-Tuner and Dock for antenna<br>installation information.                                                                                     | 56          |
| CH OFF AIR     | The XM channel you selected is not currently broadcasting.                                                                                                    | Check back at a later time; in the meantime, select another channel.                                                                                                    | _           |
| CH UNAUTH      | You may be attempting to tune to an XM<br>channel that is blocked or that you cannot<br>receive with your XM subscription<br>package.                                                                                                    | Consult the latest channel guide at<br>http://www.xmradio.com/ (US residents) and<br>http://www.xmradio.ca/ (Canadian residents) for the<br>current list of channels. For information on receiving<br>this channel, visit http://www.xmradio.com/ (US<br>residents) and http://www.xmradio.ca/ (Canadian<br>residents) or contact XM Satellite Radio at<br>1-800-967-2346 (US residents) and 1-877-438-9677<br>(Canadian residents). | 52          |
| CH UNAVAIL     | The selected channel is not available. The<br>channel may have been reassigned to a<br>different channel number. This message<br>may occur initially with a new XM Mini-<br>Tuner or an XM Mini-Tuner that has not<br>received XM's signal for an extended<br>period. | Consult the latest channel guide at<br>http://www.xmradio.com/ (US residents) and<br>http://www.xmradio.ca/ (Canadian residents) for the<br>current list of channels. For cases of a new XM Mini-<br>Tuner or an XM Mini-Tuner that has not received<br>XM's signal for an extended period, allow the XM<br>Mini-Tuner to receive the XM satellite signal for at<br>least 5 minutes and then try to select the channel<br>again.     | _           |
|                | No artist name or song title is available for this selection.                                                                                                    | No action required.                                                                                                    | _           |

#### SIRIUS Satellite Radio

If an operation takes longer than usual or an error occurs, one of the following messages may appear in the front panel display. In this case, read the cause and follow the corresponding remedies.

| Status message                                           | Cause                                                                               | Remedy                                                                                                    | See<br>page |
|----------------------------------------------------------|-------------------------------------------------------------------------------------|----------------------------------------------------------------------------------------------------|-------------|
| ANTENNA ERROR                                            | The antenna is not connected to the SiriusConnect tuner properly.                   | Check the connection of the antenna and SiriusConnect tuner.                                                                                                    | 57          |
| CHECK SR TUNER                                           | The SiriusConnect tuner is not connected to the SIRIUS jack of this unit correctly. | Check the connection of the SiriusConnect tuner and this unit.                                                                                                    | 57          |
|                                                          | The SiriusConnect tuner is not connected to the AC wall outlet.                     | Connect the power cable of the SiriusConnect tuner to the AC wall outlet.                                                                                                    | 57          |
| NOT SUPPORTED                                            | This unit does not support the connected SIRIUS Satellite Radio tuner.              | Connect the SiriusConnect tuner that this unit supports.                                                                                                    | 57          |
| ACQUIRING                                                | The signal is too weak.                                                             | Adjust the orientation of the antenna of the<br>SiriusConnect tuner. Use the "ANTENNA INFO"<br>information in the front panel display or "SIRIUS<br>Information" screen in the OSD to check the antenna<br>reception level. | 62          |
| UPDATING                                                 | The SiriusConnect tuner is updating the channel list.                               | Wait until the updating is complete.                                                                                                    | —           |
|                                                          | The period of the subscription is end.                                              | Contact SIRIUS Satellite Radio to renew the subscription.                                                                                                    | 58          |
| F∕W UPDATING                                             | The SiriusConnect tuner is updating the firmware.                                   | Wait until the updating is complete.                                                                                                    | _           |
| CALL SIRIUS<br>(CALL 888-539-<br>SIRIUS TO<br>SUBSCRIBE) | The selected channel is not subscribed.                                             | Contact SIRIUS Satellite Radio to subscribe the<br>selected channel.<br>URL: https://activate.siriusradio.com/<br>Phone: 1-888-539-SIRIUS (1-888-539-7474)                                                                  | 58          |
|                                                          |                                                                                     | Select another channel.                                                                                                    | 58          |
| SUB UPDATED                                              | The subscription information is updated.                                            |                                                                                                    |             |
| INVALID                                                  | The selected channel is currently out of service.                                   | Select another channel.                                                                                                    | 58          |
| Not Available                                            | The operation you made is not available.                                            |                                                                                                    |             |

#### Remote control

| Problem                                                      | Cause                                                                                                    | Remedy                                                                                                    | See<br>page |
|--------------------------------------------------------------|----------------------------------------------------------------------------------------------------|----------------------------------------------------------------------------------------------------|-------------|
| The remote control<br>does not work or<br>function properly. | Wrong distance or angle.                                                                                                    | The remote control will function within a maximum range of 6 m (20 ft) and no more than 30 degrees off-axis from the front panel.                                                                                                    | 28          |
|                                                              | Direct sunlight or lighting (from an<br>inverter type of fluorescent lamp, etc.) is<br>striking the remote control sensor of this<br>unit. | Reposition this unit.                                                                                                    | —           |
|                                                              | The batteries are weak.                                                                                                    | Replace all batteries.                                                                                                    | 5           |
|                                                              | The operation mode selector is set incorrectly.                                                                                            | Set the operation mode selector correctly. When<br>operating this unit, set it to the <b>③AMP</b> position.<br>When operating the component selected by the input<br>selector button, set it to the <b>⑤SOURCE</b> position.<br>When operating the TV set in the <b>③TV</b> area, set it to<br>the <b>⑤TV</b> position. | _           |
|                                                              | The control zone setting is incorrect.                                                                                                    | Select the zone you want to control.                                                                                                    | 100         |
|                                                              | The remote control code is not correctly set.                                                                                              | Set the remote control code correctly using<br>"List of remote control codes" at the end of this<br>manual.                                                                                                    | 91          |
|                                                              |                                                                                                    | Try setting another code of the same manufacturer<br>using "List of remote control codes" at the end of this<br>manual.                                                                                                    | 91          |
|                                                              | The remote control ID of the remote control and this unit do not match.                                                                    | Match the remote control ID of this unit and the remote control.                                                                                                    | 98, 102     |
|                                                              | Even if the remote control code is<br>correctly set, there are some models that<br>do not respond to the remote control.                   | Program the necessary functions independently into<br>the programmable buttons using the Learn feature.                                                                                                    | 93          |
| The remote control does not learn new                        | The batteries of this remote control and/or the other remote control are too weak.                                                         | Replace the batteries.                                                                                                    | 5           |
| functions.                                                   | The distance between the two remote controls is too much or too little.                                                                    | Place the remote controls at the proper distance.                                                                                                    | 93          |
|                                                              | The signal coding or modulation of the other remote control is not compatible with this remote control.                                    | Learning is not possible.                                                                                                    |             |
|                                                              | Memory capacity is full.                                                                                                    | Delete other unnecessary functions to make room for the new functions.                                                                                                    | 97          |

#### ■ iPod

#### Note

In case of a transmission error without a status message appearing in the front panel and in the OSD, check the connection of your iPod (page 23).

| Status message | Cause                                                                                                    | Remedy                                                                                                    | See<br>page |
|----------------|----------------------------------------------------------------------------------------------------|----------------------------------------------------------------------------------------------------|-------------|
| Loading        | This unit is in the middle of recognizing the connection with your iPod.                                                                                                    |                                                                                                    |             |
|                | This unit is in the middle of acquiring song lists from your iPod.                                                                                                    |                                                                                                    |             |
| Connect error  | There is a problem with the signal path from your iPod to this unit.                                                                                                    | Turn off this unit and reconnect the Yamaha iPod<br>universal dock to the DOCK terminal of this unit.                                       | 23          |
|                |                                                                                                    | Try resetting your iPod.                                                                                                    | _           |
| Unknown iPod   | The iPod being used is not supported by this unit.                                                                                                    | This unit supports iPod touch, iPod (Click Wheel, including iPod classic), iPod nano and iPod mini.                                         | _           |
| iPod connected | Your iPod is properly stationed in a<br>Yamaha iPod universal dock (such as<br>YDS-11, sold separately) connected to the<br>DOCK terminal of this unit, and the<br>connection between your iPod and this<br>unit is complete. |                                                                                                    |             |
| Disconnected   | Your iPod was removed from a Yamaha<br>iPod universal dock (such as YDS-11,<br>sold separately) connected to the DOCK<br>terminal of this unit.                                                                               | Station your iPod back in a Yamaha iPod universal<br>dock (such as YDS-11, sold separately) connected to<br>the DOCK terminal of this unit. | 23          |
| Unable to play | This unit cannot play back the songs currently stored on your iPod.                                                                                                    | Check that the songs currently stored on your iPod are playable.                                                                            | _           |
|                |                                                                                                    | Store some other playable music files on your iPod.                                                                                         | _           |

#### Bluetooth

| Status message | Cause                                                                                                    | Remedy See page                                                                                              | <u>,</u> |
|----------------|----------------------------------------------------------------------------------------------------|----------------------------------------------------------------------------------------------------|----------|
| Searchin9      | The Bluetooth receiver and the Bluetooth component is in the middle of the pairing.                                                                        |                                                                                                    |          |
|                | The Bluetooth receiver and the Bluetooth component is in the middle of establishing the connection.                                                        |                                                                                                    |          |
| Completed      | The pairing is completed.                                                                                                    |                                                                                                    |          |
| Canceled       | The pairing is canceled.                                                                                                    |                                                                                                    |          |
| BT connected   | The connection between the Yamaha<br>Bluetooth wireless audio receiver (such<br>as YBA-10, sold separately) and the<br>Bluetooth component is established. |                                                                                                    |          |
| Disconnected   | The Bluetooth component is<br>disconnected from the Yamaha Bluetooth<br>wireless audio receiver (such as YBA-10,<br>sold separately).                      |                                                                                                    |          |
| No BT receiver | The Bluetooth receiver is not connected to the DOCK terminal.                                                                                              | Connect the Yamaha Bluetooth wireless audio23receiver (such as YBA-10, sold separately) to theDOCK terminal. |          |

#### AUTO SETUP

#### Before AUTO SETUP

| Error message | Cause                                      | Remedy                                                                                  | See<br>page |
|---------------|--------------------------------------------|-----------------------------------------------------------------------------------------|-------------|
| Connect MIC!  | Optimizer microphone is not connected.     | Connect the supplied optimizer microphone to the OPTIMIZER MIC jack on the front panel. | 30          |
| Unplu9 HP!    | Headphones are connected.                  | Unplug the headphones.                                                                  |             |
| Memory Guard! | The parameters of this unit are protected. | Set "MEMORY GUARD" to "OFF".                                                            | 84          |

#### During AUTO SETUP

| Error message        | Cause                                                                       | Remedy                                                                                                    | See<br>page |
|----------------------|-----------------------------------------------------------------------------|----------------------------------------------------------------------------------------------------|-------------|
| E-1:NO FRONT SP      | Front L/R channel signals are not detected.                                 | Check the front L/R speaker connections.                                                                                              | 13          |
| E-2:NO SUR. SP       | A surround channel signal is not detected.                                  | Check the surround speaker connections.                                                                                               | 13          |
| E-3:NO PRNS SP       | A presence channel signal is not detected.                                  | Check the presence speaker connections.                                                                                               | 13          |
| E-4∶SBR→SBL          | Only right surround back channel signal is detected.                        | Connect the surround back speaker to the<br>SURROUND BACK (SINGLE) speaker<br>terminal if you only have one surround<br>back speaker. | 13          |
| E-5:NOISY            | Background noise is too loud.                                               | Try running "AUTO SETUP" in a quiet environment.                                                                                      | _           |
|                      |                                                                             | Turn off noisy electric equipment like air<br>conditioners or move them away from the<br>optimizer microphone.                        | —           |
| E-6:CHECK SUR.       | Surround back speakers are connected, though surround L/R speakers are not. | Connect surround speakers when you use surround back speakers.                                                                        | 14          |
| E-7:NO MIC           | The optimizer microphone was unplugged during the "AUTO SETUP" procedure.   | Connect the supplied optimizer microphone<br>to the OPTIMIZER MIC jack on the front<br>panel.                                         | 30          |
| E-8:NO SIGNAL        | The optimizer microphone does not detect test tones.                        | Check the microphone setting.                                                                                                    | 30          |
|                      |                                                                             | Check the speaker connections and placement.                                                                                          | 13          |
|                      |                                                                             | The optimizer microphone or OPTIMIZER<br>MIC jack may be defective. Contact the<br>nearest Yamaha dealer or service center.           | _           |
| E-9:USER CANCEL      | The "AUTO SETUP" procedure was<br>cancelled due to user activity.           | Run "AUTO SETUP" again.                                                                                                    | 30          |
| E-10: INTERNAL ERROR | An internal error occurred.                                                 | Run "AUTO SETUP" again.                                                                                                    | 30          |

#### After AUTO SETUP

| Warning message     | Cause                                                                                                    | Remedy                                                                                               | See<br>page |
|---------------------|----------------------------------------------------------------------------------------------------|----------------------------------------------------------------------------------------------------|-------------|
| W-1:OUT OF PHASE    | Speaker polarity is not correct. This<br>message may appear depending on the<br>speakers even when the speakers are<br>connected correctly. | Check the speaker connections for proper polarity (+ or –).                                          | 13          |
| W-2:OVER 24m (80ft) | The distance between the speaker and the listening position is over 24 m (80 ft).                                                           | Bring the speaker closer to the listening position.                                                  | _           |
| W-3:LEVEL ERROR     | The difference of volume level among speakers is excessive.                                                                                 | Readjust the speaker installation so that all speakers are set in locations with similar conditions. | _           |
|                     |                                                                                                    | Check the speaker connections.                                                                       | 13          |
|                     |                                                                                                    | Use speakers of similar quality.                                                                     | _           |
|                     |                                                                                                    | Adjust the output volume of the subwoofer.                                                           | 30          |

#### Notes

• If the "ERROR" or "WARNING" screens appears, check the cause of the problem, then run "AUTO SETUP" again.

• If warning message "W-2" or "W-3" appears, the adjustments are made, however the adjustment may not be optimal.

• Depending on the speakers, warning message "W-1" may appears even if the speaker connections are correct.

• If error message "E-10" occurs repeatedly, contact a qualified Yamaha service center.

## **Resetting the system**

Use this feature to reset all the parameters of this unit to the initial factory settings.

#### Notes

- This procedure completely resets all the parameters of this unit including the "SET MENU" parameters.
- The initial factory settings are activated next time you turn on this unit.

#### <u>`</u>`

To cancel the initialization procedure at any time without making any changes, press **MASTER ON/OFF** on the front panel to release it outward to the OFF position.

- 1 Press (A) MASTER ON/OFF on the front panel to release it outward to the OFF position to turn off this unit.
- 2 Press and hold **©STRAIGHT** and then press **@MASTER ON/OFF** inward to the ON position to turn on this unit. This unit turns on, and "ADVANCED SETUP" appears in the front panel display.

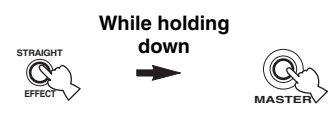

**3** Rotate the **NPROGRAM** selector to select "INITIALIZE".

INITIALIZE CANCEL

4 Press **STRAIGHT** repeatedly to select "ALL".

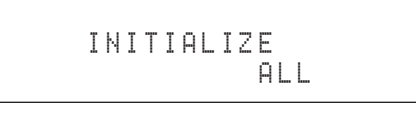

<u>`</u>`

Select "CANCEL" to cancel the initialization procedure without making any changes.

5 Press (AMASTER ON/OFF to release it outward to the OFF position to confirm your selection and turn off this unit.

#### Audio and video synchronization (lip sync)

Lip sync, an abbreviation for lip synchronization, is a technical term that involves both a problem and a capability of maintaining audio and video signals synchronized during post-production and transmission. Whereas the audio and video latency requires complex end-user adjustments, HDMI version 1.3 incorporates an automatic audio and video syncing capability that allows devices to perform this synchronization automatically and accurately without user interaction.

#### Bi-amplification connection

A bi-amplification connection uses two amplifiers for a speaker. One amplifier is connected to the woofer section of a loudspeaker while the other is connected to the combined mid and tweeter section. With this arrangement each amplifier operates over a restricted frequency range. This restricted range presents each amplifier with a much simpler job and each amplifier is less likely to influence the sound in some way. The internal crossover of the speaker consists of a LPF (low pass filter) and a HPF (high pass filter). As its name implies, the LPF passes frequencies below a cutoff and rejects frequencies above the cutoff frequency. Likewise, the HPF passes frequencies above its cutoff.

#### Component video signal

With the component video signal system, the video signal is separated into the Y signal for the luminance and the PB and PR signals for the chrominance. Color can be reproduced more faithfully with this system because each of these signals is independent. The component signal is also called the "color difference signal" because the luminance signal is subtracted from the color signal. A monitor with component input jacks is required in order to output component signals.

#### Composite video signal

With the composite video signal system, the video signal is composed of three basic elements of a video picture: color, brightness and synchronization data. A composite video jack on a video component transmits these three elements combined.

#### Deep Color

Deep Color refers to the use of various color depths in displays, up from the 24-bit depths in previous versions of the HDMI specification. This extra bit depth allows HDTVs and other displays go from millions of colors to billions of colors and eliminate on-screen color banding for smooth tonal transitions and subtle gradations between colors. The increased contrast ratio can represent many times more shades of gray between black and white. Also Deep Color increases the number of available colors within the boundaries defined by the RGB or YcbCr color space.

#### Dolby Digital

Dolby Digital is a digital surround sound system that gives you completely independent multi-channel audio. With 3 front channels (front L/R and center), and 2 surround stereo channels, Dolby Digital provides 5 full-range audio channels. With an additional channel especially for bass effects, called LFE (Low Frequency Effect), the system has a total of 5.1-channels (LFE is counted as 0.1 channel). By using 2-channel stereo for the surround speakers, more accurate moving sound effects and surround sound environment are possible than with Dolby Surround. The wide dynamic range from maximum to minimum volume reproduced by the 5 full-range channels and the precise sound orientation generated using digital sound processing provide listeners with unprecedented excitement and realism. With this unit, any sound environment from monaural up to a 5.1-channel configuration can be freely selected for your enjoyment.

#### Dolby Digital EX

Dolby Digital EX creates 6 full-bandwidth output channels from 5.1-channel sources. This is done using a matrix decoder that derives 3 surround channels from the 2 in the original recording. For the best results, Dolby Digital EX should be used with movie sound tracks recorded with Dolby Digital Surround EX. With this additional channel, you can experience more dynamic and realistic moving sound especially with scenes with "fly-over" and "fly-around" effects.

#### Dolby Digital Plus

Dolby Digital Plus is an advanced audio technology developed for high-definition programming and media including HD broadcasts, HD DVD, and Blu-ray Disc. Selected as a mandatory audio standard for HD DVD and as an optional audio standard for Blu-ray Disc, this technology delivers multichannel sound with discrete channel output. Supporting bitrates up to 6.0 Mbps, Dolby Digital Plus can carry up to 7.1 discreet audio channels simultaneously. Supported by HDMI version 1.3 and designed for the optical disc players and AV receivers/amplifiers of the future, Dolby Digital Plus also remains fully compatible with the existing multichannel audio systems that incorporate Dolby Digital.

#### Dolby Pro Logic II

Dolby Pro Logic II is an improved technique used to decode vast numbers of existing Dolby Surround sources. This new technology enables a discrete 5-channel playback with 2 front left and right channels, 1 center channel, and 2 surround left and right channels instead of only 1 surround channel for conventional Pro Logic technology. There are three modes available: "Music mode" for music sources, "Movie mode" for movie sources and "Game mode" for game sources.

#### Dolby Pro Logic IIx

Dolby Pro Logic IIx is a new technology enabling discrete multichannel playback from 2-channel or multi-channel sources. There are three modes available: "Music mode" for music sources, "Movie mode" for movie sources (for 2-channel sources only) and "Game mode" for game sources.

#### Dolby Surround

Dolby Surround uses a 4-channel analog recording system to reproduce realistic and dynamic sound effects: 2 front left and right channels (stereo), a center channel for dialog (monaural), and a surround channel for special sound effects (monaural). The surround channel reproduces sound within a narrow frequency range. Dolby Surround is widely used with nearly all video tapes and laser discs, and in many TV and cable broadcasts as well. The Dolby Pro Logic decoder built into this unit employs a digital signal processing system that automatically stabilizes the volume on each channel to enhance moving sound effects and directionality.

#### Dolby TrueHD

Dolby TrueHD is an advanced lossless audio technology developed for high-definition disc-based media including HD DVD and Blu-ray Disc. Selected as a mandatory audio standard for HD DVD and as an optional audio standard for Blu-ray Disc, this technology delivers sound that is bit-for-bit identical to the studio master, offering a high-definition home theater experience. Supporting bitrates up to 18.0 Mbps, Dolby TrueHD can carry up to 8 discrete channels of 24-bit/96 kHz audio simultaneously. Supported by HDMI version 1.3 and designed for the optical disc players and AV receivers/amplifiers of the future, Dolby TrueHD also remains fully compatible with the existing multichannel audio systems and retains the metadata capability of Dolby Digital, allowing dialog normalization and dynamic range control.

#### DSD

Direct Stream Digital (DSD) technology stores audio signals on digital storage media, such as Super Audio CDs. Using DSD, signals are stored as single bit values at a high-frequency sampling rate of 2.8224 MHz, while noise shaping and oversampling are used to reduce distortion, a common occurrence with very high quantization of audio signals. Due to the high sampling rate, better audio quality can be achieved than that offered by the PCM format used for normal audio CDs.

#### DTS 96/24

DTS 96/24 offers an unprecedented level of audio quality for multi-channel sound on DVD video, and is fully backwardcompatible with all DTS decoders. "96" refers to a 96 kHz sampling rate compared to the typical 48 kHz sampling rate. "24" refers to 24-bit word length.

DTS 96/24 offers sound quality transparent to the original 96/24 master, and 96/24 5.1-channel sound with full-quality full-motion video for music programs and motion picture soundtracks on DVD video.

#### DTS Digital Surround

DTS digital surround was developed to replace the analog soundtracks of movies with a 6.1-channel digital sound track, and is now rapidly gaining popularity in movie theaters around the world. DTS, Inc. has developed a home theater system so that you can enjoy the depth of sound and natural spatial representation of DTS digital surround in your home. This system produces practically distortion-free 6-channel sound (technically, front left and right, center, surround left and right, and LFE 0.1 (subwoofer) channels for a total of 5.1 channels). This unit incorporates a DTS-ES decoder that enables 6.1-channel reproduction by adding the surround back channel to the existing 5.1-channel format.

#### DTS Express

DTS Express is an advanced audio technology for the optional feature on Blu-ray Disc or HD DVD, which offers high-quality, low bit rate audio optimized for network streaming, and Internet applications. DTS Express is used for the Secondary Audio feature of Blu-ray Disc or the Sub Audio feature of HD DVD. These features deliver audio commentaries (for example, the additional commentaries made by the director of a film) on demand by the users via the Internet, etc. DTS Express signals are mixed down with the main audio stream on the player component, and the component sends the mixed audio stream to the AV receivers/amplifiers via digital coaxial, digital optical, or analog connections.

#### DTS-HD High Resolution Audio

DTS-HD High Resolution Audio is an high resolution audio technology developed for high-definition disc-based media including HD DVD and Blu-ray Disc. Selected as an optional audio standard for both HD DVD and Blu-ray Disc, this technology delivers sound that is virtually indistinguishable from the original, offering a high-definition home theater experience. Supporting bitrates up to 3.0 Mbps for HD DVD and 6.0 Mbps for Blu-ray Disc, DTS-HD High Resolution Audio can carry up to 7.1 discrete channels of 24-bit/96 kHz audio simultaneously. Supported by HDMI version 1.3 and designed for the optical disc players and AV receivers/amplifiers of the future, DTS-HD High Resolution Audio also remains fully compatible with the existing multichannel audio systems that incorporate DTS Digital Surround.

#### DTS-HD Master Audio

DTS-HD Master Audio is an advanced lossless audio technology developed for high-definition disc-based media including HD DVD and Blu-ray Disc. Selected as a mandatory audio standard for both HD DVD and Blu-ray Disc, this technology delivers sound that is bit-for-bit identical to the studio master, offering a high-definition home theater experience. Supporting bitrates up to 18.0 Mbps for HD DVD and up to 24.5 Mbps for Blu-ray Disc, DTS-HD Master Audio can carry up to 7.1 discrete channels of 24-bit/96 kHz audio simultaneously. Supported by HDMI version 1.3 and designed for the optical disc players and AV receivers/ amplifiers of the future, DTS-HD Master Audio also remains fully compatible with the existing multichannel audio systems that incorporate DTS Digital Surround.

#### HDMI

HDMI (High-Definition Multimedia Interface) is the first industry-supported, uncompressed, all-digital audio/video interface. Providing an interface between any source (such as a set-top box or AV receiver) and an audio/video monitor (such as a digital television), HDMI supports standard, enhanced or highdefinition video as well as multi-channel digital audio using a single cable. HDMI transmits all ATSC HDTV standards and supports 8-channel digital audio, with bandwidth to spare to accommodate future enhancements and requirements. When used in combination with HDCP (High-bandwidth Digital Content Protection), HDMI provides a secure audio/video interface that meets the security requirements of content providers and system operators. For further information on HDMI, visit the HDMI website at "http://www.hdmi.org/".

#### LFE 0.1 channel

This channel reproduces low-frequency signals. The frequency range of this channel is from 20 Hz to 120 Hz. This channel is counted as 0.1 because it only enforces a low-frequency range compared to the full-range reproduced by the other 5/6 channels in Dolby Digital or DTS 5.1/6.1-channel systems.

#### Neo:6

Neo:6 decodes the conventional 2-channel sources for 6- channel playback by the specific decoder. It enables playback with the full-range channels with higher separation just like digital discrete signal playback. There are two modes available: "Music mode" for music sources and "Cinema mode" for movie sources.

#### Neural-THX Surround

"Neural-THX®" Surround is taking surround sound to the next level. This revolutionary new technology delivers the rich envelopment and discrete image detail of surround sound in a format that is fully compatible with stereo. Neural-THX Surround reduces the bandwidth needed for broadcasters to deliver true, multi-channel surround presentations, and enables 7.1-channel support for gaming and movies. By unmasking the audio details, typically lost by other playback systems, audiences will experience the deep ambience and subtle details of movies, music and games. And with this technology being used by sound designers during content creation, as well as embedded into playback devices, Neural-THX Surround promises a listening experience that is true to the original mix. Neural-THX Surround has been chosen as the official surround sound broadcast format for XM Satellite Radio's "XM HD Surround", as well as other leading FM/HD radio stations worldwide. For additional information, please visit http://www.neuralsurround.com/.

#### PCM (Linear PCM)

Linear PCM is a signal format under which an analog audio signal is digitized, recorded and transmitted without using any compression. This is used as a method of recording CDs and DVD audio. The PCM system uses a technique for sampling the size of the analog signal per very small unit of time. Standing for "Pulse Code Modulation", the analog signal is encoded as pulses and then modulated for recording.

#### Sampling frequency and number of quantized bits

When digitizing an analog audio signal, the number of times the signal is sampled per second is called the sampling frequency, while the degree of fineness when converting the sound level into a numeric value is called the number of quantized bits. The range of rates that can be played back is determined based on the sampling rate, while the dynamic range representing the sound level difference is determined by the number of quantized bits. In principle, the higher the sampling frequency, the wider the range of frequencies that can be played back, and the higher the number of quantized bits, the more finely the sound level can be reproduced.

#### ■ SRS CS II (SRS Circle Surround II<sup>™</sup>)

SRS CS II (SRS Circle Surround II) is a high-performance 6.1 channel matrix surround sound decoding system. It is the next-generation of the original SRS Circle Surround technology, incorporating powerful industry-first features including the dialog clarity enhancement technology and added cinema-like bass to the front channels and subwoofer.

#### S-video signal

With the S-video signal system, the video signal normally transmitted using a pin cable is separated and transmitted as the Y signal for the luminance and the C signal for the chrominance through the S-video cable. Using the

S VIDEO jack eliminates video signal transmission loss and allows recording and playback of even more beautiful images.

#### "x.v.Color"

A color space standard supported by HDMI version 1.3. It is a more extensive color space than sRGB, and allows the expression of colors that could not be expressed before. While remaining compatible with the color gamut of sRGB standards, "x.v.Color" expands the color space and can thus produce more vivid, natural images. It is particularly effective for still pictures and computer graphics.

## Sound field program information

#### Elements of a sound field

What really creates the rich, full tones of a live instrument are the multiple reflections from the walls of the room. In addition to making the sound live, these reflections enable us to tell where the player is situated as well as the size and shape of the room in which we are sitting. There are two distinct types of sound reflections that combine to make up the sound field in addition to the direct sound coming straight to our ears from the player's instrument.

#### Early reflections

Reflected sounds reach our ears extremely rapidly (50 ms to 100 ms after the direct sound), after reflecting from one surface only (for example, from a wall or the ceiling). Early reflections actually add clarity to the direct sound.

#### Reverberations

These are caused by reflections from more than one surface (for example, from the walls, and/or the ceiling) so numerous that they merge together to form a continuous sonic afterglow. They are non-directional and lessen the clarity of the direct sound.

Direct sound, early reflections and subsequent reverberations taken together help us to determine the subjective size and shape of the room, and it is this information that the digital sound field processor reproduces in order to create sound fields.

If you could create the appropriate early reflections and subsequent reverberations in your listening room, you would be able to create your own listening environment. The acoustics in your room could be changed to those of a concert hall, a dance floor, or a room with virtually any size at all. This ability to create sound fields at will is exactly what Yamaha has done with the digital sound field processor.

#### CINEMA DSP

Since the Dolby Surround and DTS systems were originally designed for use in movie theaters, their effect is best felt in a theater having many speakers designed for acoustic effects. Since home conditions, such as room size, wall material, number of speakers, and so on, can differ so widely, it is inevitable that there are differences in the sound heard. Based on a wealth of actually measured data, Yamaha CINEMA DSP provides the audiovisual experience of a movie theater in the listening room of your own home by using the Yamaha original sound field technology combined with various digital audio systems.

#### CINEMA DSP 3D

The actually measured sound field data contain the information of the height of the sound images. CINEMA DSP 3D feature achieves the reproduction of the accurate height of the sound images so that it creates the accurate and intensive stereoscopic sound fields in a listening room.

#### SILENT CINEMA

Yamaha has developed a natural, realistic sound effect DSP algorithm for headphones. Parameters for headphones have been set for each sound field so that accurate representations of all the sound field programs can be enjoyed on headphones.

#### Virtual CINEMA DSP

Yamaha has developed a Virtual CINEMA DSP algorithm that allows you to enjoy DSP sound field surround effects even without any surround speakers by using virtual surround speakers. It is even possible to enjoy Virtual CINEMA DSP using a minimal two-speaker system that does not include a center speaker.

#### Compressed Music Enhancer

The Compressed Music Enhancer feature of this unit enhances your listening experience by regenerating the missing harmonics in a compression artifact. As a result, flattened complexity due to the loss of high-frequency fidelity as well as lack of bass due to the loss of lowfrequency bass is compensated, providing improved performance of the overall sound system.

## Parametric equalizer information

This unit employs Yamaha Parametric room Acoustic Optimizer (YPAO) technology to optimize the frequency characteristics of its parametric equalizer to match your listening environment. YPAO uses a combination of the following three parameters (Frequency, Gain and Q factor) to provide highly precise adjustment of the frequency characteristics.

#### Frequency

This parameter is adjustable in one-third octave increments between 32 Hz and 16 kHz.

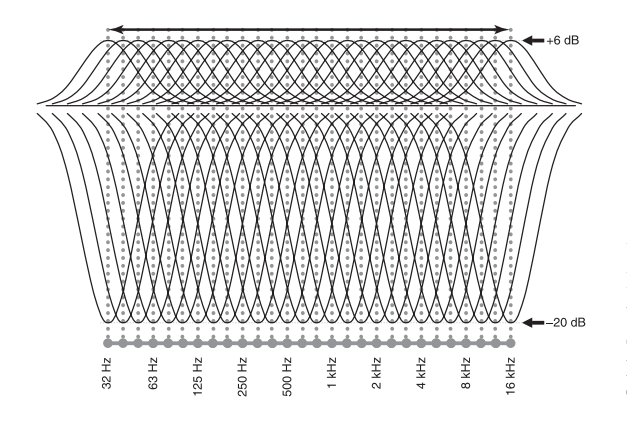

#### Gain

This parameter is adjustable in increments of 0.5 dB between -20 and +6 dB.

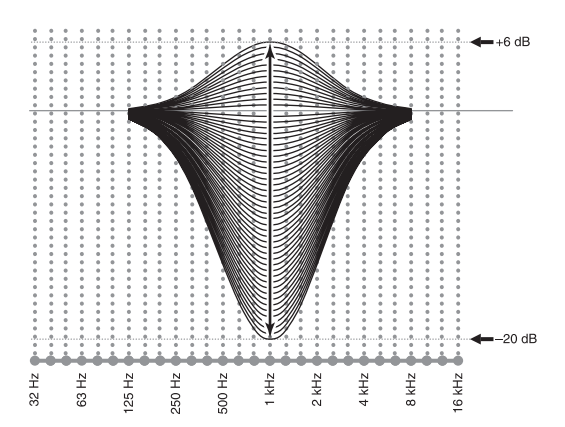

#### Q factor

The width of the specified frequency band is referred to as the Q factor. This parameter is adjustable between the values 0.5 and 10.

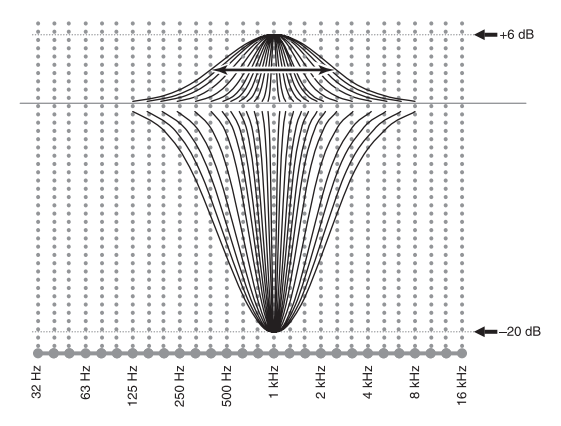

YPAO adjusts frequency characteristics to suit your listening requirements using a combination of the above three parameters (Frequency, Gain and Q factor) for each equalizer band in this unit's parametric equalizer. This unit has 7 equalizer bands for each channel.

The use of multiple equalizer bands enables more precise adjustments of frequency characteristics (as in Figure 2). This is not possible using only a single equalizer band (as in Figure 1).

#### Figure 1

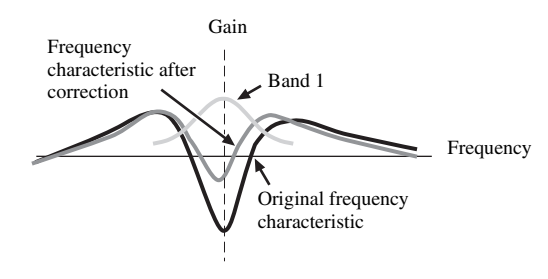

Figure 2

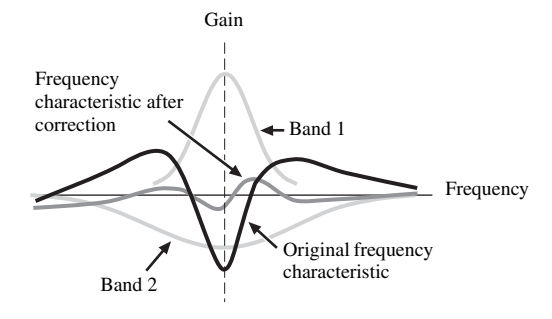

## **Specifications**

#### AUDIO SECTION

| AUDIO SECTION                                                                                                    |
|----------------------------------------------------------------------------------------------------|
| Minimum RMS Output Power for Front, Center, Surround,<br>Surround back     20 Hz to 20 kHz 0.04% THD 8.0                                 |
| • Dynamic Power (IHF)                                                                                                    |
| 8/6/4/2 Ω                                                                                                    |
| <ul> <li>Maximum Useful Output Power (JEITA)<br/>[Asia, General, China and Korea models]<br/>1 kHz, 10% THD, 8 Ω</li></ul>               |
| - Maximum Output Power [U.K. and Europe models] 1 kHz, 0.7% THD, 4 $\Omega$ 180 W                                                        |
| <ul> <li>Dynamic Headroom</li> <li>[U.S.A., Canada, General, Asia, China, Korea, and Australia<br/>models]</li> <li>8 Ω0.9 dB</li> </ul> |
| <ul> <li>IEC Output Power [U.K. and Europe models]<br/>1 kHz, 0.04% THD, 8 Ω</li></ul>                                                   |
| • Damping Factor (IHF)<br>1 kHz, 8 Ω                                                                                                    |
| Input Sensitivity/Input Impedance                                                                                                    |
| PHONO                                                                                                    |
| CD, etc 200 mV/47 $k\Omega$                                                                                                    |
| MULTI CH INPUT 200 mV/47 k $\Omega$                                                                                                    |
| • Maximum Input Voltage                                                                                                    |
| PHONO (1 kHz, 0.1% THD) 60 mV or more                                                                                                    |
| CD, etc. (1 kHz, 0.5% THD) 2.4 V or more                                                                                                 |
| Rated Output Voltage/Output Impedance                                                                                                    |
| OUT (REC) 200 mV/900 Q                                                                                                    |
| PRE OUT                                                                                                    |
| SUBWOOFER                                                                                                    |
| ZONE 2/ZONE 3 OUT 1.0 V/1.4 kΩ                                                                                                    |
| <ul> <li>Headphone Jack Rated Output/Impedance<br/>CD, etc. (1 kHz, 40 mV, 8 Ω) 150 mV/100 Ω</li> </ul>                                  |
| <ul> <li>Frequency Response<br/>CD to Front L/R, Pure Direct 10 Hz to 100 kHz, +0/-3 dB</li> </ul>                                       |
| RIAA Equalization Deviation     PHONO (20 Hz to 20 kHz)     0 ± 0.5 dB                                                                   |
| Total Harmonic Distortion     PHONO to OUT (PEC)                                                                                         |
| (20  Hz to  20  kHz  1  V) 0.02% or less                                                                                                 |
| (20 Hz to 20 kHz, 65 W, 8 $\Omega$ )                                                                                                    |
| <ul> <li>Signal to Noise Ratio (IHF-A Network)<br/>PHONO (5 mV) to Front L/R</li> </ul>                                                  |
| [Australia, U.K. and Europe models]                                                                                                    |
| CD, etc. (250 mV) to Front L/R 100 dB or more                                                                                            |
| • Residual Noise (IHF-A Network)<br>Front L/R 150 μV or less                                                                             |
| • Channel Separation (1 kHz/10 kHz)                                                                                                    |
| PHONO (shortened) to Front L/R 60 dB/55 dB or more CD, etc. (5.1 k $\Omega$ shortened)                                                   |
| to Front L/R 60 dB/45 dB or more                                                                                                    |

| • Tone Control (Front L/D. Contor, Subwoofer)                              |
|----------------------------------------------------------------------------|
| • Tone Control (From L/K, Center, Subwooler)<br>BASS Boost/Cut +6 dB/50 Hz |
| BASS Turnover Frequency 350 Hz                                             |
| TREBLE Boost/Cut ±6 dB/20 kHz                                              |
| TREBLE Turnover Frequency 3.5 kHz                                          |
| • Zone 2/Zone 3 Tone Control (Front L/R)                                   |
| BASS Boost/Cut                                                             |
| BASS Turnover Frequency 450 Hz                                             |
| TREBLE Boost/Cut ±10 dB/10 kHz                                             |
| TREBLE Turnover Frequency 2.0 kHz                                          |
| • Filter Characteristics (fc=40/60/80/90/100/110/120/160/200 Hz)           |
| H.P.F. (Front, Center, Surround, Surround back) 12 dB/oct.                 |
| L.P.F. (Subwoofer) 24 dB/oct.                                              |
|                                                                            |
| VIDEO SECTION                                                              |
| Video Format (Gray Back)                                                   |
| [U.S.A., Canada, General and Korea models] NTSC                            |
| [U.K., Europe, Australia, Asia and China models] PAL                       |

- Video Format (Video Conversion) ...... NTSC/PAL
- Signal to Noise Ratio (Video Conversion Off)
   60 dB or more
- Frequency Response (MONITOR OUT) Component (Video Conversion Off)

#### ...... 5 Hz to 100 MHz, ±3 dB

#### **FM SECTION**

| <ul> <li>Tuning Range         [U.S.A. and Canada models]</li></ul>                             |
|------------------------------------------------------------------------------------------------|
| <ul> <li>50 dB Quieting Sensitivity (IHF)<br/>Mono/Stereo 2.0/25 μV (17.3/39.2 dBf)</li> </ul> |
| + Usable Sensitivity (IHF) 1.0 $\mu V~(11.2~dBf)$                                              |
| • Selectivity (400 kHz)                                                                        |
| Signal to Noise Ratio (IHF)<br>Mono/Stereo                                                     |
| Harmonic Distortion (1 kHz)<br>Mono/Stereo 0.2/0.3%                                            |
| Stereo Separation (1 kHz)     Stereo42 dB                                                      |
| • Frequency Response<br>Stereo 20 Hz to 15 kHz, +0.5, -2 dB                                    |
| - Antenna Input (unbalanced)                                                                   |
| AM SECTION                                                                                     |

#### AM SECTION

| Tuning Range               |                          |
|----------------------------|--------------------------|
| [U.S.A. and Canada models] | 530 to 1710 kHz          |
| [Asia and General models]  | 530/531 to 1710/1611 kHz |
| [Other models]             | 531 to 1611 kHz          |
| Usable Sensitivity         | 300 µV/m                 |

#### GENERAL

| z        |
|----------|
|          |
| z        |
| z        |
| z        |
| z        |
| z        |
|          |
| Δ        |
| v        |
| •        |
|          |
| s        |
| s        |
|          |
| V        |
|          |
|          |
| 1)<br>.) |
| 5        |
| 5        |
| 1)<br>5  |
| IJ       |
| n        |
| I)       |
| .)       |
|          |

\* Specifications are subject to change without notice.

#### We Want You Listening For A Lifetime

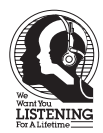

Yamaha and the Electronic Industries Association's Consumer Electronics Group want you to get the most out of your equipment by playing it at a safe level. One that lets the sound come through loud and clear without annoying blaring or distortion – and, most importantly, without affecting your sensitive hearing. Since hearing damage from loud sounds is often undetectable until it is too late, Yamaha and the Electronic Industries Association's Consumer Electronics Group recommend you to avoid prolonged exposure from excessive volume levels.

## **SET MENU tree**

#### Press 5MENU on the remote control

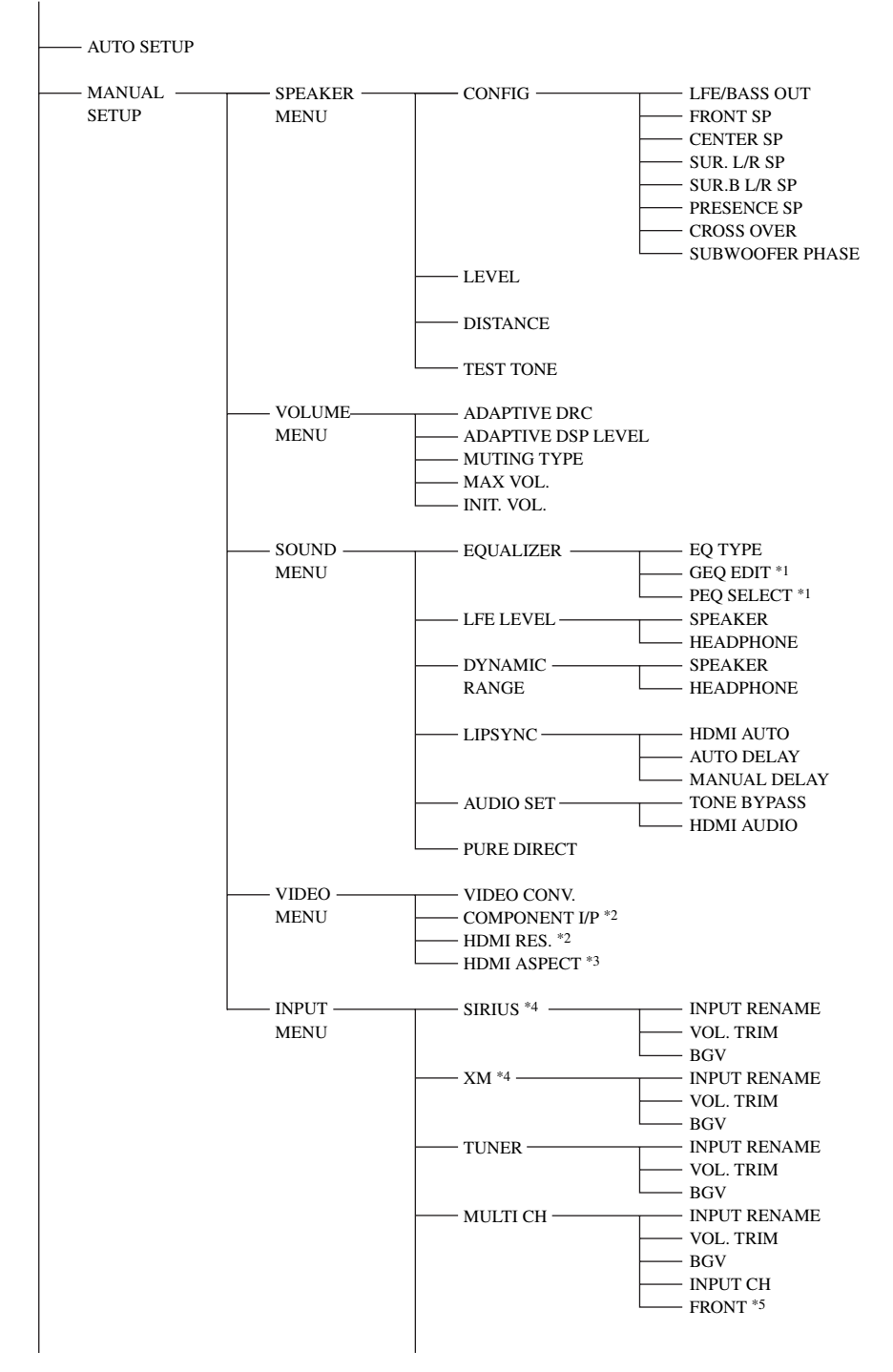

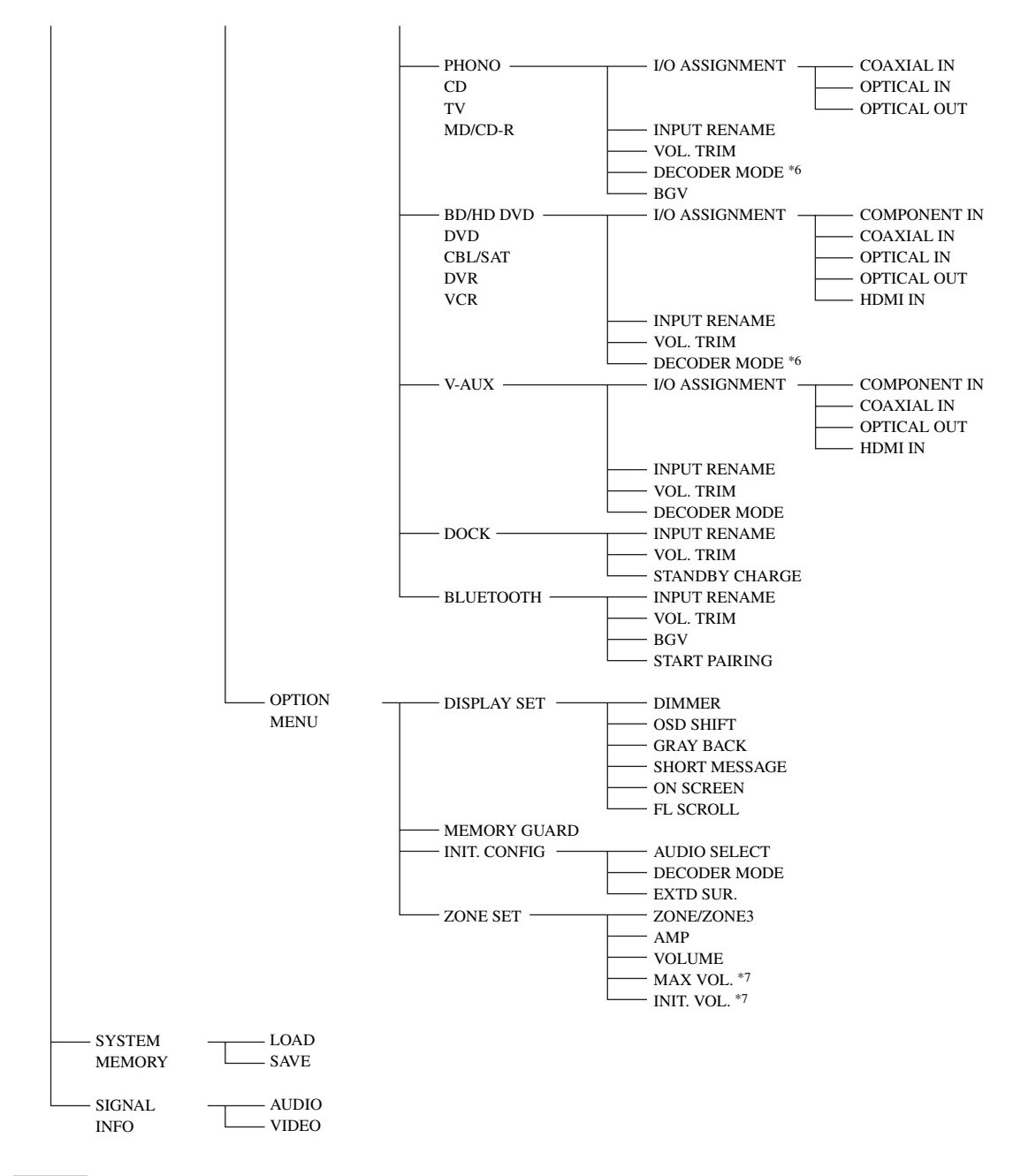

#### Notes

- \*1 Available depending on the parameter selected in "EQ TYPE".
- \*2 Available when "VIDEO CONV." is set to "ON".
- \*3 Available when "HDMI RES." is not set to "THRGH".
- \*4U.S.A. and Canada models only.
- \*5 Available when "INPUT CH" is set to "8ch".
- \*6Available when a digital audio input jack is assigned in "I/O ASSIGNMENT".
- \*7 Available when "VOLUME" is not set to "FIX".

## Index

#### Numerics

| 1 SPEAKER MENU,                      |
|--------------------------------------|
| MANUAL SETUP75                       |
| 2 VOLUME MENU,                       |
| MANUAL SETUP77                       |
| 2ch Stereo, sound field program44    |
| 3 SOUND MENU,                        |
| MANUAL SETUP78                       |
| 3D indicator                         |
| 4 VIDEO MENU,                        |
| MANUAL SETUP 80                      |
| 5 INPUT MENU,                        |
| MANUAL SETUP81                       |
| 5.1-channel speaker connection       |
| 5.1-channel speaker layout11         |
| 6 OPTION MENU,                       |
| MANUAL SETUP83                       |
| 6.1-channel speaker connection       |
| 6.1-channel speaker layout11         |
| 7.1-channel speaker connection       |
| 7.1-channel speaker layout11         |
| 7ch Enhancer, sound field program 44 |
| 7ch Stereo, sound field program      |

#### A

| A)CONFIG, SPEAKER MENU            | 75  |
|-----------------------------------|-----|
| A)DISPLAY SET, OPTION MENU .      | 83  |
| A)EQUALIZER, SOUND MENU           | 78  |
| AC OUTLET(S)                      | 25  |
| AC power cable connection         | 25  |
| Action Game, sound field program  | 42  |
| Activating SIRIUS Satellite Radio |     |
| subscription                      | 58  |
| Activating XM Satellite Radio     | 53  |
| ADAPTIVE DRC indicator            | 27  |
| ADAPTIVE DRC,                     |     |
| VOLUME MENU                       | 77  |
| ADAPTIVE DSP LEVEL,               |     |
| VOLUME MENU                       | 77  |
| Adaptive DSP level,               |     |
| VOLUME MENU                       | 77  |
| Adaptive dynamic range control,   |     |
| VOLUME MENU                       | 77  |
| Advanced setup                    | 102 |
| Advanced sound configurations     | 66  |
| Adventure, sound field program    | 43  |
| All Channel Search mode,          |     |
| SIRIUS tuning                     | 59  |
| All Channel Search mode,          |     |
| XM tuning                         | 53  |
| AM antenna connection             | 24  |
| AM tuner, troubleshooting         | 108 |
| AM tuning                         | 47  |
| AM tuning operation               | 47  |
| AMP, operation mode selector      | 29  |
| AMP, zone set                     | 85  |
| ANALOG RES.,                      |     |
| input source information          | 37  |
| ANTENNA terminals                 | 10  |

| Audio and video synchronization,    |     |
|-------------------------------------|-----|
| SOUND MENU                          | 79  |
| Audio input BGV, INPUT MENU .       | 82  |
| Audio input jack selection          | 36  |
| AUDIO jacks                         | 16  |
| Audio jacks                         | 16  |
| AUDIO SELECT                        | 36  |
| AUDIO SELECT,                       |     |
| initial configuration               | 84  |
| Audio select, initial configuration | 84  |
| Audio settings, SOUND MENU          | 80  |
| Audio signal flow                   | 18  |
| Audio signals, HDMI                 | 17  |
| AUTO DELAY, lip sync                | 79  |
| Auto delay, lip sync                | 79  |
| AUTO SETUP                          | 30  |
| AUTO SETUP, message                 | 113 |
| Automatic setup                     | 30  |
| Automatic station preset,           |     |
| FM/AM tuning                        | 48  |
|                                     |     |

#### ∎ B

| B)LEVEL, SPEAKER MENU76               |
|---------------------------------------|
| B)LFE LEVEL, SOUND MENU79             |
| B)MEMORY GUARD,                       |
| OPTION MENU84                         |
| Banana plug15                         |
| Bass cross over,                      |
| speaker configurations76              |
| BGV, INPUT MENU82                     |
| BI-AMP, advanced setup103             |
| Bi-amplification connections15        |
| Bi-amplifier mode, advanced setup 103 |
| BITRATE, input source information 37  |
| Bluetooth component playback65        |
| Bluetooth receiver connection23       |
| Bluetooth, troubleshooting112         |
| Blu-ray Disc player connection21      |
|                                       |

#### C

C)DISTANCE, SPEAKER MENU .....76 C)DYNAMIC RANGE, SOUND MENU .....79 C)INIT. CONFIG, OPTION MENU ...84 C.IMAGE, decoder parameter ......73 Category Search mode, SIRIUS tuning ......59 Category Search mode, XM tuning ......54 CD player connection ......22 CD recorder connection ......22 Cellar Club, sound field program ......41 CENTER jack ......23 CENTER PRE OUT jack ......22 CENTER SP, speaker configurations ..75 Center speaker .....12 Center speaker, speaker configurations ......75 CENTER WIDTH, decoder parameter .....73 Chamber, sound field program ......41

#### CHANNEL,

| input source information            | 37 |
|-------------------------------------|----|
| Charge on standby INPUT MENU        | 87 |
| Church in Engiburg                  | 62 |
| Church III Freiburg,                |    |
| sound field program                 | 41 |
| CINEMA DSP 3D mode                  | 45 |
| CINEMA DSP indicator                | 27 |
| CLASSICAL, sound field program      | 40 |
| Clearing configurations.            |    |
| remote control                      | 97 |
| Clearing preset channels            |    |
| SIDULS tuning                       | 60 |
| SIRIUS tuning                       | 50 |
| Clearing preset channels, XM tuning | 55 |
| Clearing preset stations,           |    |
| FM/AM tuning                        | 49 |
| COAXIAL jacks                       | 16 |
| COMPONENT I/P, VIDEO MENU           | 80 |
| Component interlace/progressive     |    |
| up-conversion VIDEO MENU            | 80 |
| COMPONENT VIDEO inska               | 16 |
|                                     | 10 |
| Compressed Music Enhancer mode      | 44 |
| Connecting AC power cable           | 25 |
| Connecting AM antenna               | 24 |
| Connecting Bluetooth receiver       | 23 |
| Connecting Blu-ray Disc player      | 21 |
| Connecting CD player                | 22 |
| Connecting CD recorder              | 22 |
| Connecting DVD player               | 21 |
| Connecting DVD player               | 21 |
| Connecting DVD recorder             | 21 |
| Connecting external amplifier       | 22 |
| Connecting FM antenna               | 24 |
| Connecting HD DVD player            | 21 |
| Connecting iPod universal dock      | 23 |
| Connecting MD recorder              | 22 |
| Connecting power cable              | 25 |
| Connecting projector                | 10 |
| Connecting projector                | 21 |
| Connecting set-top box              | 21 |
| Connecting SiriusConnect tuner      | 57 |
| Connecting speaker cable            | 15 |
| Connecting speakers                 | 13 |
| Connecting turntable                | 22 |
| Connecting TV monitor               | 19 |
| Connecting VCR                      | 22 |
| Connecting XM Mini-Tuner            |    |
| Home Dook                           | 52 |
| Composing VDA 10                    | 22 |
| Connecting YBA-10                   | 23 |
| Connecting YDS-11                   | 23 |
| Connecting Zone 2/3 components      | 99 |
| Connections                         | 10 |
| Controlling other components        | 90 |
| Controlling Zone 2/3                | 00 |
| CROSS OVER.                         |    |
| speaker configurations              | 76 |
| CSII Cinama                         | 20 |
|                                     | 00 |
| CSII indicator                      | 27 |
| CSII Music                          | 66 |
| CT LEVEL, sound field parameter     | 71 |
|                                     |    |

# ADDITIONAL INFORMATION

# English

#### Index

#### ∎ D

| D)LIPSYNC, SOUND MENU                  |
|----------------------------------------|
| D)TEST TONE, SPEAKER MENU 77           |
| D)ZONE SET, OPTION MENU 85             |
| Decoder descriptions                   |
| Decoder indicators                     |
| DECODER MODE,                          |
| initial configuration                  |
| Decoder mode, initial configuration 84 |
| DECODER MODE, INPUT MENU 82            |
| Decoder mode, INPUT MENU               |
| Decoder parameter                      |
| Decoder selection                      |
| DIALOG LIFT,                           |
| sound field parameter                  |
| DIALOG, input source information 37    |
| DIGITAL INPUT jacks 10                 |
| DIGITAL OUTPUT jacks 10                |
| DIMENSION, decoder parameter 73        |
| DIMMER, Display settings               |
| Dimmer, Display settings               |
| Direct frequency tuning,               |
| FM/AM tuning47                         |
| Direct number access mode,             |
| SIRIUS tuning59                        |
| Direct number access mode,             |
| XM tuning54                            |
| DIRECT, sound field parameter          |
| Display settings, OPTION MENU 83       |
| Display window, remote control         |
| Displaying HD Radio information 51     |
| Displaying input source information 37 |
| Displaying SIRIUS Satellite Radio      |
| information62                          |
| Displaying XM Satellite Radio          |
| information56                          |
| DIST, automatic setup                  |
| Drama, sound field program             |
| DSP indicators                         |
| DSP LEVEL, sound field parameter 68    |
| DVD player connection                  |
| DVD recorder connection                |
|                                        |

#### ■ E

| E)AUDIO SET, SOUND MENU 80          |
|-------------------------------------|
| EFFECT LEVELL,                      |
| sound field parameter72             |
| Effect sound level,                 |
| sound field parameter68             |
| ENHANCER indicator27                |
| ENHANCER, sound field program 44    |
| ENTERTAIN, sound field program 42   |
| Equalizer type select, equalizer78  |
| Equalizer, SOUND MENU 78            |
| EXTD SUR., initial configuration 85 |
| Extended surround,                  |
| initial configuration85             |
| External amplifier connection22     |
|                                     |

#### ∎ F

| F)PURE DIRECT, Audio settings  | 80 |
|--------------------------------|----|
| FL SCROLL, Display settings    | 84 |
| FLAG, input source information | 37 |

| FM antenna connection24                   |
|-------------------------------------------|
| FM tuner, troubleshooting108              |
| FM tuning47                               |
| FM tuning operation47                     |
| FOCUS, decoder parameter73                |
| FORMAT, input source information 37       |
| FRONT L/R jacks23                         |
| Front left and right channels input jack, |
| INPUT MENU83                              |
| Front left/right speaker12                |
| Front panel display scroll,               |
| Display settings84                        |
| Front panel door29                        |
| FRONT PRE OUT jacks22                     |
| FRONT SP, speaker configurations75        |
| Front speakers,                           |
| speaker configurations75                  |
| FRONT, INPUT MENU83                       |

#### ∎ G

| GEQ EDIT, equalizer               | 78 |
|-----------------------------------|----|
| Graphic equalizer edit, equalizer | 78 |
| Gray back, Display settings       | 83 |
| GRAY BACK, Display settings,      |    |
| Display settings                  | 83 |

#### ■ H

| Hall in Amsterdam,                    |       |
|---------------------------------------|-------|
| sound field program                   | 41    |
| Hall in Munich, sound field program   | 40    |
| Hall in Vienna, sound field program . | 40    |
| HD DVD player connection              | 21    |
| HD Radio                              | 50    |
| HD Radio audio program selection      | 50    |
| HD Radio information display          | 51    |
| HD Radio, troubleshooting             | .108  |
| HDMI aspect ratio, VIDEO MENU .       | 81    |
| HDMI ASPECT, VIDEO MENU               | 81    |
| HDMI AUDIO, Audio settings            | 80    |
| HDMI audio, Audio settings            | 80    |
| HDMI cable plug                       | 17    |
| HDMI error message                    | 37    |
| HDMI information                      | 17    |
| HDMI jack                             | 17    |
| HDMI monitor check,                   |       |
| advanced setup                        | . 103 |
| HDMI RES.,                            |       |
| input source information              | 37    |
| HDMI RES., VIDEO MENU                 | 81    |
| HDMI resolution, VIDEO MENU           | 81    |
| HDMI signal                           | 17    |
| HDMI SIGNAL,                          |       |
| input source information              | 37    |
| HDMI, troubleshooting                 | .108  |
| HEADPHONE, dynamic range              | 79    |
| Headphones indicator                  | 27    |
| Headphones use                        | 36    |
| Headphones, dynamic range             | 79    |
|                                       |       |
|                                       |       |

#### 

| minai comiguration,              |     |
|----------------------------------|-----|
| OPTION MENU                      | 84  |
| INITIALIZE, advanced setup       | 103 |
| INPUT CH, INPUT MENU             | 83  |
| Input channel indicators         | 28  |
| Input channels, INPUT MENU       | 83  |
| INPUT RENAME, INPUT MENU .       | 82  |
| Input rename, INPUT MENU         | 82  |
| Input signal indicators          | 27  |
| Input source indicators          | 27  |
| Input source information display | 37  |
| Input/output assignment,         |     |
| INPUT MENU                       | 82  |
| iPod control                     | 63  |
| iPod playback                    | 63  |
| iPod universal dock connection   | 23  |
| iPod, troubleshooting            | 112 |
|                                  |     |

#### 🔳 L

| LFE/BASS OUT,                        |    |
|--------------------------------------|----|
| speaker configurations               | 75 |
| LFE/bass out, speaker configurations | 75 |
| Lip sync, SOUND MENU                 | 79 |
| LIVE/CLUB, sound field program       | 41 |
| LIVENESS, sound field parameter      | 70 |
| Loading system settings              | 87 |
| Low-frequency effect level,          |    |
| SOUND MENU                           | 79 |
| LVL, automatic setup                 | 31 |
|                                      |    |

#### M M

| Macro programming, remote control | 95  |
|-----------------------------------|-----|
| MANUAL DELAY, lip sync            | 79  |
| Manual delay, lip sync            | 79  |
| MANUAL SETUP                      | 74  |
| MANUAL SETUP operation            | 74  |
| Manual station preset,            |     |
| FM/AM tuning                      | 48  |
| MAX VOL., VOLUME MENU             | 78  |
| MAX VOL., zone set                | 85  |
| Maximum volume,                   |     |
| VOLUME MENU                       | 78  |
| MD recorder connection            | 22  |
| Memory guard, OPTION MENU         | 84  |
| Menu browse mode control,         |     |
| iPod playback                     | 63  |
| Menu browsing indicator           | 28  |
| MONITOR CHECK,                    |     |
| advanced setup                    | 103 |
| Mono Movie, sound field program   | 43  |
| MOVIE, sound field program        | 43  |
| MULTI CH INPUT jacks              | 10  |
| Multi-channel input component     |     |
| selection                         | 36  |
| Multi-channel sources with        |     |
| headphones                        | 44  |
| Multi-zone configuration          | 99  |
| Music Video, sound field program  | 42  |
| Muting audio output               | 37  |
| MUTING TYPE, VOLUME MENU          | 78  |
| Muting type, VOLUME MENU          | 78  |
|                                   |     |

#### N

| Neo:6 Cinema                        | 66 |
|-------------------------------------|----|
| Neo:6 Music                         | 66 |
| neural indicator                    | 27 |
| NRL-THX                             | 66 |
| NRL-THX Music                       | 66 |
| Number of speakers, automatic setup | 31 |

#### O

| ON SCREEN, Display settings | 84 |
|-----------------------------|----|
| On-screen display time,     |    |
| Display settings            | 84 |
| Operation mode selector     | 29 |
| OPTICAL jacks               | 16 |
| Optimizing speaker setting  | 30 |
| OSD SHIFT, Display settings | 83 |
| OSD shift, Display settings | 83 |

#### ∎ P

| P.INIT.DLY, sound field parameter 69      |
|-------------------------------------------|
| Pairing with Bluetooth component 65       |
| PANORAMA, decoder parameter73             |
| Parameter initialization,                 |
| advanced setup 103                        |
| Parametric equalizer information 120      |
| Parametric equalizer select, equalizer 79 |
| Parental Lock, SIRIUS tuning61            |
| PEQ SELECT, equalizer79                   |
| PHONES jack                               |
| PL LEVEL, sound field parameter71         |
| Placing speakers11                        |
| PLII Game                                 |
| PLII Movie66                              |
| PLII Music                                |
| PLIIx Game                                |
| PLIIx Movie66                             |
| PLIIx Music66                             |
| Power cable connection25                  |
| PR LEVEL, sound field parameter71         |
| PRE OUT jacks 10                          |
| Presence left/right speaker12             |
| PRESENCE SP,                              |
| speaker configurations76                  |
| Presence speaker indicators               |
| Presence speakers,                        |
| speaker configurations76                  |
| Preset channel clear, SIRIUS tuning 60    |
| Preset channel clear, XM tuning55         |
| Preset channel setting,                   |
| SIRIUS tuning60                           |
| Preset channel setting, XM tuning 55      |
| PRESET indicator27                        |
| Preset Search mode, SIRIUS tuning 59      |
| Preset Search mode, XM tuning54           |
| Preset stations, FM/AM tuner48            |
| Pro Logic                                 |
| Programming other remote controls93       |
| Projector connection19                    |
| Pure Direct mode46                        |
| Pure direct, Audio settings80             |
| Pure hi-fi sound listening46              |
|                                           |

### ∎ R

| Rear panel10                          |
|---------------------------------------|
| Recalling a preset station,           |
| FM/AM tuning49                        |
| Recital/Opera, sound field program42  |
| REMOTE CON AMP,                       |
| advanced setup102                     |
| Remote control                        |
| Remote control code setting           |
| Remote control ID setting,            |
| advanced setup102                     |
| Remote control use                    |
| Remote control, installing batteries5 |
| Remote control, troubleshooting111    |
| REMOTE IN/OUT jacks                   |
| REMOTE SENSOR,                        |
| advanced setup102                     |
| Remote sensor, advanced setup         |
| Repeat, iPod playback64               |
| Resetting system115                   |
| REV.DELAY, sound field parameter71    |
| REV.LEVEL, sound field parameter71    |
| REV.TIMES, sound field parameter70    |
| Roleplaying Game,                     |
| sound field program42                 |
| ROOM SIZE, sound field parameter 69   |
| RS-232C STANDBY,                      |
| advanced setup102                     |
| -                                     |

#### S

| S VIDEO jacks16                      |
|--------------------------------------|
| S.INIT.DLY, sound field parameter69  |
| S.LIVENESS, sound field parameter70  |
| S.ROOM SIZE,                         |
| sound field parameter69              |
| SAMPLING,                            |
| input source information37           |
| Saving system settings86             |
| SB INIT.DLY, sound field parameter69 |
| SB LEVELSL LEVEL                     |
| SB LIVENESS,                         |
| sound field parameter70              |
| SB ROOM SIZE,                        |
| sound field parameter69              |
| Sci-Fi, sound field program43        |
| Selecting audio input jacks          |
| Selecting HD Radio audio programs 50 |
| Selecting multi-channel input        |
| component                            |
| Selecting sound field programs       |
| SET MENU tree123                     |
| Setting preset channels,             |
| SIRIUS tuning60                      |
| Setting preset channels, XM tuning55 |
| Setting remote control ID,           |
| remote control ID setting102         |
| Setting zone, zone set               |
| Set-top box connection21             |
| Short message display84              |
| SHORT MESSAGE,                       |
| Display settings84                   |
| Shuffle, iPod playback64             |
| Signal flow                          |
| SIGNAL INFO                          |

#### Index

| SILENT CINEMA indicator                                                                                                    |
|----------------------------------------------------------------------------------------------------|
| Simple remote mode control,                                                                                                    |
| iPod playback 63                                                                                                    |
| Simplified remote control                                                                                                    |
| Simplified femote control                                                                                                    |
| Sinus ID diapiay                                                                                                    |
| SIRIUS PIN, advanced setup 103                                                                                                    |
| SIRIUS Satellite Radio information                                                                                                    |
| display                                                                                                    |
| SIRIUS Satellite Radio operations 58                                                                                                    |
| SIRIUS Satellite Radio Parental Lock                                                                                                    |
| code number reset                                                                                                    |
|                                                                                                    |
| advanced setup 103                                                                                                    |
| SIRIUS Satellite Radio subscription                                                                                                    |
| activation58                                                                                                    |
| SIRIUS Satellite Radio tuning 57                                                                                                    |
| SIRIUS Satellite Radio.                                                                                                    |
| troubleshooting 110                                                                                                    |
| SiriusConnect tunor connection 57                                                                                                    |
| ShirusConnect tuner connection                                                                                                    |
| SL LEVEL, sound field parameter /1                                                                                                    |
| SLEEP indicator                                                                                                    |
| Sleep timer                                                                                                    |
| Sound field parameter                                                                                                    |
| Sound field parameter settings 67                                                                                                    |
| Sound field program information 110                                                                                                    |
| Sound field are snow solvetion 20                                                                                                    |
| Sound field program selection                                                                                                    |
| Sound field programs                                                                                                    |
| Sound field programs with                                                                                                    |
| headphones 44                                                                                                    |
| Sound field programs without                                                                                                    |
| surround speakers 44                                                                                                    |
| Source name change 04                                                                                                    |
| SOURCE aparation mode selector 20                                                                                                    |
| SOURCE, operation mode selector 29                                                                                                    |
| SP, automatic setup 31                                                                                                    |
| SP2 speaker terminals 15                                                                                                    |
| SF2 speaker terminals 15                                                                                                    |
| Speaker cable connection                                                                                                    |
| SP2 speaker cable connection                                                                                                    |
| SP2 Speaker celliniais                                                                                                    |
| SP2 Speaker cable connection                                                                                                    |
| SP2 speaker cable connection       15         Speaker configurations,       15         Speaker configurations,       75         Speaker connection       13         Speaker distance       13                                                                                                    |
| SF2 Speaker cellminals       15         Speaker cable connection       15         Speaker configurations,       15         Speaker connection       75         Speaker distance, automatic setup       31         Speaker distance, automatic setup       31                                                                                                    |
| SP2 Speaker cellminals       15         Speaker cable connection       15         Speaker configurations,       15         Speaker connection       75         Speaker distance, automatic setup       31         Speaker distance, SPEAKER MENU       76                                                                                                    |
| SP2 Speaker cellminals       15         Speaker cable connection       15         Speaker configurations,       5         Speaker connection       13         Speaker distance, automatic setup       31         Speaker distance, SPEAKER MENU       76         SPEAKER IMP., advanced setup       102                                                                                                    |
| SP2 Speaker cellminals       15         Speaker cable connection       15         Speaker configurations,       5         Speaker connection       13         Speaker distance, automatic setup       31         Speaker distance, SPEAKER MENU       76         SPEAKER IMP., advanced setup       102         Speaker impedance setting       26                                                                                                    |
| SP2 Speaker cable connection       15         Speaker cable connection       15         Speaker configurations,       5         Speaker connection       75         Speaker distance, automatic setup       31         Speaker distance, SPEAKER MENU       76         SPEAKER IMP., advanced setup       102         Speaker impedance setting       26         Speaker impedance,       10                                                                                                    |
| SP2 Speaker cable connection       15         Speaker cable connection       15         Speaker configurations,       5         Speaker connection       75         Speaker distance, automatic setup       13         Speaker distance, automatic setup       31         Speaker distance, SPEAKER MENU       76         SPEAKER IMP., advanced setup       102         Speaker impedance,       26         Speaker impedance,       102                                                                                                    |
| SP2 Speaker cable connection       15         Speaker cable connection       15         Speaker configurations,       5         Speaker connection       75         Speaker distance, automatic setup       13         Speaker distance, SPEAKER MENU       76         SPEAKER IMP., advanced setup       102         Speaker impedance,       26         Speaker leval adjustment       102                                                                                                    |
| SP2 Speaker cable connection       15         Speaker cable connection       15         Speaker configurations,       5         Speaker connection       75         Speaker distance, automatic setup       31         Speaker distance, SPEAKER MENU       76         SPEAKER IMP., advanced setup       102         Speaker impedance,       advanced setup       102         Speaker level adjustment       46         Speaker level adjustment       21                                                                                                    |
| SP2 speaker cable connection       15         Speaker cable connection       15         Speaker configurations,       5         Speaker connection       75         Speaker distance, automatic setup       31         Speaker distance, SPEAKER MENU       76         SPEAKER IMP., advanced setup       102         Speaker impedance,       advanced setup         advanced setup       102         Speaker level adjustment       46         Speaker level, automatic setup       31                                                                                                    |
| SP2 speaker cable connection       15         Speaker cable connection       15         Speaker configurations,       5         Speaker connection       75         Speaker distance, automatic setup       31         Speaker distance, SPEAKER MENU       76         SPEAKER IMP., advanced setup       102         Speaker impedance setting       26         Speaker level adjustment       46         Speaker level, automatic setup       31         Speaker level, SPEAKER MENU       76                                                                                                    |
| SP2 Speaker cable connection       15         Speaker cable connection       15         Speaker configurations,       SPEAKER MENU       75         Speaker connection       13         Speaker distance, automatic setup       31         Speaker distance, SPEAKER MENU       76         SPEAKER IMP., advanced setup       102         Speaker impedance setting       26         Speaker impedance,       advanced setup         advanced setup       102         Speaker level adjustment       46         Speaker level, SPEAKER MENU       76         Speaker level, SPEAKER MENU       76         Speaker level, SPEAKER MENU       11                                                                                                    |
| SP2 Speaker cable connection       15         Speaker cable connection       15         Speaker configurations,       SPEAKER MENU       75         Speaker connection       13         Speaker distance, automatic setup       31         Speaker distance, SPEAKER MENU       76         SPEAKER IMP, advanced setup       102         Speaker impedance setting       26         Speaker impedance,       advanced setup         advanced setup       102         Speaker level adjustment       46         Speaker level, SPEAKER MENU       76         Speaker level, SPEAKER MENU       76         Speaker level, SPEAKER MENU       31         Speaker level, SPEAKER MENU       30                                                                                                    |
| SP2 speaker cable connection       15         Speaker cable connection       15         Speaker configurations,       SPEAKER MENU         Speaker distance, automatic setup       13         Speaker distance, automatic setup       31         Speaker distance, SPEAKER MENU       76         SPEAKER IMP., advanced setup       102         Speaker impedance,       advanced setup         advanced setup       102         Speaker level adjustment       46         Speaker level, automatic setup       31         Speaker level, SPEAKER MENU       76         Speaker level, SPEAKER MENU       76         Speaker level, SPEAKER MENU       30         Speaker setting optimization       30         Speaker terminals       10                                                                                                    |
| SP2 speaker cable connection       15         Speaker cable connection       15         Speaker configurations,       SPEAKER MENU         Speaker distance, automatic setup       13         Speaker distance, automatic setup       13         Speaker distance, sPEAKER MENU       76         SPEAKER IMP., advanced setup       102         Speaker impedance,       advanced setup         advanced setup       102         Speaker level adjustment       46         Speaker level, automatic setup       31         Speaker level, SPEAKER MENU       76         Speaker level, automatic setup       31         Speaker level, automatic setup       31         Speaker level, SPEAKER MENU       76         Speaker level, SPEAKER MENU       30         Speaker terminals       10         Speaker terminals       10                                                                                                    |
| SP2 speaker cable connection       15         Speaker cable connection       15         Speaker configurations,       SPEAKER MENU         Speaker connection       13         Speaker distance, automatic setup       31         Speaker distance, SPEAKER MENU       76         SPEAKER IMP., advanced setup       102         Speaker impedance,       advanced setup         advanced setup       102         Speaker level adjustment       46         Speaker level, automatic setup       31         Speaker level, sPEAKER MENU       76         Speaker level, SPEAKER MENU       76         Speaker replacement       11         Speaker terminals       10         SPEAKER, dynamic range       79                                                                                                    |
| SP2 Speaker cable connection       15         Speaker cable connection       15         Speaker configurations,       SPEAKER MENU         SPEAKER MENU       75         Speaker distance, automatic setup       31         Speaker distance, SPEAKER MENU       76         SPEAKER IMP., advanced setup       102         Speaker impedance,       advanced setup         advanced setup       102         Speaker level adjustment       46         Speaker level, automatic setup       31         Speaker level, speaker MENU       76         Speaker level, speaker MENU       76         Speaker level, SPEAKER MENU       76         Speaker setting optimization       30         Speaker terminals       10         SPEAKER, dynamic range       79         Speakers, dynamic range       79                                                                                                    |
| SP2 Speaker certainais       15         Speaker cable connection       15         Speaker configurations,       SPEAKER MENU       75         Speaker connection       13         Speaker distance, automatic setup       31         Speaker distance, automatic setup       102         Speaker impedance, SPEAKER MENU       76         Speaker impedance,       advanced setup       102         Speaker impedance,       advanced setup       102         Speaker level adjustment       46       Speaker level, automatic setup       31         Speaker level, SPEAKER MENU       76       Speaker level, SPEAKER MENU       76         Speaker setting optimization       30       Speaker terminals       10         SPEAKER, dynamic range       79       Speakers, dynamic range       79                                                                                                    |
| SP2 Speaker cable connection       15         Speaker cable connection       15         Speaker configurations,       SPEAKER MENU       75         Speaker connection       13         Speaker distance, automatic setup       31         Speaker distance, automatic setup       102         Speaker impedance, setting       26         Speaker impedance,       advanced setup         advanced setup       102         Speaker level adjustment       46         Speaker level, Automatic setup       31         Speaker level, SPEAKER MENU       76         Speaker level, SPEAKER MENU       76         Speaker level, SPEAKER MENU       76         Speaker level, Automatic setup       31         Speaker level, SPEAKER MENU       76         Speaker level, Automatic setup       30         Speaker level, SPEAKER MENU       76         Speaker setting optimization       30         Speaker terminals       10         SPEAKER, dynamic range       79         Speakers, dynamic range       79         Speakers, dynamic range       79         Speakers, sound field program       43                                                                    |
| SP2 Speaker cable connection       15         Speaker cable connection       15         Speaker configurations,       SPEAKER MENU       75         Speaker connection       13         Speaker distance, automatic setup       31         Speaker distance, automatic setup       102         Speaker impedance, SPEAKER MENU       76         Speaker impedance,       advanced setup         advanced setup       102         Speaker level adjustment       46         Speaker level, automatic setup       31         Speaker level, SPEAKER MENU       76         Speaker level, SPEAKER MENU       76         Speaker level, QPEAKER MENU       76         Speaker level, SPEAKER MENU       76         Speaker level, SPEAKER MENU       76         Speaker level, Automatic setup       30         Speaker level, SPEAKER MENU       76         Speaker setting optimization       30         Speaker terminals       10         SPEAKER, dynamic range       79         Speakers, dynamic range       79         Spectifications       121         Spectacle, sound field program       43         Sports, sound field program       42                           |
| SP2 speaker cable connection       15         Speaker cable connection       15         Speaker configurations,       SPEAKER MENU         SPEAKER MENU       75         Speaker distance, automatic setup       13         Speaker distance, automatic setup       102         Speaker distance, SPEAKER MENU       76         SPEAKER IMP., advanced setup       102         Speaker impedance,       advanced setup         advanced setup       102         Speaker level adjustment       46         Speaker level, automatic setup       31         Speaker level, automatic setup       31         Speaker level, SPEAKER MENU       76         Speaker level, SPEAKER MENU       76         Speaker setting optimization       30         Speaker setting optimization       30         Speaker terminals       10         SPEAKER, dynamic range       79         Speakers, dynamic range       79         Speaterle, sound field program       43         Sports, sound field program       42         SR LEVEL, sound field prameter       71                                                                                                    |
| SP2 speaker cable connection       15         Speaker cable connection       15         Speaker configurations,       SPEAKER MENU         Speaker distance, automatic setup       13         Speaker distance, automatic setup       31         Speaker distance, SPEAKER MENU       76         SPEAKER IMP., advanced setup       102         Speaker impedance,       advanced setup         advanced setup       102         Speaker level adjustment       46         Speaker level, automatic setup       31         Speaker level, automatic setup       31         Speaker level, BPEAKER MENU       76         Speaker level, automatic setup       31         Speaker level, automatic setup       30         Speaker level, SPEAKER MENU       76         Speaker setting optimization       30         Speaker terminals       10         SPEAKER, dynamic range       79         Specifications       121         Spectacle, sound field program       43         Sports, sound field program       42         SR LEVEL, sound field program       43                                                                                                    |
| SP2 speaker cable connection       15         Speaker cable connection       15         Speaker configurations,       SPEAKER MENU         Speaker distance, automatic setup       31         Speaker distance, automatic setup       102         Speaker impedance, setting       26         Speaker impedance setting       102         Speaker level adjustment       102         Speaker level, automatic setup       102         Speaker level, automatic setup       31         Speaker level, BPEAKER MENU       76         Speaker level, SPEAKER MENU       76         Speaker level, SPEAKER MENU       76         Speaker level, automatic setup       31         Speaker level, Appender       102         Speaker level, SPEAKER MENU       76         Speaker level, Appender       10         Speaker setting optimization       30         Speaker terminals       10         SPEAKER, dynamic range       79         Speakers, dynamic range       79         Speaterle, sound field program       43         Sports, sound field program       42         SR LEVEL, sound field program       43         STANDBY CHARGE       43                          |
| SP2 Speaker certainais       15         Speaker configurations,       15         Speaker configurations,       75         Speaker configurations,       75         Speaker connection       13         Speaker distance, automatic setup       31         Speaker distance, SPEAKER MENU       76         SPEAKER IMP, advanced setup       102         Speaker impedance setting       26         Speaker impedance,       advanced setup         advanced setup       102         Speaker level adjustment       46         Speaker level, automatic setup       31         Speaker level, SPEAKER MENU       76         Speaker placement       11         Speaker setting optimization       30         Speaker terminals       10         SPEAKER, dynamic range       79         Speakers, dynamic range       79         Speakers, dynamic range       79         Speatcale, sound field program       42         SR LEVEL, sound field program       43         Sports, sound field program       43         STANDBY CHARGE,       INPUT MENU                                                                                                    |
| SP2 Speaker cable connection       15         Speaker cable connection       15         Speaker configurations,       SPEAKER MENU       75         Speaker connection       13         Speaker distance, automatic setup       31         Speaker distance, SPEAKER MENU       76         SPEAKER IMP., advanced setup       102         Speaker impedance setting       26         Speaker impedance,       advanced setup         advanced setup       102         Speaker level adjustment       46         Speaker level, automatic setup       31         Speaker level, SPEAKER MENU       76         Speaker level, SPEAKER MENU       76         Speaker level, SPEAKER MENU       76         Speaker setting optimization       30         Speaker terminals       10         SPEAKER, dynamic range       79         Speakers, dynamic range       79         Speakers, dynamic range       79         Speakers, sound field program       43         Sports, sound field program       43         Sports, sound field program       43         STANDBY CHARGE,       INPUT MENU       82                                                                        |
| SP2 Speaker cable connection       15         Speaker cable connection       15         Speaker configurations,       SPEAKER MENU       75         Speaker distance, automatic setup       31         Speaker distance, automatic setup       13         Speaker distance, SPEAKER MENU       76         Speaker distance, automatic setup       102         Speaker impedance setting       26         Speaker impedance setting       102         Speaker impedance,       advanced setup         advanced setup       102         Speaker level adjustment       46         Speaker level, automatic setup       31         Speaker level, SPEAKER MENU       76         Speaker level, SPEAKER MENU       76         Speaker level, Quamic range       79         Speaker setting optimization       30         Speaker terminals       10         SPEAKER, dynamic range       79         Speakers, dynamic range       79         Speakers, sound field program       43         Sports, sound field program       42         SR LEVEL, sound field program       43         STANDBY CHARGE,       INPUT MENU         Standby mode       26                          |
| SP2 Speaker cable connection       15         Speaker cable connection       15         Speaker configurations,       SPEAKER MENU       75         Speaker distance, automatic setup       31         Speaker distance, automatic setup       102         Speaker impedance, SPEAKER MENU       76         Speaker impedance, advanced setup       102         Speaker level adjustment       46         Speaker level, automatic setup       31         Speaker level, SPEAKER MENU       76         Speaker level, SPEAKER MENU       76         Speaker level, SPEAKER MENU       76         Speaker level, Quantic setup       31         Speaker level, SPEAKER MENU       76         Speaker level, SPEAKER MENU       76         Speaker level, sound field program       30         Speaker terminals       10         SPEAKER, dynamic range       79         Speakers, dynamic range       79         Speakers, sound field program       42         SR LEVEL, sound field program       43         STANDBY CHARGE,       INPUT MENU       82         Standby mode       26         START PAIRING, INPUT MENU       82                                           |
| SP2 Speaker cable connection       15         Speaker cable connection       15         Speaker configurations,       SPEAKER MENU         Speaker distance, automatic setup       13         Speaker distance, automatic setup       13         Speaker distance, SPEAKER MENU       76         SPEAKER IMP, advanced setup       102         Speaker impedance setting       102         Speaker impedance,       advanced setup         advanced setup       102         Speaker level adjustment       46         Speaker level, automatic setup       31         Speaker level, SPEAKER MENU       76         Speaker level, SPEAKER MENU       76         Speaker level, Qpt mization       30         Speaker setting optimization       30         Speaker setting optimization       30         Speaker terminals       10         SPEAKER, dynamic range       79         Speakers, dynamic range       79         Speakers, sound field program       43         Sports, sound field program       43         STANDBY CHARGE,       INPUT MENU       82         Standby mode       26         START PAIRING, INPUT MENU       82         Start pairing, INPUT ME |

English

#### Index

| CTEDEO 1 field and second 44                                                                                                    |
|----------------------------------------------------------------------------------------------------|
| STEREO, sound neid program                                                                                                    |
| Straight Enhancer,                                                                                                    |
| sound field program                                                                                                    |
| STRAIGHT mode 45                                                                                                    |
| Subwoofer12                                                                                                    |
| SUBWOOFER jack                                                                                                    |
| SUBWOOFER PHASE,                                                                                                    |
| speaker configurations76                                                                                                    |
| Subwoofer phase,                                                                                                    |
| speaker configurations76                                                                                                    |
| SUBWOOFER PRE OUT jack                                                                                                    |
| Supplied accessories                                                                                                    |
| SUR, sound field parameter                                                                                                    |
| SUR. DECODE,                                                                                                    |
| sound field program                                                                                                    |
| SUR. L/R SP. speaker configurations 75                                                                                                    |
| CUD D I /D CD                                                                                                    |
| JUNDL/NJE.                                                                                                    |
| speaker configurations                                                                                                    |
| speaker configurations                                                                                                    |
| speaker configurations                                                                                                    |
| speaker configurations                                                                                                    |
| speaker configurations                                                                                                    |
| speaker configurations                                                                                                    |
| SURB L/K SF,<br>speaker configurations                                                                                                    |
| SUR.B L/K SF,         speaker configurations         SUR.BACK/PRESENCE PRE OUT         jacks         jacks         Surround back left/right speakers,         speaker configurations         76         Surround back speaker         12         Surround back speaker         12         Surround back speaker         12         Surround back speaker                                                                                                    |
| SUR.B L/K SF,         speaker configurations         SUR.BACK/PRESENCE PRE OUT         jacks         jaround back left/right speaker         Surround back left/right speakers,         speaker configurations         76         Surround back speaker         12         Surround back speaker         12         Surround back speaker         12         Surround back speaker         12         Surround back speaker         12         Surround back speaker         12         Surround field program         44                                                                                                    |
| SUR.B L/K SF,         speaker configurations         SUR.BACK/PRESENCE PRE OUT         jacks         jacks         Surround back left/right speaker         12         Surround back left/right speakers,         speaker configurations         76         Surround back speaker         12         Surround Decode,         sound field program         44                                                                                                    |
| SUR.B L/K SF,         speaker configurations         SUR.BACK/PRESENCE PRE OUT         jacks         jacks         Surround back left/right speaker         12         Surround back left/right speakers,         speaker configurations         76         Surround back speaker         12         Surround back speaker         12         Surround back speaker         44         Surround decoder mode         44         SURPOUND L/R incles                                                                                                    |
| SUR.B L/K SF,         speaker configurations         SUR.BACK/PRESENCE PRE OUT         jacks         jacks         Surround back left/right speaker         12         Surround back left/right speakers,         speaker configurations         76         Surround back speaker         12         Surround Decode,         sound field program         44         SURROUND L/R jacks         23         Surround left/right speaker                                                                                                    |
| SUR.B L/K SF,         speaker configurations         SUR.BACK/PRESENCE PRE OUT         jacks         Jacks         Surround back left/right speaker         12         Surround back left/right speakers,         speaker configurations         76         Surround back left/right speaker,         speaker configurations         76         Surround back speaker         12         Surround Decode,         sound field program         SURROUND L/R jacks         Surround left/right speaker         12         Surround left/right speaker                                                                                                    |
| SUR.B L/K SF,         speaker configurations         SUR.BACK/PRESENCE PRE OUT         jacks         jacks         Surround back left/right speaker         12         Surround back left/right speakers,         speaker configurations         76         Surround back left/right speaker,         speaker configurations         76         Surround back speaker         12         Surround Decode,         sound field program         SURROUND L/R jacks         Surround left/right speaker,         12         Surround left/right speaker,         23         Surround left/right speaker,         23         Surround left/right speaker,         23         Surround left/right speaker,         23         Surround left/right speaker,         23         Surround left/right speaker,         24         Surround left/right speaker,         25         Surround left/right speaker,         26         Surround left/right speaker,         275 |
| SUR.B L/K SF,         speaker configurations         SUR.BACK/PRESENCE PRE OUT         jacks         jacks         Surround back left/right speaker         12         Surround back left/right speakers,         speaker configurations         76         Surround back left/right speaker,         speaker configurations         76         Surround back speaker         12         Surround Decode,         sound field program         SURROUND L/R jacks         Surround left/right speaker         12         Surround left/right speaker,         12         Surround left/right speaker         12         Surround left/right speaker,         12         Surround left/right speaker,         12         Surround left/right speaker,         12         Surround left/right speakers,         speaker configurations         75         SURD NDE DE OUT                                                                                            |
| SUR.B L/K SF,         speaker configurations         SUR.BACK/PRESENCE PRE OUT         jacks         23         Surround back left/right speaker         12         Surround back left/right speakers,         speaker configurations         76         Surround back left/right speaker,         speaker configurations         76         Surround back speaker         12         Surround Decode,         sound field program         44         SURROUND L/R jacks         23         Surround left/right speaker         12         Surround left/right speaker         12         Surround left/right speaker         12         Surround left/right speakers,         speaker configurations         75         SURROUND PRE OUT jacks         20         Surround WDEND                                                                                                    |
| SUR.B L/K SP,         speaker configurations         SUR.BACK/PRESENCE PRE OUT         jacks         jacks         Surround back left/right speaker         Surround back left/right speakers,         speaker configurations         76         Surround back left/right speakers,         speaker configurations         76         Surround back speaker         12         Surround Decode,         sound field program         44         SURROUND L/R jacks         Surround left/right speaker         12         Surround left/right speakers,         speaker configurations         75         SURROUND PRE OUT jacks         22         SYSTEM MEMORY                                                                                                    |

### ■ T

| Test tone, SPEAKER MENU     | 77  |
|-----------------------------|-----|
| The Bottom Line,            |     |
| sound field program         | 41  |
| The Roxy Theatre,           |     |
| sound field program         | 41  |
| Tonal quality adjustment    | 46  |
| TONE BYPASS, Audio settings | 80  |
| Tone bypass, Audio settings | 80  |
| Transmit indicator          | 28  |
| Troubleshooting             | 104 |
| TruBass, decoder parameter  | 73  |
| Tuner frequency step,       |     |
| advanced setup              | 103 |
| TUNER FRQ STEP,             |     |
| advanced setup              | 103 |
| Tuner indicators            | 27  |
| Turning off                 | 26  |
| Turning on                  | 26  |
| Turntable connection        | 22  |
| TV control, remote control  | 89  |
| TV monitor connection       | 19  |
| TV, operation mode selector | 29  |
|                             |     |

#### ∎ U

| Unit for the speaker distance      |    |
|------------------------------------|----|
| adjustment                         | 76 |
| UNIT, speaker distance             | 76 |
| Unprocessed input source listening | 45 |

#### V

| VCR connection2               | 2 |
|-------------------------------|---|
| Vertical dialogue position,   |   |
| sound field parameter6        | 8 |
| VIDEO AUX jacks2              | 4 |
| VIDEO CONV., VIDEO MENU8      | 0 |
| Video conversion, VIDEO MENU8 | 0 |
| VIDEO jacks1                  | 6 |
| Video jacks1                  | 6 |
| Video signal flow1            | 8 |
| Video signals, HDMI1          | 7 |
| Village Vanguard,             |   |
| sound field program4          | 1 |
| Virtual CINEMA DSP4           | 4 |
| VIRTUAL indicator2            | 7 |
| VOL. TRIM, INPUT MENU8        | 2 |
| VOLTAGE SELECTOR              | 5 |
| VOLUME level indicator2       | 8 |
| Volume trim, INPUT MENU8      | 2 |
| VOLUME, zone set8             | 5 |
|                               |   |

#### • W

| Wake on RS-232C access, |     |
|-------------------------|-----|
| advanced setup          | 102 |
| Warehouse Loft,         |     |
| sound field program     | 41  |
| WRENCH HOLDER           | 15  |
|                         |     |

#### ■ X

| XM Mini-Tuner Home Dock        |     |
|--------------------------------|-----|
| connection                     | 52  |
| XM Satellite Radio activation  | 53  |
| XM Satellite Radio information |     |
| display                        | 56  |
| XM Satellite Radio operations  | 53  |
| XM Satellite Radio tuning      | 52  |
| XM Satellite Radio,            |     |
| troubleshooting                | 109 |

#### Y

| YBA-10 connection | 23 |
|-------------------|----|
| YDS-11 connection | 23 |
| YPAO              |    |
| YPAO indicator    | 27 |
|                   |    |

#### ∎ Z

| Zone 2/3 component connection                                                                                                    | 99                         |
|----------------------------------------------------------------------------------------------------|----------------------------|
| Zone 2/3 control                                                                                                    | 100                        |
| Zone 2/Zone 3 amplifier, zone set                                                                                                  | 85                         |
| Zone 2/Zone 3 initial volume,                                                                                                    |                            |
| zone set                                                                                                    | 85                         |
| Zone 2/Zone 3 maximum volume,                                                                                                    |                            |
|                                                                                                    |                            |
| zone set                                                                                                    | 85                         |
| zone set<br>Zone 2/Zone 3 volume, zone set                                                                                         | 85<br>85                   |
| zone set<br>Zone 2/Zone 3 volume, zone set<br>Zone indicators                                                                      |                            |
| zone set<br>Zone 2/Zone 3 volume, zone set<br>Zone indicators<br>ZONE OUT jacks                                                    | 85<br>28<br>10             |
| zone set<br>Zone 2/Zone 3 volume, zone set<br>Zone indicators<br>ZONE OUT jacks<br>Zone set, OPTION MENU                           | 85<br>28<br>10<br>85       |
| zone set<br>Zone 2/Zone 3 volume, zone set<br>Zone indicators<br>ZONE OUT jacks<br>Zone set, OPTION MENU<br>ZONE2/ZONE3 indicators | 85<br>28<br>10<br>85<br>28 |

#### " MASTER ON/OFF" or

"③DVD" (example) indicates the name of the parts on the front panel or the remote control. Refer to the attached sheet or the pages at the end of this manual for the information about each position of the parts.

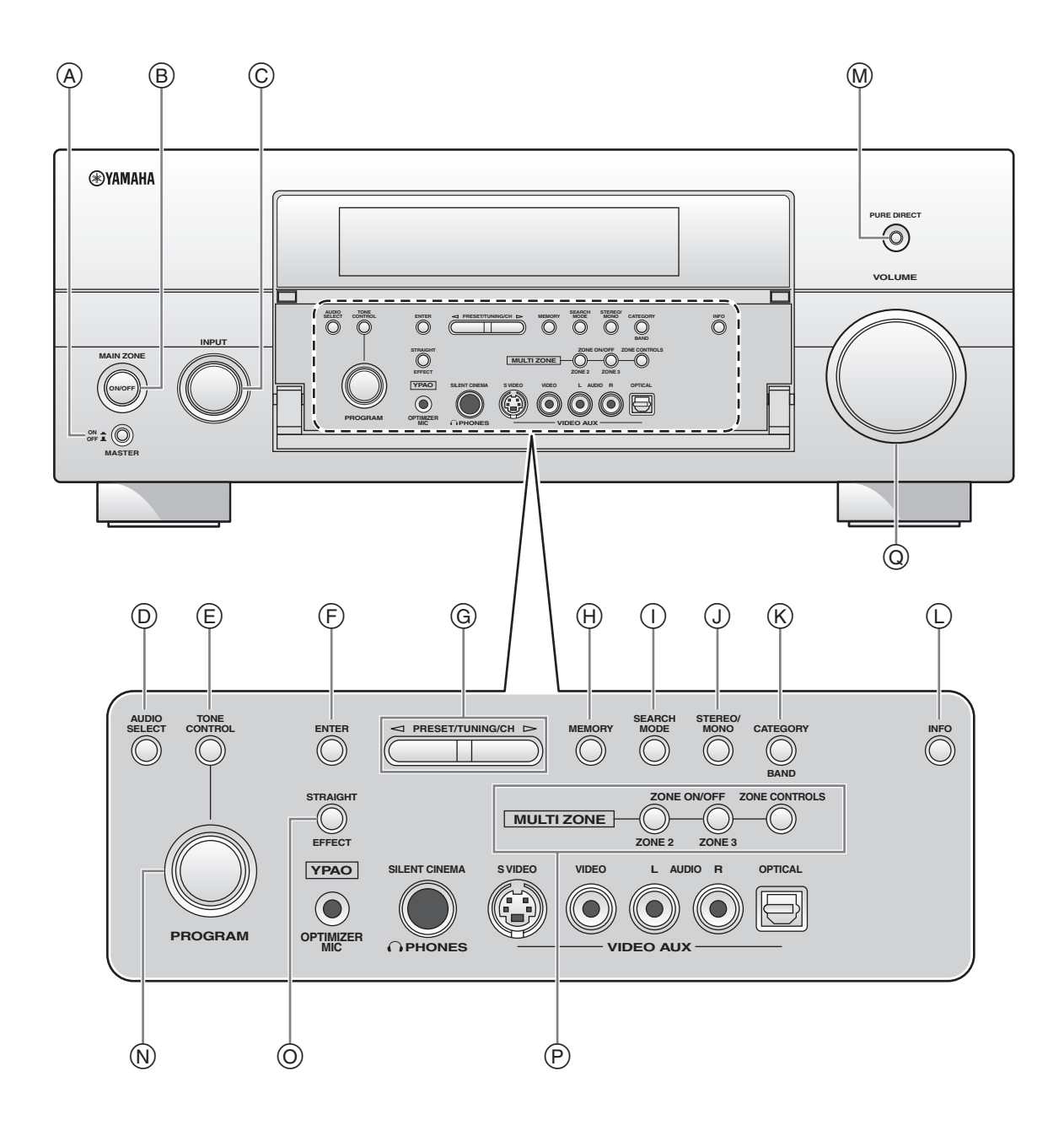

i

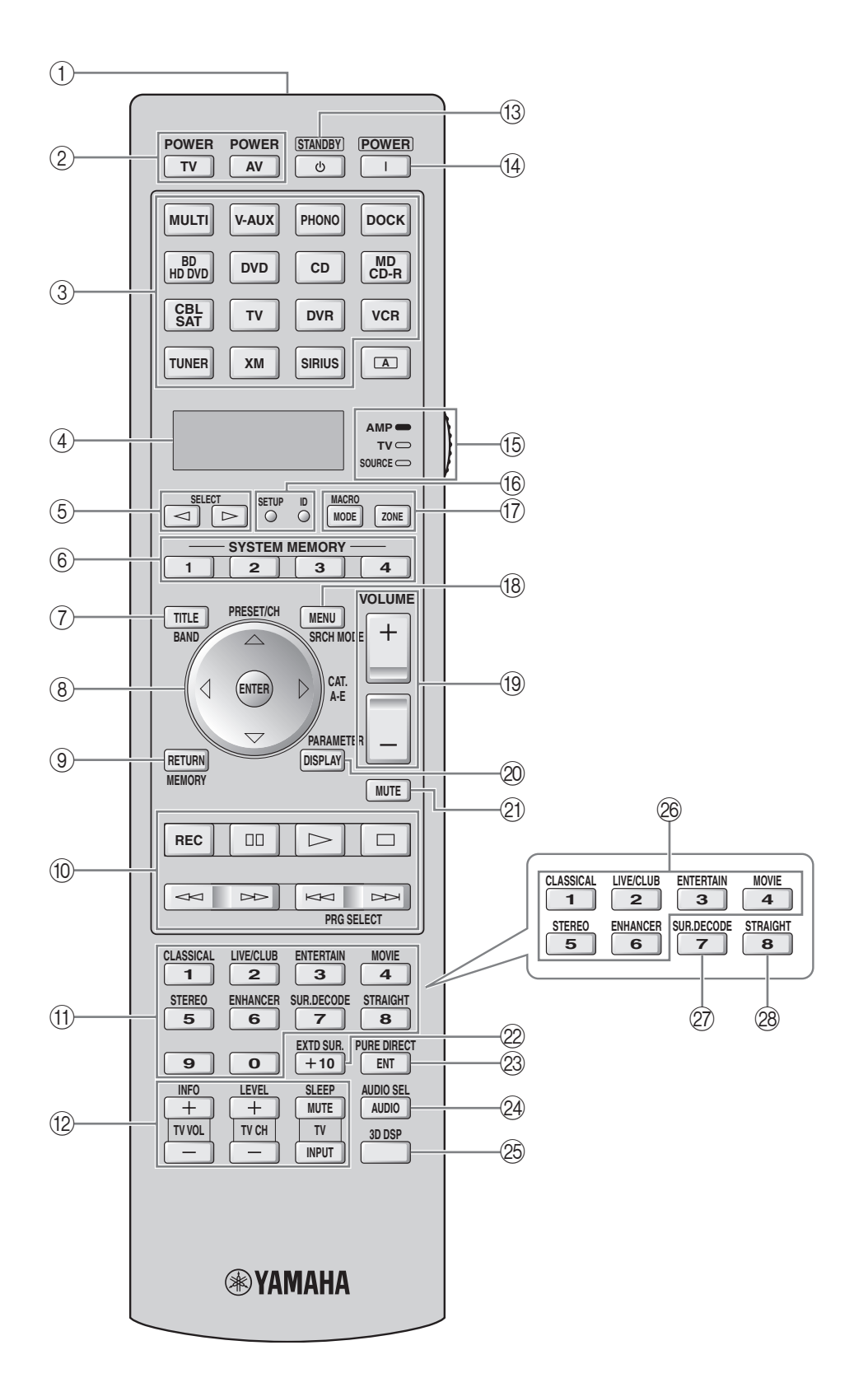

APPENDIX

## Sound output in each sound field program

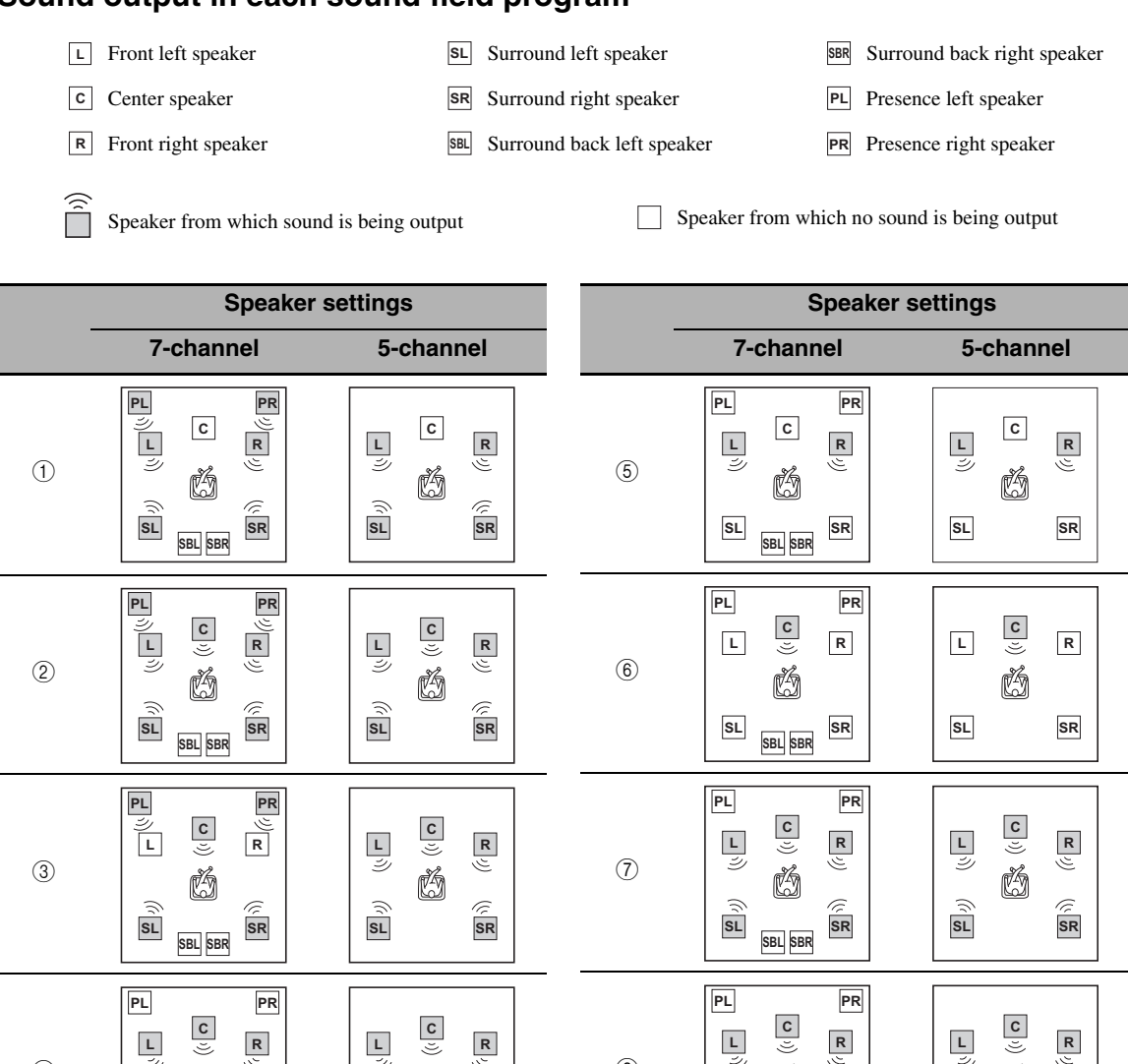

\*1 DD EX / DD PL IX / dts == / (neural): OFF

SBL SBR

L Ľ

SL

(4)

R

() SR

\*2 DEX / DDPLIX / des / neural: ON or discrete 6.1/7.1-channel audio signals are input.

L Ľ

्रि SL

Ğ

R

() SR

L Ľ

SL

8

**R** 

SR

Ø

SBL SBR

L

SL

Ď

R

SR

|                                                                                                    |     | Input audio source      |                    |               |                               |
|----------------------------------------------------------------------------------------------------|-----|-------------------------|--------------------|---------------|-------------------------------|
| Program                                                                                                    | 3D  | 2-channel<br>(monaural) | 2-channel (stereo) | 5.1-channel*1 | 6.1/7.1-channel* <sup>2</sup> |
| CLASSICAL<br>Hall in Munich                                                                                                    | ON  | 1                       | 1                  | 2             | 2                             |
| Hall in Vienna<br>Hall in Amsterdam<br>Church in Freiburg<br>Chamber<br>LIVE/CLUB<br>Village Vanguard<br>Warehouse Loft<br>Cellar Club<br>The Roxy Theatre<br>The Bottom Line | OFF | 1                       | (1)                | 2             | 4                             |

|                                                                                                    |     |                         | Input audio        | o source         |                   |
|----------------------------------------------------------------------------------------------------|-----|-------------------------|--------------------|------------------|-------------------|
| Program                                                                                                    | 3D  | 2-channel<br>(monaural) | 2-channel (stereo) | 5.1-channel*1    | 6.1/7.1-channel*2 |
| ENTERTAINMENT<br>Sports                                                                                                    | ON  | 2                       | 2                  | 2                | 2                 |
| Action Game<br>Roleplaying Game<br>Music Video<br>Recital/Opera<br>MOVIE<br>Standard<br>Spectacle<br>Sci-Fi<br>Adventure<br>Drama | OFF | Ī                       | 4                  | 2                | 4                 |
| MOVIE<br>Mono Movie                                                                                                    | ON  | 2                       | 2                  | 2                | 2                 |
|                                                                                                    | OFF | 3                       | 2                  | 2                | (4)               |
| STEREO<br>2ch Stereo                                                                                                    |     | (5)                     | 5                  | (5)              | (5)               |
| STEREO<br>7ch Stereo<br>MUSIC ENHANCER<br>7ch Enhancer                                                                            |     | 4                       | 4                  | 4                | 4                 |
| SUR.DECODE<br>Surround Decoder<br>(Pro Logic)<br>(PLII Movie)<br>(PLII Game)                                                      |     | 6                       | $\bigcirc$         | $\bigcirc$       | 4                 |
| SUR.DECODE<br>Surround Decoder<br>(PLII Music)                                                                                    |     | (8)                     | $(\bar{I})$        | $\overline{(7)}$ | 4                 |
| SUR.DECODE<br>Surround Decoder<br>(PLIIx Movie)<br>(PLIIx Game)<br>(Neo:6 Cinema)<br>(CSII Cinema)<br>(NRL-THX)                   |     | 6                       | 4                  | 7                | 4                 |
| SUR.DECODE<br>Surround Decoder<br>(PLIIx Music)<br>(Neo:6 Music)<br>(CSII Music)<br>(NRL-THX Music)                               |     | 8                       | 4                  | 7                | 4                 |
| STRAIGHT<br>Pure Direct<br>MUSIC ENHANCER<br>Straight Enhancer                                                                    |     | (5)                     | (5)                | (7)              | 4                 |

## List of remote control codes

| ти           |                | CENTURION             | 00401                             | FINLUX              | 00401, 01401, | IMPERIAL      | 03301, 04701, |
|--------------|----------------|-----------------------|-----------------------------------|---------------------|---------------|---------------|---------------|
| IV           |                | CGE                   | 03301                             |                     | 01501, 04401, |               | 05201         |
| ACURA        | 00101          | CHANGHONG             | i 09701                           |                     | 06801         | INDIANA       | 00401         |
| ADDISON      | 01201, 01601,  | CHING TAI             | 00101, 01201                      | FIRSTAR             | 00101, 03101  | INFINITY      | 00801         |
|              | 08401          | CHUN YUN              | 00001, 00101,                     | FIRSTLINE           | 00101, 03301, | INGELEN       | 02201         |
| ADMIRAL      | 01301, 02201,  |                       | 01201, 02701                      |                     | 08501         | INNO HIT      | 06801         |
|              | 05801          | CHUNG HSIN            | 00701, 01601,                     | FISHER              | 01401, 02001, | INNOVA        | 00401         |
| ADVENT       | 09601          | on a nur              | 02701                             |                     | 02901, 04701  | INTEQ         | 00201         |
| AGB          | 06801          | CIMLINE               | 00101                             | FLINT               | 05701         | INTERFUNK     | 00401, 02201, |
| AIKO         | 01201          | CINERAL               | 01201, 05601                      | FORMENTI            | 00401, 04101  |               | 03301, 04601, |
| AKAI         | 00101,00301,   | CITIZEN               | 00301,00901,                      | FURIKESS            | 01501         | INTERVISION   | 00/01 02701   |
|              | 02901, 04601,  | CLARION               | 01201                             | FRONTECH            | 02201, 03301, | INTERVISION   | 00401, 05701, |
|              | 10501          | CLARIVON              | 02701                             | FUITSU              | 03701 10401   | ITS           | 03001         |
| AKUDA        | 03701          | CLARIVOX<br>CLATRONIC | 03301 04701                       | FUNAL               | 03701, 10401  | ITT           | 02201 04601   |
| ALBA         | 00101 00401    | CONDOR                | 04101 04701                       | 101011              | 03701         |               | 06901         |
| TILDI'Y      | 04801 08501    | CONRAC                | 10301                             | FUTURETECH          | 02701         | IBL           | 00801         |
| AMERICA AC   | TION           | CONTEC                | 00101.02701                       | GATEWAY             | 13301 13401   | JCB           | 00001         |
|              | 02701          | CRAIG                 | 02701                             | GE                  | 00301, 00501, | JEAN          | 00101.00601.  |
| AMPRO        | 09401          | CROSLEY               | 00801                             |                     | 00601, 01201, |               | 01201.02101.  |
| AMSTRAD      | 00101, 00401.  | CROWN                 | 00101, 00401,                     |                     | 02601, 02701, |               | 03101         |
|              | 02501, 04801,  |                       | 02701, 04701,                     |                     | 05601, 07101, | JENSEN        | 09601         |
|              | 05101, 05301,  |                       | 05201                             |                     | 11801, 12201, | JVC           | 00701, 04801, |
|              | 06801          | CTC                   | 03301                             |                     | 12601         |               | 05801, 08401, |
| ANAM         | 00101, 02701,  | CURTIS MATH           | IES                               | GEC                 | 00401,06801   |               | 08701         |
|              | 03401          |                       | 00301, 00501,                     | GELOSO              | 00101         | KAISUI        | 00101         |
| ANAM NATIO   | NAL            |                       | 00801, 00901,                     | GENEXXA             | 02201         | KAPSCH        | 02201         |
|              | 03401, 08301   |                       | 01301, 01801,                     | GIBRALTER           | 00201, 00301  | KARCHER       | 07701         |
| ANITECH      | 00101          |                       | 02001, 02301,                     | GOLDSTAR            | 00301, 00401, | KATHREIN      | 07001         |
| AOC          | 00101, 00301,  |                       | 05601, 08901,                     |                     | 01701, 02001, | KEC           | 02701         |
|              | 00901, 01201,  |                       | 11801, 12201                      |                     | 02601, 05001  | KENDO         | 00401         |
|              | 01301, 01601,  | CXC                   | 02701                             | GOODMANS            | 00401, 04801, | KENWOOD       | 00301         |
|              | 02601, 02701,  | DAEWOO                | 00101, 00301,                     |                     | 04901, 08201  | KNEISSEL      | 03501, 05401  |
|              | 05601          |                       | 00401, 01201,                     | GOREMJE             | 04701         | KOLIN         | 00701, 01601, |
| APEX DIGITA  | L09301, 09701, |                       | 01601, 02001,                     | GRADIENTE           | 00701, 02401  | KODDEL        | 02701         |
| 454          | 09901          |                       | 02401, 02001, 02701, 04001        | CRANADA             | 02201, 04001  | KOKPEL        | 00401         |
| AJADIOSONIC  | 01401          |                       | 02701, 04901,                     | GRANADA             | 00401, 02901, | KUTUDA        | 00101         |
| AWA          | 00401,01701    |                       | 08201 13101                       | GRANDIN             | 07701         | L&S FLECTRO   | NIC           |
| BANG & OLU   | FSEN           | DANSAL                | 00401                             | GRUNDIG             | 00401 02801   | Lus LLLe me   | 10301         |
| Britte & obo | 07201          | DAYTON                | 00101                             | onendro             | 06301, 07001. | LEYCO         | 00401.03701   |
| BASIC        | 00101          | DE GRAAF              | 02901,06901                       |                     | 07401         | LG            | 00301, 00401, |
| BAUR         | 00401,04601,   | DECCA                 | 00401,06801                       | GRUNPY              | 02701         |               | 00901, 01601, |
|              | 06701          | DENON                 | 01801                             | HALLMARK            | 02601         |               | 02601, 09001  |
| BAYSONIC     | 02701          | DIGATRON              | 00401                             | HANKOOK             | 00301, 02601, | LIESENK & T   | ΓER           |
| BEAUMARK     | 02601          | DIXI                  | 00101, 00401                      |                     | 02701         |               | 00401         |
| BEKO         | 04701, 06201,  | DUMONT                | 00201                             | HANSEATIC           | 00401, 04101, | LOEWE         | 06701         |
|              | 09001, 09101   | DWIN                  | 09201, 10101                      |                     | 04601, 05201, | LUXOR         | 04501, 04601  |
| BELL & HOW   | ELL            | ECE                   | 00401                             |                     | 07001         | LXI           | 00501, 00801, |
|              | 02001          | ELBE                  | 03501                             | HANTAREX            | 06801         |               | 02001, 02101, |
| BEON         | 00401          | ELECTROBAN            | (D                                | HARMAN/KA           | RDON          |               | 02601         |
| BLAUPUNKT    | 02801          | ET D.                 | 00001                             |                     | 00801         | M ELECTRON    |               |
| BLUE SKY     | 08501, 11401   | ELIN                  | 00401, 06901                      | HARVARD             | 02701         |               | 00101, 00401, |
| BUNDSTEC     | 03301          | ELITE                 | 04101                             | HAVERMY             | 01501         |               | 01401, 01501, |
| BRADFURD     | 02701          | ELIA                  | 00101                             | HUM<br>LIELLO KITTY | 00101,05101   |               | 01701, 02201, |
| BRANDI       | 01/01, 04201   | ENERSON               | 02001, 02001, 02001, 02701, 03101 | HINARI              | 00101 00401   |               | 03801, 04401, |
| BUSH         | 00101 00101    |                       | 04601_05801                       | HISAWA              | 05701         | MAGNADYNE     | 04901,00001   |
| Desir        | 00401 04801    |                       | 07901                             | нітасні             | 00101 00301   | MAGNAFON      | 06801         |
|              | 04901 08501    | ENVISION              | 00301 10601                       | mintern             | 01201 01501   | MAGNAVOX      | 00301 00801   |
|              | 11401          | EPSON                 | 11001                             |                     | 01701_01801   | in loru to or | 12001 12601   |
| BYDESIGN     | 14301, 14401.  | ERRES                 | 00401                             |                     | 02201. 02601. | MANESTH       | 03701, 04101  |
|              | 14501, 14601   | ETHER                 | 00101.00301                       |                     | 03001, 04501, | MARANTZ       | 00301.00401.  |
| CANDLE       | 00301          | ETRON                 | 00101                             |                     | 06101, 06901, |               | 00801, 07001  |
| CARNIVALE    | 00301          | EUROPHON              | 06801                             |                     | 07301, 11701, | MARK          | 00401         |
| CARVER       | 00801, 02401   | FERGUSON              | 00401, 01001,                     |                     | 12101         | MATSUI        | 00101, 00401. |
| CASCADE      | 00101          |                       | 01701, 03201,                     | HUA TUN             | 00101         |               | 02901, 04801, |
| CATHAY       | 00401          |                       | 03801, 04201,                     | HUANYU              | 04901         |               | 06301, 06801  |
| CCE          | 00401          |                       | 07101                             | HYPSON              | 00401, 03701  | MATSUSHITA    | 03401, 08301  |
| CELEBRITY    | 00001          | FIDELITY              | 04601                             | ICE                 | 03701, 04801  | MEDIATOR      | 00401         |
| CELERA       | 09701          | FINLANDIA             | 02901, 04401                      |                     |               |               |               |

| MEDION      | 08501, 10301,              | PENNEY      | 00301, 00501,          | SAMPO       | 00101, 00301, | TACICO                  | 00101, 01201, |
|-------------|----------------------------|-------------|------------------------|-------------|---------------|-------------------------|---------------|
|             | 11401                      |             | 00601, 00901,          |             | 01201, 01301, |                         | 02601         |
| MEGATRON    | 01801, 02601               |             | 02101, 02601,          |             | 02001, 02501, | TAI YI                  | 00101         |
| MEMOREX     | 00101, 01901,              |             | 12201                  |             | 02601, 08301, | TANDY                   | 01301, 02201  |
|             | 02001, 02601,              | PERDIO      | 04101                  |             | 13301         | TASHIKO                 | 01201, 08301  |
|             | 03401, 05801,              | PHILCO      | 00301, 00401,          | SAMSUNG     | 00101, 00301, | TATUNG                  | 00101, 00401, |
|             | 11401                      |             | 00801, 01801,          |             | 00401,00901,  |                         | 00601, 00801, |
| METZ        | 05501                      |             | 02601, 02701,          |             | 01101, 01201, |                         | 00901, 02001, |
| MGA         | 00301, 01901,              |             | 03301, 05801,          |             | 02001, 02601, |                         | 02101, 06801  |
|             | 02601                      |             | 13101                  |             | 03701, 04701, | TCM                     | 10301         |
| MICROMAXX   | 10301                      | PHILIPS     | 00001, 00301,          |             | 07001, 07401, | TEAC                    | 00101, 00401, |
| MICROSTAR   | 10301                      |             | 00401, 00601,          |             | 07801,08901,  |                         | 03701, 05101, |
| MIDLAND     | 00201, 00501,              |             | 00801, 01201,          |             | 09801, 10501, |                         | 05201, 05701, |
|             | 00601                      |             | 01601, 02601,          |             | 10701         |                         | 08501, 11401  |
| MINERVA     | 06301                      |             | 04901, 07001,          | SANSEI      | 05601         | TEC                     | 03301         |
| MINOKA      | 05101                      |             | 08801, 12601           | SANSUI      | 05801         | TECHNEMA                | 04101         |
| MITSUBISHI  | 00301, 01301,              | PHONOLA     | 00401                  | SANYO       | 01401, 02001, | TECHNICS                | 00601, 03401, |
|             | 01601, 01901,              | PILOT       | 00301                  |             | 02701, 02901, |                         | 08301         |
|             | 02001, 02601,              | PIONEER     | 01701, 02201,          |             | 04301, 10201  | TECHWOOD                | 00601         |
|             | 02701, 03101,              |             | 02301, 03801,          | SBR         | 00401         | TECO                    | 00101,00601,  |
|             | 03401,06701,               |             | 08601, 09501,          | SCHAUB LORI | ENZ           |                         | 01201, 01301, |
|             | 11201, 11901               |             | 11301                  |             | 04601         |                         | 02601, 03701, |
| MIVAR       | 03901, 04001,              | PORTLAND    | 01201                  | SCHNEIDER   | 00401.03301.  |                         | 08401         |
|             | 06801,07601                | PRANDONI-PF | RINCE                  |             | 04801,08501   | TEKNIKA                 | 00801.00901.  |
| MOTOROLA    | 01301                      |             | 06801                  | SCOTCH      | 02601         |                         | 01201, 01901, |
| MTC         | 00301,00901,               | PRIMA       | 09601                  | SCOTT       | 02601.02701.  |                         | 02701         |
|             | 06701                      | PRISM       | 00601                  |             | 03101         | TELEFUNKEN              | 01701_03601   |
| MULTITECH   | 00101.02701                | PROFEX      | 00101.04601            | SEARS       | 00501.00801.  |                         | 04201.08001.  |
| MYRYAD      | 07001                      | PROSCAN     | 00501                  |             | 02001_02101   |                         | 08901         |
| NAD         | 02101 02601                | PROTECH     | 00101.00401.           |             | 02501, 02601  | TELEMEISTER             | 204101        |
|             | 04601 11301                | rnorbon     | 03301_03701            | SEG         | 03701 08501   | TELEMEISTER<br>TELETECH | 00101         |
| NEC         | 00101 00301                |             | 05201 08501            | SEL         | 06801         | TENSAL                  | 04101         |
| niec -      | 00601 02001                | PROTON      | 00101 00301            | SELECO      | 02201_03501   | TERA                    | 00301         |
|             | 02101 02401                | 11101011    | 02601                  | SEMIVOX     | 02701         | THOMSON                 | 01701_03801   |
|             | 02601 05701                | PULSAR      | 00201                  | SEMP        | 02101         | 11101115011             | 07101 08001   |
|             | 06501 13201                | OUASAR      | 00601 03401            | SHARP       | 00301 01301   |                         | 12501         |
| NECKERMAN   | N                          | QUINNIK     | 08301                  | omiti       | 08301         | THORN                   | 00401 01401   |
| NECKERWAN   | 00401_07001                | OUELLE      | 00401 01401            | SHEN VING   | 00101 01201   | monit                   | 04601,01401,  |
| NEL         | 00401, 07001               | QUELLE      | 04601,01401,           | SHENG CHIA  | 00101, 01201  | TMV                     | 04001, 00701  |
| NETSAT      | 00401                      |             | 04001,00701            | SHENG CHIA  | 02101         | TNCI                    | 02001         |
| NEWAVE      | 00401                      | RADIOLA     | 11                     | SIADEM      | 05101         | TOSHIDA                 | 00201         |
| NEWAVE      | 00101, 01201, 01301, 02601 | KADIOWAKEI  | 06801                  | SIEMENS     | 00401 02801   | тозніва                 | 00901, 02001, |
| NIKKAI      | 01301, 02001               | PADIOSHACK  | 00301 00501            | SILINENS    | 06801         |                         | 02101, 00001, |
| NIKKAI      | 00401,03701                | KADIOSHACK  | 00001,00001,           | SINUDINE    | 04501         |                         | 10001 12101   |
| NIKKU       | 00501, 01201,              |             | 02001, 02001,          | SKANTIC     | 04301         |                         | 10901, 12101, |
| NOVIA       | 02001                      | DCA         | 02/01                  | SK I        | 00401         |                         | 12301, 13001, |
| NOKIA       | 04001, 03901,              | KCA         | 00001, 00501,          | SKIUIANI    | 02701         | TDUDADU                 | 15201         |
|             | 06001,06901,               |             | 00501, 01101,          | SKIWORIH    | 00401         | TRIUMPH                 | 00801         |
| NODOENT     | 08101                      |             | 01201, 02601,          | SOLAVOX     | 02201         | IUNIEX                  | 00101, 00301, |
| NORCENT     | 09301, 10801               |             | 08001, 11501,          | SONTRON     | 02901         | TT 10                   | 01201         |
| NORDMENDE   | 01/01, 03801,              |             | 11801, 13901,          | SONOKO      | 00101,00401   | 178                     | 05801         |
| NITC        | 0/101                      |             | 12201, 12501,          | SONOLOK     | 02201, 02901  | UHER                    | 04101         |
| NIC         | 01201                      |             | 12001, 12801           | SONTEC      | 00401         | UNIVERSUM               | 00401,01401,  |
| OCEANIC     | 02201,04601                | REALISTIC   | 00301, 02001,          | SONY        | 00001, 08501, |                         | 01501, 03701, |
| ONWA        | 02701,05301                | DEDIFFUCIÓN | 02601, 02701           |             | 11101, 11001, |                         | 04401, 04701, |
| OPTIMUS     | 02001, 02301,              | REDIFFUSION | 04601                  | COUNTREASON | 12/01, 12901  | LIEGTOD DEGE            | 06401         |
| OPTONICA    | 03401, 08301               | REOC        | 09001                  | SOUNDESIGN  | 02601, 02701  | VECTOR RESE             | ARCH          |
| OPTONICA    | 01301                      | REVOX       | 00401                  | SOUNDWAVE   | 00401,05201   |                         | 00301         |
| ORION       | 00401, 03101,              | REX         | 02201, 03501,          | SOWA        | 00601,00901,  | VESTEL                  | 00401         |
|             | 04101, 05801,              |             | 03701                  |             | 01201, 02101, | VICTOR                  | 00701, 03401, |
|             | 06801                      | RFT         | 05201                  |             | 02601         |                         | 08301, 08401  |
| OSAKI       | 03701, 05101               | R-LINE      | 00401                  | SQUAREVIEW  | 02501         | VIDEOSAT                | 03301         |
| OTTO VERSAI | ND                         | ROADSTAR    | 00101, 03701,          | SSS         | 02701         | VIDIKRON                | 00801         |
|             | 00401, 04101,              |             | 05201                  | STANDARD    | 00101         | VIDTECH                 | 02601         |
|             | 06701, 07001               | RUNCO       | 00201, 00301,          | STARLITE    | 02701         | VIEWSONIC               | 13301         |
| PALLADIUM   | 04701, 05201               |             | 06501, 07501           | STERN       | 02201, 03501  | VISION                  | 04101         |
| PANAMA      | 03701                      | SABA        | 01701, 02201,          | SUPREME     | 00001         | VOXSON                  | 02201         |
| PANASONIC   | 00401, 00601,              |             | 03801, 04201           | SYLVANIA    | 00301, 00801, | WALTHAM                 | 04501         |
|             | 00801, 02201,              | SACCS       | 03201                  |             | 02501         | WARDS                   | 00301, 00801, |
|             | 03401, 08301,              | SAGEM       | 07701                  | SYMPHONIC   | 02501, 02701  |                         | 02601, 11301  |
|             | 12401                      | SAISHO      | 00101, 03701,          | SYNCO       | 00001,00901,  | WATSON                  | 00401, 04101  |
| PATHE CINEM | IA                         |             | 06801                  |             | 01201, 01301, | WAYCON                  | 02101         |
|             |                            | CALCOD 1    | 02201 04(01            |             | 02601 05601   | WHITE WESTI             | NCHOUGE       |
|             | 03201, 04101               | SALORA      | 02201, 04601,          |             | 02001, 03001  | WHILE WEST              | NGHOUSE       |
| PAUSA       | 03201, 04101<br>00101      | SALORA      | 02201, 04601,<br>06901 | SYSLINE     | 02001, 03001  | while wesh              | 00401, 04101, |

| YAMAHA      | 00301, 01801, |
|-------------|---------------|
|             | 08301, 10001, |
|             | 11001, 13501, |
|             | 13601, 13701, |
|             | 13801, 14001, |
|             | 14101, 14201  |
| YAPSHE      | 03401         |
| YOKO        | 00401, 03701  |
| ZENITH      | 00201, 01201, |
|             | 02601, 05801  |
|             |               |
| VCR         |               |
| ADMIRAL     | 01102         |
| ADVENTURA   | 00002         |
| AIKO        | 02102         |
| AIWA        | 00002.00402.  |
|             | 02202, 02602, |
|             | 02702         |
| AKAI        | 00602, 02302  |
| AKIBA       | 01402         |
| ALBA        | 01402, 02102, |
|             | 02302, 02702  |
| AMERICA AC  | TION          |
|             | 02102         |
| AMERICAN H  | IGH           |
|             | 00302         |
| AMSTRAD     | 00002         |
| ANAM        | 00402, 01902, |
|             | 02002, 02102, |
|             | 02902         |
| ANAM NATIO  | NAL           |
|             | 01902, 04502  |
| ANITECH     | 01402         |
| ASA         | 00402, 01502  |
| ASHA        | 02002         |
| ASUKA       | 00402         |
| AUDIOVOX    | 00402, 02102  |
| BAIRD       | 00002, 00602, |
|             | 01602         |
| BASIC LINE  | 01402, 02102  |
| BEAUMARK    | 02002         |
| BELL & HOWI | ELL           |
|             | 01602         |
| BLAUPUNKT   | 01902         |
| BRANDT      | 02402         |
| BRANDT ELE  | CTRONIC       |
|             | 00602         |
| BROKSONIC   | 01702, 02602, |
|             | 04402         |
| BUSH        | 01402, 02102, |
|             | 02702         |
| CALIX       | 00402         |
| CANON       | 00302         |
| CARVER      | 01502         |
| CCE         | 01402, 02102  |
| CGE         | 00002         |
| CIMLINE     | 01402         |
| CINERAL     | 02102         |
| CITIZEN     | 00402, 02102, |
|             | 04302         |
| COLT        | 01402         |
| COMBITECH   | 02702         |
| CRAIG       | 00402, 01002, |
| CDOVEN      | 01402, 02002  |
| CROWN       | 01402, 02102  |
| CURTIS MATH | IES           |
|             | 00302, 00602, |
| CURRENT     | 01202, 03702  |
| CYBERNEX    | 02002         |
| CYRUS       | 01502         |
| DAEWOO      | 00902, 01602, |
|             | 02102, 03402, |
| D           | 04302         |
| DANSAI      | 01402         |

DE GRAAF 00702 DECCA 00002, 01502 DENON 00702 DUAL 00602 DUMONT 00002, 01502, 01602 DYNATECH 00002 ELCATECH 01402 ELECTROHOME 00402 ELECTROPHONIC 00402 EMEREX 00102 EMERSON 00002, 00302, 00402, 00802, 00902, 01702, 02002, 02102, 04302, 04402 ESC 02002, 02102 FERGUSON 00602, 02402 FIDELITY 00002 FINLANDIA 01502, 01602 FINLUX 00002,00702. 01502, 01602 FIRSTLINE 00402, 00802, 00902, 01402 FISHER 01002,01602 FUJI 00202,00302 FUJITSU 00002, 00902 FUNAI 00002 GARRARD 00002 GE 00302, 01202, 02002, 03502, 03702, 03802 GEC 01502 GENERAL 00902 GO VIDEO 02802 GOLDHAND 01402 GOLDSTAR 00402, 01802, 02902, 04202 GOODMANS 00002, 00402, 01402, 02102 GRADIENTE 00002 GRAETZ 00602, 01602, 02002 GRANADA 01502, 01602 GRANDIN 00002, 00402, 01402 GRUNDIG 01402, 01502, 01902, 02502 HANSEATIC 00402 HARLEY DAVIDSON 00002 HARMAN/KARDON 01502 HARWOOD 01402 HCM 01402 HINARI 01402, 02002, 02702 HI-O 01002 00002, 00402, HITACHI 00602, 00702, 02002 HUGHES NETWORK SYSTEMS 00702 HYPSON 01402 00002 IMPERIAL INTERFUNK 01502 ITT 00602, 01602, 02002 ITV 00402, 02102 JENSEN 00602 00602, 00902, JVC 01302 KAISUI 01402

| KEC                                                                                                    | 00402, 02102                                                                                                    |
|----------------------------------------------------------------------------------------------------|----------------------------------------------------------------------------------------------------|
| KENWOOD                                                                                                    | 00602, 01302                                                                                                    |
| KLH                                                                                                    | 01402                                                                                                    |
| KODAK                                                                                                    | 00302, 00402                                                                                                    |
| KOLIN                                                                                                    | 00602,00802                                                                                                    |
| KORPEL                                                                                                    | 01402                                                                                                    |
| LENCO                                                                                                    | 02102                                                                                                    |
| LEYCO                                                                                                    | 01402                                                                                                    |
| LG                                                                                                    | 00402, 00702,                                                                                                    |
|                                                                                                    | 00902, 02902                                                                                                    |
| LLOYD'S                                                                                                    | 00002                                                                                                    |
| LOEWE                                                                                                    | 00402, 01502,                                                                                                    |
|                                                                                                    | 04502                                                                                                    |
| LOGIK                                                                                                    | 01402, 02002                                                                                                    |
| LUXOR                                                                                                    | 00802, 01102,                                                                                                    |
|                                                                                                    | 01602                                                                                                    |
| LXI                                                                                                    | 00402                                                                                                    |
| M ELECTRON                                                                                                    | IC                                                                                                    |
|                                                                                                    | 00002                                                                                                    |
| MAGNASONIC                                                                                                    | 204302                                                                                                    |
| MAGNAVOX                                                                                                    | 00002, 00302,                                                                                                    |
|                                                                                                    | 00502, 01502                                                                                                    |
| MAGNIN                                                                                                    | 02002                                                                                                    |
| MANESTH                                                                                                    | 00902, 01402                                                                                                    |
| MARANTZ                                                                                                    | 00302, 01502                                                                                                    |
| MARTA                                                                                                    | 00402                                                                                                    |
| MATSUI                                                                                                    | 02602, 02702                                                                                                    |
| MATSUSHITA                                                                                                    | 00302                                                                                                    |
| MEDION                                                                                                    | 02602                                                                                                    |
| MEI                                                                                                    | 00302                                                                                                    |
| MEMOREX                                                                                                    | 00002, 00302,                                                                                                    |
|                                                                                                    | 00402, 00502,                                                                                                    |
|                                                                                                    | 01002, 01102,                                                                                                    |
|                                                                                                    | 01602, 02002,                                                                                                    |
|                                                                                                    | 02202, 02602,                                                                                                    |
|                                                                                                    | 04202                                                                                                    |
| MEMPHIS                                                                                                    | 01402                                                                                                    |
| METZ                                                                                                    | 00402, 02502,                                                                                                    |
|                                                                                                    | 04502                                                                                                    |
| MGA                                                                                                    | 00802, 02002                                                                                                    |
| MGN TECHNO                                                                                                    | DLOGY                                                                                                    |
|                                                                                                    |                                                                                                    |
|                                                                                                    | 02002                                                                                                    |
| MINOLTA                                                                                                    | 02002<br>00702                                                                                                    |
| MINOLTA<br>MITSUBISHI                                                                                                    | 02002<br>00702<br>00602, 00802,                                                                                                    |
| MINOLTA<br>MITSUBISHI                                                                                                    | 02002<br>00702<br>00602, 00802,<br>01302, 01502,                                                                                                    |
| MINOLTA<br>MITSUBISHI                                                                                                    | 02002<br>00702<br>00602, 00802,<br>01302, 01502,<br>03502                                                                                                    |
| MINOLTA<br>MITSUBISHI<br>MOTOROLA                                                                                                    | 02002<br>00702<br>00602, 00802,<br>01302, 01502,<br>03502<br>00302, 01102                                                                                                    |
| MINOLTA<br>MITSUBISHI<br>MOTOROLA<br>MTC                                                                                                    | 02002<br>00702<br>00602, 00802,<br>01302, 01502,<br>03502<br>00302, 01102<br>00002, 02002                                                                                                    |
| MINOLTA<br>MITSUBISHI<br>MOTOROLA<br>MTC<br>MULTITECH                                                                                                    | 02002<br>00702<br>00602, 00802,<br>01302, 01502,<br>03502<br>00302, 01102<br>00002, 02002<br>00002, 01402                                                                                                    |
| MINOLTA<br>MITSUBISHI<br>MOTOROLA<br>MTC<br>MULTITECH<br>MURPHY                                                                                                    | 02002<br>00702<br>00602, 00802,<br>01302, 01502,<br>03502<br>00302, 01102<br>00002, 02002<br>00002, 01402                                                                                                    |
| MINOLTA<br>MITSUBISHI<br>MOTOROLA<br>MTC<br>MULTITECH<br>MURPHY<br>MYRYAD                                                                                                    | 02002<br>00702<br>00602, 00802,<br>01302, 01502,<br>03502<br>00302, 01102<br>00002, 02002<br>00002, 01402<br>00002<br>01502                                                                                                    |
| MINOLTA<br>MITSUBISHI<br>MOTOROLA<br>MTC<br>MULTITECH<br>MURPHY<br>MYRYAD<br>NAD                                                                                                    | 02002<br>00702<br>00602, 00802,<br>01302, 01502,<br>00302, 01102<br>00002, 02002<br>00002, 01402<br>00002<br>01502<br>01602                                                                                                    |
| MINOLTA<br>MITSUBISHI<br>MOTOROLA<br>MTC<br>MULTITECH<br>MURPHY<br>MYRYAD<br>NAD<br>NATIONAL                                                                                                    | 02002<br>00702<br>00602, 00802,<br>01302, 01502,<br>03502<br>00302, 01102<br>00002, 02002<br>00002, 01402<br>00002<br>01502<br>01602<br>01902                                                                                                    |
| MINOLTA<br>MITSUBISHI<br>MOTOROLA<br>MTC<br>MULTITECH<br>MURPHY<br>MYRYAD<br>NAD<br>NATIONAL<br>NEC                                                                                                    | 02002<br>00702<br>00602, 00802,<br>01302, 01502,<br>03502<br>00302, 01102<br>00002, 02002<br>00002, 01402<br>00002<br>01502<br>01602<br>01902<br>00302, 00402,                                                                                                    |
| MINOLTA<br>MITSUBISHI<br>MOTOROLA<br>MTC<br>MULTITECH<br>MURPHY<br>MYRYAD<br>NAD<br>NATIONAL<br>NEC                                                                                                    | 02002<br>00702<br>00602, 00802,<br>01302, 01502,<br>03502<br>00302, 01102<br>00002, 02002<br>00002, 01402<br>00002<br>01502<br>01602<br>01902<br>00302, 00402,<br>00602, 01102,                                                                                                    |
| MINOLTA<br>MITSUBISHI<br>MOTOROLA<br>MTC<br>MULTITECH<br>MURPHY<br>MYRYAD<br>NAD<br>NATIONAL<br>NEC                                                                                                    | 02002<br>00702<br>00602, 00802,<br>01302, 01502,<br>03502<br>00302, 01102<br>00002, 02002<br>00002, 01402<br>00002<br>01502<br>01602<br>01902<br>00302, 00402,<br>00602, 01102,<br>01302, 01602                                                                                                    |
| MINOLTA<br>MITSUBISHI<br>MOTOROLA<br>MTC<br>MULTITECH<br>MURPHY<br>MYRYAD<br>NAD<br>NATIONAL<br>NEC<br>NECKERMAN                                                                                                    | 02002<br>00702<br>00602, 00802,<br>01302, 01502,<br>03502<br>00302, 01102<br>00002, 02002<br>00002, 01402<br>00002<br>01502<br>01602<br>01902<br>00302, 00402,<br>00602, 01102,<br>01302, 01602<br>N                                                                                                    |
| MINOLTA<br>MITSUBISHI<br>MOTOROLA<br>MTC<br>MULTITECH<br>MURPHY<br>MYRYAD<br>NAD<br>NATIONAL<br>NEC<br>NECKERMAN                                                                                                    | 02002<br>00702<br>00602, 00802,<br>01302, 01502,<br>03502<br>00302, 01102<br>00002, 02002<br>00002, 01402<br>00002<br>01502<br>01602<br>01902<br>00302, 00402,<br>00602, 01102,<br>01302, 01602<br>N<br>01502                                                                                                    |
| MINOLTA<br>MITSUBISHI<br>MOTOROLA<br>MTC<br>MULTITECH<br>MURPHY<br>NAD<br>NAD<br>NATIONAL<br>NEC<br>NECKERMAN<br>NESCO                                                                                                    | 02002<br>00702<br>00602, 00802,<br>01302, 01502,<br>03502<br>00302, 01102<br>00002, 02002<br>01002<br>01502<br>01602<br>01902<br>00302, 00402,<br>00302, 00402,<br>01302, 01602<br>N<br>01502<br>01402                                                                                                    |
| MINOLTA<br>MITSUBISHI<br>MOTOROLA<br>MTC<br>MULTITECH<br>MURPHY<br>MYRYAD<br>NAD<br>NATIONAL<br>NEC<br>NECKERMAN<br>NESCO<br>NEWAVE                                                                                                    | 02002<br>00702<br>00602, 00802,<br>01302, 01502,<br>03502<br>00302, 01102<br>00002, 02002<br>00002, 01402<br>00002<br>01502<br>01602<br>01902<br>00302, 00402,<br>01302, 01602<br>N<br>01502<br>01402<br>01402<br>00402                                                                                                    |
| MINOLTA<br>MITSUBISHI<br>MOTOROLA<br>MTC<br>MULTITECH<br>MURPHY<br>MYRYAD<br>NAD<br>NATIONAL<br>NEC<br>NECKERMAN<br>NECCO<br>NEWAVE<br>NIKKO                                                                                                    | 02002<br>00702<br>00602, 00802,<br>01302, 01502,<br>03502<br>00302, 01102<br>00002, 02002<br>00002, 01402<br>00002<br>01502<br>01602<br>01902<br>00302, 00402,<br>01302, 01602<br>N<br>01502<br>01402<br>00402<br>00402                                                                                                    |
| MINOLTA<br>MITSUBISHI<br>MOTOROLA<br>MTC<br>MULTITECH<br>MURPHY<br>MYRYAD<br>NAD<br>NATIONAL<br>NEC<br>NECKERMAN<br>NECC<br>NECKERMAN<br>NESCO<br>NEWAVE<br>NIKKO<br>NOBLEX                                                                         | 02002<br>00702<br>00602, 00802,<br>01302, 01502,<br>03502<br>00302, 01102<br>00002, 02002<br>00002, 01402<br>00002<br>01502<br>01602<br>01902<br>00302, 00402,<br>00602, 01102,<br>01302, 01602<br>N<br>01502<br>01402<br>00402<br>00402<br>00402                                                                                                    |
| MINOLTA<br>MITSUBISHI<br>MOTOROLA<br>MTC<br>MULTITECH<br>MURPHY<br>MYRYAD<br>NAD<br>NATIONAL<br>NEC<br>NECKERMAN<br>NESCO<br>NEWAVE<br>NIKKO<br>NOBLEX<br>NOKIA                                                                                     | 02002<br>00702<br>00602, 00802,<br>01302, 01502,<br>03502<br>00302, 01102<br>00002, 02002<br>00002, 01402<br>00002<br>01502<br>01602<br>01902<br>00302, 00402,<br>00602, 01102,<br>01302, 01602<br>N<br>01402<br>00402<br>00402<br>00402, 01602,                                                                                                    |
| MINOLTA<br>MITSUBISHI<br>MOTOROLA<br>MTC<br>MULTITECH<br>MURPHY<br>MYRYAD<br>NAD<br>NATIONAL<br>NEC<br>NECKERMAN<br>NESCO<br>NEWAVE<br>NIKKO<br>NOBLEX<br>NOKIA                                                                                     | 02002<br>00702<br>00602, 00802,<br>01302, 01502,<br>03502<br>00302, 01102<br>00002, 02002<br>01002<br>01502<br>01602<br>01902<br>00302, 00402,<br>00602, 01102,<br>01302<br>01302<br>01402<br>00402<br>00402<br>02002<br>00602, 01602,<br>02002                                                                                                    |
| MINOLTA<br>MITSUBISHI<br>MOTOROLA<br>MTC<br>MULTITECH<br>MURPHY<br>MYRYAD<br>NAD<br>NATIONAL<br>NEC<br>NECKERMAN<br>NEC<br>NECKERMAN<br>NESCO<br>NEWAVE<br>NIKKO<br>NOBLEX<br>NOKIA                                                                 | 02002<br>00702<br>00602, 00802,<br>01302, 01502,<br>03502<br>00302, 01102<br>00002, 02002<br>01602<br>01902<br>00302, 00402,<br>01902<br>00302, 00402,<br>01302, 01602<br>N<br>01502<br>01402<br>00402<br>00402<br>02002<br>00602, 01602,<br>02002                                                                                                    |
| MINOLTA<br>MITSUBISHI<br>MOTOROLA<br>MTC<br>MULTITECH<br>MURPHY<br>MYRYAD<br>NAD<br>NATIONAL<br>NEC<br>NECKERMAN<br>NECC<br>NECKERMAN<br>NESCO<br>NEWAVE<br>NIKKO<br>NOBLEX<br>NOKIA<br>NORDMENDE<br>OCEANIC                                        | 02002<br>00702<br>00602, 00802,<br>01302, 01502,<br>03502<br>00302, 01102<br>00002, 02002<br>01002, 01402<br>00002, 01402<br>01502<br>01602<br>01902<br>00302, 00402,<br>01302, 01602<br>01402<br>00402<br>00402<br>00602, 01602,<br>02002<br>00602, 02402<br>00602, 00602                                                                                                    |
| MINOLTA<br>MITSUBISHI<br>MOTOROLA<br>MTC<br>MULTITECH<br>MURPHY<br>MYRYAD<br>NAD<br>NATIONAL<br>NEC<br>NECKERMAN<br>NEC<br>NECKERMAN<br>NESCO<br>NEWAVE<br>NIKKO<br>NOBLEX<br>NOKIA<br>NORDMENDE<br>OCEANIC<br>OKANO                                | 02002<br>00702<br>00602, 00802,<br>01302, 01502,<br>03502<br>00302, 01102<br>00002, 02002<br>00002, 01402<br>00002<br>01502<br>01602<br>01902<br>00302, 00402,<br>00602, 01102,<br>01402<br>00402<br>00402<br>00402<br>00602, 01602,<br>02002<br>00602, 02402<br>00602, 02402                                                                                                    |
| MINOLTA<br>MITSUBISHI<br>MOTOROLA<br>MTC<br>MULTITECH<br>MURPHY<br>MYRYAD<br>NAD<br>NATIONAL<br>NEC<br>NECKERMAN<br>NESCO<br>NEWAVE<br>NIKKO<br>NOBLEX<br>NOKIA<br>NORDMENDE<br>OCEANIC<br>OKANO<br>OLYMPUS                                         | 02002<br>00702<br>00602, 00802,<br>01302, 01502,<br>03502<br>00302, 01102<br>00002, 02002<br>00002, 01402<br>00002<br>01502<br>01602<br>01902<br>00302, 00402,<br>00602, 01102,<br>01302, 01602<br>N<br>01502<br>01402<br>00402<br>00402<br>00402<br>00402<br>00402<br>00602, 01602,<br>02002<br>00602, 02402<br>00602, 02402<br>00002, 00602<br>02302, 02602<br>00302, 01902                                          |
| MINOLTA<br>MITSUBISHI<br>MOTOROLA<br>MTC<br>MULTITECH<br>MURPHY<br>MYRYAD<br>NAD<br>NATIONAL<br>NEC<br>NECKERMAN<br>NECKERMAN<br>NECKERMAN<br>NESCO<br>NEWAVE<br>NIKKO<br>NOBLEX<br>NORDMENDE<br>OCEANIC<br>OKANO<br>OLYMPUS<br>OPTIMUS             | 02002<br>00702<br>00602, 00802,<br>01302, 01502,<br>03502<br>00302, 01102<br>00002, 02002<br>01002<br>01502<br>01602<br>01902<br>00302, 00402,<br>00602, 01102,<br>01302<br>01402<br>00402<br>00402<br>00602, 01602,<br>02002<br>00602, 02402<br>00602, 02402<br>00602, 02402<br>00302, 02602<br>00302, 01902<br>00402, 01102,                                                                                         |
| MINOLTA<br>MITSUBISHI<br>MOTOROLA<br>MTC<br>MULTITECH<br>MURPHY<br>MYRYAD<br>NAD<br>NATIONAL<br>NEC<br>NECKERMAN<br>NESCO<br>NEWAVE<br>NIKKO<br>NOBLEX<br>NOKIA<br>NORDMENDE<br>OCEANIC<br>OKANO<br>OLYMPUS<br>OPTIMUS                              | 02002<br>00702<br>00602, 00802,<br>01302, 01502,<br>03502<br>00302, 01102<br>00002, 02002<br>01002<br>01502<br>01602<br>01902<br>00302, 00402,<br>01902<br>00302, 00402,<br>01302, 01602<br>N<br>01502<br>01402<br>00402<br>00402<br>02002<br>00602, 01602,<br>02002<br>00602, 02402<br>00602, 02402<br>00602, 02402<br>00602, 02602<br>00302, 01902<br>00402, 01102,<br>01602, 02802                                  |
| MINOLTA<br>MITSUBISHI<br>MOTOROLA<br>MTC<br>MULTITECH<br>MURPHY<br>MYRYAD<br>NAD<br>NATIONAL<br>NEC<br>NECKERMAN<br>NEC<br>NECKERMAN<br>NESCO<br>NEWAVE<br>NIKKO<br>NOBLEX<br>NORLA<br>NORDMENDE<br>OCEANIC<br>OKANO<br>OLYMPUS<br>OPTIMUS          | 02002<br>00702<br>00602, 00802,<br>01302, 01502,<br>03502<br>00302, 01102<br>00002, 02002<br>01002, 01402<br>00002, 01402<br>01502<br>01502<br>01302, 00402,<br>01302, 01602<br>01402<br>00402<br>00402<br>00602, 01602,<br>02002<br>00602, 02402<br>00602, 02402<br>00602, 02402<br>00602, 02602<br>00302, 01902<br>00402, 01102,<br>01602, 02802<br>01702, 02602,                                                    |
| MINOLTA<br>MITSUBISHI<br>MOTOROLA<br>MTC<br>MULTITECH<br>MURPHY<br>MYRYAD<br>NAD<br>NATIONAL<br>NEC<br>NECKERMAN<br>NEC<br>NECKERMAN<br>NESCO<br>NEWAVE<br>NIKKO<br>NOBLEX<br>NOKIA<br>NORDMENDE<br>OCEANIC<br>OKANO<br>OLYMPUS<br>OPTIMUS          | 02002<br>00702<br>00602, 00802,<br>01302, 01502,<br>03502<br>00302, 01102<br>00002, 02002<br>01002, 01402<br>00002, 01402<br>01502<br>01602<br>01602<br>01602<br>01302, 00402,<br>01302, 01602<br>00402<br>00402<br>00602, 01602,<br>02002<br>00602, 01602,<br>02002<br>00602, 02402<br>00602, 02402<br>00602, 02402<br>00602, 02602<br>02302, 02602<br>00402, 01102,<br>01602, 02802<br>01702, 02602,<br>02702, 04402 |
| MINOLTA<br>MITSUBISHI<br>MOTOROLA<br>MTC<br>MULTITECH<br>MURPHY<br>MYRYAD<br>NAD<br>NATIONAL<br>NEC<br>NECKERMAN<br>NEC<br>NECKERMAN<br>NESCO<br>NEWAVE<br>NIKKO<br>NOBLEX<br>NORDMENDE<br>OCEANIC<br>OKANO<br>OLYMPUS<br>OPTIMUS<br>ORION<br>OSAKI | 02002<br>00702<br>00602, 00802,<br>01302, 01502,<br>03502<br>00302, 01102<br>00002, 02002<br>01502<br>01602<br>01502<br>01602<br>01902<br>00302, 00402,<br>00602, 01602<br>00402<br>00402<br>00402<br>00602, 01602,<br>02002<br>00602, 01602,<br>02002<br>00602, 02402<br>00602, 02402<br>00602, 02402<br>00302, 01902<br>00402, 01102,<br>01702, 02602,<br>02702, 04402<br>00002, 00402,                              |

OTTO VERSAND 01502 PALLADIUM 00402, 00602, 01402 PANASONIC 00302, 01802, 01902, 03102, 03702, 04502 PATHE MARCONI 00602 PENNEY 00302, 00402, 00702, 02002, 03702, 04202 PENTAX 00702 00002 PERDIO PHILCO 00302 PHILIPS 00302, 01502, 03202, 03902, 04002 PHONOLA 01502 PILOT 00402 PIONEER 00702, 01302, 01502 POLK AUDIO 01502 PROFITRONIC 02002 PROLINE 00002 PROSCAN 01202, 03802 PROTEC 01402 00502 PULSAR PYE 01502 QUASAR 00302, 03702 **OUELLE** 01502 RADIOLA 01502 RADIOSHACK 00002 RADIX 00402 RANDEX 00402 RCA 00302, 00702, 01202, 02002, 03502, 03702, 03802 00002, 00302, REALISTIC 00402, 01002, 01102, 01602 REOC 02602 03002, 03102 REPLAYTV REX 00602 00402, 01402, ROADSTAR 02002, 02102 RUNCO 00502 00602, 02402 SABA SALORA 00802 00402, 01102 SAMPO SAMSUNG 00902, 02002, 02802 SANKY 00502,01102 SANSUI 00002, 00602, 01302, 04402 SANYO 01002, 01602, 02002 SAVILLE 02702 SBR 01502 SCHAUB LORENZ 00002,00602, 01602 SCHNEIDER 00002, 01402, 01502 SCOTT 00802,00902, 01702 00002, 00302, SEARS 00402, 00702, 01002, 01602, 04202 02002 SEG 01502 SEI SELECO 00602 SEMP 00902

SHARP 01102, 03502 SHINTOM 01402, 01602 SIEMENS 00402, 01502, 01602 SILVA 00402 SINGER 00902,01402 SINUDYNE 01502 SONIC BLUE 03002, 03102 SONTEC 00402 SONY 00002, 00102, 00202, 00302, 03302, 04102 STS 00702 SUNKAI 02602 SUNSTAR 00002 SUNTRONIC 00002 SYLVANIA 00002, 00302, 00802, 01502 SYMPHONIC 00002 TANDY 00002,01602 TASHIKO 00002, 00402 TATUNG 00002,00602, 00902, 01302, 01502 00002, 00602, TEAC 02102, 02202, 03402 TECHNICS 00302,01902 TECO 00302, 00402, 00602,01102 TEKNIKA 00002, 00302, 00402 TELEAVIA 00602 TELEFUNKEN 00602, 02402 TENOSAL 01402 TENSAI 00002 THOMAS 00002 THOMSON 00602, 01202, 01302, 02402 THORN 00602, 01602 TIVO 03202.03302 TMK 02002 TOSHIBA 00602, 00802, 00902, 01302, 01502, 03602 TOTEVISION 00402, 02002 UHER 02002 UNITECH 02002 UNIVERSUM 00002, 00402, 01502, 02002 VECTOR 00902 VICTOR 00602, 01302 VIDEO CONCEPTS 00902 VIDEOMAGIC 00402 VIDEOSONIC 02002 VILLAIN 00002 WARDS 00002, 00302, 00702 01002 01102, 01202, 01402, 01502, 02002 WHITE WESTINGHOUSE 01402 XR-1000 00002, 00302, 01402 00602 YAMAHA YAMISHI 01402 YOKAN 01402 YOKO 02002 ZENITH 00002\_00202 00502,04402

CABLE ABC 00103, 00203 AMERICAST 02003 BELL SOUTH 02003 BIRMINGHAM CABLE COMMUNICATIONS 00803 BRITISH TELECOM 00103 DAERYUNG 00203, 01403, 01903 DIRECTOR 01303 FILMNET 01203 GENERAL INSTRUMENT 00103,00803, 01303, 01703 GOLDSTAR 00503 HAMLIN 00303, 00703 JERROLD 00103, 00803, 01303, 01703 LG 00503 MEMOREX 00003 MNET 01203 MOTOROLA 00803, 01303, 01703, 02303 NOOS 01803 PACE 00603, 02203 PANASONIC 00003, 00203, 00403 PARAGON 00003 PHILIPS 01003, 01103 PIONEER 00503, 01603, 01903 PULSAR 00003 PVP STEREO VISUAL MATRIX 00103 QUASAR 00003 RCA 02403, 02503 REGAL 00703, 00903 RUNCO 00003 SAGEM 01803 SAMSUNG 00003, 00503 SCIENTIFIC ATLANTA 00203.01403. 01903 SONY 02103 STARCOM 00103 SUPERCABLE 00803 TELE+1 01203 TORX 00103 TOSHIBA 00003 TRANS PX 00803 TS 00103 UNITED CABLE 00103 ZENITH 00003, 01503, 02003 SATELLITE TUNER @SAT 06404 ABSAT 00104 ALBA 01404 ALPHASTAR 02504 AMSTRAD 03004 00304, 05004 ASTON ASTRO 00604 ATSAT 06404 AVALON 01304 BLAUPUNKT 00604 BRITISH SKY BROADCASTING 03004, 05204 CANAL DIGITAL 03104

CANAL SATELLITE 03104 CANAL+ 03104 CHAPARRAL 00804 CITYCOM 05304 CONNEXIONS 01304 CROSSDIGITAL 04604 CYRUS 00704 DAERYUNG 01304 DAEWOO 06304 D-BOX 02104, 04904 DIGENIUS 01104 DIRECTV 00904, 01204, 01504, 01704, 02204, 02304, 02804, 04104, 04604, 05104, 06904 DISH NETWORK SYSTEM 02604, 03704 DISHPRO 02604, 03704 DISTRATEL 00004 DMT 04004 DNT 00704, 01304 DREAM MULTIMEDIA 05804 ECHOSTAR 00504, 01304, 01604.02604. 03104, 03604, 03704,04304 ENGEL 03804 EXPRESSVU 02604 FINLUX 01404 FOXTEL 07004.07104. 07204, 07304, 07404 FRACARRO 03604 03404 FTE FUBA 01304 GALAXIS 03404, 04704 GE 01504 GENERAL INSTRUMENT 03504 GOI 02604 GOLD BOX 03104 GRUNDIG 00604.03004 HIRSCHMANN00604, 01304 HITACHI 01404, 02804 HTS 02604 HUGHES NETWORK SYSTEM 02304, 05104, 06904 HUMAX 03404, 05304 INVIDEO 03604 IVC 02604 KATHREIN 00104.00604. 00704, 01004, 01804.05604 KREISELMEYER 00604 LABGEAR 06304 LOGIX 03804 LORENZEN 01104 MAGNAVOX 02004, 02204 MANHATTAN 01404, 03804, 04204 MARANTZ 00704 MEDIASAT 03104 MEMOREX 02204 METRONIC 00004 MITSUBISHI 02304 MOTOROLA 03504 MYRYAD 00704 NEXT LEVEL 03504

NOKIA 01404.02104. 02404, 04904, 05704.06804 OCTALTV 03704 ORBITECH 04504 PACE 01404, 03004, 05204, 06604 PANASONIC 00904, 01904, 03004, 06504 PANDA 01404 PAYSAT 02204 PHILIPS 00204, 00704, 01404, 02004, 02204, 02304, 03104.04104. 05104,06904 PIONEER 03104 PROMAX 01404 PROSCAN 01204, 01504 RADIOLA 00704 RADIOSHACK 03504 RADIX 01304 RCA 00404.01204. 01504, 03204 RFT 00704 SABRE 01404 02904, 04804, SAGEM 05904 SAMSUNG 03804.04604. 06004, 06204 SAT CONTROL06404 SATSTATION 04204 SCHWAIGER 04704 SEEMANN 01304 SIEMENS 00604 SKY 03004.03304. 05204 SM ELECTRONIC 05404 SONY 01704, 03004, 06704 STAR CHOICE 03504 STRONG 06404 TANTEC 01404 TECHNISAT 04404, 04504 TELESTAR 04504 THOMSON 01404.03104. 03904, 06104 TOPFIELD 05504 TOSHIBA 02304, 02704, 06904 TPS 02904, 05904 ULTIMATETV 01204, 01704 UNIDEN 02004, 02204 UNIVERSUM 00604 VENTANA 00704 WISI 00604, 01304, 01404 XSAT 00104 ZEHNDER 04004 ZENITH 03304 **CD PLAYER** AIWA 00605

APPENDIX

ARCAM 00605 AUDIO RESEARCH 00605 AUDIO TON 00605 AUDIOLAB 00605 AUDIOMECA 00605 CAIRN 00605 CALIFORNIA AUDIO LABS 00205 CARVER 00605,00805

viii

| CYRUS                                                                                                    | 00605                                                                                                    |
|----------------------------------------------------------------------------------------------------|----------------------------------------------------------------------------------------------------|
| DENON                                                                                                    | 01005                                                                                                    |
| DKK                                                                                                    | 00005                                                                                                    |
| DMX ELECTR                                                                                                    | ONICS                                                                                                    |
|                                                                                                    | 00605                                                                                                    |
| DYNAMIC BA                                                                                                    | SS                                                                                                    |
|                                                                                                    | 00805                                                                                                    |
| EMERSON                                                                                                    | 00905                                                                                                    |
| FISHER                                                                                                    | 00805                                                                                                    |
| GENEXXA                                                                                                    | 00305,00905                                                                                                    |
| GOODMANS                                                                                                    | 00905                                                                                                    |
| GRUNDIG                                                                                                    | 00605                                                                                                    |
| HARMAN/KA                                                                                                    | RDON                                                                                                    |
|                                                                                                    | 00605,00705                                                                                                    |
| HITACHI                                                                                                    | 00305                                                                                                    |
| JVC                                                                                                    | 00505                                                                                                    |
| KENWOOD                                                                                                    | 00105,00405                                                                                                    |
| KRELL                                                                                                    | 00605                                                                                                    |
| LINN                                                                                                    | 00605                                                                                                    |
| LXI                                                                                                    | 00905                                                                                                    |
| MAGNAVOX                                                                                                    | 00605, 00905                                                                                                    |
| MARANTZ                                                                                                    | 00205, 00605                                                                                                    |
| MATSUI                                                                                                    | 00605                                                                                                    |
| MCS                                                                                                    | 00205                                                                                                    |
| MEMOREX                                                                                                    | 00905                                                                                                    |
| MERIDIAN                                                                                                    | 00605                                                                                                    |
| MICROMEGA                                                                                                    | 00605                                                                                                    |
| MIRO                                                                                                    | 00005                                                                                                    |
| MISSION                                                                                                    | 00605                                                                                                    |
| MVPVAD                                                                                                    | 00605                                                                                                    |
| NAD                                                                                                    | 00005                                                                                                    |
| NAD                                                                                                    | 00005                                                                                                    |
| NAIN                                                                                                    | 00605                                                                                                    |
| NSM                                                                                                    | 00005 00205                                                                                                    |
| OPTIMUS                                                                                                    | 00005,00505,                                                                                                    |
|                                                                                                    | 00405, 00805,                                                                                                    |
| DANAGONIC                                                                                                    | 00905                                                                                                    |
| PANASONIC                                                                                                    | 00205                                                                                                    |
| PHILIPS                                                                                                    | 00605                                                                                                    |
| PIONEER                                                                                                    | 00305, 00905                                                                                                    |
| POLK AUDIO                                                                                                    | 00605                                                                                                    |
| PROTON                                                                                                    | 00605                                                                                                    |
| QED                                                                                                    | 00605                                                                                                    |
| QUAD                                                                                                    | 00605                                                                                                    |
| QUASAR                                                                                                    | 00205                                                                                                    |
| RCA                                                                                                    | 00305, 00805,                                                                                                    |
|                                                                                                    | 00905                                                                                                    |
| REALISTIC                                                                                                    | 00805                                                                                                    |
| REVOX                                                                                                    | 00605                                                                                                    |
| ROTEL                                                                                                    | 00605                                                                                                    |
| SAE                                                                                                    | 00605                                                                                                    |
| SANSUI                                                                                                    | 00605, 00905                                                                                                    |
| SANYO                                                                                                    |                                                                                                    |
|                                                                                                    | 00805                                                                                                    |
| SCOTT                                                                                                    | 00805<br>00905                                                                                                    |
| SCOTT<br>SEARS                                                                                                    | 00805<br>00905<br>00905                                                                                                    |
| SCOTT<br>SEARS<br>SHARP                                                                                                    | 00805<br>00905<br>00905<br>00405                                                                                                    |
| SCOTT<br>SEARS<br>SHARP<br>SIMAUDIO                                                                                                    | 00805<br>00905<br>00905<br>00405<br>00605                                                                                                    |
| SCOTT<br>SEARS<br>SHARP<br>SIMAUDIO<br>SONIC FRONT                                                                                                    | 00805<br>00905<br>00905<br>00405<br>00605<br>TIERS                                                                                                    |
| SCOTT<br>SEARS<br>SHARP<br>SIMAUDIO<br>SONIC FRONT                                                                                                    | 00805<br>00905<br>00905<br>00405<br>00605<br>TIERS<br>00605                                                                                                    |
| SCOTT<br>SEARS<br>SHARP<br>SIMAUDIO<br>SONIC FRONT<br>SONY                                                                                                    | 00805<br>00905<br>00905<br>00405<br>00605<br>'IERS<br>00605<br>00005                                                                                                    |
| SCOTT<br>SEARS<br>SHARP<br>SIMAUDIO<br>SONIC FRONT<br>SONY<br>SYMPHONIC                                                                                                  | 00805<br>00905<br>00905<br>00405<br>00605<br>TERS<br>00605<br>00605<br>00005<br>00905                                                                                                    |
| SCOTT<br>SEARS<br>SHARP<br>SIMAUDIO<br>SONIC FRONT<br>SONY<br>SYMPHONIC<br>TAG MCLARE                                                                                    | 00805<br>00905<br>00905<br>00405<br>00605<br>TERS<br>00605<br>00605<br>00605<br>00005<br>00905<br>N                                                                                          |
| SCOTT<br>SEARS<br>SHARP<br>SIMAUDIO<br>SONIC FRONT<br>SONY<br>SYMPHONIC<br>TAG MCLARE                                                                                    | 00805<br>00905<br>00905<br>00405<br>00605<br>'IERS<br>00605<br>00905<br>N<br>00905<br>N                                                                                                    |
| SCOTT<br>SEARS<br>SHARP<br>SIMAUDIO<br>SONIC FRONT<br>SONY<br>SYMPHONIC<br>TAG MCLARE<br>TANDY                                                                           | 00805<br>00905<br>00905<br>00405<br>00605<br>'IERS<br>00605<br>00905<br>N<br>00905<br>N<br>00605<br>00305                                                                                    |
| SCOTT<br>SEARS<br>SHARP<br>SIMAUDIO<br>SONIC FRONT<br>SONY<br>SYMPHONIC<br>TAG MCLARE<br>TANDY<br>TECHNICS                                                               | 00805<br>00905<br>00905<br>00405<br>00605<br>TERS<br>00605<br>00905<br>N<br>00605<br>00905<br>N<br>00605<br>00305<br>00305                                                                   |
| SCOTT<br>SEARS<br>SHARP<br>SIMAUDIO<br>SONIC FRONT<br>SONY<br>SYMPHONIC<br>TAG MCLARE<br>TANDY<br>TECHNICS<br>THORENS                                                    | 00805<br>00905<br>00905<br>00405<br>00605<br>IERS<br>00605<br>00905<br>N<br>00605<br>00905<br>N<br>00605<br>00305<br>00205<br>00205                                                          |
| SCOTT<br>SEARS<br>SHARP<br>SIMAUDIO<br>SONIC FRONT<br>SONY<br>SYMPHONIC<br>TAG MCLARE<br>TANDY<br>TECHNICS<br>THORENS<br>THULE                                           | 00805<br>00905<br>00905<br>00405<br>00605<br>TERS<br>00605<br>00905<br>N<br>00905<br>N<br>00905<br>00305<br>00305<br>00205<br>00605<br>00605                                                 |
| SCOTT<br>SEARS<br>SHARP<br>SIMAUDIO<br>SONIC FRONT<br>SONY<br>SYMPHONIC<br>TAG MCLARE<br>TANDY<br>TECHNICS<br>THORENS<br>THULE<br>UNIVERSUM                              | 00805<br>00905<br>00905<br>00405<br>00605<br>TERS<br>00605<br>00905<br>N<br>00905<br>N<br>00605<br>00305<br>00205<br>00605<br>00605<br>00605                                                 |
| SCOTT<br>SEARS<br>SHARP<br>SIMAUDIO<br>SONIC FRONT<br>SONY<br>SYMPHONIC<br>TAG MCLARE<br>TANDY<br>TECHNICS<br>THORENS<br>THULE<br>UNIVERSUM<br>VICTOR                    | 00805<br>00905<br>00405<br>00605<br>TERS<br>00605<br>00905<br>N<br>00605<br>00305<br>00205<br>00605<br>00605<br>00605<br>00605<br>00605<br>00605                                             |
| SCOTT<br>SEARS<br>SHARP<br>SIMAUDIO<br>SONIC FRONT<br>SONY<br>SYMPHONIC<br>TAG MCLARE<br>TANDY<br>TECHNICS<br>THORENS<br>THULE<br>UNIVERSUM<br>VICTOR<br>WARDS           | 00805<br>00905<br>00405<br>00605<br>'IERS<br>00605<br>00905<br>N<br>00605<br>00305<br>00205<br>00605<br>00605<br>00605<br>00605<br>00605<br>00505<br>00605                                   |
| SCOTT<br>SEARS<br>SHARP<br>SIMAUDIO<br>SONIC FRONT<br>SONY<br>SYMPHONIC<br>TAG MCLARE<br>TANDY<br>TECHNICS<br>THORENS<br>THULE<br>UNIVERSUM<br>VICTOR<br>WARDS<br>YAMAHA | 00805<br>00905<br>00405<br>00605<br>TERS<br>00605<br>00905<br>00905<br>N<br>00605<br>00305<br>00205<br>00605<br>00605<br>00605<br>00605<br>00505<br>00605<br>00505<br>00605<br>01105, 01205  |
| SCOTT<br>SEARS<br>SHARP<br>SIMAUDIO<br>SONIC FRONT<br>SONY<br>SYMPHONIC<br>TAG MCLARE<br>TANDY<br>TECHNICS<br>THORENS<br>THULE<br>UNIVERSUM<br>VICTOR<br>WARDS<br>YAMAHA | 00805<br>00905<br>00905<br>00405<br>00605<br>TERS<br>00605<br>00905<br>N<br>00605<br>00305<br>00205<br>00605<br>00605<br>00605<br>00605<br>00505<br>00605<br>0055<br>00605<br>01105, 01205   |
| SCOTT<br>SEARS<br>SHARP<br>SIMAUDIO<br>SONIC FRONT<br>SONY<br>SYMPHONIC<br>TAG MCLARE<br>TANDY<br>TECHNICS<br>THORENS<br>THULE<br>UNIVERSUM<br>VICTOR<br>WARDS<br>YAMAHA | 00805<br>00905<br>00905<br>00405<br>00605<br>TERS<br>00605<br>00905<br>N<br>00605<br>00305<br>00205<br>00605<br>00605<br>00605<br>00605<br>00605<br>00605<br>00605<br>00605<br>01105, 01205  |
| SCOTT<br>SEARS<br>SHARP<br>SIMAUDIO<br>SONIC FRONT<br>SONY<br>SYMPHONIC<br>TAG MCLARE<br>TANDY<br>TECHNICS<br>THORENS<br>THULE<br>UNIVERSUM<br>VICTOR<br>WARDS<br>YAMAHA | 00805<br>00905<br>00405<br>00605<br>'IERS<br>00605<br>00905<br>00905<br>N<br>00605<br>00305<br>00605<br>00605<br>00605<br>00605<br>00605<br>00605<br>00605<br>00505<br>00605<br>01105, 01205 |

| KENWOOD | 01505 |
|---------|-------|
| MARANTZ | 01305 |

| YAMAHA              | 01405               |  |  |
|---------------------|---------------------|--|--|
| BLU-RAY/DVD PLAYER  |                     |  |  |
| ACOUSTIC SO         | LUTIONS             |  |  |
| ALBA                | 02806               |  |  |
| AMSTRAD             | 02306               |  |  |
| APEX DIGITA         | L02106, 02606,      |  |  |
|                     | 03006, 03506,       |  |  |
|                     | 03606, 03706, 04106 |  |  |
| BLAUPINKT           | 02606               |  |  |
| BLUE PARADI         | E01006              |  |  |
| BUSH                | 02306               |  |  |
| CLATRONIC           | 03406               |  |  |
| CYBERHOME           | 02406               |  |  |
| DAEWOO              | 03206, 03306        |  |  |
| DANSAI              | 03206               |  |  |
| DECCA               | 00006               |  |  |
| DIAMOND             | 03106               |  |  |
| DIGITREX            | 02106               |  |  |
| DVD2000<br>EMERSON  | 00206               |  |  |
| ENTERPRISE          | 01206               |  |  |
| FISHER              | 02006               |  |  |
| GE                  | 00306, 02606        |  |  |
| GOI DSTAR           | 02306 04906         |  |  |
| GRADIENTE           | 01806               |  |  |
| GREENHILL           | 02606               |  |  |
| GRUNDIG             | 00706               |  |  |
| HIIACHI             | 01106, 01507, 01906 |  |  |
| HITEKER             | 02106               |  |  |
| JVC                 | 00906, 01306        |  |  |
| KENWOOD             | 00006, 00606        |  |  |
| KOSS                | 01806               |  |  |
| LG                  | 02906               |  |  |
| LIMIT               | 03106               |  |  |
| MAGNAVOX<br>MARANTZ | 00106, 02206        |  |  |
| MEMOREX             | 03806               |  |  |
| MICO                | 02706               |  |  |
| MICROSOFT           | 00306               |  |  |
| MINTER              | 02006               |  |  |
| MUSTEK              | 02806               |  |  |
| NESA                | 02606               |  |  |
| ONKYO               | 00106, 04806        |  |  |
| PALSONIC            | 02106               |  |  |
| PANASONIC           | 00006, 00007,       |  |  |
|                     | 00107, 00207,       |  |  |
|                     | 01606, 04206, 05006 |  |  |
| PHILIPS             | 00106, 00706,       |  |  |
|                     | 00807, 01706,       |  |  |
| DIONICED            | 03906, 05206        |  |  |
| PIONEER             | 00406,00407,        |  |  |
|                     | 01006, 01506,       |  |  |
|                     | 01606, 05306        |  |  |
| POLK AUDIO          | 00706               |  |  |
| OWESTAR             | 01806               |  |  |
| RCA                 | 00306, 01006,       |  |  |
|                     | 02606, 04806        |  |  |
| ROTEL               | 01306               |  |  |
| SANYO               | 02006               |  |  |

PHILIPS

01305

| SHARP                                                                                                    | 01207, 01307,                                                                                                    |
|----------------------------------------------------------------------------------------------------|----------------------------------------------------------------------------------------------------|
|                                                                                                    | 01406                                                                                                    |
| SHERWOOD                                                                                                    | 03206                                                                                                    |
| SHERWOOD                                                                                                    | 00506                                                                                                    |
| SHINSONIC                                                                                                    | 00506                                                                                                    |
| SLIM ART                                                                                                    | 03306                                                                                                    |
| SM ELECTRO                                                                                                    | NIC                                                                                                    |
|                                                                                                    | 02806                                                                                                    |
| SONY                                                                                                    | 00506 00907                                                                                                    |
| 50111                                                                                                    | 01007 01107                                                                                                    |
|                                                                                                    | 01007, 01107,                                                                                                    |
|                                                                                                    | 04006, 05106                                                                                                    |
| SYLVANIA                                                                                                    | 02206                                                                                                    |
| TATUNG                                                                                                    | 03206                                                                                                    |
| TEAC                                                                                                    | 01006.02606                                                                                                    |
| TECHNICS                                                                                                    | 00006                                                                                                    |
| THETA DICIT                                                                                                    | A I                                                                                                    |
| THEIA DIOLL                                                                                                    | AL                                                                                                    |
|                                                                                                    | 01006                                                                                                    |
| THOMSON                                                                                                    | 00306                                                                                                    |
| TOSHIBA                                                                                                    | 00106, 00307,                                                                                                    |
|                                                                                                    | 04606, 04806,                                                                                                    |
|                                                                                                    | 05406                                                                                                    |
| LIDDAN CONC                                                                                                    | TEDTS                                                                                                    |
| UKBAN CONC                                                                                                    | EP15                                                                                                    |
|                                                                                                    | 00106                                                                                                    |
| VICTOR                                                                                                    | 01407                                                                                                    |
| XBOX                                                                                                    | 00306                                                                                                    |
| YAMAHA                                                                                                    | 00006,00706                                                                                                    |
|                                                                                                    | 00707 00806                                                                                                    |
|                                                                                                    | 00707,00800,                                                                                                    |
|                                                                                                    | 04306, 04406,                                                                                                    |
|                                                                                                    | 04706                                                                                                    |
| ZENITH                                                                                                    | 00106, 01206,                                                                                                    |
|                                                                                                    | 02906                                                                                                    |
| ZEUS                                                                                                    | 03306                                                                                                    |
| ZEUS                                                                                                    | 05500                                                                                                    |
|                                                                                                    |                                                                                                    |
|                                                                                                    | R                                                                                                    |
|                                                                                                    |                                                                                                    |
| CARVER                                                                                                    | 00108                                                                                                    |
| DENON                                                                                                    | 00008                                                                                                    |
| MARANTZ                                                                                                    | 00108                                                                                                    |
|                                                                                                    |                                                                                                    |
| MITSUBISHI                                                                                                    | 00008                                                                                                    |
| MITSUBISHI                                                                                                    | 00008                                                                                                    |
| MITSUBISHI<br>NAD                                                                                                    | 00008<br>00008                                                                                                    |
| MITSUBISHI<br>NAD<br>NAGSMI                                                                                                    | 00008<br>00008<br>00008                                                                                                    |
| MITSUBISHI<br>NAD<br>NAGSMI<br>OPTIMUS                                                                                                    | 00008<br>00008<br>00008<br>00008                                                                                                    |
| MITSUBISHI<br>NAD<br>NAGSMI<br>OPTIMUS<br>PHILIPS                                                                                                    | 00008<br>00008<br>00008<br>00008<br>00008<br>00108                                                                                                    |
| MITSUBISHI<br>NAD<br>NAGSMI<br>OPTIMUS<br>PHILIPS<br>PIONEER                                                                                                    | 00008<br>00008<br>00008<br>00008<br>00008<br>00108<br>00008                                                                                                    |
| MITSUBISHI<br>NAD<br>NAGSMI<br>OPTIMUS<br>PHILIPS<br>PIONEER<br>SALORA                                                                                                    | 00008<br>00008<br>00008<br>00008<br>00108<br>00008<br>00008                                                                                                    |
| MITSUBISHI<br>NAD<br>NAGSMI<br>OPTIMUS<br>PHILIPS<br>PIONEER<br>SALORA<br>SONV                                                                                                    | 00008<br>00008<br>00008<br>00008<br>00108<br>00108<br>00108<br>00108                                                                                                    |
| MITSUBISHI<br>NAD<br>NAGSMI<br>OPTIMUS<br>PHILIPS<br>PIONEER<br>SALORA<br>SONY                                                                                                    | 00008<br>00008<br>00008<br>00008<br>00108<br>00108<br>00108<br>00108<br>00208                                                                                                    |
| MITSUBISHI<br>NAD<br>NAGSMI<br>OPTIMUS<br>PHILIPS<br>PIONEER<br>SALORA<br>SONY<br>TELEFUNKEN                                                                                                    | 00008<br>00008<br>00008<br>00008<br>00108<br>00008<br>00108<br>00008                                                                                                    |
| MITSUBISHI<br>NAD<br>NAGSMI<br>OPTIMUS<br>PHILIPS<br>PIONEER<br>SALORA<br>SONY<br>TELEFUNKEN<br>YAMAHA                                                                                                    | 00008<br>00008<br>00008<br>00008<br>00108<br>00108<br>00108<br>00108<br>00108<br>00208<br>100008<br>00308                                                                                                    |
| MITSUBISHI<br>NAD<br>NAGSMI<br>OPTIMUS<br>PHILIPS<br>PIONEER<br>SALORA<br>SONY<br>TELEFUNKEN<br>YAMAHA                                                                                                    | 00008<br>00008<br>00008<br>00008<br>00108<br>00008<br>00108<br>00108<br>00108<br>00208<br>100008<br>00308                                                                                                    |
| MITSUBISHI<br>NAD<br>NAGSMI<br>OPTIMUS<br>PHILIPS<br>PIONEER<br>SALORA<br>SONY<br>TELEFUNKEN<br>YAMAHA                                                                                                    | 00008<br>00008<br>00008<br>00008<br>00108<br>00108<br>00008<br>00108<br>00208<br>100008<br>00308                                                                                                    |
| MITSUBISHI<br>NAD<br>OPTIMUS<br>PHILIPS<br>PIONEER<br>SALORA<br>SONY<br>TELEFUNKEN<br>YAMAHA                                                                                                    | 00008<br>00008<br>00008<br>00008<br>00108<br>00108<br>00008<br>00108<br>00208<br>00208<br>00008<br>00308                                                                                                    |
| MITSUBISHI<br>NAD<br>NAGSMI<br>OPTIMUS<br>PHILIPS<br>PIONEER<br>SALORA<br>SONY<br>TELEFUNKEN<br>YAMAHA<br><b>MD RECO</b><br>KENWOOD                                                                                                    | 00008<br>00008<br>00008<br>00008<br>00108<br>00008<br>00108<br>00208<br>00008<br>00308<br>RDER<br>00109                                                                                                    |
| MITSUBISHI<br>NAD<br>NAGSMI<br>OPTIMUS<br>PHILIPS<br>PIONEER<br>SALORA<br>SONY<br>TELEFUNKEN<br>YAMAHA<br>MD RECO                                                                                                    | 00008<br>00008<br>00008<br>00108<br>00108<br>00108<br>00108<br>00208<br>100008<br>00308<br>RDER<br>00109<br>00309                                                                                                    |
| MITSUBISHI<br>NAD<br>NAGSMI<br>OPTIMUS<br>PHILIPS<br>PIONEER<br>SALORA<br>SONY<br>TELEFUNKEN<br>YAMAHA<br>MD RECO<br>KENWOOD<br>ONKYO<br>SHARP                                                                                                    | 00008<br>00008<br>00008<br>00008<br>00108<br>00108<br>00208<br>100008<br>00308<br><b>RDER</b><br>00109<br>00309<br>00209                                                                                                    |
| MITSUBISHI<br>NAD<br>NAGSMI<br>OPTIMUS<br>PHILIPS<br>PIONEER<br>SALORA<br>SONY<br>TELEFUNKEN<br>YAMAHA<br><b>MD RECO</b> I<br>KENWOOD<br>ONKYO<br>SHARP<br>SONY                                                                                                    | 00008<br>00008<br>00008<br>00108<br>00108<br>00108<br>00208<br>1 00008<br>00308<br><b>RDER</b><br>00109<br>00309<br>00209<br>00009                                                                                                    |
| MITSUBISHI<br>NAD<br>NAGSMI<br>OPTIMUS<br>PHILIPS<br>PIONEER<br>SALORA<br>SONY<br>TELEFUNKEN<br>YAMAHA<br><b>MD RECO</b><br>KENWOOD<br>ONKYO<br>SHARP<br>SONY<br>YAMAHA                                                                                                    | 00008<br>00008<br>00008<br>00108<br>00108<br>00108<br>00208<br>100008<br>00308<br><b>RDER</b><br>00109<br>00309<br>00209<br>00009<br>00409<br>00509                                                                                                    |
| MITSUBISHI<br>NAD<br>NAGSMI<br>OPTIMUS<br>PHILIPS<br>PIONEER<br>SALORA<br>SONY<br>TELEFUNKEN<br>YAMAHA<br><b>MD RECO</b><br>KENWOOD<br>ONKYO<br>SHARP<br>SONY<br>YAMAHA                                                                                                    | 00008<br>00008<br>00008<br>00108<br>00108<br>00108<br>00108<br>00208<br>100008<br>00308<br><b>RDER</b><br>00109<br>00309<br>00209<br>00409, 00509,<br>00600                                                                                                    |
| MITSUBISHI<br>NAD<br>NAGSMI<br>OPTIMUS<br>PHILIPS<br>PIONEER<br>SALORA<br>SONY<br>TELEFUNKEN<br>YAMAHA<br><b>MD RECO</b> I<br>KENWOOD<br>ONKYO<br>SHARP<br>SONY<br>YAMAHA                                                                                                    | 00008<br>00008<br>00008<br>00008<br>00108<br>00108<br>00208<br>00308<br><b>RDER</b><br>00109<br>00309<br>00209<br>00209<br>00209<br>00209<br>00209<br>00209, 00509, 00509, 00609                                                                                                    |
| MITSUBISHI<br>NAD<br>NAGSMI<br>OPTIMUS<br>PHILIPS<br>PIONEER<br>SALORA<br>SONY<br>TELEFUNKEN<br>YAMAHA<br><b>MD RECO</b> I<br>KENWOOD<br>ONKYO<br>SHARP<br>SONY<br>YAMAHA                                                                                                    | 00008<br>00008<br>00008<br>00108<br>00108<br>00108<br>00208<br>00208<br>00008<br>00308<br><b>RDER</b><br>00109<br>00309<br>00209<br>00009<br>00409, 00509,<br>00609                                                                                                    |
| MITSUBISHI<br>NAD<br>NAGSMI<br>OPTIMUS<br>PHILIPS<br>PIONEER<br>SALORA<br>SONY<br>TELEFUNKEN<br>YAMAHA<br>MD RECO<br>KENWOOD<br>ONKYO<br>SHARP<br>SONY<br>YAMAHA                                                                                                    | 00008<br>00008<br>00008<br>00108<br>00108<br>00008<br>00108<br>00208<br>00008<br>00308<br><b>RDER</b><br>00109<br>00309<br>00309<br>00409, 00509,<br>00609                                                                                                    |
| MITSUBISHI<br>NAD<br>NAGSMI<br>OPTIMUS<br>PHILIPS<br>PIONEER<br>SALORA<br>SONY<br>TELEFUNKEN<br>YAMAHA<br>MD RECO<br>KENWOOD<br>ONKYO<br>SHARP<br>SONY<br>YAMAHA<br>RECEIVEF                                                                                                    | 00008<br>00008<br>00008<br>00108<br>00108<br>00108<br>00208<br>100008<br>00308<br><b>RDER</b><br>00109<br>00309<br>00209<br>00409, 00509,<br>00609<br><b>R (TUNER)</b>                                                                                                    |
| MITSUBISHI<br>NAD<br>NAGSMI<br>OPTIMUS<br>PHILIPS<br>PIONEER<br>SALORA<br>SONY<br>TELEFUNKEN<br>YAMAHA<br>MD RECOI<br>KENWOOD<br>ONKYO<br>SHARP<br>SONY<br>YAMAHA<br>RECEIVEF<br>ADC                                                                                                    | 00008<br>00008<br>00008<br>00008<br>00108<br>00108<br>00208<br>00008<br>00308<br><b>RDER</b><br>00109<br>00309<br>00209<br>00209<br>0 |
| MITSUBISHI<br>NAD<br>NAGSMI<br>OPTIMUS<br>PHILIPS<br>PIONEER<br>SALORA<br>SONY<br>TELEFUNKEN<br>YAMAHA<br>MD RECO<br>KENWOOD<br>ONKYO<br>SHARP<br>SONY<br>YAMAHA<br>RECEIVEF<br>ADC<br>AIWA                                                                                                    | 00008<br>00008<br>00008<br>00008<br>00108<br>00008<br>00108<br>00208<br>00008<br>00308<br><b>RDER</b><br>00109<br>00309<br>00209<br>00009<br>00009<br>00409, 00509,<br>00409, 00509,<br>00409, 00509,<br>00409, 00509,<br>00710<br>00710<br>00410, 01210,                                                                                                    |
| MITSUBISHI<br>NAD<br>NAGSMI<br>OPTIMUS<br>PHILIPS<br>PIONEER<br>SALORA<br>SONY<br>TELEFUNKEN<br>YAMAHA<br>MD RECO<br>KENWOOD<br>ONKYO<br>SHARP<br>SONY<br>YAMAHA<br>RECEIVEF<br>ADC<br>AIWA                                                                                                    | 00008<br>00008<br>00008<br>00108<br>00108<br>00108<br>00208<br>00008<br>00208<br>00008<br>00308<br><b>RDER</b><br>00109<br>00309<br>00209<br>00409, 00509,<br>00609<br><b>R (TUNER)</b><br>00710<br>00410, 01210,<br>03610 03910                                                                                                    |
| MITSUBISHI<br>NAD<br>NAGSMI<br>OPTIMUS<br>PHILIPS<br>PIONEER<br>SALORA<br>SONY<br>TELEFUNKEN<br>YAMAHA<br>MD RECOI<br>KENWOOD<br>ONKYO<br>SHARP<br>SONY<br>YAMAHA<br>RECEIVEF<br>ADC<br>AIWA                                                                                                    | 00008<br>00008<br>00008<br>00008<br>00108<br>00108<br>00208<br>00308<br><b>RDER</b><br>00109<br>00309<br>00209<br>00209<br>0 |
| MITSUBISHI<br>NAD<br>NAGSMI<br>OPTIMUS<br>PHILIPS<br>PIONEER<br>SALORA<br>SONY<br>TELEFUNKEN<br>YAMAHA<br>MD RECOI<br>KENWOOD<br>ONKYO<br>SHARP<br>SONY<br>YAMAHA<br>RECEIVEF<br>ADC<br>AIWA                                                                                                    | 00008<br>00008<br>00008<br>00108<br>00108<br>00108<br>00208<br>00008<br>00208<br>00008<br>00308<br><b>RDER</b><br>00109<br>00309<br>00209<br>00409, 00509,<br>00609<br><b>R (TUNER)</b><br>00710<br>00410, 01210,<br>03610, 03910,<br>04410<br>03810                                                                                                    |
| MITSUBISHI<br>NAD<br>NAGSMI<br>OPTIMUS<br>PHILIPS<br>PIONEER<br>SALORA<br>SONY<br>TELEFUNKEN<br>YAMAHA<br>MD RECO<br>KENWOOD<br>ONKYO<br>SHARP<br>SONY<br>YAMAHA<br>RECEIVEF<br>ADC<br>AIWA<br>ALCO                                                                                                    | 00008<br>00008<br>00008<br>00008<br>00108<br>00008<br>00108<br>00208<br>00008<br>00308<br><b>RDER</b><br>00109<br>00309<br>00209<br>00409, 00509,<br>00409, 00509,<br>00409<br>00410, 01210,<br>03610, 03910,<br>04410<br>03810                                                                                                    |
| MITSUBISHI<br>NAD<br>NAGSMI<br>OPTIMUS<br>PHILIPS<br>PIONEER<br>SALORA<br>SONY<br>TELEFUNKEN<br>YAMAHA<br>MD RECO<br>NKYO<br>SHARP<br>SONY<br>YAMAHA<br>RECEIVEF<br>ADC<br>AIWA<br>ALCO<br>ANAM                                                                                                    | 00008<br>00008<br>00008<br>00008<br>00108<br>00108<br>00208<br>100008<br>00308<br><b>RDER</b><br>00109<br>00309<br>00209<br>00209<br>00209<br>00209<br>00209<br>00209<br>00209<br>00409, 00509,<br>00609<br><b>R (TUNER)</b><br>00710<br>00410, 01210,<br>03610, 03910,<br>04410<br>03810<br>04310                                                                                                    |
| MITSUBISHI<br>NAD<br>NAGSMI<br>OPTIMUS<br>PHILIPS<br>PIONEER<br>SALORA<br>SONY<br>TELEFUNKEN<br>YAMAHA<br>MD RECOI<br>KENWOOD<br>ONKYO<br>SHARP<br>SONY<br>YAMAHA<br>RECEIVEF<br>ADC<br>AIWA<br>ALCO<br>ANAM<br>APEX DIGITA                                                                                   | 00008<br>00008<br>00008<br>00008<br>00108<br>00108<br>00208<br>00308<br><b>RDER</b><br>00109<br>00309<br>00209<br>00409, 00509,<br>00609<br><b>R (TUNER)</b><br>00710<br>00410, 01210,<br>03810<br>04410<br>03810<br>04310<br>L01810                                                                                                    |
| MITSUBISHI<br>NAD<br>NAGSMI<br>OPTIMUS<br>PHILIPS<br>PIONEER<br>SALORA<br>SONY<br>TELEFUNKEN<br>YAMAHA<br>MD RECO<br>KENWOOD<br>ONKYO<br>SHARP<br>SONY<br>YAMAHA<br>RECEIVEF<br>ADC<br>AIWA<br>ALCO<br>ANAM<br>APEX DIGITA<br>AUDIOLAB                                                                        | 00008<br>00008<br>00008<br>00008<br>00108<br>00008<br>00108<br>00208<br>00008<br>00308<br><b>RDER</b><br>00109<br>00309<br>00209<br>00009<br>00209<br>00409, 00509,<br>00409, 00509,<br>00409, 00509,<br>00401, 01210,<br>03610, 03910,<br>04410<br>03810<br>04310<br>L01810<br>01510                                                                                                    |
| MITSUBISHI<br>NAD<br>NAGSMI<br>OPTIMUS<br>PHILIPS<br>PIONEER<br>SALORA<br>SONY<br>TELEFUNKEN<br>YAMAHA<br><b>MD RECO</b><br>KENWOOD<br>ONKYO<br>SHARP<br>SONY<br>YAMAHA<br><b>RECEIVEF</b><br>ADC<br>AIWA<br>ALCO<br>ANAM<br>APEX DIGITA<br>AUDIOLAB                                                          | 00008<br>00008<br>00008<br>00008<br>00108<br>00008<br>00108<br>00208<br>00008<br>00208<br>00008<br>00308<br><b>RDER</b><br>00109<br>00309<br>00209<br>00409, 00509,<br>00609<br><b>R (TUNER)</b><br>00710<br>00410, 01210,<br>03610, 03910,<br>04410<br>03810<br>04310<br>L01810<br>01510<br>C01510                                                                                                    |
| MITSUBISHI<br>NAD<br>NAGSMI<br>OPTIMUS<br>PHILIPS<br>PIONEER<br>SALORA<br>SONY<br>TELEFUNKEN<br>YAMAHA<br>MD RECOI<br>KENWOOD<br>ONKYO<br>SHARP<br>SONY<br>YAMAHA<br>RECEIVEF<br>ADC<br>AIWA<br>ALCO<br>ANAM<br>APEX DIGITA<br>AUDIOTRONI<br>AUDIOVOY                                                         | 00008<br>00008<br>00008<br>00008<br>00108<br>00108<br>00208<br>00308<br><b>RDER</b><br>00109<br>00309<br>00209<br>00409, 00509,<br>00609<br><b>R (TUNER)</b><br>00710<br>00410, 01210,<br>03810<br>04310<br>L01810<br>01510<br>C01510<br>03810                                                                                                    |
| MITSUBISHI<br>NAD<br>NAGSMI<br>OPTIMUS<br>PHILIPS<br>PIONEER<br>SALORA<br>SONY<br>TELEFUNKEN<br>YAMAHA<br>MD RECO<br>KENWOOD<br>ONKYO<br>SHARP<br>SONY<br>YAMAHA<br>RECEIVEF<br>ADC<br>AIWA<br>ALCO<br>ANAM<br>APEX DIGITA<br>AUDIOLAB<br>AUDIOTRONIA<br>AUDIOTRONIA                                          | 00008<br>00008<br>00008<br>00008<br>00108<br>00008<br>00108<br>00208<br>00008<br>00308<br><b>RDER</b><br>00109<br>00309<br>00209<br>00409, 00509,<br>00609<br><b>R (TUNER)</b><br>00710<br>00410, 01210,<br>03610, 03910,<br>04410<br>03810<br>04310<br>L01810<br>01510<br>C01510<br>03810<br>01610                                                                                                    |
| MITSUBISHI<br>NAD<br>NAGSMI<br>OPTIMUS<br>PHILIPS<br>PIONEER<br>SALORA<br>SONY<br>TELEFUNKEN<br>YAMAHA<br>MD RECO<br>KENWOOD<br>ONKYO<br>SHARP<br>SONY<br>YAMAHA<br>RECEIVEF<br>ADC<br>AIWA<br>ALCO<br>ANAM<br>APEX DIGITA<br>AUDIOLAB<br>AUDIOTRONI<br>AUDIOVOX<br>BOSE                                      | 00008<br>00008<br>00008<br>00008<br>00108<br>00008<br>00108<br>00208<br>00008<br>00308<br><b>RDER</b><br>00109<br>00309<br>00209<br>00409, 00509,<br>00409, 00509,<br>00409, 00509,<br>00409, 00509,<br>00409, 00509,<br>00401, 01210,<br>03610, 03910,<br>04410<br>03810<br>04310<br>L01810<br>01510<br>C01510<br>03810<br>01610                                                                                                    |
| MITSUBISHI<br>NAD<br>NAGSMI<br>OPTIMUS<br>PHILIPS<br>PIONEER<br>SALORA<br>SONY<br>TELEFUNKEN<br>YAMAHA<br>MD RECO<br>KENWOOD<br>ONKYO<br>SHARP<br>SONY<br>YAMAHA<br>RECEIVEF<br>ADC<br>AIWA<br>ALCO<br>ANAM<br>APEX DIGITA<br>AUDIOLAB<br>AUDIOTRONIA<br>AUDIOVOX<br>BOSE<br>CAMBRIDGE                        | 00008<br>00008<br>00008<br>00008<br>00108<br>00108<br>00208<br>100008<br>00308<br><b>RDER</b><br>00109<br>00309<br>00209<br>00409, 00509,<br>00609<br><b>R (TUNER)</b><br>00710<br>00410, 01210,<br>03610, 03910,<br>04410<br>03810<br>04310<br>L01810<br>01510<br>C01510<br>03810<br>01610<br>SOUNDWORKS                                                                                                    |
| MITSUBISHI<br>NAD<br>NAGSMI<br>OPTIMUS<br>PHILIPS<br>PIONEER<br>SALORA<br>SONY<br>TELEFUNKEN<br>YAMAHA<br><b>MD RECO</b><br>KENWOOD<br>ONKYO<br>SHARP<br>SONY<br>YAMAHA<br><b>RECEIVEF</b><br>ADC<br>AIWA<br>ALCO<br>ANAM<br>APEX DIGITA<br>AUDIOTRONI<br>AUDIOTRONI<br>AUDIOTRONI<br>AUDIOTRONI<br>CAMBRIDGE | 00008<br>00008<br>00008<br>00008<br>00108<br>00108<br>00208<br>00308<br><b>RDER</b><br>00109<br>00309<br>00209<br>00409, 00509,<br>00609<br><b>R (TUNER)</b><br>00710<br>00410, 01210,<br>03610, 03910,<br>04410<br>03810<br>04310<br>L01810<br>01510<br>03810<br>01610<br>SOUNDWORKS<br>03310                                                                                                    |
| MITSUBISHI<br>NAD<br>NAGSMI<br>OPTIMUS<br>PHILIPS<br>PIONEER<br>SALORA<br>SONY<br>TELEFUNKEN<br>YAMAHA<br>MD RECO<br>KENWOOD<br>ONKYO<br>SHARP<br>SONY<br>YAMAHA<br>RECEIVEF<br>ADC<br>AIWA<br>ALCO<br>ANAM<br>APEX DIGITA<br>AUDIOLAB<br>AUDIOTRONIA<br>AUDIOVOX<br>BOSE<br>CAMBRIDGE<br>CAPETRONIC          | 00008<br>00008<br>00008<br>00008<br>00108<br>00008<br>00108<br>00208<br>00008<br>00208<br><b>RDER</b><br>00109<br>00309<br>00209<br>00409, 00509,<br>00609<br><b>R (TUNER)</b><br>00710<br>00410, 01210,<br>03610, 03910,<br>04410<br>03810<br>04310<br>L01810<br>01510<br>C01510<br>03810<br>01610<br>SOUNDWORKS<br>03310<br>00710                                                                                                    |

CENTREX

01810

DENON 03210 00710 FERGUSON FINE ARTS 01510 GRUNDIG 01510 HARMAN/KARDON 00210, 02610 INTEGRA 00310, 02510 00210, 02710 JBL JVC 00110, 00710, 03410, 04110 KENWOOD 01010, 03010 03810, 04010 KLH MAGNAVOX 00710, 01210, 01510, 02110 MARANTZ 00010, 01210, 01510, 02410 MCS 00010 MICROMEGA 01510 MUSICMAGIC 01210 MYRYAD 01510 NAD 00610 NORCENT 03710 00310, 00810, ONKYO 02510 OPTIMUS 00710,00910 PANASONIC 00010, 02310, 04210, 04710 PHILIPS 01210, 01510, 01910, 02010, 02110, 02210, 02410 PIONEER 00710, 00910, 03510 POLK AUDIO 02410 PROSCAN 01710 QUASAR 00010 RCA 00710, 00910, 01710, 03810, 04310 SABA 00710 SANSUI 01210 SCHNEIDER 00710 SONY 00410, 01110, 01310, 04510, 04610 STEREOPHONICS 00910 SUNFIRE 03010 TEAC 03810 TECHNICS 00010, 02810, 02910, 04210 TELEFUNKEN 00710 THOMSON 01710 THORENS 01510 UHER 00710 VENTURER 03810 VICTOR 00110 WARDS 00410 00510, 01410, YAMAHA 03110, 04810, 05510, 05610, 05710, 05810, 05910,06010 YAMAHA (iPOD) 05310 YAMAHA (TUNER ID1) 04910 YAMAHA (TUNER ID2) 05010 YAMAHA (XM ID1) 05110 YAMAHA (XM ID2) 05210

## TAPE DECK

| AIWA       | 00111        |
|------------|--------------|
| CARVER     | 00111        |
| GRUNDIG    | 00111        |
| HARMAN/KA  | RDON         |
|            | 00111        |
| MAGNAVOX   | 00111        |
| MARANTZ    | 00111        |
| MYRYAD     | 00111        |
| OPTIMUS    | 00011        |
| PHILIPS    | 00111        |
| PIONEER    | 00011        |
| POLK AUDIO | 00111        |
| RCA        | 00011        |
| REVOX      | 00111        |
| SANSUI     | 00111        |
| SONY       | 00211        |
| THORENS    | 00111        |
| WARDS      | 00011        |
| YAMAHA     | 00311, 00411 |
|            |              |

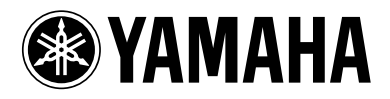
## **YAMAHA**

**RX-V1900** 

The circled numbers and alphabets correspond to those in the Owner's Manual. Les nombres et lettres dans un cercle correspondent à ceux du mode d'emploi.

## Front panel / Face avant

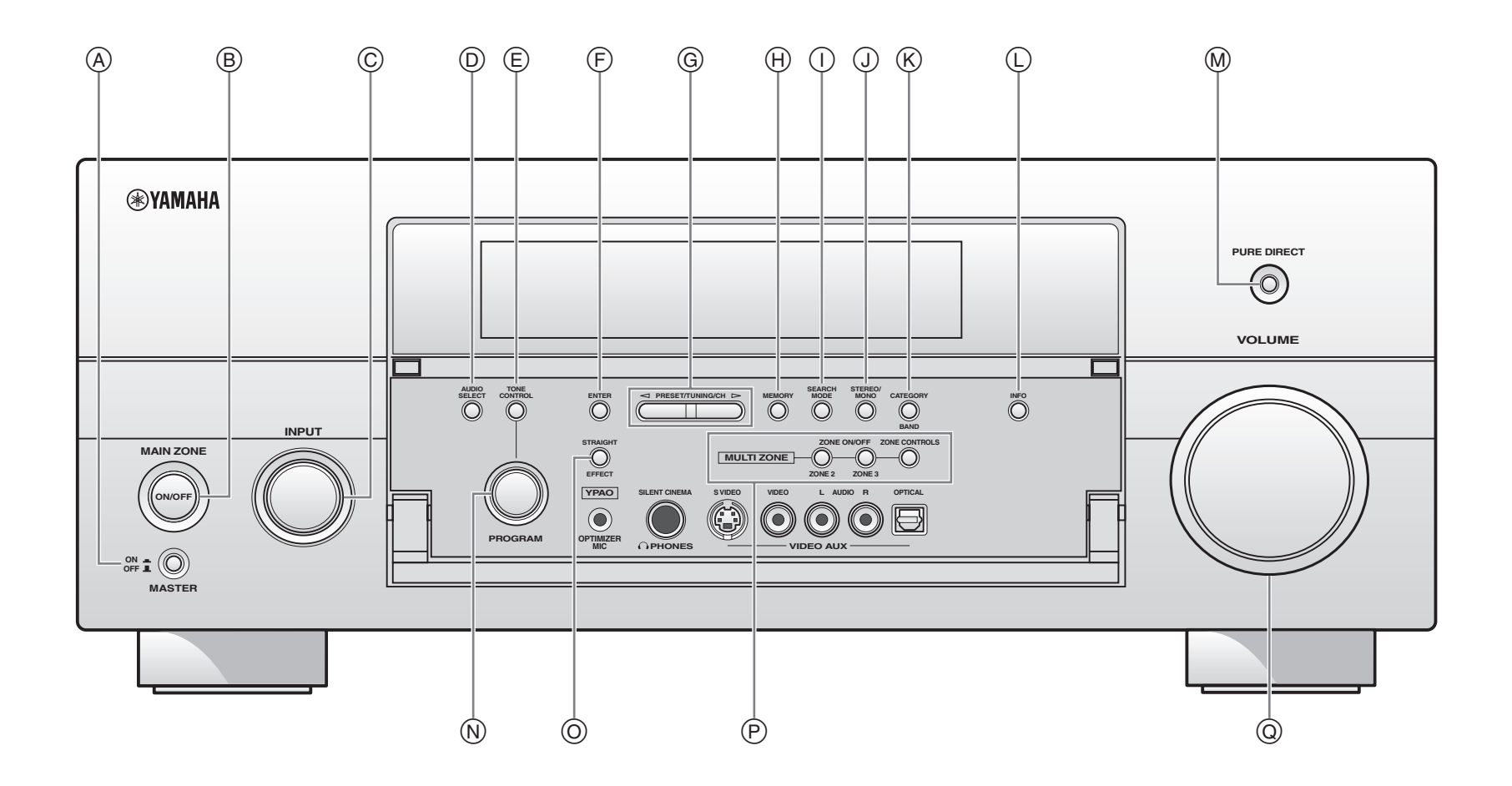

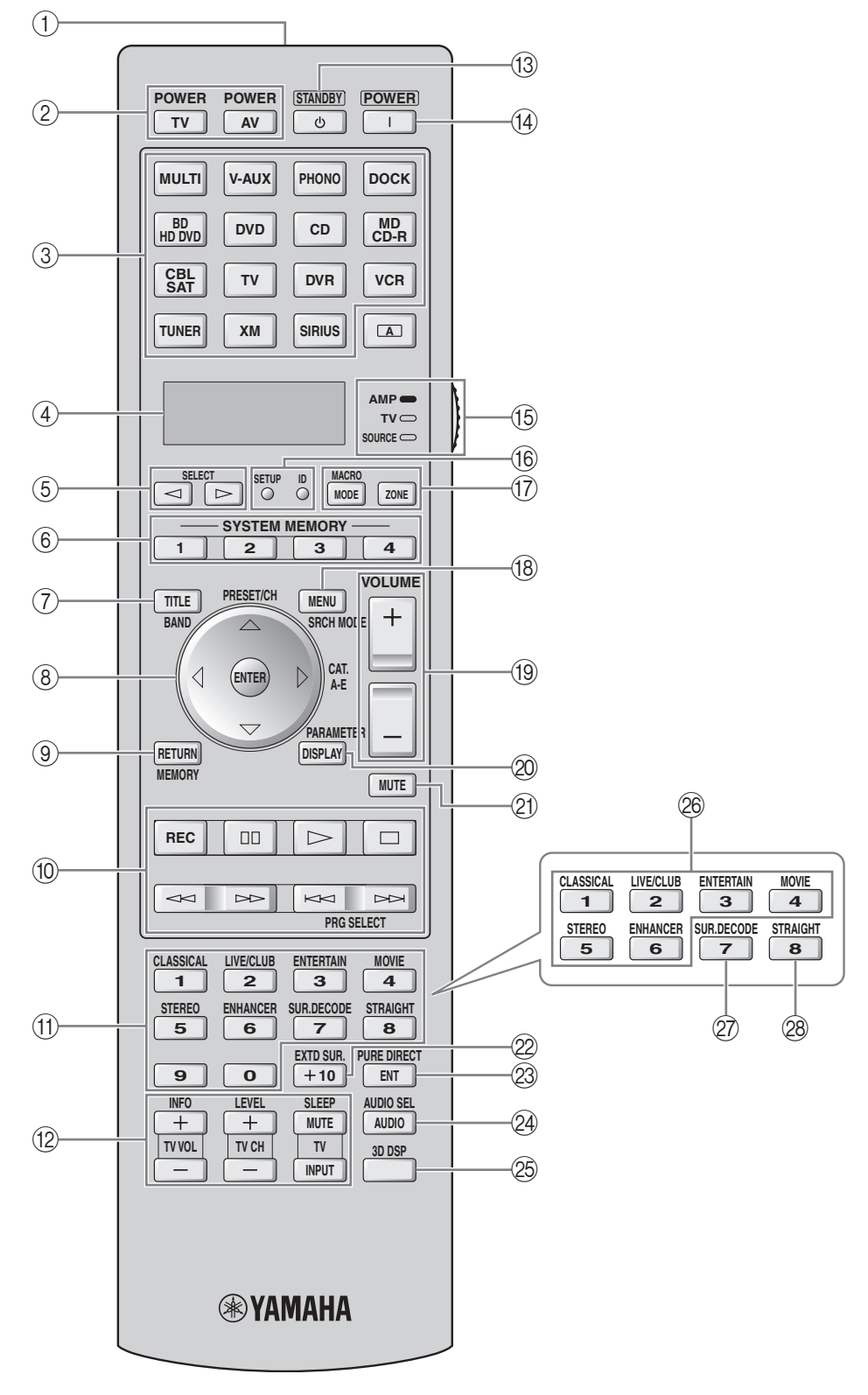